# Agilent Technologies 8935 Series E6380A CDMA Cellular/PCS Base Station Test Set

# **Reference Guide**

Firmware Version: B.03.10 and above

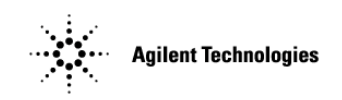

Agilent Part Number E6380-90019

Revision F Printed in UK January 2001

# Notice

Information contained in this document is subject to change without notice.

All Rights Reserved. Reproduction, adaptation, or translation without prior written permission is prohibited, except as allowed under the copyright laws.

This material may be reproduced by or for the U.S. Government pursuant to the Copyright License under the clause at DFARS 52.227-7013 (APR 1988).

© Copyright 2001 Agilent Technologies

| 1. General Information                                          |          |
|-----------------------------------------------------------------|----------|
| Manufacturer's Declaration                                      | 14       |
|                                                                 | 18       |
| Consumables                                                     | 18       |
|                                                                 | 19       |
| A riler t Te character Wermann Statement for Communical Devices | 20       |
| Econologies warranty Statement for Commercial Products          |          |
| E0380A CDMA/Cellular PCS Base Station Test Set                  | 22       |
| Assistance                                                      | 24       |
| Power Caples                                                    | 20       |
| Product Description                                             | 33       |
| Conventions Used in This Manual                                 | 30<br>25 |
| What is in This Manual                                          | 33       |
| Which Decument is Dequired?                                     |          |
| Trademark Asknowledgments                                       | 30       |
|                                                                 |          |
|                                                                 |          |
| 2. Getting Started                                              |          |
| Before Connecting a Radio                                       | 41       |
| Changing the Test Set's Display                                 | 42       |
| Changing the Measurement Screen                                 | 42       |
| Changing the Control Fields                                     | 44       |
| How do I Verify that the Test Set is Operating Properly?        | 49       |
| Instrument Quick Check                                          | 49       |
|                                                                 |          |
| 3. Operating Overview                                           |          |
| Displaying CDMA Measurements                                    | 53       |
| Channel Power, Adjacent Channel Power (ACP), Rho,               |          |
| Error Vector Magnitude (EVM), Average Power                     | 53       |
| Code Domain Measurements (Power, Fast Power, Power & Noise,     |          |
| Complex Power, Phase, Timing, Fast Power Synchronization)       | 54       |
| I/Q Diagram                                                     | 55       |
| Displaying Analog Measurements                                  | 56       |
| RF Measurements                                                 | 56       |
| Displaying AF Measurements                                      | 57       |
| Displaying Measurement Results on a Meter Scale                 | 59       |
| To display the meter scale                                      | 59       |
| To set the meter's end points and scale intervals               | 59       |
| Using Channel Numbers to Set Analyzer and Generator Frequencies | 60       |
| Calibrating the Channel Power Measurement – CDMA Analyzer       | 61       |
| Calibrating the Channel Power Measurement – Code Domain         | 62       |
| Calibrating the Adjacent Channel Power (ACP) Measurement        | 63       |
| Changing the Increment or Decrement Setting                     | 64       |
| Specifying An Increment Value for the Arrow Keys or Knob        | 64       |
| Using the Factor of 10 Increment/Decrement Keys                 | 64       |
| Using Measurement Limit Indicators                              | 65       |
| To set high and low limits                                      | 65       |
| To reset or remove limits                                       | 65       |

| To remove a limit                                |
|--------------------------------------------------|
| Setting A Measurement Reference                  |
| To set a reference                               |
| Averaging Measurements                           |
| To use measurement averaging                     |
| How the Test Set Averages Measurements           |
| Setting an RF Generator/Analyzer Offset          |
| To set an RF Offset                              |
| Saving and Recalling Instrument Setups           |
| To save an instrument setup                      |
| To recall an instrument setup                    |
| To remove (clear) an individual save register 71 |
| To clear all save registers                      |
| Register Names                                   |
| Memory Considerations                            |
| Instrument Hardware Changes                      |
| Using USER Keys                                  |
| Using Pre-Defined USER Keys 73                   |
| Assigning and Releasing USER Keys 74             |
| Replacing Batteries                              |

# 4. Overview of the Test Set's Built-In Tools

| Using the RF Tools Program                           |
|------------------------------------------------------|
| Loading and Running RF Tools                         |
| Test Results/BTS Utility Setup    81                 |
| Swept Gain                                           |
| Discrete Frequency Insertion Loss                    |
| Swept Insertion Loss                                 |
| Swept Return Loss    92                              |
| Cable Fault                                          |
| Replot Data Files    102                             |
| Transfer Stored Data                                 |
| SA (Spectrum Analyzer) Self Calibration ON/OFF 105   |
| Catalog PC (Memory) Card 106                         |
| Using the Code Domain Analyzer108                    |
| Selecting the Code Domain Analyzer's Controls Menus  |
| Using the Spectrum Analyzer111                       |
| Automatic Calibration                                |
| Setting Resolution Bandwidth and Sweep Rate 111      |
| Selecting the Spectrum Analyzer's Controls Menus 112 |
| Using the Spectrum Analyzer's Delta Markers 113      |
| Using the Spectrum Analyzer Mask 115                 |
| Using the Voltmeter and Audio Frequency Counter118   |
| Using the Oscilloscope (Scope)119                    |
| Selecting the Oscilloscope's Input 120               |
| Selecting the Oscilloscope's Filters 121             |
| Triggering the Oscilloscope    121                   |
| Using the Oscilloscope's Marker 121                  |

| Jsing IB_UTIL Programs                      | 22               |
|---------------------------------------------|------------------|
| COPY_PL                                     | 2                |
| FILE_XFER                                   | 2                |
| RAM_USAGE                                   | 2                |
| Securing a Test Procedure                   | 23               |
| Clearing RAM                                | 24               |
| Jsing the LISTOPTS (list options) Program12 | 25               |
| Jsing the DEMO Program                      | 2 <mark>6</mark> |
| Jsing the ST_PLT (store or plot) Program12  | 27               |

#### 5. CDMA Measurements - Screens

#### and Control Fields

| CDMA Measurements                         | 1 |
|-------------------------------------------|---|
| Average Power Measurements                | 1 |
| Adjacent Channel Power Measurements 132   | 2 |
| Channel Power Measurements                | 2 |
| Rho Measurements                          | 3 |
| Error Vector Magnitude (EVM) Measurements | 8 |
| Code Domain Measurements – IS-95 13       | 9 |
| Code Domain Measurements – IS-2000 142    | 2 |
| IQ Constellation Diagram, IS-2000 only 14 | 9 |
| PN Offset Search                          | 9 |
| Control Fields for CDMA Measurements 15   | 0 |
| # of Frames                               | 0 |
| ACP Cal                                   | 0 |
| ACP Fltr BW                               | 0 |
| ACP Offset                                | 1 |
| ADCfs or ADC FS                           | 1 |
| Amplitude                                 | 1 |
| Analyzer (CDMA analyzer)                  | 2 |
| Analyzer (code domain analyzer)           | 2 |
| Anl Dir                                   | 2 |
| Anl Special                               | 3 |
| Auto Zero                                 | 3 |
| Carrier FT or Carrier Feedthru15          | 3 |
| Chan Num                                  | 3 |
| Chan Size                                 | 4 |
| CD pwr unit                               | 4 |
| Chn Pwr Cal                               | 4 |
| Controls                                  | 5 |
| CW RF Path                                | 5 |
| Data Rate                                 | 6 |
| Data Source                               | 7 |
| Even Sec In                               | 8 |
| Find PN                                   | 8 |
| Freq Err                                  | 8 |
| Gain                                      | 9 |
| Gen Dir                                   | 9 |
| Gen Mode                                  | 0 |

| Gen Special               | 160 |
|---------------------------|-----|
| Input Atten               | 161 |
| Input Port                | 161 |
| Lvl                       | 161 |
| I Power Level             | 162 |
| Marker Lvl                | 162 |
| Marker Pos                | 162 |
| Meas Intvl or Meas Int    | 162 |
| Meas Order                | 163 |
| Measurement               | 163 |
| Num Avgs                  | 163 |
| Ofs Trnsfer               | 164 |
| Output Port               | 164 |
| Phase/div                 | 164 |
| Phse                      | 165 |
| PN Incrment               | 165 |
| PN Offset                 | 165 |
| PN Offset or PN Ofs       | 166 |
| Pwr Gain                  | 166 |
| Pwr Intvl                 | 167 |
| Pwr Ref                   | 167 |
| Pwr Scale – IS-95         | 167 |
| Pwr Scale – IS-2000       | 167 |
| Pwr Zero                  | 168 |
| Q Power Level             | 168 |
| Qual Event                | 168 |
| Rate RC-3                 | 169 |
| Rate RC-4                 | 169 |
| Rate RC-5                 | 169 |
| RF Channel                | 170 |
| RF Gen Freq               | 170 |
| RF In/Ant                 | 170 |
| Sprd Fact (Spread Factor) | 171 |
| Start Frame               | 171 |
| Threshold                 | 171 |
| Time                      | 172 |
| Time/div                  | 172 |
| Time Offset               | 173 |
| Time Ofs                  | 173 |
| Trig Event                | 174 |
| Tune Freq                 | 174 |
| Walsh Chan                | 175 |
| Walsh Order               | 175 |
|                           |     |

#### 6. Analog Measurements - Screens and Control Fields

| Analog Measurements  | . 179 |
|----------------------|-------|
| AC Control           | 179   |
| AM Depth Measurement | 179   |
| AF Freq Measurement  | 180   |

| DC Level Measurement                                                                                                | 180 |
|----------------------------------------------------------------------------------------------------|-----|
| Distn (Distortion) Measurement                                                                                      |     |
| FM Deviation Measurement                                                                                            |     |
| Frequency Measurement                                                                                               |     |
| Frequency Error Measurement                                                                                         |     |
| TX Power Measurement                                                                                                |     |
| FM Deviation Measurement                                                                                            |     |
| SINAD Measurement                                                                                                   |     |
| SNR Measurement                                                                                                    |     |
| Control Fields for Analog Measurements                                                                              |     |
| #Pts                                                                                                    |     |
| AF Anl In                                                                                                    |     |
| AF Cnt Gate                                                                                                    |     |
| AFGen1 Freq                                                                                                    | 186 |
| AFGen1 To                                                                                                    | 187 |
| AFGen2 Freq                                                                                                    | 187 |
| ΔΕζεής Το                                                                                                    | 188 |
| Amplitude                                                                                                    | 189 |
| Attan Hold                                                                                                    | 189 |
|                                                                                                    | 100 |
|                                                                                                    | 190 |
| Auto/Norm                                                                                                    | 190 |
|                                                                                                    | 101 |
| RW/_                                                                                                    | 101 |
| $DW = \dots \dots \dots \dots \dots \dots \dots \dots \dots \dots \dots \dots \dots \dots \dots \dots \dots \dots $ | 101 |
| Controls                                                                                                    | 102 |
| Cont/Single                                                                                                    | 102 |
|                                                                                                    | 102 |
| De Fini Leio $\dots$                                                                                                | 102 |
| De-Emp Gam                                                                                                    | 102 |
| De-Empliasis                                                                                                    | 102 |
|                                                                                                    | 102 |
| Dispidy                                                                                                    | 104 |
| Eult Mask                                                                                                    | 104 |
| Eullri                                                                                                    | 105 |
|                                                                                                    | 105 |
| EXt (11L)                                                                                                    | 105 |
| Filter 9                                                                                                    | 100 |
| Filler 2                                                                                                    |     |
| FM Coupling                                                                                                    |     |
| Freq (Delta MIRKF)                                                                                                  | 197 |
| Freq (mask)                                                                                                    | 109 |
| Freq (normal marker)                                                                                                | 198 |
|                                                                                                    |     |
|                                                                                                    |     |
| IF FIIter                                                                                                    |     |
|                                                                                                    |     |
|                                                                                                    |     |
| Input Port                                                                                                    |     |
| Internal                                                                                                    | 201 |

| Level (div)                     | 202 |
|---------------------------------|-----|
| Level (mask)                    | 202 |
| Lvl (Delta Mrkr)                | 202 |
| Lvl (marker)                    | 203 |
| Lvl (normal marker)             | 203 |
| Lvl (Ref Mrkr)                  | 204 |
| Marker To Peak+                 | 204 |
| Marker To Peak                  | 204 |
| Marker To                       | 205 |
| Mask Beep                       | 205 |
| Mask Type                       | 205 |
| Mod In To                       | 206 |
| No Pk/Avg                       | 206 |
| Normalize                       | 207 |
| Norm/Delta                      | 207 |
| Notch Freq                      | 208 |
| Notch Gain                      | 208 |
| Offset Freq                     | 208 |
| Output Port                     | 209 |
| Pk Det To                       | 209 |
| Port/Sweep                      | 210 |
| Position                        | 210 |
| Pos/Neg                         | 211 |
| Ref Level                       | 211 |
| Ref Mrkr                        | 211 |
| Reset                           | 212 |
| RF Channel                      | 212 |
| RF Cnt Gate                     | 212 |
| RF Gen Freq                     | 213 |
| RF In/Ant                       | 213 |
| Scope To                        | 214 |
| Sensitivity (RF analyzer)       | 214 |
| Sensitivity (spectrum analyzer) | 215 |
| Settling                        | 215 |
| Span                            | 216 |
| Speaker ALC                     | 216 |
| Speaker Vol                     | 216 |
| Squelch                         | 217 |
| Time                            | 218 |
| Time/div                        | 218 |
| Track/Fixed                     | 218 |
| Trig-Delay                      | 219 |
| Tune Freq                       | 220 |
| TX Pwr Meas                     | 220 |
| TX Pwr Zero                     | 221 |
| Vert/div                        | 221 |
| Vert Offset                     | 222 |

| 7. Configuration - Screens and Control Fields |              |
|-----------------------------------------------|--------------|
| Configuring the Instrument                    | . 225        |
| Setting the Date and Time                     | . 225        |
| Changing the Beeper's Volume                  | . 225        |
| Turning Off User Messages                     | . 225        |
| Configuring for Printing A Screen             | . 226        |
| Printing a Screen                             | . 226        |
| Control Fields on the Configuration Screens   | 227          |
| Abort Print                                   | 227          |
| Antenna In                                    | 227          |
| Base Fred (User Defined)                      | 228          |
| Basener                                       | 228          |
| Call                                          | 220          |
| Chan Space (User Defined)                     | . 220        |
|                                               | · 220        |
| Command Econe Character                       | . 229<br>991 |
| Command Escape Character                      | . 231        |
|                                               | . 231        |
|                                               | . 231        |
| Date                                          | . 232        |
| Display User Messages                         | . 232        |
| Duplex Out                                    | . 232        |
| Ext Ref In                                    | . 233        |
| FF at End                                     | . 233        |
| FF at Start                                   | . 233        |
| Firmware                                      | . 233        |
| Flow Control                                  | . 234        |
| Frame Clock Output                            | . 234        |
| (Gen)-(Anl)                                   | . 235        |
| (Gen)-(Anl) (User Defined)                    | . 235        |
| GPIB Adrs                                     | . 236        |
| Hold-off Delay                                | . 236        |
| IBASIC Echo                                   | . 236        |
| Incoming Call Security                        | . 237        |
| Inst Echo                                     | . 237        |
| Lines/Page                                    | . 237        |
| Mode                                          | . 237        |
| Model                                         | . 238        |
| Modem Configuration                           | 238          |
| Modem Initialization/Configuration            | 239          |
| Modem Mode                                    | 239          |
| Notch Count                                   | 240          |
| Number to Call                                | 240          |
|                                               | 240<br>240   |
|                                               | · 240        |
| Parity                                        | . 240<br>941 |
|                                               | . 241        |
| Printer Aurs                                  | . 241        |
|                                               | . 241        |
| Print Litle                                   | . 241        |
| Kange Hold                                    | . 242        |

| Ref Select                                                   | . 243 |
|--------------------------------------------------------------|-------|
| Remote Mode                                                  | . 243 |
| Retries                                                      | . 244 |
| RF Chan Std                                                  | . 244 |
| RF Display                                                   | . 245 |
| RF Gen Volts                                                 | . 245 |
| RF In/Out                                                    | . 246 |
| RF Level Offset                                              | . 246 |
| RF Offset                                                    | . 247 |
| Save/Recall                                                  | . 247 |
| Serial Baud                                                  | . 248 |
| Serial_9 In                                                  | . 248 |
| Serial No                                                    | . 248 |
| Serial Port                                                  | . 249 |
| Status                                                       | . 249 |
| Stop Length                                                  | . 249 |
| Time                                                         | . 250 |
| Total RAM                                                    | . 250 |
|                                                              |       |
| 8 Signaling Encoder and Decoder - Screens and Control Fields |       |
| Signaling Encoder and Decoder Screens                        | 252   |
| The Decoder's Signal Source                                  | 252   |
| Decoder Frequency Measurements                               | 252   |
| The Encoder                                                  | 252   |
| AMPS-TACS NAMPS-NTACS Encoder and Decoder                    | 253   |
| Control and Voice Channel Identifiers                        | 253   |
| Encoder/Decoder Interaction                                  | 253   |
| AMPS-TACS NAMPS-NTACS Decoder                                | 254   |
| Interpreting Decoded Data                                    | 254   |
| DTMF Sequence Encoder and Decoder                            | 258   |
| Measurement Limits                                           | 258   |
| Function Cenerator Encoder and Decoder                       | 259   |
| Decoding Considerations                                      | 259   |
| Control Fields for the Signaling Encoder and Decoder         | 260   |
| AF Anl In                                                    | 260   |
| AFGen2 To                                                    | 260   |
| Arm Meas                                                     | 260   |
| B/I Delav                                                    | 260   |
| Birbeity                                                     | 260   |
| Busy/Idle                                                    | 261   |
| Channel                                                      | 261   |
| Data (hex)                                                   | 261   |
| Data Level                                                   | 262   |
| Data Rate (analog)                                           | 262   |
| DSAT                                                         | 263   |
| DSAT/DST (hex)                                               | 262   |
| Filler (FOCC)                                                | 264   |
| Frequency                                                    | 265   |
| Cate Time                                                    | 265   |
|                                                              | . ~00 |

| Hi Tone                    | 5 |
|----------------------------|---|
| Input Level                | 6 |
| Lo Tone                    | 7 |
| Measure                    | 7 |
| Message (FOCC)             | 8 |
| Message (FVC) (AMPS-TACS)  | 9 |
| Message (FVC) (NAMPS-TACS) | 0 |
| Message/DST (FVC)          | 0 |
| Mode                       | 1 |
| Num of Bits                | 1 |
| Off Time                   | 1 |
| On Time                    | 2 |
| Polarity                   | 2 |
| Pre-Emp                    | 3 |
| RECC Data (hex)            | 3 |
| SAT Freq (FVC)             | 3 |
| SAT Level (FVC)            | 3 |
| Send                       | 4 |
| Send DSAT (FVC)            | 4 |
| Send Filler (FOCC)         | 4 |
| Send Mode                  | 5 |
| Sine Units                 | 5 |
| Single/Cont                | 5 |
| Standard                   | 6 |
| Status                     | 6 |
| Stop                       | 6 |
| Stop DSAT (FVC)            | 7 |
| Stop Filler (FOCC)         | 7 |
| Stop Meas                  | 7 |
| Sym                        | 7 |
| Symbol Frequencies (Hz)    | 7 |
| Trigger Pattern (bin)      | 8 |
| Trig Level                 | 8 |
| Twist                      | 9 |
| Waveform                   | 0 |

#### 9. Connectors

| Connectors                      | 2 |
|---------------------------------|---|
| 10 MHz REF OUT                  | 2 |
| 16 × CHIP CLOCK 19.6608 MHz OUT | 2 |
| ANALOG MODULATION IN            | 2 |
| ANT IN                          | 3 |
| AUDIO IN                        | 1 |
| AUDIO OUT                       | 5 |
| BASEBAND OUT (I and Q)          | 5 |
| Chassis Ground                  | 5 |
| CHIP CLOCK 1.2288 MHz OUT       | 5 |
| DATA IN                         | 3 |
| DUPLEX OUT                      | 3 |

| EVEN SECOND SYNC IN  | 286 |
|----------------------|-----|
| EXT REF IN           | 287 |
| EXT SCOPE TRIG IN    | 288 |
| FRAME CLOCK OUT      | 288 |
| GPIB                 | 288 |
| MEMORY CARD Slot     | 288 |
| PARALLEL 15          | 289 |
| PARALLEL 16          | 289 |
| RF IN/OUT            | 290 |
| SCOPE MONITOR OUT    | 290 |
| SERIAL 9, 10, and 11 | 291 |
| TRIGGER QUALIFIER IN | 291 |
| VIDEO OUT            | 292 |

#### 10. Accessories, Manuals, Support

| Modifications                                        |
|------------------------------------------------------|
| Agilent Technologies Accessories                     |
| External Monitor                                     |
| Agilent Technologies Manuals (English and Other) 295 |
| Agilent Technologies Test Software 296               |
| Options                                              |
| Support for Your Instrument                          |
| Getting Help                                         |
| Customer Training                                    |

#### 11. Error Messages

| General Information About Error Messages | ) |
|------------------------------------------|---|
| Positive Numbered Error Messages         | ) |
| Negative Numbered Error Messages 301     | L |
| IBASIC Error Messages 301                | L |
| GPIB Error Messages                      | 2 |
| Text Only Error Messages 302             | 2 |
| The Message Display 303                  | 5 |
| Non-Recoverable Firmware Error 303       | 5 |
| Text Only Error Messages    304          | ŧ |

# General Information

This chapter contains generic information about the product, safety, warranty, sales and service offices, power cables, and other information.

# **Manufacturer's Declaration**

This statement is provided to comply with the requirements of the German Sound Emission Directive, from 18 January 1991.

This product has the following sound pressure emission specification:

- sound pressure Lp <70 dB(A)
- at the operator position
- under normal operation
- according to ISO 7779:1988/EN 27779:1991 (Type Test).

#### Herstellerbescheinigung

Diese Information steht im Zusammenhang mit den Anforderungen der Maschinenlärminformationsverordnung vom 18 Januar 1991.

- Schalldruckpegel Lp < 70 dB(A).
- Am Arbeitsplatz.
- Normaler Betrieb.
- Nach ISO 7779:1988/EN 27779:1991 (Typprüfung).

# **Safety Considerations**

**GENERAL** 

This product and related documentation must be reviewed for familiarization with safety markings and instructions before operation.

This product has been designed and tested in accordance with IEC Publication 61010-1+A1+A2:1992 Safety Requirements for Electrical Equipment for Measurement, Control and Laboratory Use and has been supplied in a safe condition. This instruction documentation contains information and warnings which must be followed by the user to ensure safe operation and to maintain the product in a safe condition.

#### SAFETY EARTH GROUND

A uninterruptible safety earth ground must be provided from the main power source to the product input wiring terminals, power cord, or supplied power cord set.

CHASSIS GROUND TERMINAL

To prevent a potential shock hazard, always connect the rear-panel chassis ground terminal to earth ground when operating this instrument from a dc power source.

#### SAFETY SYMBOLS

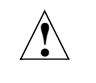

Indicates instrument damage can occur if indicated operating limits are exceeded. Refer to the instructions in this guide.

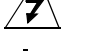

Indicates hazardous voltages.

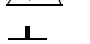

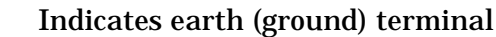

A WARNING note denotes a hazard. It calls attention to a WARNING procedure, practice, or the like, which, if not correctly performed or adhered to, could result in personal injury. Do not proceed beyond a WARNING sign until the indicated conditions are fully understood and met.

CAUTION A CAUTION note denotes a hazard. It calls attention to an operation procedure, practice, or the like, which, if not correctly performed or adhered to, could result in damage to or destruction of part or all of the product. Do not proceed beyond an CAUTION note until the indicated conditions are fully understood and met.

General Information Manufacturer's Declaration

# Safety Considerations for this Instrument

| WARNING | Whenever it is likely that the protection has been impaired, the instrument must be made inoperative and be secured against any unintended operation.                                                               |  |  |
|---------|----------------------------------------------------------------------------------------------------|--|--|
|         | If this instrument is to be energized via an autotransformer (for voltage reduction), make sure the common terminal is connected to the earth terminal of the power source.                                         |  |  |
|         | If this product is not used as specified, the protection provided<br>by the equipment could be impaired. This product must be used<br>in a normal condition (in which all means for protection are<br>intact) only. |  |  |
|         | No operator serviceable parts in this product. Refer servicing<br>to qualified personnel. To prevent electrical shock, do not<br>remove covers.                                                                     |  |  |
|         | Servicing instructions are for use by qualified personnel only.<br>To avoid electrical shock, do not perform any servicing unless<br>you are qualified to do so.                                                    |  |  |
|         | The opening of covers or removal of parts is likely to expose dangerous voltages. Disconnect the product from all voltage sources while it is being opened.                                                         |  |  |
|         | Adjustments described in the manual are performed with<br>power supplied to the instrument while protective covers are<br>removed. Energy available at many points may, if contacted,<br>result in personal injury. |  |  |
|         | For Continued protection against fire hazard, replace the line<br>fuse(s) with T 250 V 5.0 A fuse(s) or the same current rating and<br>type. Do not use repaired fuses or short circuited fuseholders.              |  |  |

# WARNING A This product is a Safety Class I instrument (provided with a protective earthing ground incorporated in the power cord). The mains plug shall only be inserted in a socket outlet provided with a protective earth contact. Any interruption of the protective conductor inside or outside of the product is likely to make the product dangerous. Intentional interruption is prohibited.

General Information Manufacturer's Declaration

WARNING Always use the three-prong ac power cord supplied with this product. Failure to ensure adequate earth grounding by not using this cord may cause personal injury and/or product damage.

> This product is designed for use in Installation Category II and Pollution Degree 3 per IEC 61010 and IEC 60664 respectively.

This product has autoranging line voltage input, be sure the supply voltage is within the specified range.

To prevent electrical shock, disconnect instrument from mains (line) before cleaning. Use a dry cloth or one slightly dampened with water to clean the external case parts. Do not attempt to clean internally.

Ventilation Requirements: When installing the product in a cabinet, the convection into and out of the product must not be restricted. The ambient temperature (outside the cabinet) must be less than the maximum operating temperature of the product by 4° C for every 100 watts dissipated in the cabinet. If the total power dissipated in the cabinet is greater than 800 watts, then forced convection must be used.

#### Lifting and Handling

When lifting and handling the Agilent 8935 CDMA Cellular/PCS Base Station Test Set use ergonomically correct procedures. Lift and carry by the strap on the side panel.

When moving the Test Set more than a few feet, be sure to replace the front screen cover.

#### Consumables

Two AA alkalyne batteries are supplied with the Test Set and must be replaced periodically. When replacing batteries always dispose of old batteries in a conscientious manner, following manufacturer's instructions.

# **Product Markings**

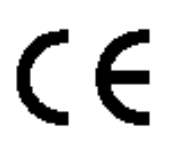

The CE mark shows that the product complies with all relevant European legal Directives (if accompanied by a year, it signifies when the design was proven).

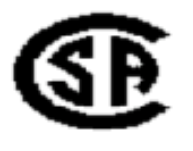

The CSA mark is a registered trademark of the Canadian Standards Association.

# Certification

Agilent Technologies certifies that this product met its published specifications at the time of shipment from the factory. Agilent further certifies that its calibration measurements are traceable to the United States National Institute of Standards and Technology, to the extent allowed by the Institute's calibration facility, and to the calibration facilities of other International Standards Organization members.

| DECLARATION OF CONFORMITY<br>According to ISO/IEC Guide 22 and CEN/CENELEC EN45014                                                                                                    |                                                                                                    |                                                         |  |  |
|----------------------------------------------------------------------------------------------------|----------------------------------------------------------------------------------------------------|---------------------------------------------------------|--|--|
| Manufacturer's Name:                                                                                                    | Agilent Technologies UK                                                                                                    | Limited                                                 |  |  |
| Manufacturer's Address:                                                                                                    | Electronic Products Solutions Group - Queensferry<br>South Queensferry<br>West Lothian, EH30 9TG<br>Scotland, United Kingdom                                                                           |                                                         |  |  |
| Declares that the product                                                                                                    |                                                                                                    |                                                         |  |  |
| Product Name:                                                                                                    | CDMA Base Station Test Set                                                                                                    | t                                                       |  |  |
| Model Number:                                                                                                    | E6380A                                                                                                    |                                                         |  |  |
| Product Options:                                                                                                    | This declaration covers all c<br>detailed in TCF A-5951-9852                                                                                                    | options of the above product as<br>2-02.                |  |  |
| <b>EMC:</b><br>Conforms with the protection requirements of European Council Directive 89/336/EEC on the approximation of the laws of the member states relating to electromagnetic compatibility, against EMC test specifications EN 55011:1991 (Group 1, Class A) and EN 50082-1:1992. |                                                                                                    |                                                         |  |  |
| As Detailed in:                                                                                                    | Electromagnetic Compatibility (EMC)<br>Technical Construction File (TCF) No. A-5951-9852-02.                                                                                                    |                                                         |  |  |
| Assessed by:                                                                                                    | DTI Appointed Competent Body<br>EMC Test Centre,<br>GEC-Marconi Avionics Ltd.,<br>Maxwell Building,<br>Donibristle Industrial Park,<br>Hillend,<br>Dunfermline<br>KY11 9LB<br>Scotland, United Kingdom |                                                         |  |  |
| Technical Report Num                                                                                                    | ber:6893/2201/CBR, dated 23                                                                                                    | September 1997                                          |  |  |
| Safety:                                                                                                    |                                                                                                    |                                                         |  |  |
| The product conforms to the follow                                                                                                    | ving safety standards:                                                                                                    |                                                         |  |  |
|                                                                                                    | IEC 61010-1(1990) +A1(1992<br>IEC 60825-1(1993) / EN 6082<br>Canada / CSA-C22.2 No. 1                                                                                                    | ?) +A2(1995) / EN 61010-1:1993<br>25-1:1994<br>010.1-93 |  |  |
| The product herewith complies wi<br>and carries the CE mark accordin                                                                                                    | th the requirements of the Lov<br>gly                                                                                                    | N Voltage Directive 73/23/EEC,                          |  |  |
| South Queensferry, Scotland.                                                                                                    | 1st November 2000                                                                                                    | RM Eans                                                 |  |  |
|                                                                                                    |                                                                                                    | R.M. Evans / Manufacturing<br>Engineering Manager       |  |  |
| For further information, please contact yo                                                                                                    | our local Agilent Technologies sale                                                                                                    | es office, agent, or distributor.                       |  |  |

# **Agilent Technologies Warranty Statement for Commercial Products**

#### E6380A CDMA/Cellular PCS Base Station Test Set

- Agilent warrants Agilent hardware, accessories and supplies against defects in materials and workmanship for the period specified above. If Agilent receives notice of such defects during the warranty period, Agilent will, at its option, either repair or replace products which prove to be defective. Replacement products may be either new or like-new.
  - 2. Agilent warrants that Agilent software will not fail to execute its programming instructions, for the period specified above, due to defects in material and workmanship when properly installed and used. If Agilent receives notice of such defects during the warranty period, Agilent will replace software media which does not execute its programming instructions due to such defects.
  - 3. Agilent does not warrant that the operation of Agilent products will be uninterrupted or error free. If Agilent is unable, within a reasonable time, to repair or replace any product to a condition as warranted, customer will be entitled to a refund of the purchase price upon prompt return of the product.
  - 4. Agilent products may contain remanufactured parts equivalent to new in performance or may have been subject to incidental use.
  - 5. The warranty period begins on the date of delivery or on the date of installation if installed by Agilent. If customer schedules or delays Agilent installation more than 30 days after delivery, warranty begins on the 31st day from delivery.
  - 6. Warranty does not apply to defects resulting from (a) improper or inadequate maintenance or calibration, (b) software, interfacing, parts or supplies not supplied by Agilent, (c) unauthorized modification or misuse, (d) operation outside of the published environmental specifications for the product, or (e) improper site preparation or maintenance.

- 7. TO THE EXTENT ALLOWED BY LOCAL LAW, THE ABOVE WARRANTIES ARE EXCLUSIVE AND NO OTHER WARRANTYOR CONDITION, WHETHER WRITTEN OR ORAL IS EXPRESSED OR IMPLIED AND Agilent SPECIFICALLY DISCLAIMS ANY IMPLIED WARRANTIES OR CONDITIONS OR MERCHANTABILITY, SATISFACTORY QUALITY, AND FITNESS FOR A PARTICULAR PURPOSE.
- 8. Agilent will be liable for damage to tangible property per incident up to the greater of \$300,000 or the actual amount paid for the product that is the subject of the claim, and for damages for bodily injury or death, to the extent that all such damages are determined by a court of competent jurisdiction to have been directly caused by a defective Agilent product.
- 9. TO THE EXTENT ALLOWED BY LOCAL LAW, THE REMEDIES IN THIS WARRANTY STATEMENT ARE CUSTOMER'S SOLE AND EXCLUSIVE REMEDIES. EXCEPT AS INDICATED ABOVE, IN NO EVENT WILL Agilent OR ITS SUPPLIERS BE LIABLE FOR LOSS OF DATA OR FOR DIRECT, SPECIAL, INCIDENTAL, CONSEQUENTIAL (INCLUDING LOST PROFIT OR DATA), OR OTHER DAMAGE, WHETHER BASED IN CONTRACT, TORT, OR OTHERWISE.

FOR CONSUMER TRANSACTIONS IN AUSTRALIA AND NEW ZEALAND: THE WARRANTY TERMS CONTAINED IN THIS STATEMENT, EXCEPT TO THE EXTENT LAWFULLY PERMITTED, DO NOT EXCLUDE RESTRICT OR MODIFY AND ARE IN ADDITION TO THE MANDATORY STATUTORY RIGHTS APPLICABLE TO THE SALE OF THIS PRODUCT TO YOU.

## Assistance

Product maintenance agreements and other customer assistance agreements are available for Agilent Technologies products. For any assistance, contact your nearest Agilent Technologies Sales and Service Office.

| Table 1-1 | <b>Regional Sales and Service Office s</b> |
|-----------|--------------------------------------------|
|           |                                            |

| United States of America:<br>Agilent Technologies<br>Test and Measurement Call<br>Center<br>P.O. Box 4026<br>Englewood, CO 80155-4026<br>(tel) 1 800 452 4844                                       | Canada:<br>Agilent Technologies Canada<br>Inc.<br>5150 Spectrum Way<br>Mississauga, Ontario<br>L4W 5G1<br>(tel) 1 877 894 4414                                                                             | Europe:<br>Agilent Technologies<br>European Marketing<br>Organization<br>P.O. Box 999<br>1180 AZ Amstelveen<br>The Netherlands<br>(tel) (3120) 547 9999                                                                                                    |
|----------------------------------------------------------------------------------------------------|----------------------------------------------------------------------------------------------------|----------------------------------------------------------------------------------------------------|
| Japan:<br>Agilent Technologies Japan<br>Ltd.<br>Measurement Assistance<br>Center<br>9-1 Takakura-Cho,<br>Hachioji-Shi,<br>Tokyo 192-8510, Japan<br>(tel) (81) 456-56-7832<br>(fax) (81) 426-56-7840 | Latin America:<br>Agilent Technologies<br>Latin America Region<br>Headquarters<br>5200 Blue Lagoon Drive,<br>Suite #950<br>Miami, Florida 33126<br>U.S. A.<br>(tel) (305) 267 4245<br>(fax) (305) 267 4286 | Australia/New Zealand:<br>Agilent Technologies<br>Australia Pty Ltd.<br>347 Burwood Highway<br>Forest Hill, Victoria 3131<br>(tel) 1 800 629 485<br>(Australia)<br>(fax) (61 3) 9272 0749<br>(tel) 0 800 738 378<br>(New Zealand)<br>(fax) (64 4) 802 6881 |
| Asia Pacific:<br>Agilent Technologies<br>24/F, Cityplaza One,<br>111 Kings Road,<br>Taikoo Shing, Hong Kong<br>(tel) (852) 3197 7777<br>(fax) (852) 2506 9233                                       |                                                                                                    |                                                                                                    |

# **Power Cables**

# Power Cables

#### Table 1-2Power Cables

| Plug Type                                                                                                    | Plug Descriptions<br>male/female                 | Agilent Part #<br>(cable & plug) | Cable Descriptions                           |  |
|----------------------------------------------------------------------------------------------------|--------------------------------------------------|----------------------------------|----------------------------------------------|--|
| Earth Ground                                                                                                    | Straight/Straight<br>Straight/90°                | 8120-1689<br>8120-1692           | 79 inches, mint gray<br>79 inches, mint gray |  |
| Used in the following                                                                                                    | g locations                                      |                                  |                                              |  |
| Afghanistan, Albani                                                                                                    | a, Algeria, Angola, Arme                         | enia, Austria, Azerb             | oaijan, Azores                               |  |
| Bangladesh, Belgiun<br>Burma, Burundi, By                                                                                   | n, Benin, Bolivia, Boznia<br>relarus             | a-Herzegovina, Bulg              | garia, Burkina Faso,                         |  |
| Cameroon, Canary I<br>Croatia, Czech Repu                                                                                   | slands, Central African<br>Iblic, Czechoslovakia | Republic, Chad, Chi              | le, Comoros, Congo,                          |  |
| Denmark, Djibouti                                                                                                    |                                                  |                                  |                                              |  |
| East Germany, Egypt, Estonia, Ethiopia                                                                                      |                                                  |                                  |                                              |  |
| Finland, France, French Guiana, French Indian Ocean Areas                                                                   |                                                  |                                  |                                              |  |
| Gabon, Gaza Strip, G                                                                                                    | Georgia, Germany, Gozo,                          | Greece                           |                                              |  |
| Hungary                                                                                                    |                                                  |                                  |                                              |  |
| Iceland, Indonesia, Iran, Iraq, Israel, Italy, Ivory Coast                                                                  |                                                  |                                  |                                              |  |
| Jordan                                                                                                    |                                                  |                                  |                                              |  |
| Kazakhstan, Korea, Kyrgystan                                                                                                |                                                  |                                  |                                              |  |
| Latvia, Lebanon, Libya, Lithuania, Luxembourg                                                                               |                                                  |                                  |                                              |  |
| Macedonia, Madeira Islands, Malagasy Republic, Mali, Malta, Mauritania, Miquelon,<br>Moldova, Mongolia, Morocco, Mozambique |                                                  |                                  |                                              |  |
| Nepal, Netherlands, Netherlands Antilles, Niger, Norway                                                                     |                                                  |                                  |                                              |  |
| Oman                                                                                                    |                                                  |                                  |                                              |  |
| Pakistan, Paraguay, Poland, Portugal                                                                                        |                                                  |                                  |                                              |  |

| Plug Type                                                                                                    | Plug Descriptions<br>male/female                          | Agilent Part #<br>(cable & plug) | Cable Descriptions                           |  |
|----------------------------------------------------------------------------------------------------|-----------------------------------------------------------|----------------------------------|----------------------------------------------|--|
| Earth Ground                                                                                                    | Straight/Straight<br>Straight/90°                         | 8120-1689<br>8120-1692           | 79 inches, mint gray<br>79 inches, mint gray |  |
| Rep. South Africa, Romania, Russia, Rwanda                                                                               |                                                           |                                  |                                              |  |
| Saudi Arabia (220V), Senegal, Slovak Republic, Slovenia, Somalia, Spain, Spanish<br>Africa, Sri Lanka, St.Pierce Islands |                                                           |                                  |                                              |  |
| Sweden, Syria                                                                                                    | Sweden, Syria                                             |                                  |                                              |  |
| Tajikistan, Thailand                                                                                                    | Tajikistan, Thailand, Togo, Tunisia, Turkey, Turkmenistan |                                  |                                              |  |
| USSR, Ukraine, Uzbekistan                                                                                                |                                                           |                                  |                                              |  |
| Western Africa, Western Sahara                                                                                           |                                                           |                                  |                                              |  |
| Yugoslavia                                                                                                    |                                                           |                                  |                                              |  |
| Zaire                                                                                                    |                                                           |                                  |                                              |  |

| Table 1-2 | Power Cables |
|-----------|--------------|
|           |              |

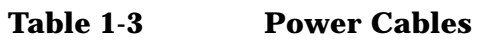

| Plug Type                       | Plug<br>Descriptions<br>male/female | Agilent Part<br>#<br>(cable & plug) | Cable Descriptions |
|---------------------------------|-------------------------------------|-------------------------------------|--------------------|
| Earth Ground                    | Straight/Straight                   | 8120-0698                           | 90 inches, black   |
| Used in the following locations |                                     |                                     |                    |
| Peru                            |                                     |                                     |                    |

| Plug Type                       | Plug<br>Descriptions<br>male/female | Agilent Part #<br>(cable & plug) | Cable Descriptions                 |  |
|---------------------------------|-------------------------------------|----------------------------------|------------------------------------|--|
| Line<br>Earth Ground Neutral    | Straight/Straight<br>Straight/90°   | 8120-2104<br>8120-2296           | 79 inches, gray<br>79 inches, gray |  |
| Used in the following locations |                                     |                                  |                                    |  |
| Switzerland                     |                                     |                                  |                                    |  |

| Table 1-4 | Power | Cables |
|-----------|-------|--------|
|           |       | Cubics |

| Table 1-5 | Power | Cables |
|-----------|-------|--------|
|           |       |        |

| Plug Type                                   | Plug<br>Descriptions<br>male/female                   | Agilent Part<br>#<br>(cable &<br>plug) | Cable Descriptions                                                   |  |  |
|---------------------------------------------|-------------------------------------------------------|----------------------------------------|----------------------------------------------------------------------|--|--|
| 125V<br>Earth Ground •<br>Neutral IIII Line | Straight/Straight<br>Straight/90<br>Straight/Straight | 8120-1378<br>8120-1521<br>8120-1751    | 90 inches, jade gray<br>90 inches, jade gray<br>90 inches, jade gray |  |  |
| Used in the following locati                | ons                                                   |                                        |                                                                      |  |  |
| American Samoa                              |                                                       |                                        |                                                                      |  |  |
| Bahamas, Barbados, Belize                   | , Bermuda, Brazil,                                    |                                        |                                                                      |  |  |
| Caicos, Cambodia, Canada,                   | Cayman Islands, Col                                   | umbia, Costa Rica                      | a, Cuba                                                              |  |  |
| Dominican Republic                          | Dominican Republic                                    |                                        |                                                                      |  |  |
| Ecuador, El Salvador                        |                                                       |                                        |                                                                      |  |  |
| French West Indies                          |                                                       |                                        |                                                                      |  |  |
| Guam, Guatemala, Guyana                     | L                                                     |                                        |                                                                      |  |  |
| Haiti, Honduras                             | Haiti, Honduras                                       |                                        |                                                                      |  |  |
| Jamaica                                     |                                                       |                                        |                                                                      |  |  |
| Korea                                       | Korea                                                 |                                        |                                                                      |  |  |
| Laos, Leeward and Windward Is., Liberia     |                                                       |                                        |                                                                      |  |  |
| Mexico, Midway Islands                      |                                                       |                                        |                                                                      |  |  |

| Table | 1-5 | Power | Cables |
|-------|-----|-------|--------|
| Labic | 10  |       | Cubics |

| Plug Type                                                      | Plug<br>Descriptions<br>male/female | Agilent Part<br>#<br>(cable &<br>plug) | Cable Descriptions |  |
|----------------------------------------------------------------|-------------------------------------|----------------------------------------|--------------------|--|
| Nicaragua                                                      |                                     |                                        |                    |  |
| Other Pacific Islands                                          |                                     |                                        |                    |  |
| Panama, Philippines, Puer                                      | to Rico                             |                                        |                    |  |
| Saudi Arabia (115V,127V), Suriname                             |                                     |                                        |                    |  |
| Taiwan, Tobago, Trinidad, Trust Territories of Pacific Islands |                                     |                                        |                    |  |
| Turks Island                                                   |                                     |                                        |                    |  |
| United States                                                  |                                     |                                        |                    |  |
| Venezuela, Vietnam, Virgin Islands of the US                   |                                     |                                        |                    |  |
| Wake Island                                                    |                                     |                                        |                    |  |

Table 1-6Power Cables

| Plug Type                         | Plug<br>Descriptions<br>male/female | Agilent Part #<br>(cable & plug) | Cable<br>Descriptions                        |
|-----------------------------------|-------------------------------------|----------------------------------|----------------------------------------------|
| JIS C 8303, 100 V<br>Earth Ground | Straight/Straight<br>Straight/90°   | 8120-4753<br>8120-4754           | 90 inches, dark gray<br>90 inches, dark gray |
| Used in the following locations   |                                     |                                  |                                              |
| Japan                             |                                     |                                  |                                              |

#### Table 1-7Power Cables

| Plug Type              | Plug<br>Descriptions<br>male/female           | Agilent Part #<br>(cable & plug)    | Cable<br>Descriptions                                 |
|------------------------|-----------------------------------------------|-------------------------------------|-------------------------------------------------------|
| Earth Grour<br>Neutral | 90° /STRAIGHT<br>90°/90°<br>Straight/Straight | 8120-2956<br>8120-2957<br>8120-3997 | 79 inches, gray<br>79 inches, gray<br>79 inches, gray |

| Plug Type                       | Plug<br>Descriptions<br>male/female | Agilent Part #<br>(cable & plug) | Cable<br>Descriptions |
|---------------------------------|-------------------------------------|----------------------------------|-----------------------|
| Used in the following locations |                                     |                                  |                       |
| Denmark                         |                                     |                                  |                       |
| Greenland                       |                                     |                                  |                       |

#### Table 1-7Power Cables

#### Table 1-8Power Cables

| Plug Type                              | Plug Descriptions<br>male/female  | Agilent Part #<br>(cable & plug) | Cable Descriptions                           |  |  |
|----------------------------------------|-----------------------------------|----------------------------------|----------------------------------------------|--|--|
| Line Earth Ground Neutral              | Straight/Straight<br>Straight/90° | 8120-4211<br>8120-4600           | 79 inches, mint gray<br>79 inches, mint gray |  |  |
| Used in the following lo               | ocations                          |                                  |                                              |  |  |
| Botswana                               | Botswana                          |                                  |                                              |  |  |
| India                                  |                                   |                                  |                                              |  |  |
| Lesotho                                | Lesotho                           |                                  |                                              |  |  |
| Malawi                                 |                                   |                                  |                                              |  |  |
| South-West Africa (Namibia), Swaziland |                                   |                                  |                                              |  |  |
| Zambia, Zimbabwe                       |                                   |                                  |                                              |  |  |

#### Table 1-9Power Cables

| Plug Type (Male)                            | Plug<br>Descriptions<br>male/female | Agilent Part #<br>(cable & plug) | Cable Descriptions                           |  |
|---------------------------------------------|-------------------------------------|----------------------------------|----------------------------------------------|--|
| Earth Ground                                | 90°/Straight<br>90°/90°             | 8120-1351<br>8120-1703           | 90 inches, mint gray<br>90 inches, mint gray |  |
| Used in the following locations             |                                     |                                  |                                              |  |
| Bahrain, British Indian Ocean Terr., Brunei |                                     |                                  |                                              |  |
| Canton, Cyprus                              |                                     |                                  |                                              |  |

#### Table 1-9Power Cables

| Plug Type (Male)                                                                                | Plug<br>Descriptions<br>male/female | Agilent Part #<br>(cable & plug) | Cable Descriptions |  |  |
|-------------------------------------------------------------------------------------------------|-------------------------------------|----------------------------------|--------------------|--|--|
| Enderbury Island, Equ                                                                           | atorial Guinea                      | •                                |                    |  |  |
| Falkland Islands, Fren                                                                          | ch Pacific Islands                  |                                  |                    |  |  |
| Gambia, Ghana, Gibra                                                                            | ltar, Guinea                        |                                  |                    |  |  |
| Hong Kong                                                                                       |                                     |                                  |                    |  |  |
| Ireland                                                                                         |                                     |                                  |                    |  |  |
| Kenya, Kuwait                                                                                   |                                     |                                  |                    |  |  |
| Macao, Malaysia, Mau                                                                            | ritius                              |                                  |                    |  |  |
| Nigeria                                                                                         | Nigeria                             |                                  |                    |  |  |
| Qatar                                                                                           | Qatar                               |                                  |                    |  |  |
| Seychelles, Sierra Leone, Singapore, Southern Asia, Southern Pacific Islands, St. Helena, Sudan |                                     |                                  |                    |  |  |
| Tanzania                                                                                        |                                     |                                  |                    |  |  |
| Uganda, United Arab Emirates, United Kingdom                                                    |                                     |                                  |                    |  |  |
| Yeman (Aden & Sana)                                                                             |                                     |                                  |                    |  |  |

#### Table 1-10Power Cables

| Plug Type                       | Plug<br>Descriptions<br>male/female | Agilent Part #<br>(cable & plug) | Cable<br>Descriptions              |  |
|---------------------------------|-------------------------------------|----------------------------------|------------------------------------|--|
| Earth Ground<br>Line            | Straight/Straight<br>Straight/90°   | 8120-1369<br>8120-0696           | 79 inches, gray<br>80 inches, gray |  |
| Used in the following locations |                                     |                                  |                                    |  |
| Argentina, Australia            |                                     |                                  |                                    |  |
| China (People's Republic)       |                                     |                                  |                                    |  |
| New Zealand                     |                                     |                                  |                                    |  |
| Papua New Guinea                |                                     |                                  |                                    |  |
| Uruguay                         |                                     |                                  |                                    |  |

| Plug Type     | Plug<br>Descriptions<br>male/female | Agilent Part #<br>(cable & plug) | Cable<br>Descriptions |
|---------------|-------------------------------------|----------------------------------|-----------------------|
| Western Samoa |                                     |                                  |                       |

#### Table 1-10Power Cables

#### Table 1-11Power Cables

| Plug Type                       | Plug<br>Descriptions<br>male/female                                    | Agilent Part #<br>(cable & plug)                 | Cable Descriptions                                                                             |  |
|---------------------------------|------------------------------------------------------------------------|--------------------------------------------------|------------------------------------------------------------------------------------------------|--|
| Earth Ground                    | Straight/Straight<br>Straight/Straight<br>Straight/90°<br>Straight/90° | 8120-1860<br>8120-1575<br>8120-2191<br>8120-4379 | 60 inches, jade gray<br>30 inches, jade gray<br>60 inches, jade gray<br>15.5 inches, jade gray |  |
| Used in the following locations |                                                                        |                                                  |                                                                                                |  |
| System Cabinets                 |                                                                        |                                                  |                                                                                                |  |

General Information **Power Cables** 

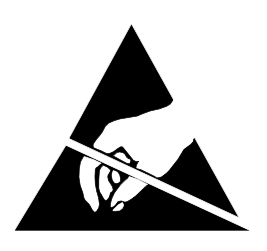

## ATTENTION

Static Sensitive Devices

This instrument was constructed in an ESD (electro-static discharge) protected environment. This is because most of the semiconductor devices used in this instrument are susceptible to damage by static discharge.

Depending on the magnitude of the charge, device substrates can be punctured or destroyed by contact or mere proximity of a static charge. The result can cause degradation of device performance, early failure, or immediate destruction.

These charges are generated in numerous ways such as simple contact, separation of materials, and normal motions of persons working with static sensitive devices.

When handling or servicing equipment containing static sensitive devices, adequate precautions must be taken to prevent device damage or destruction.

Only those who are thoroughly familiar with industry accepted techniques for handling static sensitive devices should attempt to service circuitry with these devices.

# **Product Description**

The Agilent Technologies 8935 Series E6380A CDMA Cellular/PCS Base Station Test Set offers full signal generation and analysis capability and support for cellular frequency bands and international PCS frequency bands.

You can perform the following CDMA measurements using the Test Set:

- Signal Quality Measurements
  - Rho (ρ)
  - Time Offset
  - Frequency Error
  - Carrier Feedthrough
- Code Domain Measurements (IS-95)
  - Code Domain Power
  - Code Domain Timing
  - Code Domain Phase
- Code Domain Measurements (IS-2000)
  - Code Domain Power
  - Code Domain Fast Power
  - Code Domain Complex Power
  - Code Domain Power & Noise
  - Code Domain Fast Power Synchronization
- Average Power
- Channel Power
- Error Vector Magnitude

The Test Set's CDMA generator also has the following capabilities:

- Reverse Channel Source with Data Buffer
- AWGN (built-in calibrated E<sub>b</sub>/N<sub>o</sub> levels)

The Test Set also supports CDMA reference clocks and triggers.

# General Information Product Description

In addition to its CDMA measurements and capabilities, the Test Set also provides the following analog measurements:

- AC Level
- AM Depth
- AF Frequency
- DC Level
- Distortion
- Frequency and Frequency Error
- Transmitter Power
- FM Deviation
- Audio Frequency
- SINAD
- SNR

## **Documentation**

#### **Conventions Used in This Manual**

The following conventions are used throughout this manual to help clarify instructions and reduce unnecessary text:

- "Test Set" refers to the Agilent 8935 CDMA Cellular/PCS Base Station Test Set.
- Test Set keys are indicated like this: Preset
- Test Set screen information, such as a measurement result or an error message, is shown like this: TX Channel Power -1.3 dBm

**NOTE** HP-IB and GPIB are one and the same.

#### What is in This Manual

- Chapter 2, "Getting Started," on page 39 familiarizes you with the front panel controls. It introduces the different types of control fields that are used to make measurements
- Chapter 3, "Operating Overview," on page 51 provides general information about how to change measurement screens and change control field settings. This chapter also provides some utility procedures: calibrating channel power, setting a reference, setting measurement limits, setting a generator/analyzer offset, averaging measurements, saving and recalling setups, and using USER keys.
- Chapter 4, "Overview of the Test Set's Built-In Tools," on page 77 introduces the RFTOOLS program. This program automates some measurements: cable fault location, swept return loss, swept and discrete insertion loss, spectrum analyzer self-calibration. The program also includes utilities for printing and data collection.

Basic operation of the built-in signal strength meter, spectrum analyzer, oscilloscope, and code domain analyzer is also included in this chapter.

• Chapter 5, "CDMA Measurements - Screens and Control Fields," on page 129 explains the measurements that can be made from these screens and the fields that control the measurement's parameters.

CDMA measurements include average power measurements, channel power measurements, rho measurements (including frequency error, time offset, and carrier feedthrough), EVM measurements (including phase error and magnitude error), and code domain measurements (both IS-95 and IS-2000 standards). General Information **Documentation** 

• Chapter 6, "Analog Measurements - Screens and Control Fields," on page 177 explains the measurements that can be made from these screens and the fields that control the measurement's parameters.

Analog measurements include ac/dc level, AM depth, AF frequency, distortion, frequency and frequency error, transmitter power, FM deviation, SINAD, and SNR.

- Chapter 7, "Configuration Screens and Control Fields," on page 223 explains the configuration controls for the Test Set.
- Chapter 9, "Connectors," on page 281 describes the function and physical attributes of each connector on the Test Set.
- Chapter 10, "Accessories, Manuals, Support," on page 293 describes any available upgrades, accessories, training and support for the Test Set.
- Chapter 11, "Error Messages," on page 299 provides any available information about error recovery when messages are displayed.

## Which Document is Required?

The following documents are part of the Agilent 8935 document set. Use the table to help you decide which document you need.

| Document                                     | Part Number | Usage                                                                                                    |
|----------------------------------------------|-------------|----------------------------------------------------------------------------------------------------|
| CDMA Application<br>Guide                    | E6380-90016 | Use this manual for basic CDMA<br>measurements and for getting started with<br>the Test Set.                  |
| AMPS Application<br>Guide                    | E6380-90017 | Use this manual for making AMPS base station measurements.                                                    |
| Reference Guide                              | E6380-90019 | Use this manual for screen and field<br>descriptions and general operation<br>information about the Test Set. |
| GPIB Syntax<br>Reference Guide               | E6380-90073 | Use this manual as a reference to the syntax and use of all available GPIB commands.                          |
| Programmer's Guide                           | E6380-90018 | Use this manual to learn GPIB syntax and for learning how to program the Test Set.                            |
| Assembly Level Repair<br>Guide (this manual) | E6380-90015 | Use this manual to perform calibration on the Test Set and for general service information.                   |
| Technical<br>Specifications<br>Publication   | 5966-0512E  | Test Set's specifications data sheet                                                                          |
| CDROM                                        | E6380-90027 | Includes all of the above documents.                                                                          |

Table 1-12Document Navigation
# **Trademark Acknowledgments**

Hewlett-Packard® and HP® are registered trademarks of Hewlett-Packard Company.

 $Microsoft, Windows \ensuremath{\mathbb{B}}, and MS-DOS \ensuremath{\mathbb{B}}, are registered trademarks of Microsoft Corporation.$ 

ProComm, is a registered trademark of DataStorm Technologies, Inc.

HyperTerminal<sup>©</sup> is a registered trademark of Hilgraeve, Incorporated.

Pentium® is a registered trademark of Intel Corporation.

# 2 Getting Started

- "Before Connecting a Radio" on page 41
- "Changing the Measurement Screen" on page 42
- "Changing the Control Fields" on page 44
- "Instrument Quick Check" on page 49

# **Before Connecting a Radio**

 NOTE
 The RF IN/OUT port should be used for all transmitter tests when the radio is connected directly to the Test Set. (All UUT transmitter power measurements are made through this port). Off-the-air measurements can be made using the ANT IN port.

 CAUTION
 Overpower Damage — Refer to the Test Set's side panel for maximum input power level at the RF IN/OUT, DUPLEX OUT, and ANT IN connectors. Exceeding these levels can cause permanent instrument damage.

# **Changing the Test Set's Display**

#### **Changing the Measurement Screen**

The measurement screen is changed using the titlebar at the top of the screen and the cursor-control knob, using the GENERATOR/ANALYZER keys, or by using the UTILS keys. Rotate the knob to move the cursor from field to field or to change settings. Press the knob to make selections (see "Changing the Control Fields" on page 44 for more information about fields).

#### Figure 2-1 Using the cursor-control Knob or Screen Keys

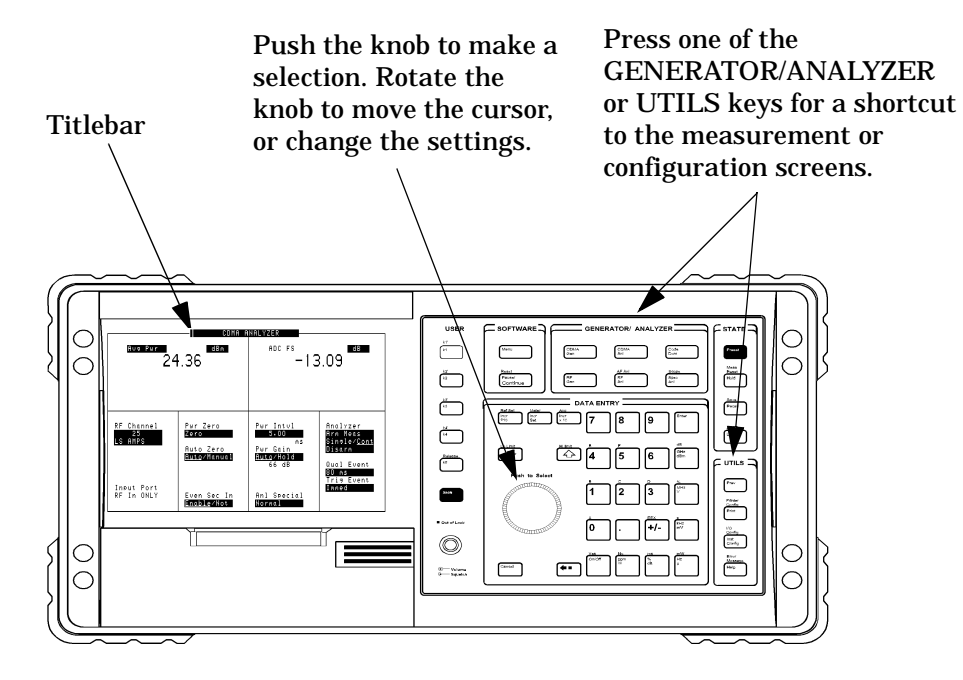

#### To change the measurement screen

- **Step 1.** Select the titlebar at the top of the screen (placement of the titlebar may vary slightly on some screens).
- **Step 2.** Select the measurement screen from the list of choices.

#### OR

**Step 1.** Press a screen key: CDMA Gen, CDMA Anl, Code Dom, RF Gen, RF Anl, Spec Anl, AF Anl, Scope, Prev, Inst Config, Help, Printer Config, I/O Config, Error Message.

AF Anl, Scope, Printer Config, I/O Config, and Error Message are shifted functions (labeled in blue above a key). You must press and release the blue **Shift** key then the key below the blue label to access the screen (or other function) labeled in blue.

Pressing the **Prev** key displays the previous screen.

# **Changing the Control Fields**

There are several types of control fields in the Test Set. This section describes some of the different types of fields.

#### **Unit-of-Measure Field**

Unit-of-measure can be changed to display measurements in different values or magnitudes. The unit-of-measure field can also be used to turn a measurement on or off (use the **On/Off Yes** key).

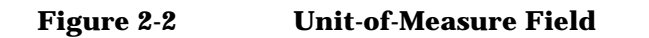

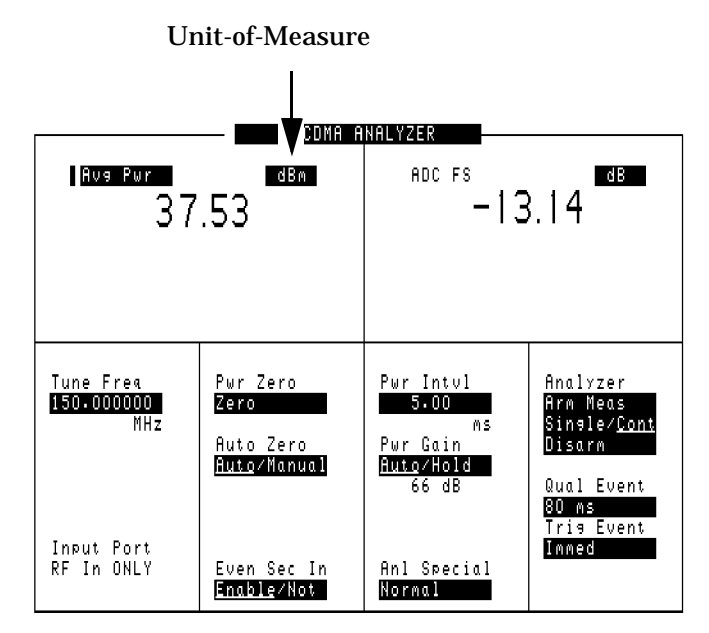

#### To change a unit-of-measure field

- **Step 1.** Position the cursor at the unit field on the display.
- **Step 2.** Press a key labeled with a different unit-of-measure (such as W).

If the new units are valid, the measurement value is displayed in the unit.

If the new units are not valid, the message Invalid keystroke. is displayed and the units are not changed.

#### **Underlined Entry Field**

Underlined entry fields provide a choice of two settings (toggle).

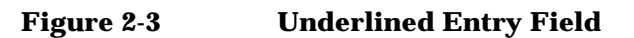

|                           | CDNA ANALYZER                  |                                                      |                                                                   |                                                                              |  |  |  |
|---------------------------|--------------------------------|------------------------------------------------------|-------------------------------------------------------------------|------------------------------------------------------------------------------|--|--|--|
|                           | Ava Pwr<br>37                  | dBm<br>.53                                           | ADC FS dB                                                         |                                                                              |  |  |  |
| Underlined<br>Entry Field | Tune Freq<br>150.000000<br>MHz | Pwr Zero<br>Zero<br>Auto Zero<br><u>Auto</u> /Manual | Pwr Intul<br>5.00<br>Ms<br>Pwr Gain<br><u>Auto</u> /Hold<br>66 dB | Analyzer<br>Arm Meas<br>Single/ <u>Cont</u><br>Disarm<br>Qual Event<br>80 ms |  |  |  |
|                           | Input Port<br>RF In ONLY       | Even Sec In<br><mark>Enable/Not</mark>               | Anl Special<br>Normal                                             | Tris Event<br>Immed                                                          |  |  |  |

#### To Change an underlined entry

- **Step 1.** Position the cursor at the field.
- **Step 2.** Push the cursor-control knob or the **Enter** key to move the underline under the desired choice.

The underlined setting is immediately activated when selected.

#### **One-of-Many Field**

One-of-many fields display a list of choices when selected.

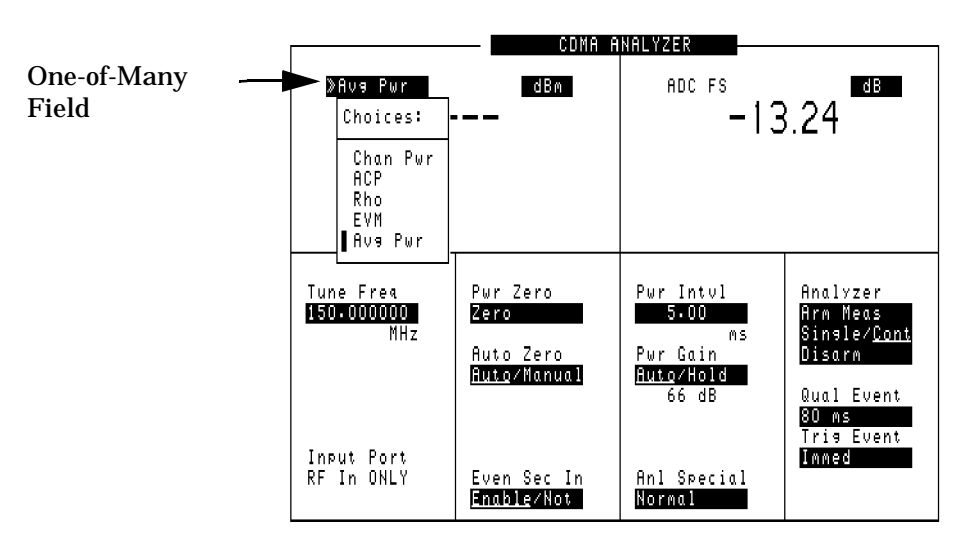

#### Figure 2-4 One-of-Many Field

#### To make a one-of-many choice

- **Step 1.** Position the cursor at the field.
- Step 2. Push the cursor-control knob or the Enter key to display the choices.
- **Step 3.** Move the cursor through the choices by turning the knob.
- **Step 4.** Push the cursor-control knob or the **Enter** key to make the choice.

The choice is immediately activated when selected.

#### **Numeric-Entry Fields**

Values for numeric entry fields can be entered and changed using various methods, depending on your testing needs.

#### Numeric Entry Field CDMA ANALYZER Avg Pwr dBm ADC E S dB -13.1437.53 Tune Freg 150.000000 Pwr Intvl 5.00 Pwr Zero Analyzer Zero Meas MHz ingle∕<u>Con</u> MS Auto Zero P⊌r Gain <u>Auto</u>/Manual <u>Auto</u>/Hold 66 dB Qual Event 80 MS Tris Event Input Port Inned RF In ONLY Even Sec In Anl Special Enable/Not Normal

#### Figure 2-5 Numeric-Entry Field

#### To change a value

- **Step 1.** Position the cursor at the field.
- **Step 2.** Key in the desired number using the DATA ENTRY keys.
- **Step 3.** Press Enter to select the choice.

#### OR

- **Step 4.** Position the cursor at the field.
- **Step 5.** Push the cursor-control knob (the flashing >> cursor appears).
- **Step 6.** Turn the knob to increment or decrement the value. (The current increment value may not be appropriate for your operation. See "Changing the Increment or Decrement Setting" on page 64)
- **Step 7.** Push the cursor-control knob or the **Enter** key to select the choice.

OR

- **Step 8.** Position the cursor at the field.
- **Step 9.** Use the up-arrow or down-arrow keys to increment or decrement the value.

#### **Decimal Values**

Decimal values are used for most numeric entry fields. The acceptable entries for decimal values are **0** through **9**, . , +/-, and **EEX**.

The +/- key is used for entering negative numbers.

The **EEX** key is used to enter values in exponential notation. For example to enter  $10^{-9}$  you would enter 1, 0, EEX (Shift, +/-), +/-, 9.

#### **Hexadecimal Values**

Hexadecimal (Hex) values are used for entering some signaling parameters. The acceptable entries values are 0 through 9 and A through F. No unit-of-measure is associated with these values.

Hexadecimal values are either entered from the keypad (A through F are shifted functions) or for some fields, values are selected from a list of choices.

# How do I Verify that the Test Set is Operating Properly?

If your Test Set powers-up and displays the CDMA ANALYZER screen, but you suspect an instrument problem, use the Instrument Quick Check to verify operation of the basic instrument functions.

If no failure is indicated by this test, but you still suspect a problem, refer to the "Performance Tests" information in the *Assembly Level Repair Manual*.

#### **Instrument Quick Check**

- **Step 1.** Set up the quick check:
  - a. Remove any connected cables (except for AC or DC power).
  - **b.** Turn instrument power on (if it is not already on).
  - c. Press Preset.
  - d. Press Inst Config and set the RF Display field to Freq.
  - e. Press CDMA AnI and select the Avg Pwr field, then select Rho from the Choices: menu.
  - f. Set the Tune Freq field to 800 MHz.
  - g. Set the Anl Dir field to Fwd.
  - h. Press CDMA Gen and set the Output Port field to RF Out.
  - i. Set the RF Gen Freq field to 800 MHz.
  - j. Set the Amplitude field to -40 dBm
  - k. Set the Gen Dir. field to Fwd. (The EQ In/Out field is displayed.)
- **Step 2.** Check the following reading:
  - **a.** Rho should be greater than 0.96.
- **Step 3.** Press **Spec AnI** to access the SPEC ANL screen.

You should see the characteristic CDMA spectrum.

# Getting Started How do I Verify that the Test Set is Operating Properly?

Figure 2-6 CDMA Spectrum

|                      |               |                                                                                                    |           |            |          |                     |                 |          |                |      |       |               |            | - SPEC 1         | ani -       |  |
|----------------------|---------------|----------------------------------------------------------------------------------------------------|-----------|------------|----------|---------------------|-----------------|----------|----------------|------|-------|---------------|------------|------------------|-------------|--|
|                      |               |                                                                                                    |           |            |          |                     |                 |          |                |      |       |               |            |                  |             |  |
|                      |               |                                                                                                    |           |            |          |                     |                 |          |                |      |       |               |            | <u>Marker</u>    |             |  |
|                      |               |                                                                                                    |           |            |          |                     |                 |          |                |      |       |               |            | BW= 30           | kHz         |  |
|                      |               |                                                                                                    |           |            |          | أفالماني            | :<br>الشيريونية | <b>.</b> |                |      |       |               |            | Freq 📕<br>800-01 | MHz<br>0000 |  |
|                      |               |                                                                                                    |           |            |          | I                   |                 | . 1      |                |      |       |               |            | Lv1              | dBm         |  |
|                      |               |                                                                                                    |           |            |          |                     |                 | ľ        |                |      |       |               |            | -11.1            | 84          |  |
|                      |               |                                                                                                    |           |            | ſ        | ·····               |                 | 1        |                |      |       |               |            |                  |             |  |
|                      |               |                                                                                                    |           |            |          |                     |                 | 1        |                |      |       |               |            |                  |             |  |
| الراب), ۲۱           | lay din       | In the second second second second second second second second second second second second second second second | 19/1      | ſ          |          |                     |                 |          | ľ              |      | li li |               |            |                  |             |  |
| Cont<br>Main<br>RF I | rols<br>n∕Ant |                                                                                                    | C (<br>81 | ent<br>JO. | er<br>00 | Freq<br>0000<br>MHz | Ref             | Le<br>5  | evel<br>O<br>d | Bm   | S     | pan<br>5•0001 | DOO<br>MHz |                  |             |  |
| KL T                 | n/ nn v       |                                                                                                    |           |            |          | ΠΠΖ                 |                 |          |                | D 11 |       |               | nπ∡        |                  |             |  |

# **3 Operating Overview**

- "Displaying CDMA Measurements" on page 53
- "Displaying Analog Measurements" on page 56
- "Using Channel Numbers to Set Analyzer and Generator Frequencies" on page 60
- "Calibrating the Channel Power Measurement CDMA Analyzer" on page 61
- "Changing the Increment or Decrement Setting" on page 64
- "Using Measurement Limit Indicators" on page 65
- "Setting A Measurement Reference" on page 67
- "Averaging Measurements" on page 68
- "Setting an RF Generator/Analyzer Offset" on page 69
- "Saving and Recalling Instrument Setups" on page 70
- "Using USER Keys" on page 73
- "Replacing Batteries" on page 75

# **Displaying CDMA Measurements**

### Channel Power, Adjacent Channel Power (ACP), Rho, Error Vector Magnitude (EVM), Average Power

You can select channel power, ACP, rho, EVM, or average power on the CDMA ANALYZER or CDMA GENERATOR screen as shown in Figure 3-1. For more information about these measurements see "CDMA Measurements" on page 131.

#### Figure 3-1 Displaying Channel Power, ACP, Rho, EVM, or Average Power

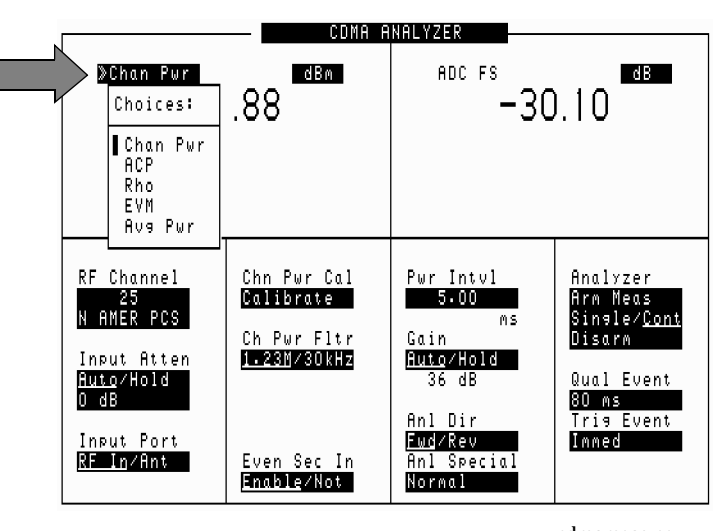

#### **ADC Full Scale (ADC FS)**

When you select Avg Pwr or Chan Pwr, the ADC FS measurement is also displayed.

#### Time Offset, Frequency Error, PN Offset, Carrier Feedthrough

When you select Rho, the Time Offset, Freq Err or PN Offset, (see Figure 3-1) and Carrier Feedthru measurements are displayed. These measurements are also displayed on the CODE DOM screen.

#### Figure 3-2 Frequency Error, and PN Offset

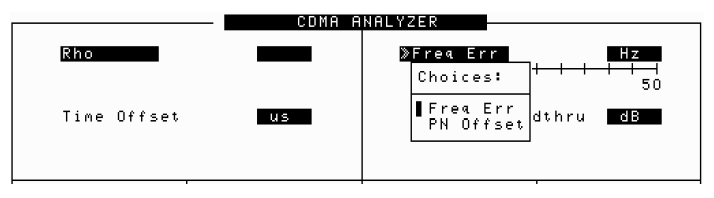

Operating Overview **Displaying CDMA Measurements** 

#### Magnitude Error, Phase Error

When you select EVM, the Magnitude Error and Phase Error measurements are displayed.

# **Code Domain Measurements (Power, Fast Power, Power & Noise, Complex Power, Phase, Timing, Fast Power Synchronization)**

Code domain measurements are displayed on the CODE DOM screen. To select a code domain measurement, first press the Inst Config button and then select the standard for which you want to make a code domain measurement: IS-95 or IS-2000.

For more information about code domain measurements see "Code Domain Measurements – IS-95" on page 139 or "Code Domain Measurements – IS-2000" on page 142 respectively.

The measurements available in the code domain under IS-95 only, are:

- Power
- Fast Power
- Timing
- Phase

The measurements available in the code domain under IS-2000 are:

- Power
- Fast Power
- Power & Noise
- Complex Power
- Fast Power Synchronization

Now go to the CODE DOM screen and select a measurement from the Measurement field in the Main controls menu. Figure 3-3 shows the measurement selection for IS-95.

#### Figure 3-3 Selecting Code Domain Measurements

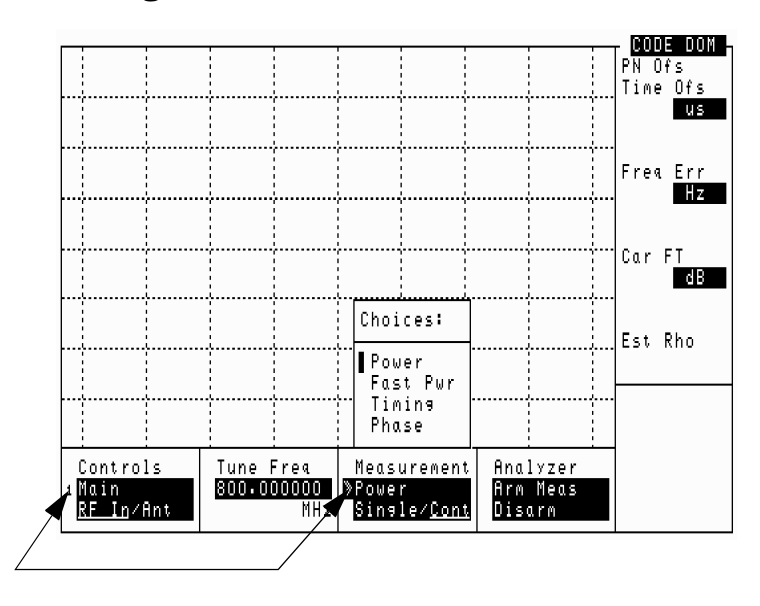

# I/Q Diagram

Displays the I/Q convergence for the current measurement. See "IQ Constellation Diagram, IS-2000 only" on page 149 for additional information.

#### Figure 3-4 IQ Constellation Diagram

|    |                 |   |      |          |        |               |          | <br>ТО  | PLOT  |
|----|-----------------|---|------|----------|--------|---------------|----------|---------|-------|
|    |                 |   |      |          |        |               |          |         |       |
|    |                 |   |      |          |        |               | 1        |         |       |
|    |                 |   |      |          |        |               | 1        |         |       |
|    |                 |   |      |          |        |               |          |         |       |
|    |                 |   |      |          |        |               |          |         |       |
|    |                 |   |      |          |        |               |          |         |       |
|    |                 |   |      |          |        |               |          |         |       |
|    |                 |   |      |          |        |               |          |         |       |
|    |                 |   |      |          |        |               | 1        |         |       |
|    |                 |   |      |          |        |               | 1        |         |       |
|    |                 | ļ |      | <b>k</b> |        | <b>.</b>      |          |         |       |
|    |                 |   |      |          |        |               |          |         |       |
|    |                 |   |      |          |        |               |          |         |       |
|    |                 |   |      |          |        |               |          |         |       |
|    |                 |   |      |          |        |               |          | Sca     | le    |
| Co | ntrols          |   | Tune | Frea     | Measur | ement         | Anglyzer | <br>Mea | s Int |
| Mo | in              |   | 1851 | .250000  | Single | ∠ <u>Cont</u> | Arm Meas | 2       | .00   |
| RF | ′In∕ <u>Ant</u> |   |      | MHz      |        |               | Disarm   |         | MS    |

# **Displaying Analog Measurements**

#### **RF Measurements**

#### **Frequency Error, Frequency**

RF Frequency Error and RF Frequency are displayed on the RF ANALYZER, RF GENERATOR, and AF ANALYZER screens.

#### Figure 3-5 Displaying RF Frequency Error or RF Frequency, and TX Power

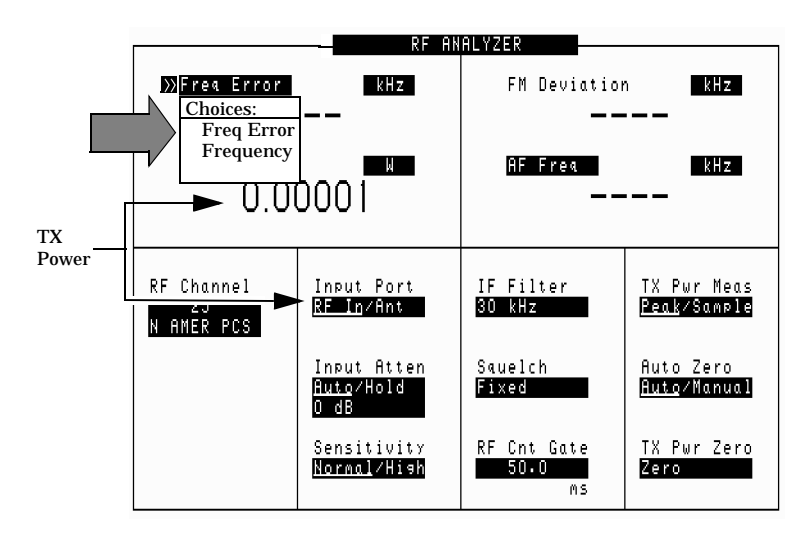

#### Transmitter (TX)Power

**TX** Power is only measured and displayed here when the Input Port on the RF ANALYZER screen is set to RF In. If Ant (antenna) is selected, the measurement is replaced by four dashes (- - - -).

You can measure low power levels on the ANT IN port using the spectrum analyzer.

Refer to "TX Power Measurement" on page 183 and "TX Pwr Zero" on page 221 for more information on measuring transmitter power.

**CAUTION** Connecting a signal of >60 mW to the ANT IN (antenna) port can cause instrument damage (although internal protection circuits can typically withstand a short-duration signal of 1 or 2 Watts). If the overpower circuit is triggered, remove power from the ANT IN port and turn the Test Set off and on to reset it.

# **Displaying AF Measurements**

#### FM Deviation, AM Depth, AC Level

The **AF Anl In** setting determines the AF analyzer's input and the measurement displayed in the top-right corner of the measurement area (see Figure 3-6). These measurements are displayed on the RF GENERATOR, RF ANALYZER, and AF ANALYZER screens.

Table 3-6 lists the measurement displayed for each AF Anl In setting.

#### Figure 3-6 Displaying FM Deviation, AM Depth, or AC Level

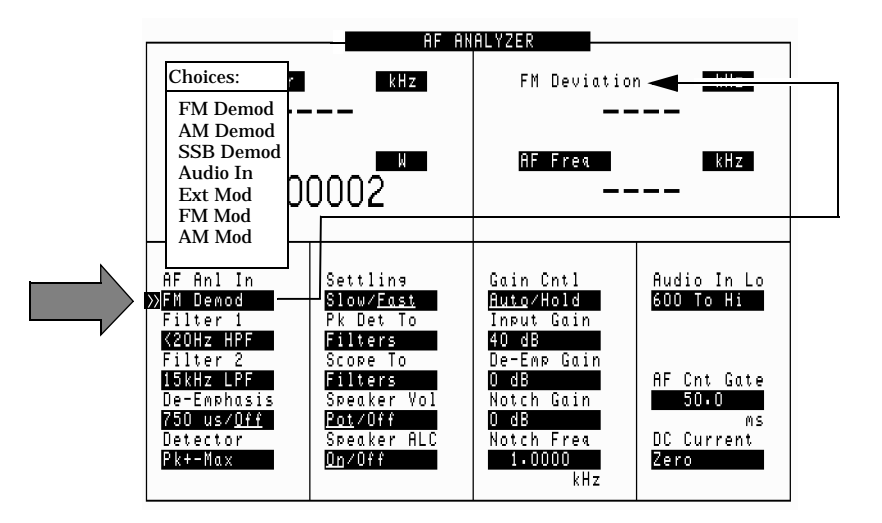

Table 3-1

| Measurement  | AF Anl In Setting                       |
|--------------|-----------------------------------------|
| FM Deviation | FM Demod, FM Mod                        |
| AM Depth     | AM Demod, AM Mod                        |
| AC Level     | SSB Demod, Audio In, Ext Mod, Audio Out |

#### SINAD, Distortion, SNR, AF Frequency, DC Level,

These measurements are available on the RF GENERATOR, RF ANALYZER, and AF ANALYZER screens. See Figure 3-7 on page 58. Operating Overview **Displaying Analog Measurements** 

# Figure 3-7 Displaying SINAD, Distortion, SNR, DC Level, or AF Frequency

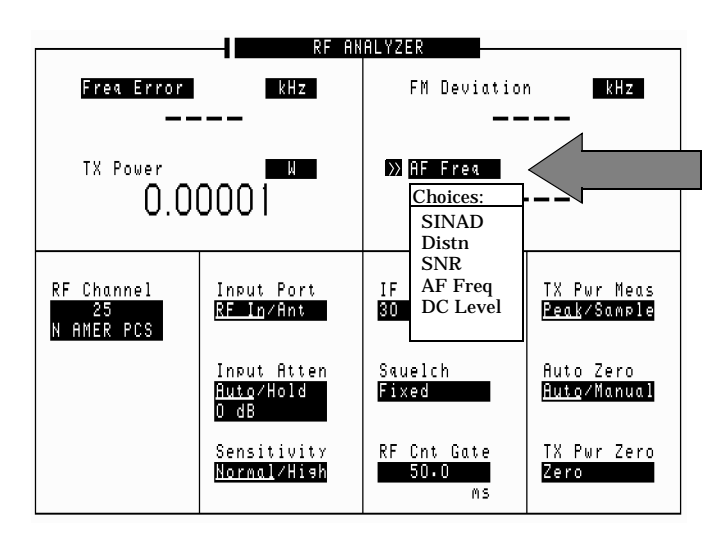

The Distortion and SINAD measurements use the variable frequency notch filter (audio analyzer screen frequency range 300 Hz – 10 kHz).

Selecting SNR (Signal/Noise Ratio) turns off any other audio measurement. For more information on making this measurement, see "RF Gen Freq" on page 213.

# **Displaying Measurement Results on a Meter** Scale

#### RF GENERATOR kHz FM Deviation Freq Error kHz Unit-of -Measure TX Power k AF Frea kHz Fields Meters: On/Off 0.00003 Lo End Hi End Intervals RF Channel AFGen1 Frea AFGen2 Frea 1.0000 6.0000 N AMER PCS Amplitude -137.0 AFGen2 To AFGen1 To <u>Mod In To</u> Off Off Atten Hold On∕<u>Off</u> FM Coupling Audio Out Output Port RF Out/<u>Dupl</u> AC/DC FM Zerc

Figure 3-8Displaying the Meter Scale

Measurement results can be displayed on a meter scale. The digital numeric value is still displayed (but smaller) under the meter scale.

# To display the meter scale

- 1. Move the cursor to the unit-of-measure field for the measurement you want displayed on the meter.
- 2. Press and release the blue **Shift** key, then the **Incr Set** key to access the meter function.
- 3. Select On/Off from the Meters: menu (or press the On/Off key).

#### To set the meter's end points and scale intervals

- 1. Use the knob to select the unit-of-measure field for the measurement you want displayed on the meter.
- 2. Press and release the blue **Shift** key, then the **Incr Set** key to access the meter function.
- 3. Select Hi End, Lo End, or Interval from the Meters: menu and enter the value for your selection, then press the Enter key.
- 4. Repeat steps 2 and 3 until you have set the desired parameters for the meter's scale.

# **Using Channel Numbers to Set Analyzer and Generator Frequencies**

RF analyzer and RF generator frequencies can be entered by channel number (the default setting) or by discrete frequencies (in MHz). The **RF Display** field on the INSTRUMENT CONFIGURE screen controls which way frequencies are entered. This screen is accessed by pressing the **Inst Config** key.

If the **RF Display** field is set to **Chan** for channel tuning, you also need to set the **RF Chan Std** field to indicate the standard for your base station (such as North American PCS). This automatically sets the correct frequency offset needed to generate reverse channel signals and analyze forward channel signals for base stations.

If you do not know the channel number of your base station, but know the transmit and receive frequencies, set the **RF Display** field to **Freq**. You can then enter these frequencies directly for the RF generator and RF analyzer during tests.

#### Figure 3-9 Configuration to Use Channel Numbers for RF Generator and Analyzer Settings

| Sat the <b>DF Display</b> field to <b>Chan</b> |                                                                                    | INST        | RUMENT CONFIG          | URE                |            |
|------------------------------------------------|------------------------------------------------------------------------------------|-------------|------------------------|--------------------|------------|
| Set the <b>KF Display</b> held to <u>Chan</u>  |                                                                                    |             |                        |                    |            |
| to turn on channel tuning.                     | Date                                                                               | RF_Lovel    | <u>RF Display</u>      | <u>Ref Select</u>  | Firmware   |
| 0                                              | 92397<br>MMDDYY                                                                    | Of:         | -Freg/ <u>Chan</u>     | Auto               | Y.03.04    |
|                                                | Time                                                                               |             | RF Chan Std            | Ext Ref In         | Total RAM  |
|                                                | 15.22                                                                              | RF In/Out   | N AMER PCS             | 10 MHz             | 928 kB     |
|                                                | HH•WM                                                                              | 0.0         | Choices:               |                    |            |
|                                                | Beeper                                                                             | dB          |                        |                    | Serial No. |
|                                                | Dicplay                                                                            | Duplex Out  | N AMER PCS             | Frame Llock        | 0537120053 |
|                                                | Masas                                                                              | dB          | KOR PCS O              | 2.00 s             |            |
|                                                | Yes/No                                                                             | Privenna In | KOR PCS 1              |                    |            |
| Select the <b>RF Chan Std</b> field to         |                                                                                    | 0.0         |                        |                    |            |
| display a list of system types                 | Ranse <u><u><u></u><u></u><u></u><u></u><u>Ranse</u> <u></u><u></u><u></u></u></u> | dB          | I LO HNEO<br>Mei Nampe | <u>Opt CDMA TB</u> |            |
| display a list of system types                 | Hut H11                                                                            |             | MSM NAMPS              | Internal           |            |
|                                                |                                                                                    |             | MSU NAMPS              |                    |            |
| and then select the channel standard           | State:Huto                                                                         |             | LSL NAMPS              |                    |            |
| for testing your base stations                 | Notch Coupl                                                                        |             | LSM NAMPS              |                    |            |
| for testing jour sust stations.                | AFGen1/None                                                                        |             |                        | .1                 |            |
|                                                | RFGen Volts                                                                        |             |                        |                    |            |
|                                                | <u>50 ohm</u> ∕emf                                                                 |             |                        |                    |            |
|                                                | 1                                                                                  |             |                        |                    |            |

# **Calibrating the Channel Power Measurement** - CDMA Analyzer

To calibrate a channel power measurement using the internal CDMA generator:

- **Step 4.** Remove power from the RF IN/OUT (or ANT IN) port.
- **Step 5.** Go to the CDMA ANALYZER screen and choose the Chan Pwr measurement.
- **Step 6.** Set the Tune Freq field (or RF Channel field) to the center frequency of your CDMA signal.
- Step 7. Select the Chn Pwr Cal field and wait until the calibration is complete.

# **Calibrating the Channel Power Measurement** - Code Domain

To calibrate a channel power measurement using the internal CDMA generator:

- **Step 8.** Remove power from the RF IN/OUT (or ANT IN) port.
- **Step 9.** Go to the CODE DOMAIN screen and choose the CD Setup (IS-95 only) or Reference (IS-2000) control.
- Step 10. Select Abs from the CD pwr unit field.
- **Step 11.** Select the Chn Pwr Cal field and and press the knob to start calibration. Wait until the calibration is complete.

# **Calibrating the Adjacent Channel Power** (ACP) Measurement

To calibrate an ACP measurement using the internal CDMA generator:

- **Step 12.** Remove power from the RF IN/OUT (or ANT IN) port.
- **Step 13.** Go to the CDMA ANALYZER screen and choose the **ACP** measurement.
- **Step 14.** Set the Tune Freq field (or RF Channel field) to the center frequency of your CDMA signal.
- **Step 15.** Select the **ACP Cal** field and wait until the calibration is complete.

# **Changing the Increment or Decrement Setting**

# Specifying An Increment Value for the Arrow Keys or Knob

The Incr Set key is used to assign a specific increment value. The increment value may use different units than the field you are incrementing/decrementing. For instance; if the RF generator's Amplitude setting is displayed in dB  $\mu$ V, you could increment in units of dB or mV.

To change the increment/decrement value

- **Step 1.** Move the cursor to the numeric entry field to be changed.
- **Step 2.** Press **Incr Set**, and enter the desired incremental value and unit-of-measure using the DATA ENTRY keys.
- **Step 3.** Use the down-arrow and up-arrow keys knob to increment the field's value. The field's value changes by the value you set for each key press or knob click.

# **Using the Factor of 10 Increment/Decrement Keys**

The  $\mbox{Incr}\times 10$  and  $\mbox{Incr}\div 10$  keys change the increment/decrement value by a factor of 10.

For example, if you set the increment for Tune Freq to 10 MHz for every click of the knob or push of the down-arrow or up-arrow keys, pushing  $lncr \times 10$  changes the increment value to 100 MHz.

# **Using Measurement Limit Indicators**

The Lo Limit and Hi Limit functions are used to define a measurement "window." You can set a high limit, a low limit, or both. When limits are assigned, Lo, Hi or both are indicated on the screen.

A measurement that goes above or below the defined limits causes three things to happen:

- 1. A message appears at the top of the screen indicating a limit was exceeded.
- 2. The Lo or Hi indicator flashes.
- 3. The beeper beeps (if it is has been enabled in the INSTRUMENT CONFIGURE screen).

Limits are helpful when you can't watch the Test Set's display while you are making an adjustment on the equipment you are testing or repairing. They are also a convenient way of alerting you to long-term measurement drift.

### To set high and low limits

- **Step 1.** Position the cursor in front of the unit-of-measure for the measurement for which you are setting limits.
- **Step 2.** Press and release the **Shift** key, then the down-arrow key to access the **Lo Limit** function, and enter the measurement's low-limit value and its unit-of-measure.<sup>1</sup>
- **Step 3.** Press and release the **Shift** key, then the up-arrow key to access the Hi Limit function, and enter the measurement's high-limit value and its unit-of-measure.<sup>1</sup>

#### To reset or remove limits

To reset a limit that has been exceeded

- **Step 4.** Position the cursor in front of the measurement's unit-of-measure.
- **Step 5.** Press and release the Shift key, then the down-arrow (or up-arrow key) to access the Lo Limit (or Hi Limit) function.
- **Step 6.** Press Enter or Shift then Hold to access the Meas Reset function.

<sup>1.</sup> The fundamental unit for the limits does not have to be the same as the measurement's units. For instance; when measuring AC Level in Volts, you can set high and low limits in units of dBm.

Operating Overview
Using Measurement Limit Indicators

# To *remove* a limit

- **Step 1.** Position the cursor in front of the unit-of-measure for the assigned limit.
- **Step 2.** Press and release the Shift key, then the down-arrow (or up-arrow key) to access the Lo Limit (or Hi Limit) function, then press the On/Off key.

# **Setting A Measurement Reference**

The reference set (Ref Set) function establishes a measurement reference point. This allows you to make a direct comparison between two measurement results, or between a measurement standard and the actual measurement results.

Depending on the type of measurement, referenced measurements are displayed in one of two ways:

1. *Displayed value = Measurement – Reference.* The difference between the measured value and the reference value is displayed.

or

2. *Displayed value = Measurement* ÷ *Reference*. A ratio of the measured value to the reference value is displayed. This ratio is expressed in dB.

#### To set a reference

- **Step 1.** Position the cursor in front of the unit-of-measure for the measurement you want to set the reference for.
- **Step 2.** Press and release the Shift key, then the Incr ÷ 10 key to access the Ref Set function.
- **Step 3.** Enter a reference value, then press **Enter**. (To use the currently measured value as a reference, just press **Enter**.)
- **Step 4.** The Reference indicator shows that an internal reference has been set.
- Step 5. To turn the reference off press and release the Shift key, then the Incr + 10 key to access the Ref Set function, and then press the On/Off key.

# **Averaging Measurements**

The **Avg** (average) function allows you to display the average value of a number of measurements. You enter the number of measurement samples used to calculate and display the measurement average. This dampens the effects of rapidly changing measurements, providing a more usable measurement display.

### To use measurement averaging

- **Step 1.** Position the cursor in front of the measurement's unit-of-measure.
- **Step 2.** Press and release the **Shift** key, then the **Incr** × 10 key to access the **Avg** function.
- **Step 3.** Enter the desired number of measurement samples to be used for calculating the average, then press the knob or the **Enter** key.

or

Press On/Off to use the currently-displayed number of samples.

**Step 4.** To turn averaging off, position the cursor in front of the unit-of-measure and press and release the Shift key, then the Incr  $\times$  10 key to access the Avg function, then press the On/Off key.

# How the Test Set Averages Measurements

When the averaging function is first enabled, a numeric average is calculated and displayed each time a measurement is made. This continues until the specified number of samples is reached. From that point on, the averaging function performs an exponential filtering operation that mimics an RC filter.

Because of the exponential response, any large measurement changes result in a displayed value that ramps up or down to the actual measured value.

A measurement reset clears the measurement history for all measurements and starts the averaging process over. (Press and release the **Shift** key then the **Hold** key (**Meas Reset**) to reset the measurement.)

# **Setting an RF Generator/Analyzer Offset**

You can set a fixed frequency offset between the RF generator and the RF analyzer. This feature is convenient for testing radios with a fixed transmit/receive frequency offset.

#### To set an RF Offset

- Step 1. Go to the INSTRUMENT CONFIGURE screen.
- Step 2. Set the RF Display field to Freq.
- Step 3. Set the RF Offset field to On.
- **Step 4.** Select the (Gen)-(Anl) field and enter the frequency offset value.
- **Step 5.** Go to the RF GENERATOR screen.
- **Step 6.** Select the **RF** Gen **Freq** field, and rotate the cursor control knob to vary the RF generator's frequency.
- **Step 7.** Go to the RF ANALYZER screen. Notice that the **Tune Freq** value changes to maintain the offset between the generator and the analyzer. (You can use the **Prev** key to switch between the generator and analyzer screens.)

# **Saving and Recalling Instrument Setups**

The save and recall functions allow you to store different instrument setups and retrieve them later, eliminating the task of re-configuring the Test Set.

The number of available save registers depends on how many changes were made to the *base* instrument setup for each save. (See "BASE Settings" on page 72.) The smaller the number of changes, the greater the number of save registers that can be used (typically over 200).

Save/Recall register settings can be saved to internal RAM or to a PC card. Saving registers to a PC card allows you to "back up" the settings in case you need to clear them from memory for running large programs, or when a firmware upgrade is performed (see "Memory Considerations" on page 72).

#### To save an instrument setup

- **Step 1.** Go to the I/O CONFIGURE screen.
- **Step 2.** Select the storage media using the Save/Recall field. (The default is internal memory.)
- **Step 3.** Make any changes to the instrument that you want to save in a register.
- **Step 4.** Press and release the Shift key then the Recall key to access the Save function.
- **Step 5.** Use the DATA ENTRY keys or the **Save:** menu to enter the register's name.

#### To recall an instrument setup

- **Step 1.** Select the I/O CONFIGURE screen.
- **Step 2.** Select the media to recall settings from using the Save/Recall field. The default is internal memory.
- Step 3. Press Recall.
- **Step 4.** Use the knob to select the desired setup to be recalled from the **Recall** menu.

### To remove (clear) an individual save register

- **Step 1.** Specify where the register is stored using the Save/Recall field on the I/O CONFIGURE screen.
- Step 2. Press Recall.
- **Step 3.** Use the knob to position the cursor in front of the register to be removed from the **Recall** menu at the bottom-right of the screen. The register name and percentage of memory occupied by that register are indicated at the top of the screen.
- **Step 4.** Press **Yes On/Off**. A prompt appears, asking if you want to delete the save register.
- Step 5. Press Yes On/Off.

### To clear all save registers

- Step 1. Press Recall.
- **Step 2.** Use the knob to position the cursor in front of the \*Clr All\* entry in the Recall menu at the bottom-right of the screen.
- **Step 3.** Press the knob or press **Enter**. A prompt appears at the top of the screen to verify that you want to clear all registers.
- Step 4. Press Yes On/Off.

#### **Register Names**

You can use any number, letter, or combination of numbers and letters as a name for storing instrument settings. For instance; if you want to save a setup for testing a "Vulcan7" radio, you can save the setting as "VULCAN7".

Two register names are reserved for special purposes: POWERON and BASE.

#### **POWERON Settings**

When the Test Set is turned on, it uses a set of instrument setup parameters specified at the time of manufacture. You can have the instrument power up in a different state by making the desired changes to the original settings, and then saving them using the name POWERON.

The next time the instrument is turned on, the instrument returns to the state present when you saved the POWERON setting. For instance; if the SCOPE screen was displayed when POWERON was saved, it is the screen that is displayed when you turn the instrument on.

# Operating Overview Saving and Recalling Instrument Setups

#### **BASE Settings**

The *BASE* register contains any field settings the user has saved that are different from the instrument preset state. It establishes a reference point for all future saves. If a base is not saved, the preset state is used as the reference.

When you save an instrument setup, the new setup is compared to the base settings, and any *differences* are stored under the register name you supply. Because only differences are stored, a much larger number of instrument setups can be saved than if the contents of every field was saved.

When you recall an instrument setting, every field is reset to the base settings. The saved settings are then used to re-establish the desired instrument setup.

You can define your own base setting. If your desired settings are very different from the preset values, you may want to change the BASE register. This will decrease the amount of memory used to save each setup, and allow you to save many more setups.

**CAUTION** Since each save/recall register only contains the differences between the setup being saved and the present *base* register settings, changing the base settings causes all other saved setups to be erased from memory (including the POWERON setting if one has been saved). Unless you consistently change the same fields to the same value each time you use the instrument, you should avoid creating your own BASE settings.

# **Memory Considerations**

When the Save/Recall field of the I/O CONFIGURE screen is set to Internal, programs are saved to the same non-volatile RAM used to create RAM disk(s) and run IBASIC programs. By saving a large number of instrument setups, you reduce the amount of RAM available to run programs. If you get a "memory overflow" message while trying to load a program, you must clear one or more save/recall registers to free RAM space.

# **Instrument Hardware Changes**

Recalling a saved register that uses a hardware option that has been removed results in unspecified operation. Re-install the needed option before attempting to recall the associated register(s).

# **Using USER Keys**

You can use user keys to move quickly between fields on the same screen, and to access fields that are not normally available on the screen you are using.

*Local* user keys are used to move between settings on the screen that is displayed. Five local user keys are available for each screen: k1, k2, k3, k4, and k5. When the user key is pressed, the cursor instantly moves to, and selects, the assigned field; eliminating the need to turn and push the knob. Using these keys removes any other local user keys you may have set up.

*Global* user keys are used to access settings that are not available on the current screen. Three global user keys are available: k1', k2', and k3'. (Use the Shift key to access the global user keys)

# **Using Pre-Defined USER Keys**

- **Step 1.** Press and release the **Shift** key, the **k4** key; then the **Enter** key. The numbers 1 through 5 appear in front of various fields. (See Figure 3-10.)
- **Step 2.** Press the USER keys (**k1** to **k5**) and notice how the cursor immediately moves to the corresponding field.
- **Step 3.** To stop using the default user keys, press and release the Shift key, then the k5 key to access the Release function; then press the Enter key.

Figure 3-10 An Example of Pre-Assigned Local User Keys

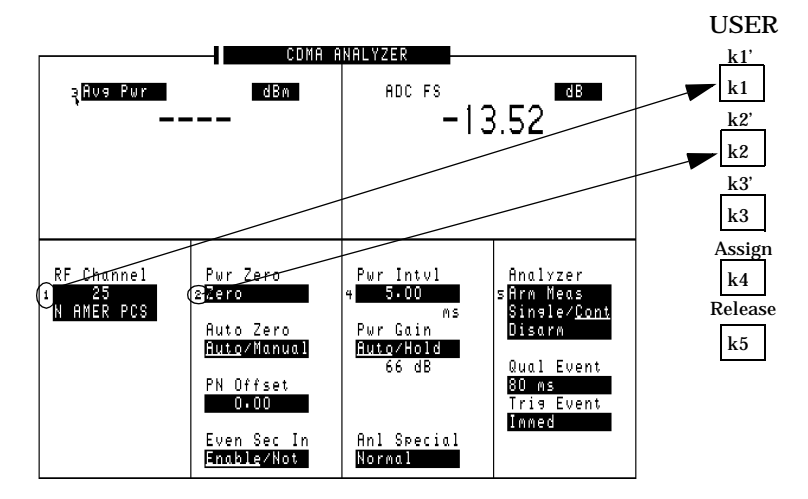
Operating Overview Using USER Keys

# **Assigning and Releasing USER Keys**

When defining user keys, the **Assign** function is used to create key definitions; the **Release** function removes the definitions. Re-assigning a user key to a different field automatically releases it from its previous setting.

#### To assign local user keys

- **Step 1.** Move the cursor to the field that you want to assign to a local user key.
- Step 2. Press and release the Shift key, then the k4 key to access the Assign function. Then press a USER key (k1-k5). The user key number appears in front of the field you assigned it to. (Since the cursor is at the newly assigned field, the USER key number is hidden until the cursor is moved.)

#### To release local user keys

- Step 1. Display the screen containing the user key assignment to be removed.
- **Step 2.** Press and release the **Shift** key, then the **k5** key to access the **Release** function; then press the USER key (**k1-k5**).

#### To assign global user keys

- **Step 1.** Move the cursor to the field you want to assign a global USER key to.
- Step 2. Press and release the Shift key, then the k4 key to access the Assign function. Then press Shift and a USER key (k1'- k3'). Unlike a local user key, the user key number *does not* appear at this field; instead, a prompt appears at the top of the screen confirming the key assignment.

#### To release global user keys

- **Step 1.** Move the cursor to the field with the global user key assigned to it.
- **Step 2.** Press and release the **Shift** key, then the **k5** key to access the **Release** function. Then press **Shift** and the user key to be released.

# **Replacing Batteries**

Test Set backs up its RAM using two battery types.

One type is a set of two AA batteries mounted inside the rear panel of the Test Set. You must periodically change these batteries.

The second type of RAM backup battery is not user serviceable.

**CAUTION** Failure to take prompt action may result in loss of RAM data including IBASIC programs and SAVE / RECALL states stored in the RAM.

**NOTE** Do not use rechargeable batteries.

To change the AA batteries, use the following procedure:

- 1. Turn off power and unplug the Test Set.
- 2. Remove the six screws in the rear panel using a TX-15 TORX (R) screwdriver.
- 3. Remove the rear panel.
- 4. Replace the AA batteries as indicated in the battery holder.
- 5. Replace the rear panel. Dispose of used batteries properly.

# 4 Overview of the Test Set's Built-In Tools

- "Using the RF Tools Program" on page 79
- "Using the Code Domain Analyzer" on page 108
- "Using the Spectrum Analyzer" on page 111
- "Using the Voltmeter and Audio Frequency Counter" on page 118
- "Using the Oscilloscope (Scope)" on page 119
- "Securing a Test Procedure" on page 123
- "Clearing RAM" on page 124
- "Using the LISTOPTS (list options) Program" on page 125
- "Using the DEMO Program" on page 126
- "Using the ST\_PLT (store or plot) Program" on page 127

# **Using the RF Tools Program**

The RF Tools program resides in the Test Set's ROM. This guide supports RF Tools version B.02.11.

- "Loading and Running RF Tools" on page 80
- "Test Results/BTS Utility Setup" on page 81
- "Swept Gain" on page 83
- "Discrete Frequency Insertion Loss" on page 87
- "Swept Insertion Loss" on page 89
- "Swept Return Loss" on page 92
- "Cable Fault" on page 97
- "Replot Data Files" on page 102
- "Transfer Stored Data" on page 104
- "SA (Spectrum Analyzer) Self Calibration ON/OFF" on page 105
- "Catalog PC (Memory) Card" on page 106

# Loading and Running RFTools

1. Press the MENU key to display the SOFTWARE MENU screen (shown below).

#### Figure 4-1 SOFTWARE MENU Screen

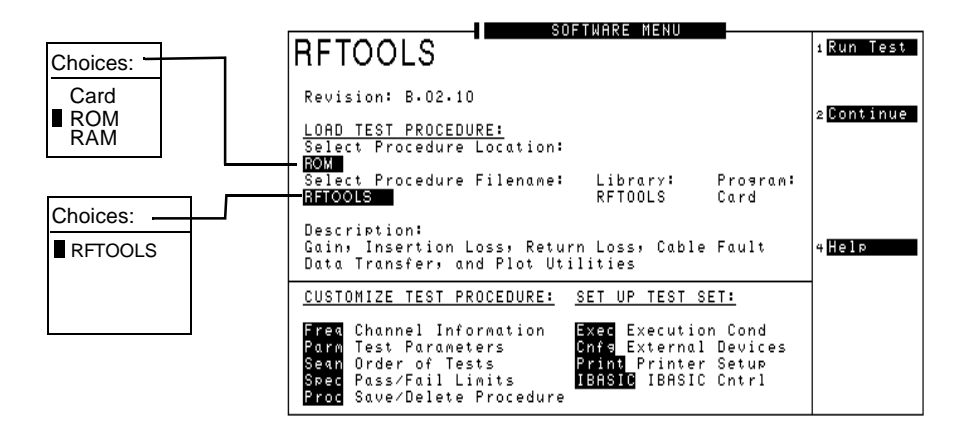

- 2. Position the cursor at the highlighted area under Select Procedure Location and push the knob to select it. A Choices menu appears.
- 3. Position the cursor at ROM and select it.
- 4. Position the cursor at the highlighted area under Select Procedure Filename and select it. A Choices menu appears.
- 5. Position the cursor at **RFTOOLS** and select it.
- 6. Press k1 (Run Test). The software is now loading. Wait for the RF Tools Main Menu screen (Figure 4-2).
- 7. Select an item from the menu.

#### Figure 4-2 RF Tools Main Menu Screen

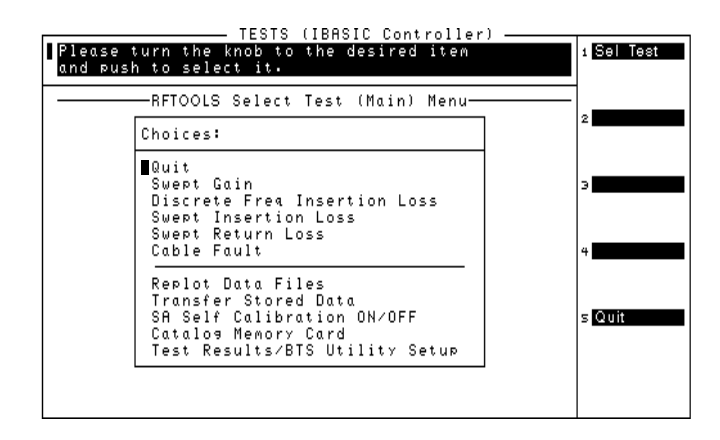

# **Test Results/BTS Utility Setup**

Use this setup to configure a method for measurement data collection. Measurement results may be collected using a printer, a laptop, or a PC card.

#### Figure 4-3 Test Results/BTS Utility Setup Screens

Test Results/BTS Utility Setup Screen (BTS Laptop Utility Off) TESTS (IBASIC Controller) Please turn the knob to the desired item and push to select it -Test Results/BTS Utility/Printer/Serial Setup-Choices: **RF Tools Main Menu** TESTS (IBASIC Controller) -Please turn the knob to the desired iten and push to select it. Serial Port Settings 9 Print Setup Sel Test Return -RFTOOLS Select Test (Main) Menu Test Results Header: ENTER HEADER TEXT Choices: Quit Swept Gain Discrete Freq Insertion Loss Swept Insertion Loss Swept Return Loss Cable Fault Test Results/BTS Utility Setup Screen Replot Data Files Transfer Stored Data SR Self Calibration ON/OFF Catalos Memory Card Test Results/BTS Utility Setup (BTS Laptop Utility On) Quit TESTS (IBASIC Controller) Please turn the knob to the desired item and push to select it. Choices: Return Edit Test Results Header ∎Use BTS Laptop Utility ..... Yes Serial Port Settings 9 \*Connect the PC Serial Port to the Test Set Serial 9 Port. Test Results will be sent to the PC. Return Test Results Header:

**Chapter 4** 

#### To use a laptop and the BTS Laptop Utility for data collection:

This function of RF Tools is used with the BTS Laptop Utility program. Test results can be stored as ASCII or plot data. For more information on this utility, refer to the on-line help accompanying the BTS Laptop Utility software.

- 1. Position the cursor at Use BTS Laptop Utility and select it (see Figure 4-3 on page 81). The screen changes to show only the appropriate options.
- 2. Position the cursor at Serial Port Settings 9 and select it. The serial port settings appear. Serial baud, parity, data length, stop length, and flow control can be edited.
- 3. Confirm that these serial port settings match the BTS Laptop Utility settings on the laptop.
- 4. Press **k5** (Return) to return to the Test Results/BTS Utility/Printer/Serial Setup.
- 5. Press k5 (Return) to exit the setup.

#### To use a printer for data collection:

- 1. If Use BTS Laptop Utility is set to Yes, change it to No by selecting the field.
- 2. Position the cursor at Send Test Results to Printer at and select it. A Choices menu appears.
- 3. Position the cursor at the correct port and select it.
- 4. Position the cursor at **Print Setup** and select it. Lines per page and form feed locations can be edited.
- 5. Press k5 (Return) to go back to the previous menu.

#### To use a laptop interface other than the BTS Laptop Utility

- 1. If Use BTS Laptop Utility is set to Yes, change it to No by selecting the field.
- 2. Position the cursor at Send Test Results to and select it. A Choices menu appears.
- 3. Position the cursor at Serial 9 and select it.
- 4. Position the cursor at Serial Port Settings 9 and select it. A list of serial port settings appears.
- 5. Confirm that these serial port settings and the settings on the laptop match.
- 6. Press **k5** (Return) to return to the Test Results/BTS Utility/Printer/Serial Setup.
- 7. Press k5 (Return) to exit the setup.

### **Swept Gain**

#### **Measurement Description**

This test measures the gain of a device by sweeping it over the specified frequency range. Gain is the ratio of the output power to the input power. For the swept gain test, gain is measured in dB. The gain is the output power in dBm minus the input power in dBm. For example, if the amplifier has an output of 22 dBm and an input of 4 dBm, it has a gain of 18 dB.

#### **Making the Measurement**

- NOTEThis test radiates a test signal when testing antennas or cables with<br/>antennas attached to them. Verify that the level and frequency span<br/>used for the test cannot result in interference to other nearby antennas.<br/>To minimize interference when running the program, set the power<br/>level at the DUPLEX OUT port to the minimum value needed for good<br/>measurement resolution. Set the frequency range carefully.
  - 1. Select Swept Gain from the Select Test (Main) Menu. The Swept Gain Measurement menu will appear.

### Figure 4-4 Selecting the Swept Gain Measurement Test

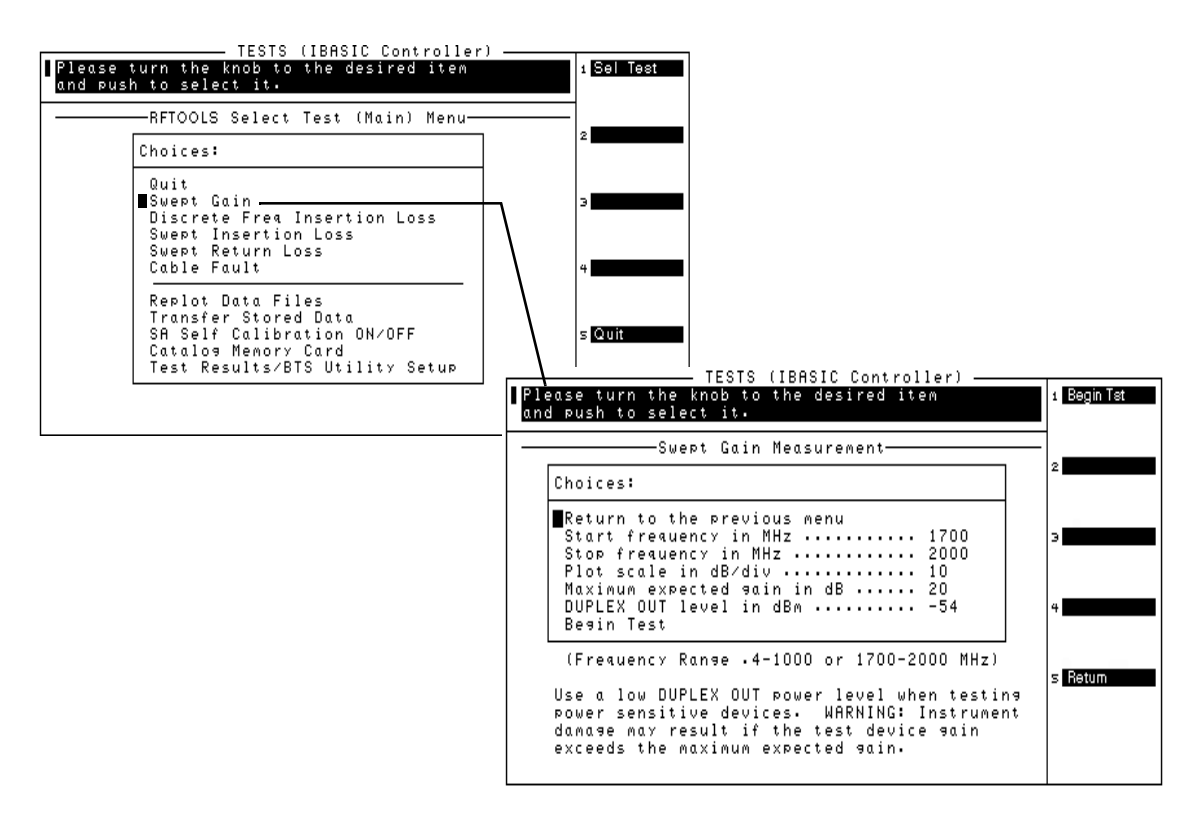

- 2. Position the cursor at Start Frequency in MHz and select it. Enter a value for the start of the frequency sweep from 0.4 MHz to 1000 MHz or 1700 MHz to 2000 MHz.
- 3. Position the cursor at Stop frequency in MHZ and select it. Enter a value from 0.4 MHz to 1000 MHz or 1700 MHz to 2000 MHz. This value should be larger than the start frequency and in the same frequency band.
- 4. Position the cursor at Plot scale in dB/div and select it. A Choices menu appears. The available choices are 1, 5 or 10.
- 5. Position the cursor at Maximum Expected Gain in dB and select it. Enter a value in the range of – 50 to +40 dB. This parameter sets the expected worst case power for the ANT IN port. It is very important to overestimate the expected gain to avoid damage to the ANT IN port. This parameter also determines plot resolution by setting the upper limit.

- 6. Position the cursor at DUPLEX OUT Level in dBm and select it. Enter the power level, - 54 to +10 dBm, at which the test should be conducted. If you are testing a power sensitive device, enter a low level value to avoid damage to that device.
- CAUTION Damage may result if the power input to the Test Set's ANT IN port exceeds 60 mW (which is equivalent to 18 dBm). Damage may also result to the unit-under-test if it is overdriven by the DUPLEX OUT power level. To avoid damage to the unit under test, enter a low power level for the DUPLEX OUT level in dBm parameter.
  - 7. Press k1 (Begin Tst).

#### Figure 4-5 Swept Gain Setups

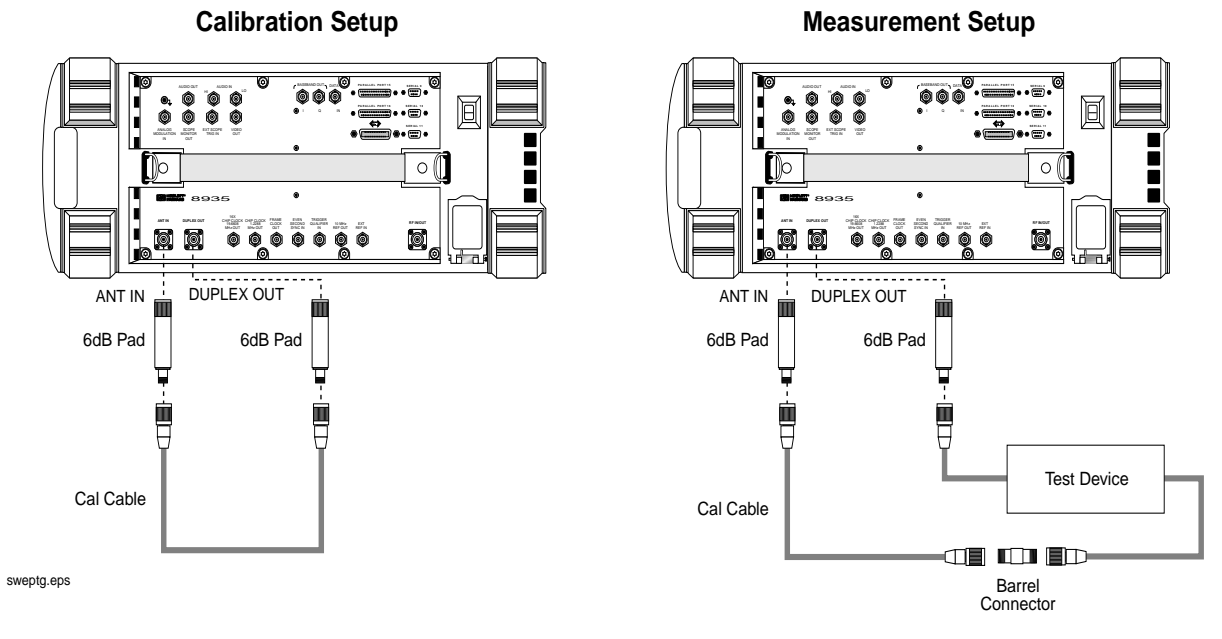

- 8. A setup screen appears with a diagram of the necessary connections, similar to the Calibration Setup of Figure 1-2. This test requires two 6-dB pads (attenuators). The pads are put on the Test Set's ANT IN and DUPLEX OUT ports to reduce impedance mismatch error at these ports. A reference level is obtained by connecting a short calibration cable between the pads on the DUPLEX OUT and ANT IN ports. Set up the hardware, then press k1 (Proceed) or the knob to continue.
- 9. Another setup screen appears similar to the Measurement Setup of Figure 4-5. Attach the device to be tested between the calibration cable and one of the pads. In this step, a measurement is made of the additional gain from the reference level. Press k1 (Proceed) or the knob to continue.

#### Overview of the Test Set's Built-In Tools Using the RF Tools Program

10. The trace of the device gain over the frequency range swept is displayed. If the gain exceeds 40 dB, it will not appear on the trace. The maximum gain is also displayed as text on the screen. To save the plot to a PC card, press k4 (Save Plot) and use the knob to enter a filename. Press k5 (Scr Dump) to send the image to a printer or to the BTS Laptop Utility. Directions will appear at the top of the screen. Press PRINT and allow the image to print to the connected device. Then, press PAUSE/CONTINUE. Press k1(Proceed) when you are ready to continue.

#### Figure 4-6 Example of a Swept Gain Plot Screen

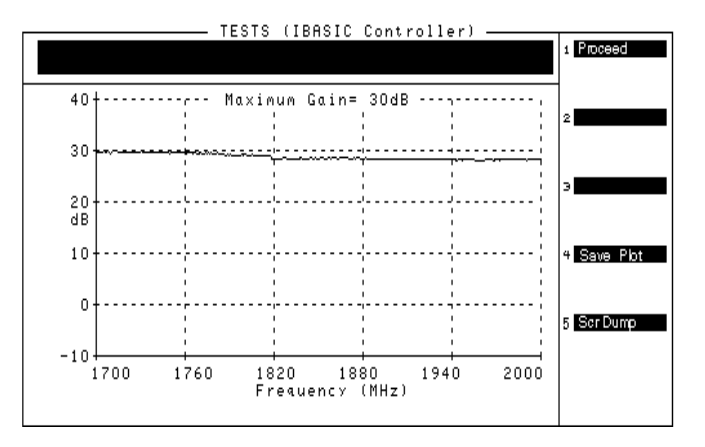

11. The swept gain results screen (see Figure 4-7) appears with the test results. If the BTS Laptop Utility is in use, this data is collected by the laptop. If you wish to repeat the test using the same calibrated devices and test parameters, press k1 (Repeat). To re-display the plot screen, press k3 (Disp Plot). To return to the Select Test Menu, press k5 (Return).

#### Figure 4-7 Example of a Swept Gain Results Screen

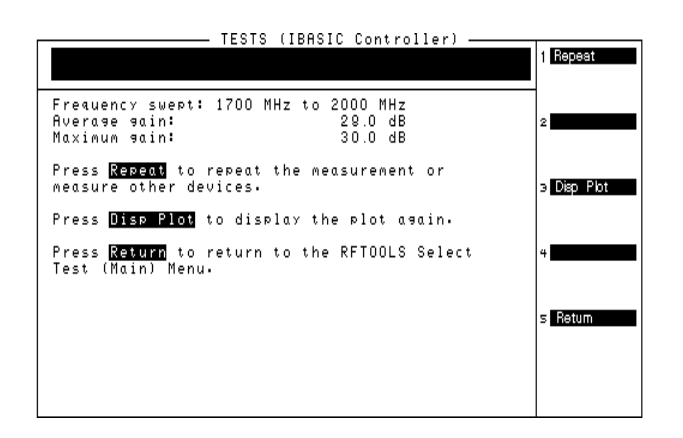

#### Specifications

- Frequency Range: 0.4-1000 MHz, 1.7-2.0 GHz
- Swept Signal Level: -54 dBm to +10 dBm

# **Discrete Frequency Insertion Loss**

#### **Measurement Description**

The discrete frequency insertion loss test measures the loss of a cable or device at a specific frequency. DSP (Digital Signal Processing) is used to determine the results of this test, making it more accurate than the Swept Insertion Loss test.

#### Making the Measurement

1. Select Discrete Freq Insertion Loss from the Select Test (Main) Menu. The Discrete Frequency Insertion Loss Test menu will appear.

#### Figure 4-8 Selecting the Discrete Frequency Insertion Loss Test

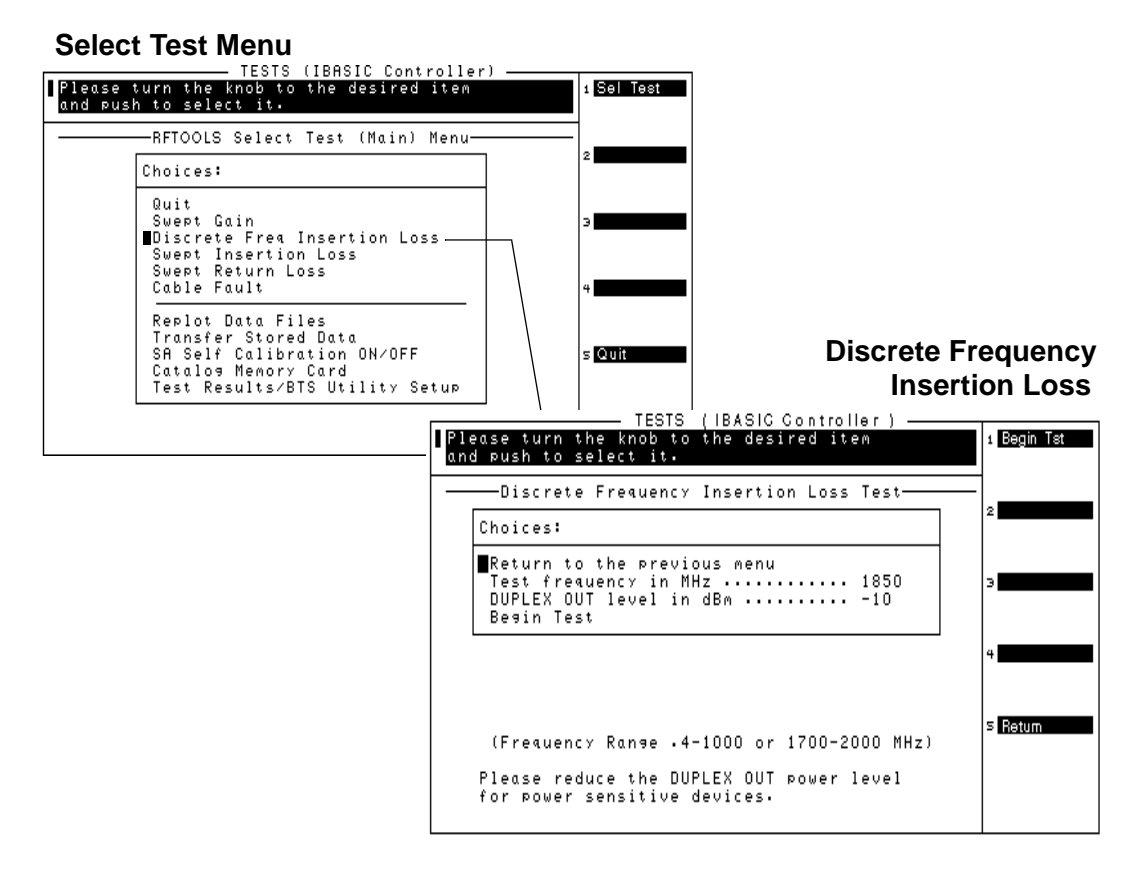

2. Position the cursor at **Test frequency** in **MHz** and enter the specific frequency to be tested.

#### Overview of the Test Set's Built-In Tools Using the RF Tools Program

- 3. Position the cursor at DUPLEX OUT Level in dBm and enter the power level at which the test should be conducted.
- 4. Press k1 (Begin Tst) to begin the test.

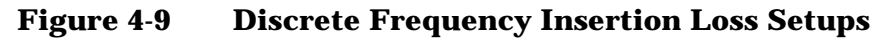

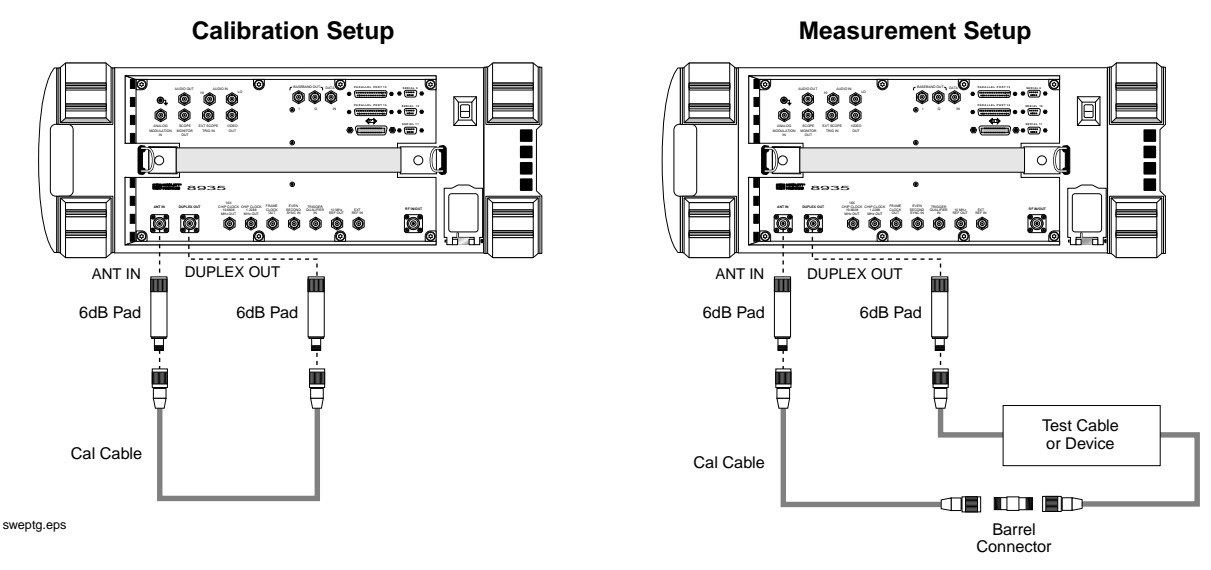

- 5. A screen appears with a setup diagram. (Figure 4-9) This test requires two 6-dB pads. The pads are put on the ANT IN and DUPLEX OUT ports on the Test Set to reduce impedance mismatch error at these ports. A reference level is obtained by connecting a short calibration cable between the pads on the DUPLEX OUT and ANT IN ports. Press k1 (Proceed).
- 6. After the Test Set has finished calibrating, a second diagram appears on the screen. Connect the test cable or device to be tested between the calibration cable and one of the pads. Press k1 (Proceed).
- 7. The discrete frequency insertion loss results screen appears with the results of the test. The loss is expressed as a negative number in this particular test.
- **NOTE** The insertion loss at the specified frequency is displayed twice. The second display is enlarged for easier reading.
  - Press k1 (Proceed) when you are finished with this screen. The Discrete Frequency Insertion Loss Test menu appears. If you would like to repeat the measurement press k1 (Begin Tst). The calibration step will be skipped if none of the parameters were changed. To exit the test press k5 (Return).

# **Swept Insertion Loss**

#### **Measurement Description**

This test measures the loss of a cable or device by sweeping it over the specified frequency range. This test uses the Spectrum Analyzer to make measurements.

#### **Making the Measurement**

1. Select Swept Insertion Loss from the Select Test (Main) Menu. A Swept Insertion Loss Information menu will appear.

#### Figure 4-10 Selecting the Swept Insertion Loss Measurement

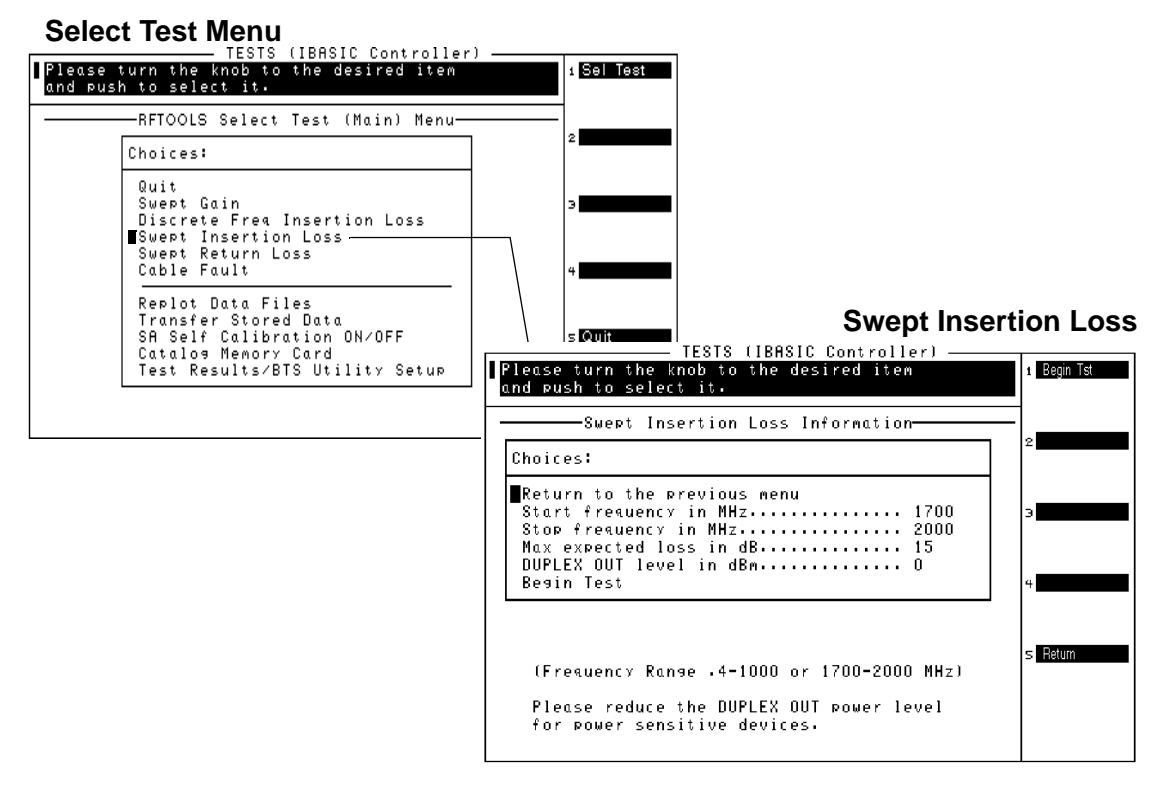

- 2. Position the cursor at Start frequency in MHz and select it. Enter a value for the start of the frequency sweep from 0.4 MHz to 1000 MHz or 1700 MHz to 2000 MHz.
- 3. Position the cursor at Stop frequency in MHz and select it. Enter a value from 0.4 MHz to 1000 MHz or 1700 MHz to 2000 MHz. This value should be larger than the start frequency.

- 4. Position the cursor at Max expected loss in dB and enter the greatest loss expected through your device. The insertion loss will be displayed from 0 dB to the value entered in this field. Therefore, if the Max expected loss in dB is set higher than the measured insertion loss, the plot will not display any test data. Enter the appropriate value.
- 5. Position the cursor at DUPLEX OUT level in dBm and enter the appropriate value. Unless you are measuring loss through a power sensitive device, the default level should work correctly.
- 6. Press k1 (Begin Tst) to begin the test.

Figure 4-11 Swept Insertion Loss Setups

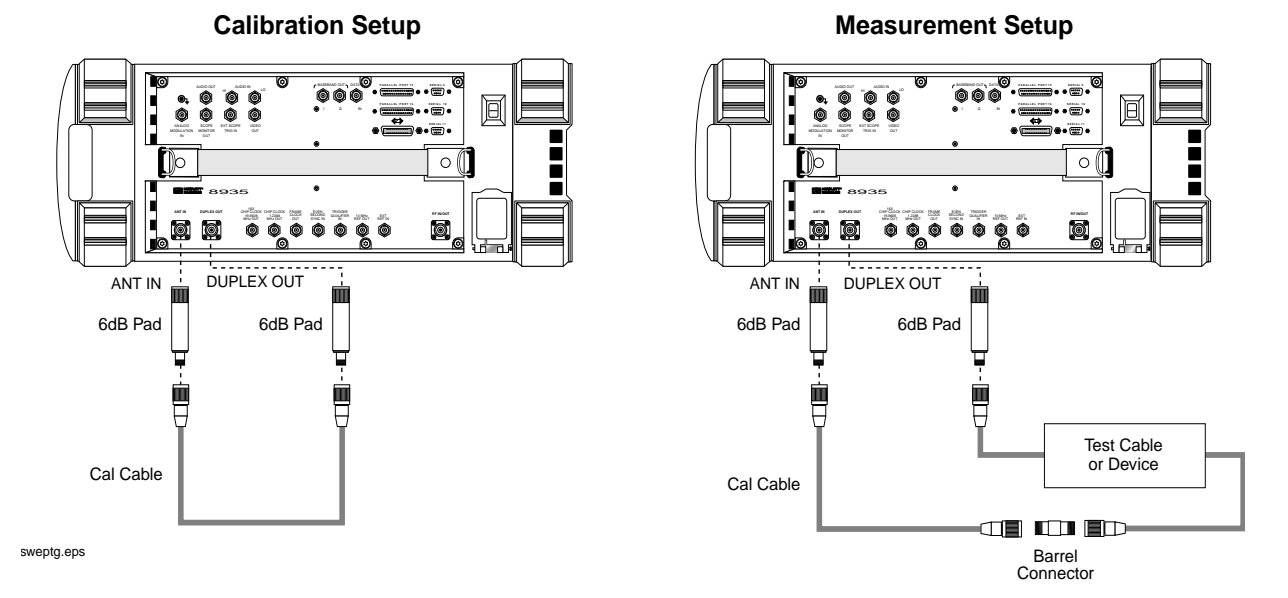

- 7. A calibration setup screen appears with a diagram of the necessary connections (Figure 4-11). This test requires two 6-dB pads. The pads are put on the ANT IN and DUPLEX OUT ports on the Test Set to reduce impedance mismatch error at these ports. A reference level is obtained by connecting a short calibration cable between the pads on the DUPLEX OUT an ANT IN ports. Setup the hardware, then press k1 (Proceed) or the knob to continue.
- 8. After the Test Set has finished calibrating, a second diagram similar to the Measurement Setup of Figure 4-11 appears on the screen. Connect the test cable or device to be tested between the calibration cable and one of the pads. Press k1 (Proceed) or the knob to continue.

- 9. The trace of the cable loss over the frequency range swept is displayed. The average loss is also displayed on the screen. To save the plot to a PC card, press k4 (Save Plot) and use the knob to enter a filename. Press k5 (Scr Dump) to send the image to a printer or to the BTS Laptop Utility. Directions will appear at the top of the screen. Press PRINT and allow the image to print to the connected device. Then, press PAUSE/CONTINUE. Press k1 (Proceed) when you are ready to proceed
- 10. The swept insertion loss results screen appears with the test results. If the BTS Laptop Utility is in use, this data is collected by the laptop. If you wish to repeat the test using the same calibrated devices and test parameters, press k1 (Repeat). To redisplay the plot screen, press k3(Disp Plot). To return to the Select Test (Main) Menu, press k5 (Return).

#### **Estimating Swept Insertion Loss Using a Single Connection**

Rather than directly measuring the transmitted signal (requiring connections at both ends), a known high-quality short can be put at the end of the cable. Knowing that this will reflect 100% of the signal, the Swept Return Loss test (page 92) can be used and the measured return loss in dB can simply be divided by 2 to get the system's estimated insertion loss. If the return loss is not in dB, the square root of the measurement would be the system's insertion loss. An open can also be used instead of a short, but the results will not be as precise.

#### **Specifications**

- Frequency Range: 0.4-1000 MHz, 1.7-2.0 GHz
- Swept Signal Level: -54 dBm to +10 dBm
- Insertion Loss Accuracy: +/- 0.75 dBm

# **Swept Return Loss**

#### **Measurement Description**

Swept return loss is a measure of reflection characteristics. The purpose of the swept return loss test is to detect problems in the antenna feedline system and the antenna itself. A portion of the incident power will be reflected back to the source from each transmission line fault as well as the antenna. The ratio of the reflected voltages to the incident voltage is called the reflection coefficient. The reflection coefficient is a complex number, meaning it has both magnitude and phase information.

The return loss is defined as the magnitude part of the reflection coefficient and is expressed in decibels (dB). Therefore, the return loss is a measure of how large the reflected wave is to the original incident wave. Remember that this measurement is in terms of loss, therefore a large number means that very little signal was reflected back. A loss of 0 dB indicates that all of the incident wave is reflected, whereas a return loss of 40 dB, for example, would indicate that very little of the signal is reflected. When a device is frequency swept, a graph similar to Figure 4-14 on page 95 is obtained. This is an example of a radio transmitting at a particular frequency. It can be seen that the return loss at that frequency is a very large number which tapers off to small return losses at all other frequencies.

Another way of looking at the same information is the SWR (also known as VSWR: Voltage Standing Wave Ratio). VSWR is stated as a ratio. For example: 1.2:1 or "one point two to one" VSWR. The first number in the ratio is a value between 1 and infinity. 1 indicates that none of the incident wave is reflected. Infinity implies that all of the incident wave is reflected. Therefore, the closer this number is to 1, the better the feedline system performance. The second number in the ratio is always one.

#### **Making the Measurement**

- NOTE When testing antennas or cables with antennas attached to them, a test signal is radiated. Verify that the level and frequency span used for the test cannot result in interference to other nearby systems. To minimize interference when running the program, set the power level at the DUPLEX OUT port to the minimum value needed for good measurement resolution. Set the frequency range carefully.
  - 1. Select Swept Return Loss from the Select Test (Main) Menu. The Swept Return Loss Information menu will appear.

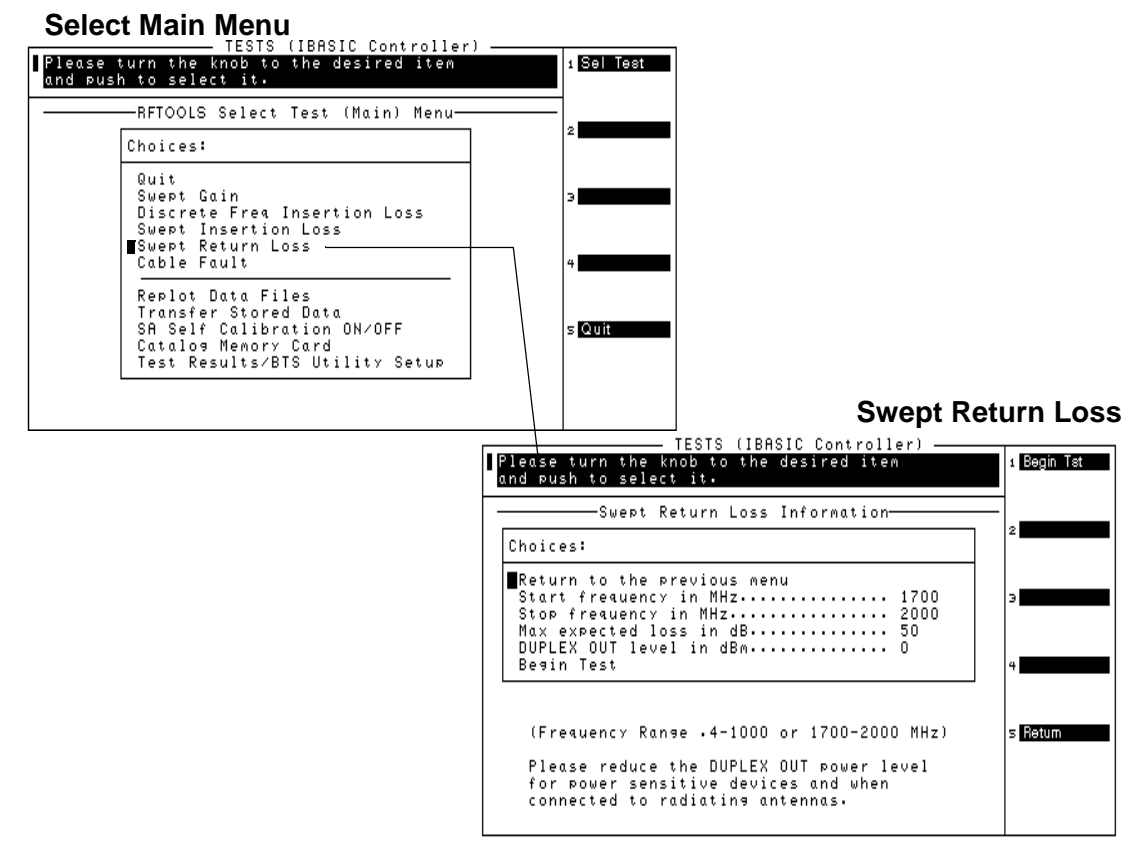

#### Figure 4-12 Selecting the Swept Return Loss Measurement

- 2. Position the cursor at Start frequency in MHz and select it. Enter a value for the start of the frequency sweep from 0.4 MHz to 1000 MHz or 1700 MHz to 2000 MHz.
- 3. Position the cursor at Stop frequency in MHz and select it. Enter a value from 0.4 MHz to 1000 MHz or 1700 MHz to 2000 MHz. This value should be larger than the start frequency and in the same frequency band.
- 4. Position the cursor at Max expected loss in dB and select it. The return loss will be displayed from 0 dB to the value entered in this field. Therefore, if the Max expected loss in dB is set higher than the measured return loss, the plot will not display any test data. Enter the appropriate value.
- 5. Position the cursor at DUPLEX OUT Level in dBm and select it. Enter the power level at which the test should be conducted.

- CAUTION Damage may result if the power input to the Test Set's ANT IN port exceeds 60 mW (which is equivalent to 18 dBm). Damage may also result to the unit-under-test if it is overdriven by the DUPLEX OUT power level. To avoid damage to the ANT IN port, enter an over-estimate gain value for the Max expected gain in dB parameter. To avoid damage to the unit under test, ensure a low power level for the DUPLEX OUT level in dBm parameter.
  - 6. Press k1 (Begin Tst) or position the cursor at Begin and select it.

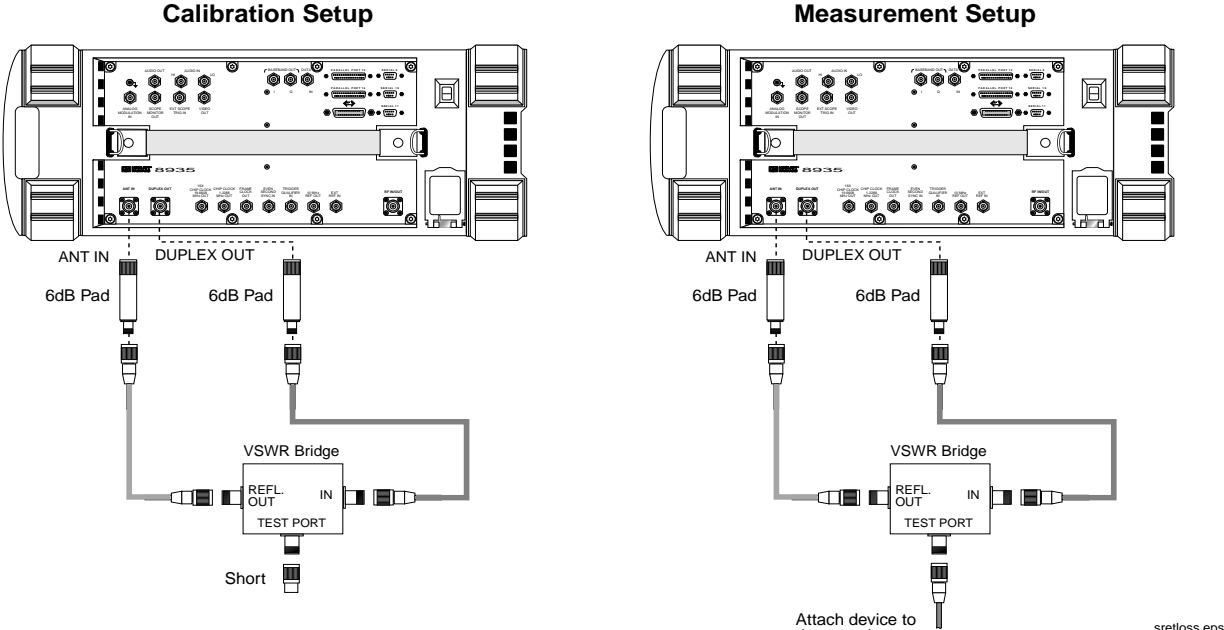

#### Figure 4-13 Swept Return Loss Setups Calibration Setup

- 7. A setup screen appears with a diagram of the necessary connections, similar to Figure 4-13. This is the calibration phase of the test to obtain a reference level for the device being tested. A VSWR bridge or a directional coupler and two 6 dB pads are connected to the Test Set. The pads are used to reduce impedance mismatch errors between the VSWR bridge and the DUPLEX OUT and ANT IN ports on the Test Set. A reference level is measured first with a short on the DUT (Device Under Test) port of the VSWR bridge. An open can be used as well, but the open must not be blocked in any way that might cause the signal to be reflected back. For example, using the open setup inside a van or other enclosed area may introduce inaccuracies in the measurement. Setup the hardware, then press k1 (Proceed) or the knob to continue.
- 8. Another setup screen appears. Attach the device being tested. Press k1 (Proceed) or the knob to continue.

9. The plot screen appears. The trace showing return loss over the frequency band selected is displayed on the screen. Measured values for best and worst case return loss and VSWR are printed at the top of the screen. To save the plot to a PC card, press k4 (Save Plot) and use the knob to enter a filename. Press k5 (Scr Dump) to send the image to a printer or to the BTS Laptop Utility. Directions will appear at the top of the screen. Press PRINT and allow the image to print to the connected device. Then, press PAUSE/CONTINUE. Press k1 (Proceed) when you are ready to proceed.

#### Figure 4-14 Example of a Swept Return Loss Plot Screen

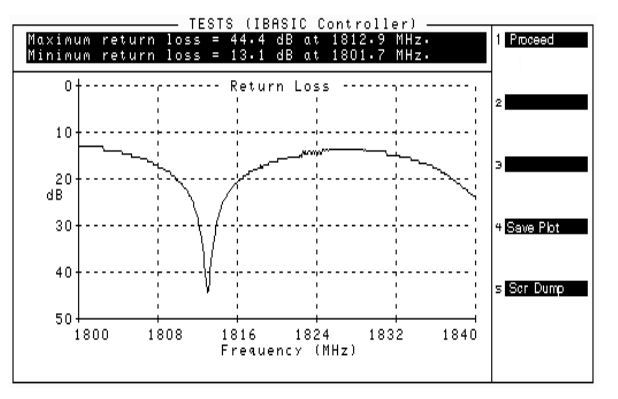

10. The swept return loss results screen appears with the test results. If the BTS Laptop Utility is in use, this data is collected by the laptop. If you wish to repeat the test using the same calibrated devices and test parameters, press k1 (Repeat). To redisplay the plot screen, press k3 (Disp Plot). To return to the Select Test (Main)Menu, press k5 (Return).

#### Figure 4-15 Example of an Swept Return Loss results screen

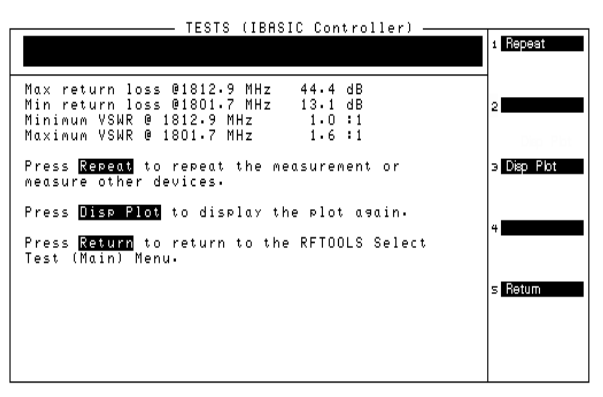

#### **Estimating Antenna Return Loss**

If you are measuring the return loss of an antenna connected to the end of a known good feed line, you can determine the approximate return loss of the antenna by subtracting twice the line loss. For example, if you measure a return loss of 24 dB and the line is known to have 2 dB loss, the estimated return loss of the antenna is 20 dB (since there is a total of 4 dB of loss from the feed line). For this estimate to be correct, the coaxial line and connectors must have a much smaller loss than the total return loss.

#### **Specifications**

- Frequency Range: 0.4-1000 MHz, 1.7-2.0 GHz
- Swept Signal Level: -54 dBm to +10 dBm
- Swept Return Loss Accuracy: +/- 2dB +/--10% of reading, for readings between 0 dB and 30 dB

# **Cable Fault**

#### **Measurement Description**

A frequency-swept signal is transmitted from the DUPLEX OUT port of the Test Set through a resistive power divider to the cable-under-test. The signals reflected from faults in the cable are combined in the power divider with the transmitted signal and received at the ANT IN port.

The changing interference of the transmitted and reflected signals, over the swept frequency band, contains information about the distance to one or more faults. The software uses a Fast Fourier Transform (FFT) to convert the frequency domain into the time domain. The information in the time domain can be used to find the physical distances. The distance displayed on the Test Set's CRT is the physical distance to the fault with correction for the velocity factor of the cable. This test allows the operator to identify, characterize, and isolate potential problem locations by viewing it in units of distance.

**NOTE** Test Signal Can Cause Interference

When testing cables attached to antennas, test signals will be radiated. Verify that the signal used for the test cannot result in interference to another antenna.

#### **Making the Measurement**

1. Select Cable Fault from the Select Test (Main) Menu. The Cable Fault Information menu will appear.

# Figure 4-16 Selecting the Cable Fault Measurement

Select Main Menu

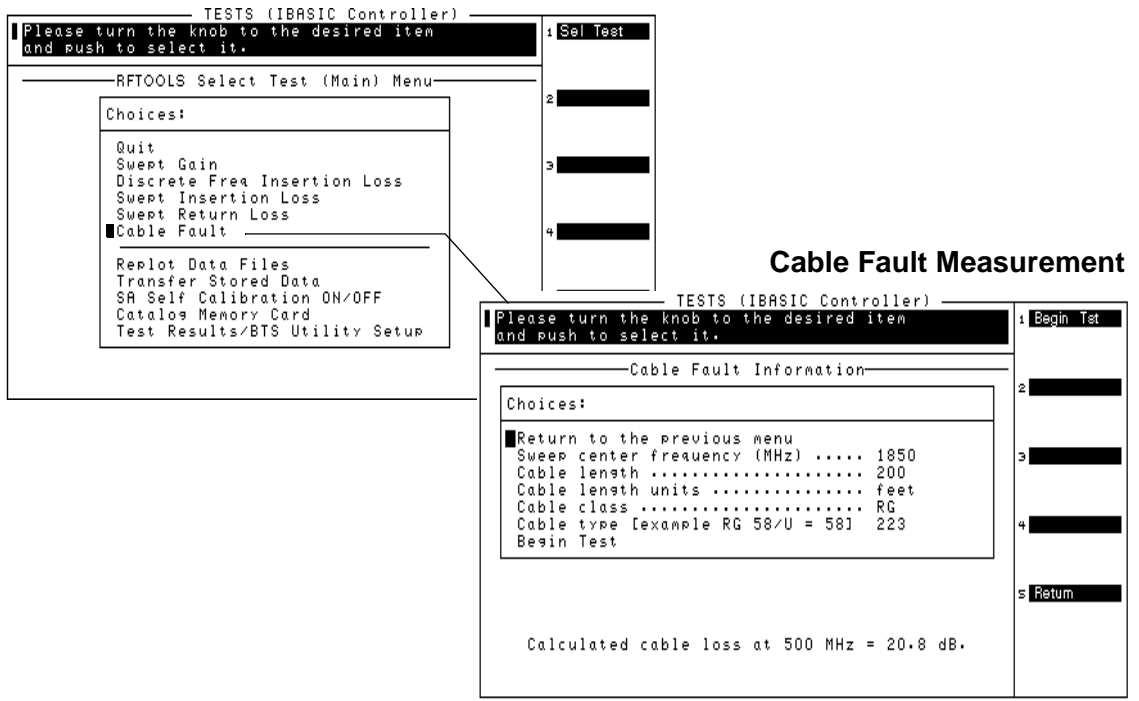

- 2. Position the cursor at Sweep center frequency (MHz) and select. A Choices menu appears.
  - 505 MHz Use this center frequency for high resolution, short range cable tests. The cable lengths can range from 10 to 1000 ft.
  - 850 MHz Use this center frequency for cable tests at cellular frequencies. This should be used for frequency sensitive devices, such as filters, and has a cable length range of 150 to 1000 ft.
  - 1850 MHz Use this center frequency for cable tests at PCS frequencies. This should also be used for frequency sensitive devices and has a cable length range of 150 to 1000 ft.
- 3. Position the cursor at Cable length and enter the appropriate value.

| NOTE | The greatest accuracy is obtained when you enter a cable length             |
|------|-----------------------------------------------------------------------------|
|      | slightly greater than the cable length begin tested. If you are not sure of |
|      | the cable length, enter a value 1.5 times the estimated length.             |
|      | Depending on the return loss of the antenna or device at the end of the     |
|      | cable, you may see a high relative mismatch displayed at the actual         |
|      | length of the cable. For example, a 50 foot cable was tested to generate    |
|      | the plot in Figure 4-18 on page 101.                                        |

- 4. Position the cursor at Cable length units. Pressing the knob toggles the selection between feet and meters.
- 5. Position the cursor at Cable class and select it. A Choices menu appears allowing selection of Heliax, RG, and custom options. Select the appropriate cable class. (They can also be selected by pressing k1 (HELIAX), k3 (RG), or k5 (Custom).
- 6. The next menu varies depending on Cable class:
  - If Heliax is selected: Position the cursor at Cable type and select. A Choices menu appears with foam, air, and flex of varying thickness. Use the knob to select the desired cable type.
  - If RG is selected: Position the cursor at Cable type with the example [RG 58/U = 58] and select.
  - If Custom is selected:
    - a. Position the cursor at Cable velocity propagation const and select it. Enter the appropriate value. Cables that use polyethylene dielectric typically have a propagation velocity of 0.66, cables that use a teflon dielectric typically have a propagation velocity of 0.70. The propagation velocity must be a value between 0 and 1.
    - b. Position the cursor at Cable atten. dB/100 ft. (or meters) at 500 MHz and select it.
    - c. If the cable attenuation is unknown, enter 0 dB per 100 feet (or meters). Entering 0 dB/100 will produce return loss values lower than actual, but fault distance can be accurately detected.
- 7. Press k1 (Begin Tst).

### Figure 4-17 Cable Fault Setups

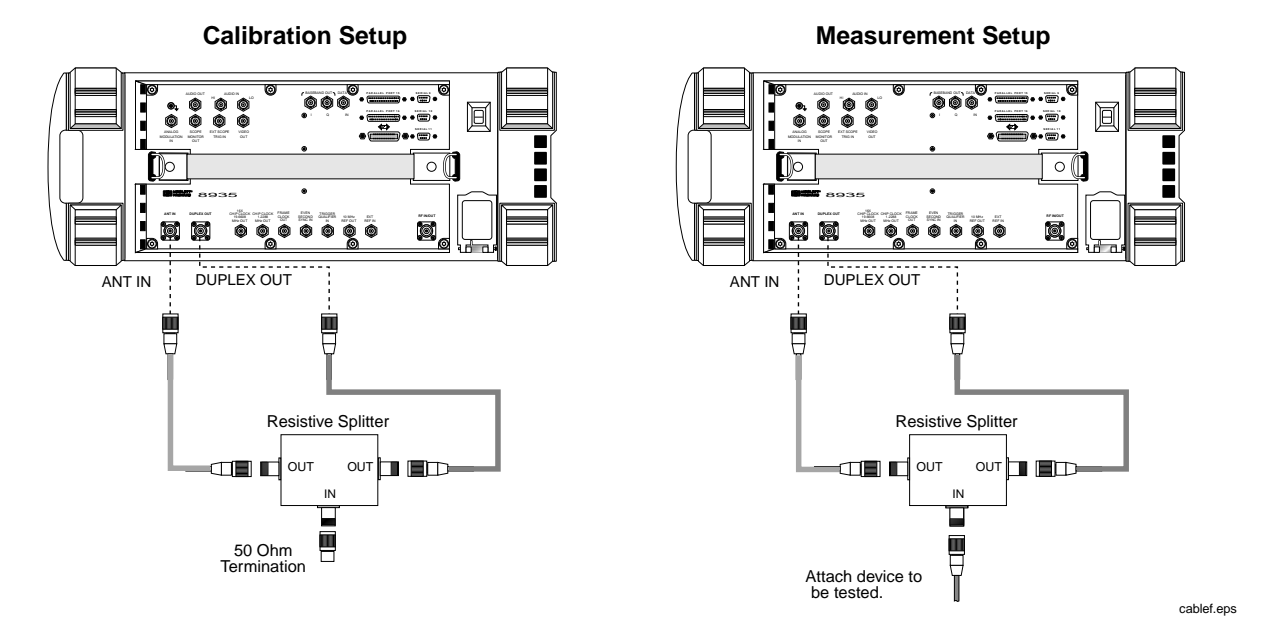

- 8. A setup screen appears with a diagram of the necessary connections (see Figure 4-17). It is very important that the power divider is a 2-way resistive device. Press k1 (Proceed) or the knob after the hardware is connected.
- After the Test Set has finished calibrating, a second diagram appears on the screen. Connect the cable to be tested. Press k1 (Proceed) or the knob to continue.
- 10. The plot screen appears similar to Figure 4-18 on page 101. To save the plot to a PC card, press k4 (Save Plot) and use the knob to enter a filename. Press k5 (Scr Dump) to send the image to a printer or to the BTS Laptop Utility. Directions will appear at the top of the screen. Press PRINT and allow the image to print to the connected device. Then, press PAUSE/CONTINUE. Press k1 (Proceed) when you are ready to continue.

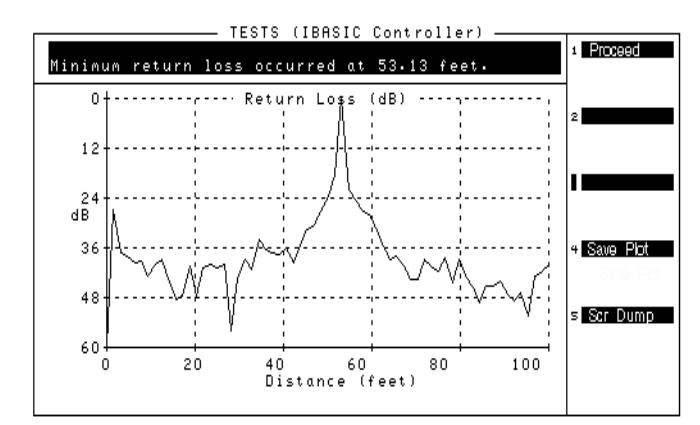

#### Figure 4-18 Example of a Cable Fault Plot Screen

11. The cable fault result screen appears with the test results (see Figure 4-19 for an example). If the BTS Laptop Utility is in use, this data is collected by the laptop. If you wish to repeat the test using the same calibrated devices and test parameters, press k1 (Repeat). To re-display the plot screen, press k3 (Disp Plot). To return to the Select Test (Main) Menu, press k5 (Return).

#### Figure 4-19 Example of a Cable Fault Results Screen

| Minimum return loss occurred at 53.13 feet.                                                |
|--------------------------------------------------------------------------------------------|
| Top 6 return loss points from the fault locator:                                           |
| 2                                                                                          |
| 1: .2 dB at 53.13 Feet<br>2: 18.3 dB at 51.56 Feet<br>3: 22.0 dB at 54.69 Feet             |
| 4: 23.7 dB at 50.00 Feet ⊃ Display Plot<br>5: 24.4 dB at 56.25 Feet                        |
| 5: 25.7 as at 57.81 reet<br>Press Repeat to repeat the cable fault 4                       |
| measurement or measure other devices.<br>Press <b>Disp Plot</b> to display the plot again. |
| Press <b>Return</b> to return to the RFTOOLS<br>Select Test (Main) Menu.                   |
|                                                                                            |

#### Typical cable fault return loss measurements

Return loss is a ratio of input power to reflected power. For example, if 100 Watts was applied to a cable and 10 Watts was returned, the return loss is 10 dB (10 log(100/10)). In the same example, if 1 Watt was returned, the return loss is 20 dB (10 log(100/1)). Typical return loss measurements for the cable loss test are listed below:

- Open-Circuit Cable = 0 dB (ignoring line loss)
- Short-Circuit Cable = 0 dB (ignoring line loss)
- 50-Ohm Terminated Cable = 40 to 60 dB
- Antenna = 10 to 20 dB (in the frequency band for which it was designed)

Return loss measurements greater than 20 dB should be considered good.

#### **Cable Fault Performance**

Measurements of the cable fault location can typically be made up to 500 feet on low-loss cables and 300 feet on higher-loss cables. Resolution of the fault location is approximately 0.4 feet for cable lengths up to 50 feet and then linearly increases to 4 feet for a 500 foot cable.

#### **Specifications**

- Cable Types Tested: Heliax, RG, Custom
- Cable Length Range: 0 to 1000 feet, 0 to 300 meters
- Distance accuracy: +/-5% of the cable length value entered by the user

### **Replot Data Files**

This utility allows you to easily retrieve and display plots which were previously stored on an SRAM PC card. One or two plots may be displayed at one time. No measurements are performed.

#### Figure 4-20 Replot Data Files

#### Select Main Menu

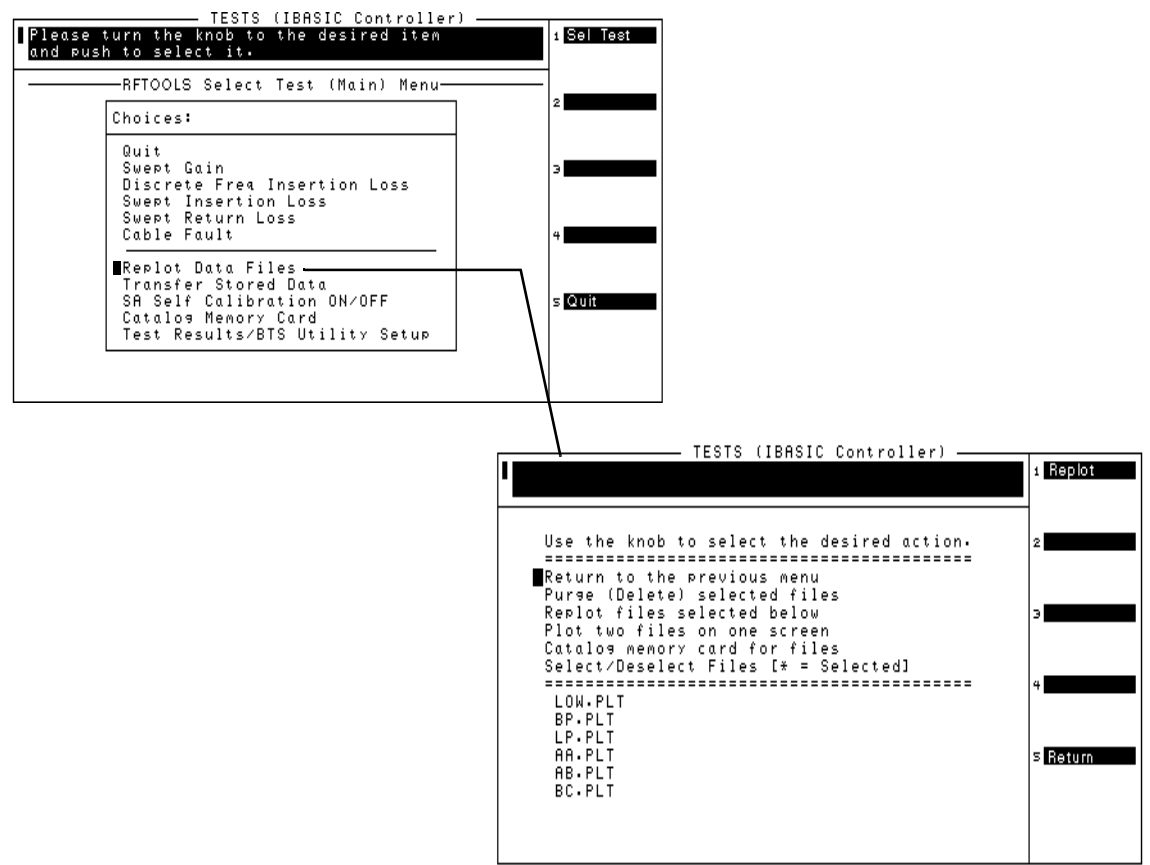

# **Transfer Stored Data**

This utility may be used to easily transfer data collection files (test results) from an SRAM PC card over the serial, parallel, or GPIB port. You do not need to write an IBasic program. No measurements are performed.

#### Figure 4-21 Transfer Stored Data Screen

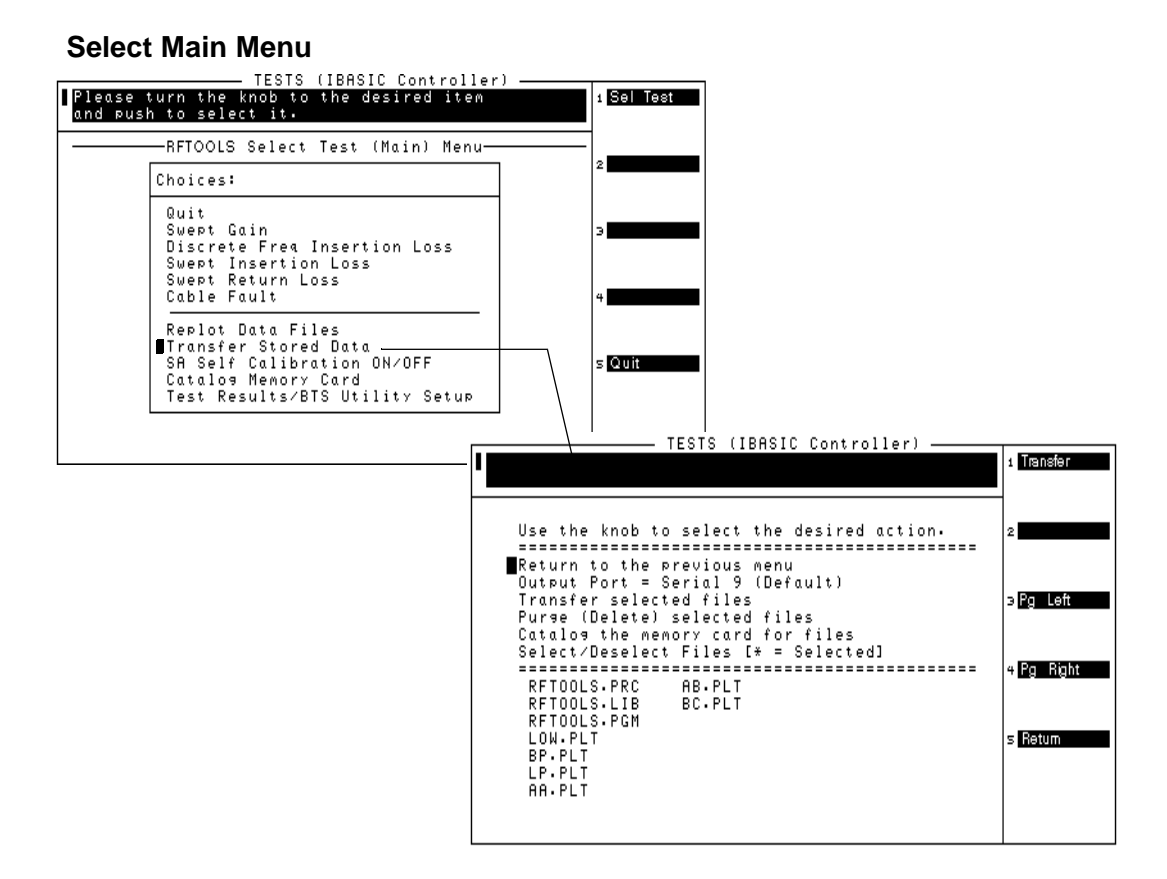

# SA (Spectrum Analyzer) Self Calibration ON/OFF

This menu item allows you to check the calibration status of the Test Set's spectrum analyzer, and change the status if you desire.

#### Figure 4-22 SA Self Calibration OFF/ON Screen

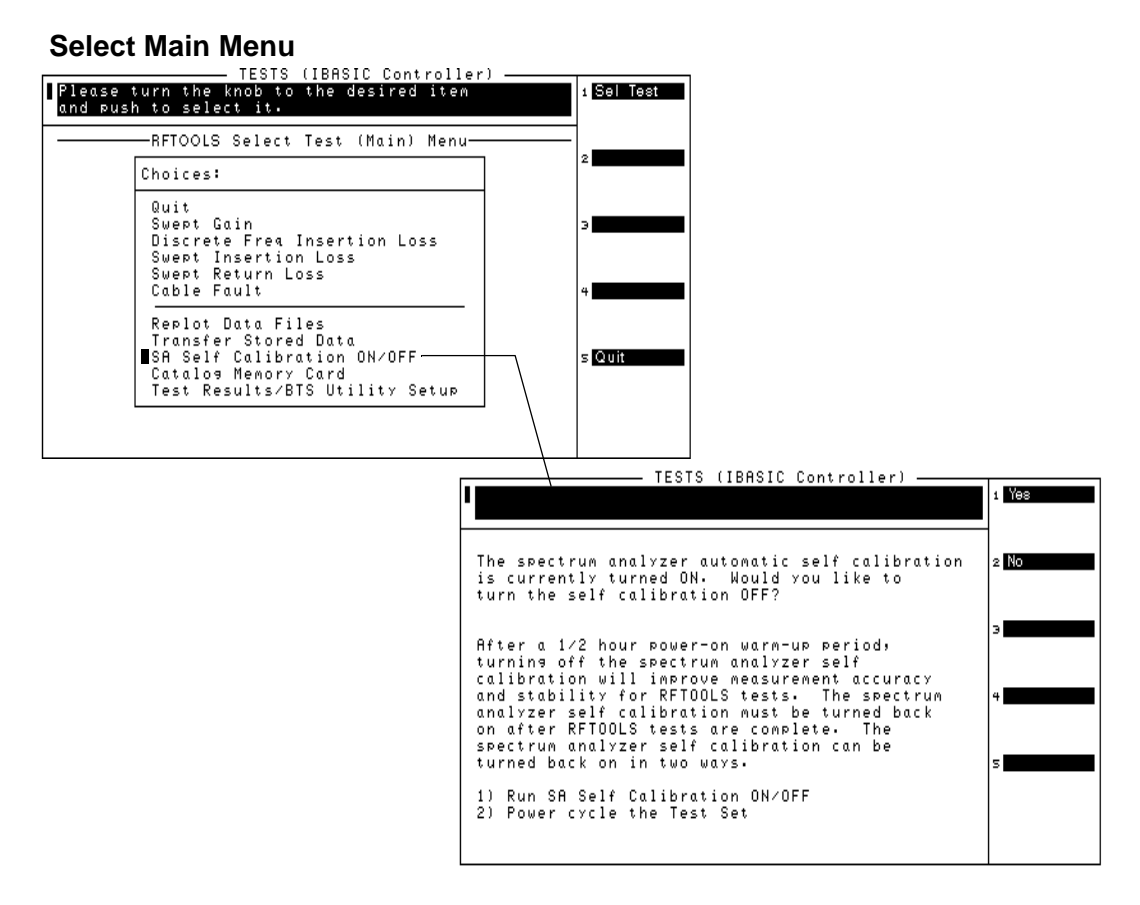

The RFTOOLS program uses the Test Set's internal spectrum analyzer for making swept network analyzer measurements. The internal spectrum analyzer performs an automatic self calibration every 5 minutes. This automatic self calibration ensures that the spectrum analyzer operates within specified limits regardless of the operating temperature. However, this self calibration can introduce inaccuracy in spectrum analyzer output after the Test Set is operating at a constant temperature (after approximately 30 minutes).

#### Overview of the Test Set's Built-In Tools Using the RF Tools Program

Each RFTOOLS test includes two parts: calibration and measurement. If the spectrum analyzer performs a self calibration between the calibration and measurement of the RFTOOLS test, the spectrum analyzer's automatic self calibration instability will increase RFTOOLS test measurement error. To avoid this problem, you may use this menu item to turn off the spectrum analyzer's self calibration. This self calibration should only be turned off after the unit has reached a constant powered-on operating temperature (approximately 30 minutes after power-on), therefore it is probably best to leave it on. After 30 minutes, turning the self calibration off will improve the measurement accuracy of RFTOOLS tests.

# **Catalog PC (Memory) Card**

This utility lists all the files contained on the PC card. The PC card that you want to catalog must be inserted prior to selecting this test.

File types are denoted by the following suffixes:

- .PGM suffix denotes a program code file
- .LIB suffix denotes a library file
- .PRC suffix denotes a procedure file
- .DAT suffix denotes a data file
- .PLT suffix denotes a plot file

s Quit

# Figure 4-23Catalog Memory Card Screen

### Select Main Menu

| TESTS (IBASIC Control                                                                                                    | ler)                           |                                  |                                     |            |
|----------------------------------------------------------------------------------------------------|--------------------------------|----------------------------------|-------------------------------------|------------|
| Please turn the knob to the desired ite<br>and push to select it.                                                                 | 'n                             | 1 Sel Test                       |                                     |            |
|                                                                                                    | u                              | -                                |                                     |            |
| Choices:                                                                                                    |                                | 2                                |                                     |            |
| Quit<br>Swept Gain<br>Discrete Freq Insertion Loss<br>Swept Insertion Loss<br>Swept Return Loss<br>Cable Fault                    |                                | 3                                |                                     |            |
| Replot Data Files<br>Transfer Stored Data<br>SA Self Calibration ON∕OFF<br>■Catalos Memory Card<br>Test Results/BTS Utility Setur | -<br><u>-</u>                  | s Quit                           |                                     |            |
|                                                                                                    |                                |                                  | 1                                   |            |
|                                                                                                    | Press Pro                      | ceed when red                    | S (IBASIC Controlle)<br>ady.        | 1 Sel Test |
|                                                                                                    | RFTOOLS.F<br>LOW.PLT<br>AA.PLT | RC RFTOOLS.I<br>BP.PLT<br>AB.PLT | LIB RFTOOLS.PGM<br>LP.PLT<br>BC.PLT | 2          |

# Using the Code Domain Analyzer

The code domain analyzer has two display modes, selected in the Inst Config screen:

- **IS-95** corresponding to the standard that specifies 64 channels in the Hadamard (consecutive integer) ordering. This code domain view graphically displays the power, phase, and timing of the CDMA signal's 64 Walsh channels.
- **IS-2000** corresponding to the standard that specifies 128 Walsh codes. This code domain view graphically displays power, fast power, power & noise and complex power of the CDMA signal's 128 Walsh codes.

# Selecting the Code Domain Analyzer's Controls Menus

Several levels of menus are used to access the various controls associated with the code domain analyzer. "Control Fields for CDMA Measurements" on page 150 provides a description for each field on the code domain analyzer's menus. See "CDMA Measurements" on page 131 and the *Agilent Technologies 8935 CDMA Base Station Tests Applications Guide* for more information about code domain measurements.

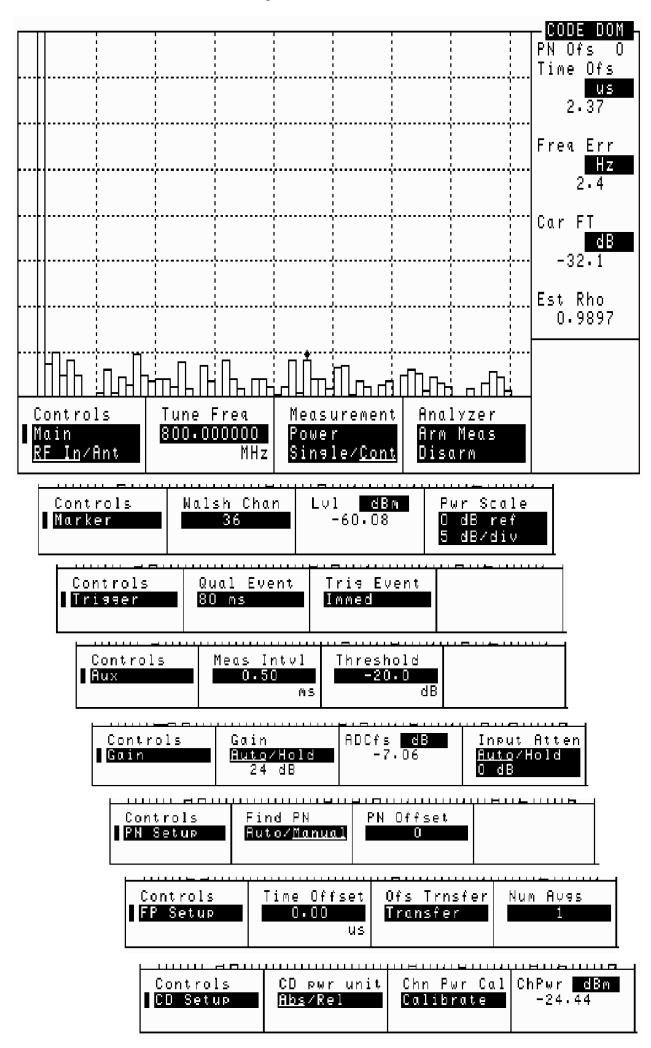

Figure 4-24 Code Domain Analyzer Menus – IS-95

Overview of the Test Set's Built-In Tools Using the Code Domain Analyzer

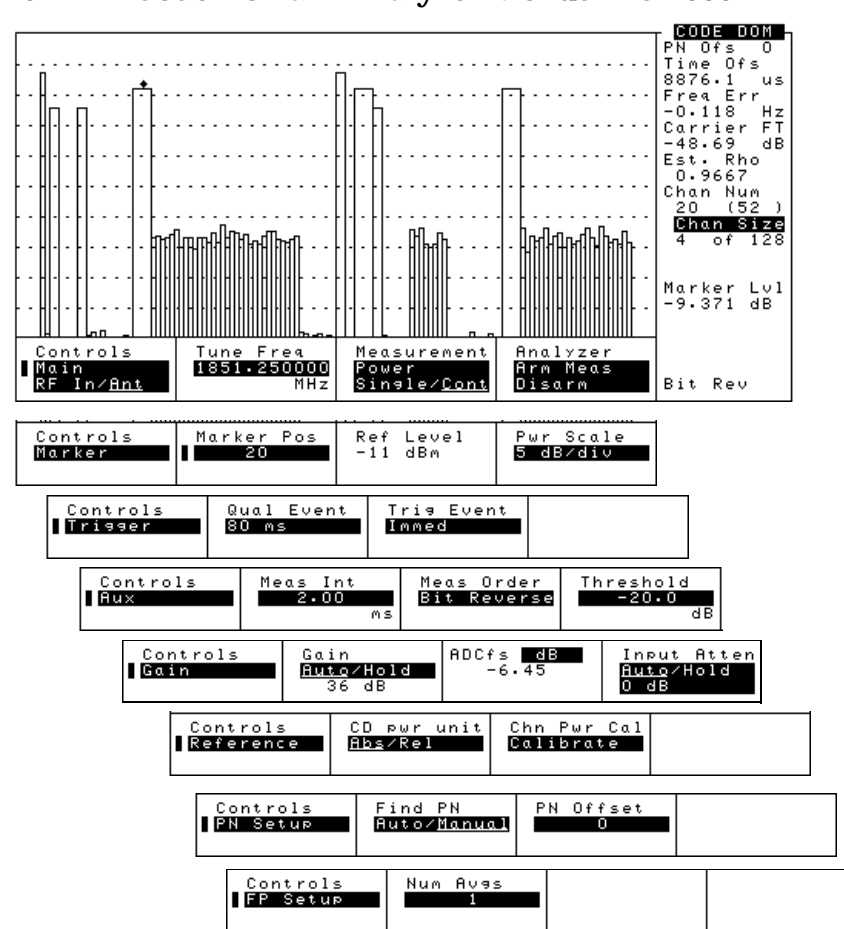

Figure 4-25 Code Domain Analyzer Menus – IS-2000
## **Using the Spectrum Analyzer**

## **Automatic Calibration**

During operation, the spectrum analyzer pauses for approximately 2 seconds every 5 minutes to recalibrate itself. This does not affect the accuracy of displayed measurements, but does cause a brief interruption of the displayed information during the process.

## Setting Resolution Bandwidth and Sweep Rate

The resolution bandwidth and sweep rate are determined by the span setting, and cannot be set independently.

These settings are listed in the following table.

# Table 4-1Relationship between Span, Resolution Bandwidth, and Sweep<br/>Rate

| Span     | Resolution BW<br>(kHz) | Sweep Rate       |
|----------|------------------------|------------------|
| <50 kHz  | 0.3                    | 28.6 kHz/second  |
| <200 kHz | 1.0                    | 329.0 kHz/second |
| <1.5 MHz | 3.0                    | 3.0 MHz/second   |
| <3 MHz   | 30.0                   | 21.4 MHz/second  |
| <18 MHz  | 30.0                   | 36.3 MHz/second  |
| <200 MHz | 300.0                  | 257.0 MHz/second |
| 1 GHz    | 300.0                  | 1.0 GHz/second   |

## Selecting the Spectrum Analyzer's Controls Menus

Several levels of menus are used to access the various controls associated with the spectrum analyzer (see Figure 4-26 on page 112).

"Control Fields for Analog Measurements" on page 185 provides a description for each field on the spectrum analyzer's menus.

Figure 4-26Spectrum Analyzer Controls Menus

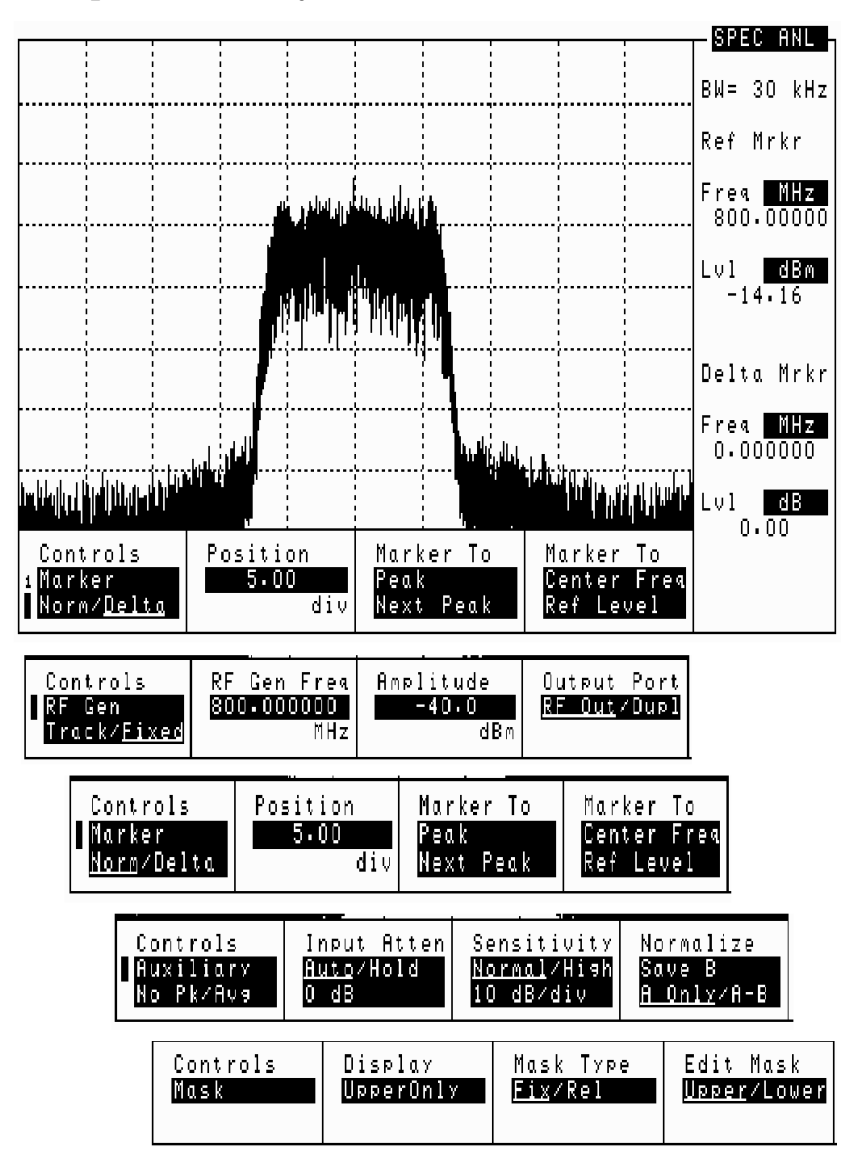

## Using the Spectrum Analyzer's Delta Markers

Delta markers are displayed when the Norm/Delta field on the spectrum analyzers Marker menu is set to Delta.

The delta makers are positioned in the same way as the normal markers using the Marker menu of the spectrum analyzer screen. See "Marker To" on page 205

When the delta maker is activated, the Marker To Peak, Next Peak, Center Freq, and Ref Level fields control only the delta marker.

- Peak or Next Peak The normal marker remains stationary. When a delta marker to center frequency measurement would move the reference marker off the screen, the measurement is aborted and the following message is displayed: Attempt to move Reference Marker off the screen.
- Center Freq or Ref Level The normal marker moves as necessary to stay at the same signal frequency when the spectrum display changes.

#### **Delta Frequency**

The delta marker frequency measurement (Delta Mrkr Freq) is the frequency of the delta marker minus the frequency of the normal marker. If the delta marker is to the right of the normal marker, the delta frequency is positive. If the delta marker is to the left of the normal marker, the delta frequency is negative.

The units for this measurement are GHz, MHz, kHz, and Hz.

#### **Delta Level**

The delta marker level measurement (Delta Mrkr Lvl) is the level of the normal marker minus the level of the delta marker in dBm. If the delta marker is higher than normal marker, the delta level is positive. If the delta marker is lower than the normal marker, the delta level is negative.

The units for this measurement are dB. (There is a percent unit available; however, since the spectrum analyzer level is always displayed on a logarithmic scale, linear units are inappropriate.)

#### **Reference Marker (Ref Mrkr) Level and Frequency**

In the delta marker mode, a second (reference) marker is placed at the current location of the marker. The first marker becomes a moveable delta marker. When the delta marker is moved, the difference in frequency and level between the reference marker and the delta marker are shown as the Delta Mrkr measurements on the right-hand side of the screen. The reference marker can be set to either Hold or Norm.

When the **Ref Mrkr** field is set to Hold, the reference marker is frozen at its current position (frequency and level) regardless of changes in the signal level. This is useful for measuring multiple off-air carriers and looking at the difference in power levels. The reference marker can also be used when zeroing return loss.

When you switch from Hold to Norm, the reference marker will stay at its current horizontal setting (frequency), but will track the level of the incoming signal.

When switching from delta mode to normal mode, the delta marker becomes the normal marker.

## **Using the Spectrum Analyzer Mask**

The spectrum analyzer mask consists of two adjustable limit lines. They show the upper and lower limits of spectral occupancy. You can choose to set and display either upper or lower limits for the mask, or both. When the mask is turned on, it continuously monitors the signal spectrum with respect to these limits and indicates a failure when the spectrum exceeds these limits. A "Fail" message, along with a beep (if activated), indicates a failure. "Pass" is displayed if the signal remains within the limits of the mask.

#### **Displaying the Spectrum Analyzer Mask**

- 1. On the SPEC ANL screen, set the Controls field to MASK. (See "Selecting the Spectrum Analyzer's Controls Menus" on page 112 for instructions.)
- 2. Set the Display field to show the mask on the screen, and to indicate which limits you want to measure against.
  - Upper Only
  - Lower Only
  - Both

Setting this field to Off turns off the mask and the pass/fail indicator.

- 3. Set the Mask Type field to the type of mask you want to measure against.
  - Fix sets the mask to absolute limits defined in the #Pts, EditPoint, Lvl, and Freq fields. When using fixed limits a change in the center frequency or level may cause the mask to move beyond the viewable area of the screen.
  - Rel sets the mask relative to the center frequency and reference level defined in the Center Freq and Ref Lvl fields on the spectrum analyzer's Main controls menu.

You can define two masks, one fixed and one relative and switch between the two using this field.

#### **Defining the Fixed Mask's Limits**

1. Set the Edit Mask field to the limit you want to edit (Upper or Lower).

You might want to set the Mask Beep field to Off while you are defining the mask.

- 2. Set the Mask Type field to Fix.
- 3. Set the **#Pts** field to the number of points you want defined by the mask. You can define up to 15 points. The starting point is always the left graticule on the display, and the end point is always the right graticule on the display.

To define a straight-line mask, set the number of points to 1. The default mask is a straight line at the top of the display.

- 4. Set the EditPt field to the point you want to define.
- 5. Set the Lvl and Freq fields to the frequency and level you want for the point you chose in the EditPoint field.

In Figure 4-27 the frequency and level settings for each point are as follows:

Table 4-2Settings for mask in Figure 4-27

| Point | Level   | Frequency     |
|-------|---------|---------------|
| 1     | -50 dBm | 1799.7000     |
| 2     | 1 dBm   | 1799.7000     |
| 3     | 1 dBm   | 1800.3000     |
| 4     | -50 dBm | 1800.3000 MHz |

Figure 4-27 Setting the Spectrum Analyzer Mask

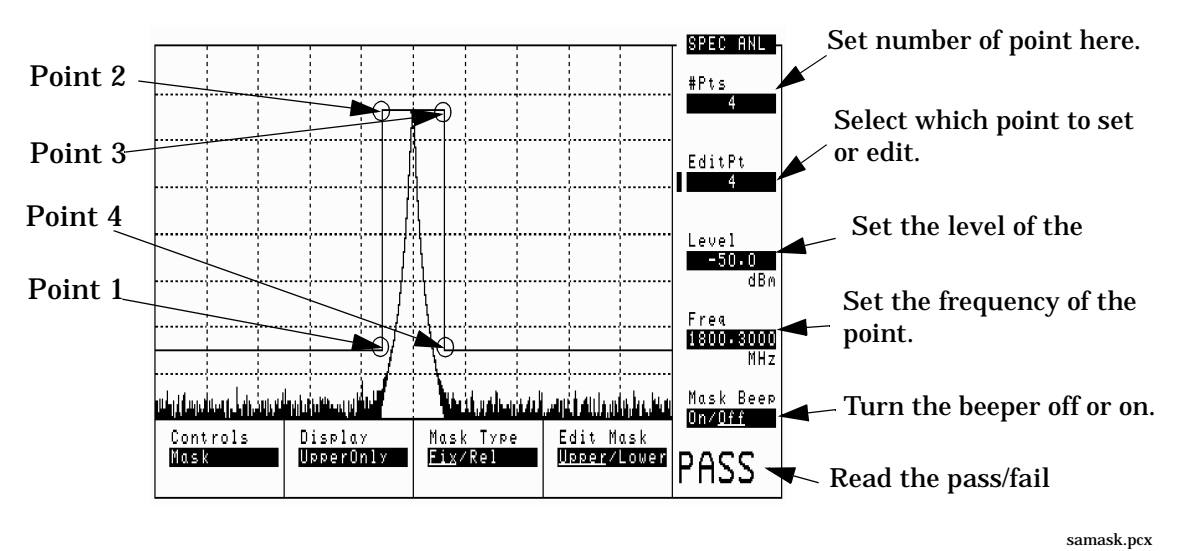

#### **Defining the Relative Mask's Limits**

1. Set the Edit Mask field to the limit you want to edit (Upper or Lower).

You might want to set the Mask Beep field to Off while you are defining the mask.

- 2. Set the Mask Type field to Rel.
- 3. Set the **#Pts** field to the number of points you want defined by the mask. The starting point is always the left graticule on the display, and the end point is always the right graticule on the display.

To define a straight-line mask, set the number of points to 1.

The default mask is a straight line at the top of the display.

- 4. Set the EditPt field to the point you want to define.
- 5. Set the Level Ofs and Freq Ofs fields to the frequency and level offsets you want for the point you chose in the EditPt field.

The offsets are relative to the frequency and level set in the Center Freq and Ref Level fields on the spectrum analyzer's Main controls menu.

Refer to Figure 4-27 on page 116. Instead of setting Level and Freq, set the Level Ofs and Freq Ofs.

#### **Turning Off the Mask**

1. Set the **Display** field to **Off** to turn off the spectrum analyzer mask.

#### **Turning Off the Mask's Failure Beeper**

1. Set the Mask Beep field to Off to turn off the beeping failure indicator.

## Using the Voltmeter and Audio Frequency Counter

The voltmeter can be used to measure ac and dc voltages. The input to the voltmeter is determined by the AF Anl In field on the AF ANALYZER screen.

To measure external voltages:

- 1. Select the AF ANALYZER screen.
- 2. Set the AF Anl In field to Audio In.
- 3. Set the Audio In Lo field to match the source you are measuring (600 ohm impedance, floating output amplifier, ground referenced voltage). See "Audio In Lo" on page 190 for more information.
- 4. Connect the signal to be measured to the AUDIO IN connector(s). The AUDIO IN HI connector can be used alone as long as the Audio In Lo field is set to Gnd. The AUDIO IN LO connector must also be used if the Audio In Lo field is set to 600 to Hior Float.

The ac level is displayed. See Figure 4-28.

- 5. Select the lower-right measurement display field. See Figure 4-28.
  - Select DC Level to display the dc level.
  - Select AF Freq to display the audio frequency.

Figure 4-28 Measuring AC and DC Voltages

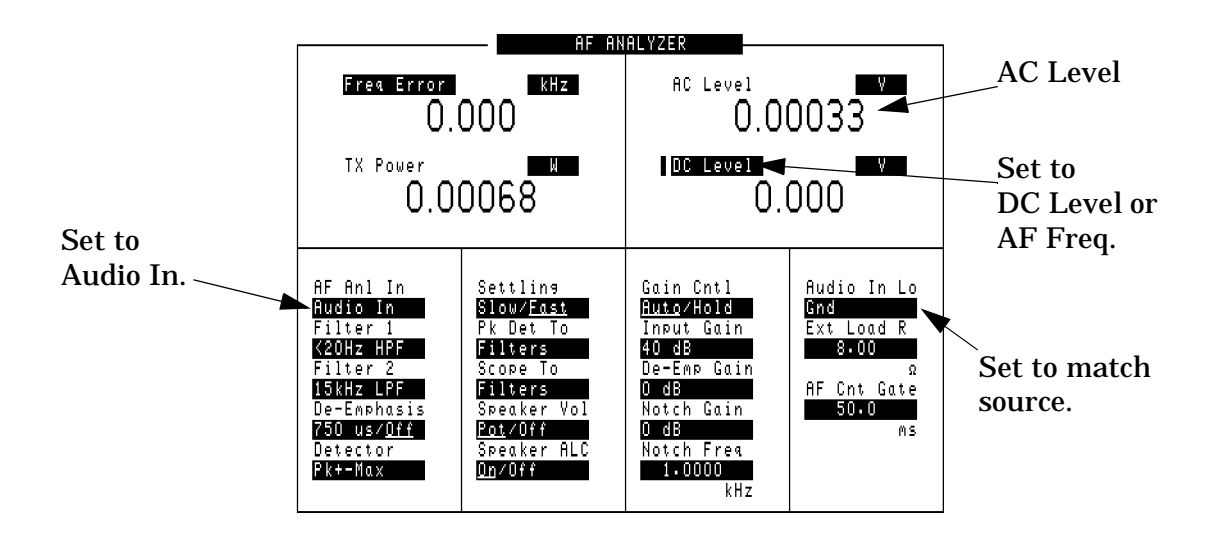

## **Using the Oscilloscope (Scope)**

The built-in 50 kHz oscilloscope provides

- multiple triggering formats (internal and external)
- single-shot and pre-trigger viewing for single events
- full marker capability with automatic level and time readout

Time/division, volts/division and vertical offset are displayed and can be changed using the front-panel knob.

Input to the oscilloscope is provided from various sources including direct inputs to the AUDIO IN (HI and LO) and ANALOG MODULATION IN connectors. Oscilloscope functions are accessed from the AF ANALYZER and SCOPE screens.

#### Figure 4-29 Inputs and Filters for the Oscilloscope

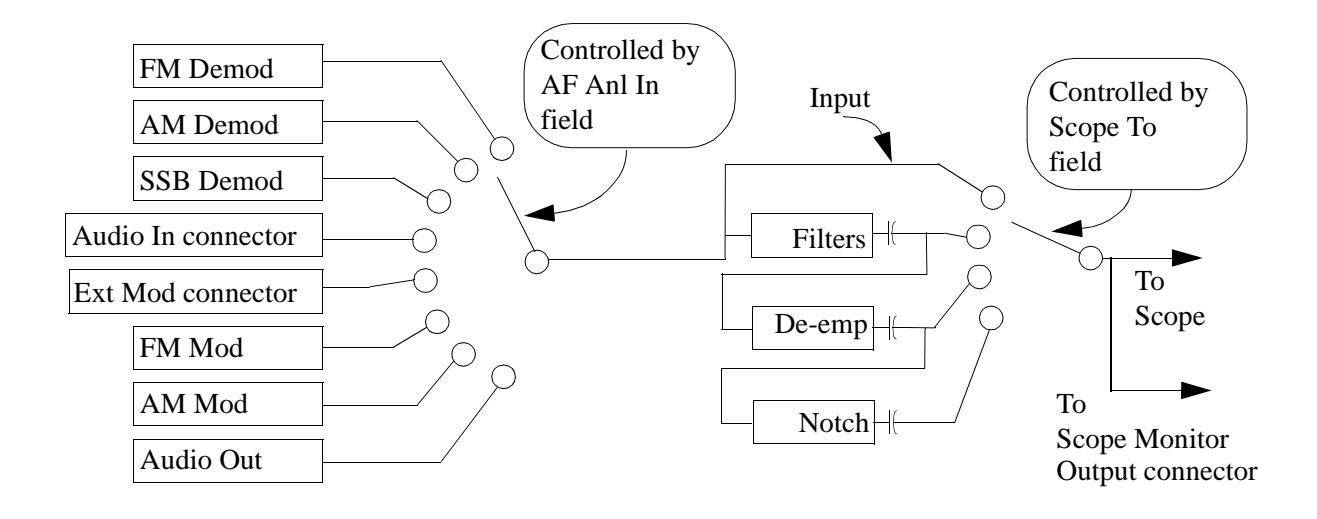

## Selecting the Oscilloscope's Input

- **Step 1.** Press Shift, then RF AnI (AF AnI) to select the AF ANALYZER screen.
- **Step 2.** Select the AF Anl In field. A list of choices appears.
- **Step 3.** Select the desired input to the scope:
  - FM Demod for FM demodulated audio from input signals connected to the RF IN/OUT or ANT IN connectors.
  - AM Demod for AM demodulated audio from input signals connected to the RF IN/OUT or ANT IN connectors.
  - **SSB Demod** for SSB demodulated audio from input signals connected to the RF IN/OUT or ANT IN connectors.
  - Audio In for a signal connected to the AUDIO IN connector.
  - Ext Mod for a signal connected to the ANALOG MODULATION IN connector.
  - FM Mod for the FM modulated audio from the RF generator section.
  - AM Mod for the AM modulated audio from the RF generator section.
  - Audio Out for the signal present at the SCOPE MONITOR OUTPUT connector.

The input to the oscilloscope is displayed on the SCOPE screen.

## **Selecting the Oscilloscope's Filters**

- Step 1. Press Shift, then RF AnI (AF AnI) to select the AF ANALYZER screen.
- **Step 2.** Select the **Scope To** field. A list of choices should appear.
- **Step 3.** Select the desired filtering for the signal:
  - Input if you want no filtering (dc coupled)
  - Filters to route the audio to the oscilloscope after passing through Filters 1 and 2 (ac coupled).
  - **De-emp** to route the audio to the oscilloscope after passing through Filters 1 and 2, and the de-emphasis circuitry (ac coupled).
  - Notch to route the audio to the oscilloscope after passing through Filters #1 and #2, the de-emphasis circuitry, and notch circuitry (ac coupled).

## **Triggering the Oscilloscope**

You can control following triggering features of the oscilloscope:

- Trigger external or internal
- Automated or normal triggering
- Continuous or single shot triggering
- Trigger level
- Trigger delay

The oscilloscope is triggered using the Trigger menu. Select this menu with the following procedure:

- Step 1. Press Shift, then Spec Anl (Scope) to go to the SCOPE screen.
- **Step 2.** Select the Controls field, then choose Trigger from the list of choices.

#### Using the Oscilloscope's Marker

The marker is used to help you make measurements with the oscilloscope. By repositioning the marker, you can measure the level and time.

The marker is controlled using the marker menu. Select this menu with the following procedure:

- Step 1. Press Shift, then Spec Anl (Scope) to go to the SCOPE screen.
- Step 2. Select the Controls field, the choose Marker from the list of choices.

## **Using IB\_UTIL Programs**

See "Securing a Test Procedure" on page 123 for information about the SECURE\_IT program. See "Clearing RAM" on page 124 for information about the RAM\_MANAGER program.

## COPY\_PL

The COPY\_PL program allows you to copy procedures and libraries from one PC card to another. See the *Agilent Technologies 8935 Programmer's Guide* for more information about procedures and libraries.

## FILE\_XFER

The FILE\_XFER (file transfer) program transfers files on a PC card to a device attached to either the GPIB or to SERIAL PORT 9.

## RAM\_USAGE

The RAM\_USAGE program lists the following information about the Test Set's RAM:

- Total RAM installed
- RAM disk allocations
- Save register allocations
- Approximate RAM available for IBASIC programs

## **Securing a Test Procedure**

The password option for securing a test procedure is accessed by loading and running the **SECURE\_IT** ROM program. This program is accessed by running the **IB\_UTIL** program.

- **Step 1.** Select the SOFTWARE MENU screen.
- Step 2. Select the Select Procedure Location: field and choose ROM.
- Step 3. Select the Select Procedure Filename: field.
  - a. Select IB\_UTIL from the list of programs. Press Run Test to display a list of procedures; select SECURE\_IT and follow directions to secure the desired information.

## **Clearing RAM**

RAM can be cleared using the **RAM\_MANAGER** program in the Test Set's ROM. This program clears *all* RAM, including any SAVE/RECALL registers saved to Internal RAM.

This program is accessed by running the IB\_UTIL program.

- **Step 1.** Select the SOFTWARE MENU screen.
- Step 2. Select the Select Procedure Location: field and choose ROM.
- Step 3. Select the Select Procedure Filename: field.
  - Select IB\_UTIL from the list of programs. Press Run Test to display a list of procedures; select RAM\_MANAGER and follow directions to clear RAM.

To preserve the SAVE/RECALL registers, do not use the RAM\_MANAGER program. Instead, load any other test program from a card or from RAM to clear the previous test program, and then reload the desired test.

See the "Save/Recall" on page 247, and "Saving and Recalling Instrument Setups" on page 70 for more information about save/recall registers.

## **Using the LISTOPTS (list options) Program**

You can list the options that are installed in your Test Set (if any) using the LISTOPTS program. LISTOPTS also displays the firmware version of your Test Set.

Follow the steps below to run the LISTOPTS program

- **Step 1.** Select the SOFTWARE MENU screen.
- Step 2. Select the Select Procedure Location: field and choose ROM.
- Step 3. Select the Select Procedure Filename: field.
- **Step 4.** Select **LISTOPTS** from the list of programs.
- **Step 5.** Press Run Test to run the program and follow the directions on the screen.

## **Using the DEMO Program**

You can use the DEMO program to learn about the capabilities of the Test Set. This program demonstrates some of the most useful features of the Test Set.

Follow the steps below to run the DEMO program

- **Step 1.** Select the SOFTWARE MENU screen.
- Step 2. Select the Select Procedure Location: field and choose ROM.
- Step 3. Select the Select Procedure Filename: field.
- **Step 4.** Select **DEMO** from the list of programs.
- **Step 5.** Press Run Test to run the program and follow the directions on the screen.

## Using the ST\_PLT (store or plot) Program

This program allows you to store a spectrum analyzer, or oscilloscope trace. The storage medium can be either a memory card or internal RAM. PC card or to plot a stored trace from a PC card.

Before running the program the test set must be setup to display the spectrum analyzer or oscilloscope trace as you want it plotted. They you run the ST\_PLT program. Follow the steps below to run the ST\_PLT program.

- **Step 1.** Select the SOFTWARE MENU screen.
- Step 2. Select the select Procedure Location: field and choose ROM.
- Step 3. Select the select Procedure Filename: field.
- **Step 4.** Select **ST\_PLT** from the list of programs.
- **Step 5.** Press k1 (Run Test) to run the program, instructions will be displayed on the Test Set display.
- **Step 6.** Select the storage medium, either memory card (k1, Card) or an external disk drive (k5, Disk) connected to the GPIB connector.
- **NOTE** To use an GPIB disk drive, the instrument must be a sole controller. The program will prompt you.
  - **Step 7.** Select k1 Store OSC, k2 Store SA, or k4 Plot. You must first store a trace before plotting.
  - **Step 8.** After the trace is acquired, type a name of nine characters or less using the knob to select the character. Select Done with the knob when finished.
  - **Step 9.** Rerun ST\_PLT by selecting k1 Run.
  - **Step 10.** Select k5 Plot, then select the file name using the knob. The trace will now be plotted on the screen.
  - **Step 11.** If you want the grid to show with the trace, select k4 Plotgrid. If you want to view the plot parameters, center frequency, V per division, etc., select k2 Show Info. If you want to exit, select k1 Done.

# 5 CDMA Measurements - Screens and Control Fields

- "Average Power Measurements" on page 131
- "Adjacent Channel Power Measurements" on page 132
- "Rho Measurements" on page 133
- "Error Vector Magnitude (EVM) Measurements" on page 138
- "Code Domain Measurements IS-95" on page 139
- "Code Domain Measurements IS-2000" on page 142
- "IQ Constellation Diagram, IS-2000 only" on page 149
- "PN Offset Search" on page 149
- "Control Fields for CDMA Measurements" on page 150

## **CDMA Measurements**

#### **Average Power Measurements**

#### Avg Pwr

Avg Pwr displays the average power level of all signals at the RF IN/OUT port. The units (watts, volts, or dBm) can be changed by positioning the cursor in front of the units field and then pressing the desired units key. (See "Input Port" on page 201.) Refer to the *Agilent Technologies 8935 CDMA Base Station Tests Applications Guide* for more information about average power measurements.

#### Screens on which this measurement is displayed

- CDMA ANALYZER
- CDMA GENERATOR

#### ADC FS

ADC FS is displayed when average power is measured. ADC FS indicates how close the measured power level is to the maximum allowed input level at the RF IN/OUT port for a particular Pwr Gain setting (on the CDMA ANALYZER screen). Changes to ADC FS can be made by altering the Pwr Gain field setting and by altering the signal level into the RF IN/OUT port. ADC FS should be between -1.0 and -10dB when the Pwr Gain field is set to Auto, and can be manually set up to -0.5 dB when set to Hold. The measurement will be aborted if ADC FS goes above -0.5 dB. Measurement accuracy may be degraded if ADC FS goes below -10 dB.

## Screens on which ADC FS is displayed in conjunctions with Average Power measurements

- CDMA ANALYZER
- CDMA GENERATOR

## **Adjacent Channel Power Measurements**

#### ACP

Adjacent channel power can be measured at frequency offsets of 0 to 3 MHz, and filter bandwidths of 10 kHz to 1.23 MHz with 100 Hz resolution. This measurement returns three, channel-tuned power values:

- Center Channel the channel power at the center frequency
- Upper ACP Ratio the ratio of the total power in the specified bandwidth at the specified offset above the center frequency, to the power at the center frequency.
- Lower ACP Ratio the ratio of the total power in the specified bandwidth at the specified offset below the center frequency, to the power at the center frequency.
- **NOTE** This measurement must be calibrated using the ACP Cal field each time the tune frequency is changed. You must always remove power at the ANT IN or RF IN/OUT connector before calibrating channel power to ensure accurate calibration.

#### Screens on which this measurement is made:

- CDMA ANALYZER
- CDMA GENERATOR

## **Channel Power Measurements**

#### **Chan Pwr**

Channel power can be measured using one of two filters selected with the Ch Pwr Filt field on the CDMA ANALYZER screen:

- **1.23M** Channel power is the absolute power level of the RF signal in a 1.2 3MHz bandwidth centered around the RF channel or tune frequency setting.
- 30kHz Channel Power measures the power in a 30 kHz band.

**NOTE** This measurement must be calibrated using the Chan Pwr Cal field each time the tune frequency is changed. You must always remove power at the ANT IN or RF IN/OUT connector before calibrating channel power to ensure accurate calibration.

Refer to the *Agilent Technologies 8935 CDMA Base Station Tests Applications Guide* for more information about channel power measurements.

#### ADC FS

ADC FS is displayed when channel power is measured. ADC FS indicates how close the measured power level is to the maximum allowed input level at the RF IN/OUT port for a particular Gain setting (on the CDMA ANALYZER screen). Changes to ADC FS can be made by altering the Gain field setting and by altering the signal level into the RF IN/OUT port. ADC FS should be between -1.0 and -0.5 dB. Measurement accuracy may be degraded if ADC FS goes below -10 dB when the Gain field is set to Auto, and can be manually set up to -0.5 dB when set to Hold. The measurement will be aborted if ADC FS goes above.

#### Screens on which this measurement is displayed

- CDMA ANALYZER
- CDMA GENERATOR

### **Rho Measurements**

#### Rho

Rho is a measure of CDMA waveform quality which indicates how well the measured signal (the pilot signal transmitted by the base station under test) correlates with the ideal reference waveform (the ideal pilot generated by the Test Set which is mathematically perfect). This measurement is done through a complex DSP algorithm. Perfect correlation is when rho is equal to 1. The CDMA standard specifies 0.912 as the minimum accepted performance for CDMA base stations.

To make rho measurements, the base station needs to be configured to transmit only a pilot signal. The test equipment is then triggered by any of the selectable CDMA clocks.

Many different factors can contribute to rho failure, including:

- compression in the linear power amplifier
- phase non-linearities (group delay)
- carrier feedthrough (see "Carrier Feedthrough" on page 136)
- I/Q magnitude and phase errors (see "Magnitude Error" on page 138 and "Phase Error" on page 138)

CDMA Measurements - Screens and Control Fields **CDMA Measurements** 

#### Figure 5-1 Rho

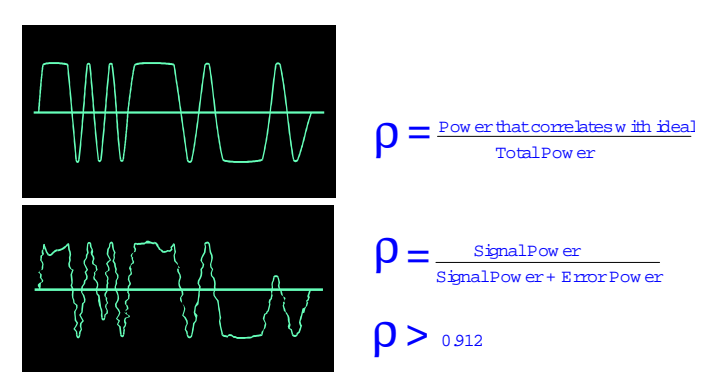

#### Screens on which this measurement is displayed

- CDMA ANALYZER
- CDMA GENERATOR

#### **Estimated Rho (Est Rho)**

Estimated rho is an calculated approximation of rho that is made without taking the base station out of service.

#### Screens on which this measurement is displayed

• CODE DOM (Code Domain Analyzer)

#### **Frequency Error (Freq Err)**

Frequency error is displayed when the Rho measurement is selected. Frequency error is the difference between the base station's transmitter frequency and the frequency you enter in the Tune Freq field.

#### Screens on which this measurement is displayed

- CDMA ANALYZER
- CDMA GENERATOR
- CODE DOM (Code Domain Analyzer)

#### **Time Offset**

Time offset is displayed when the Rho measurement is selected. Time offset is the time difference between the base station's even second and the start of the short sequence. It indicates how well your transmitter's signal is time-aligned to system time. Time offset is measured at the base station's antenna. The displayed value is based on the value entered in the PN Offset field. (See "PN Offset" on page 165.)

In Figure 5-2 on page 136 the first example is a measurement with a time offset of zero. The beginning of the received data block aligns with the first pilot PN chip of the reference signal. Zero time offset indicates that the trigger event to the CDMA Analyzer coincided with the arrival of the base station signal's first pilot PN chip.

When the base station's signal is delayed relative to the trigger event, time offset will be a positive value. The second example is a measurement with a positive time offset. The beginning of the data block will align with a portion of the reference signal toward the end of a pilot PN sequence. This indicates that the trigger event to the CDMA Analyzer occurred when the base station was still transmitting a pilot PN sequence prior to the first pilot PN chip of the expected sequence.

When the base station's signal is early relative to the trigger event, time offset will be a negative value. The third example is a measurement with a negative time offset. The beginning of the data block will align with a portion of the reference signal after the first pilot PN chip. This indicates that the trigger event to the CDMA Analyzer occurred after arrival of the base station signal's first pilot PN chip.

#### Screens on which this measurement is displayed

- CDMA ANALYZER
- CDMA GENERATOR
- CODE DOM (Code Domain Analyzer)

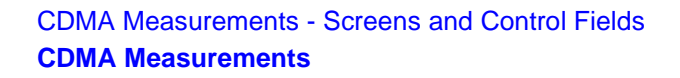

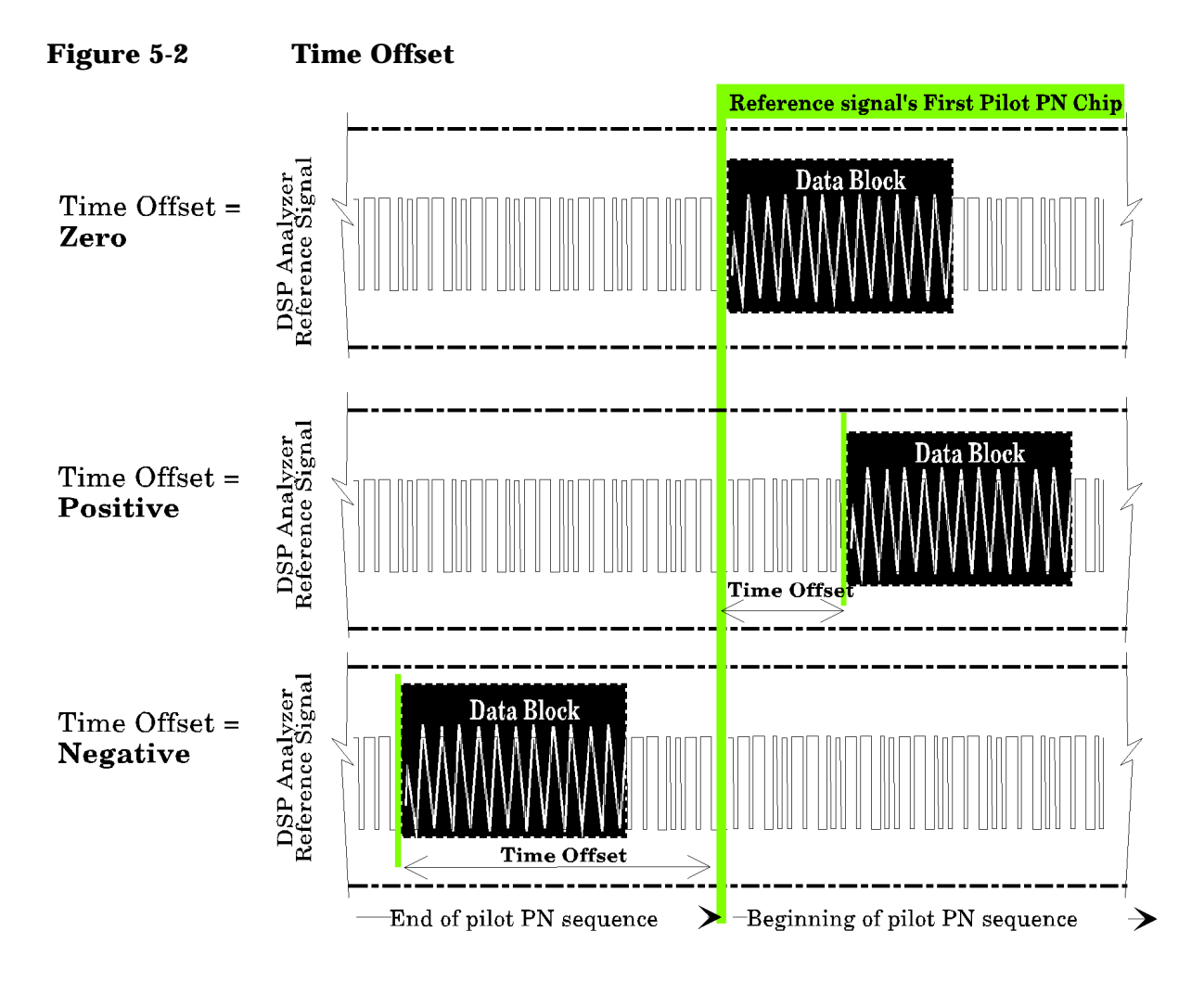

#### **Carrier Feedthrough**

Carrier feedthrough is displayed when the Rho measurement is selected. Carrier feedthrough is a common cause of bad rho measurements. Carrier feedthrough is a result of RF carrier signal feeding through the I/Q modulator and getting on the output circuitry without getting modulated. A good carrier feedthrough level is lower than -25 dB (such as -29 dB).

As shown in the diagram, a perfect constellation is offset by the magnitude of the carrier feedthrough. In the frequency domain, carrier feedthrough can show up as an uncorrelated energy spike that can be seen on the spectrum analyzer by closely scanning the top of the trace. The effects of carrier feedthrough can also show up as higher noise levels on the CODE DOM screen. The inactive Walsh codes will be pushing the -27 dB specification for noise. Carrier feedthrough can be caused by the lack of isolation across the mixer and cavity of the transmitter's I/Q modulator. Shielding can help reduce carrier feedthrough.

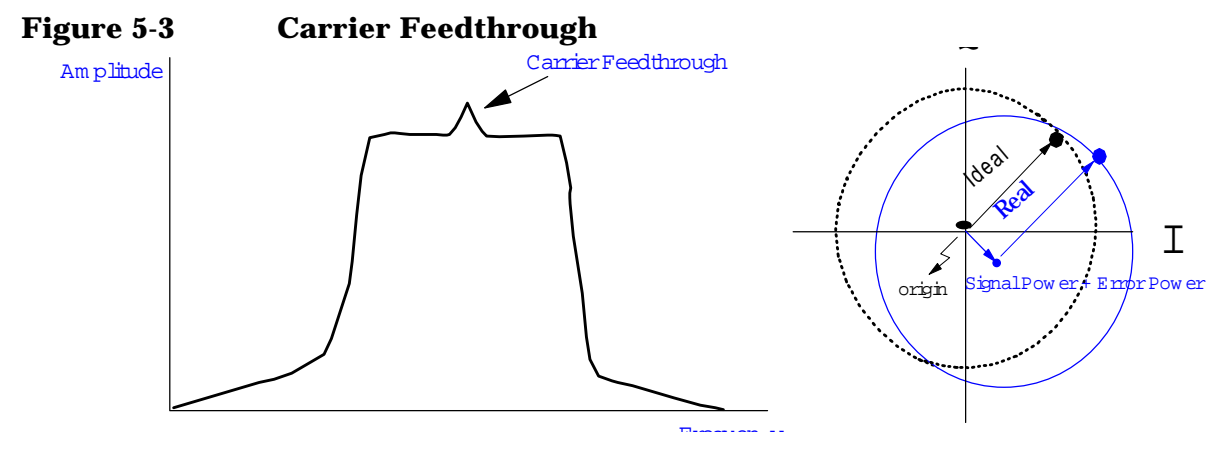

Screens on which this measurement is displayed

- CDMA ANALYZER
- CDMA GENERATOR
- CODE DOM (Code Domain Analyzer)

## **Error Vector Magnitude (EVM) Measurements**

#### EVM

EVM is a measurement of the accuracy of the phase and amplitude of the QPSK (Quadrature Phase Shift Keying) or Offset QPSK (OQPSK) modulation. Expressed as a percentage, it is the RMS magnitude value of the error vector which connects the ideal signal phasor to a measured signal phasor at the detection decision points.

Figure 5-4 Components of Error Vector Magnitude

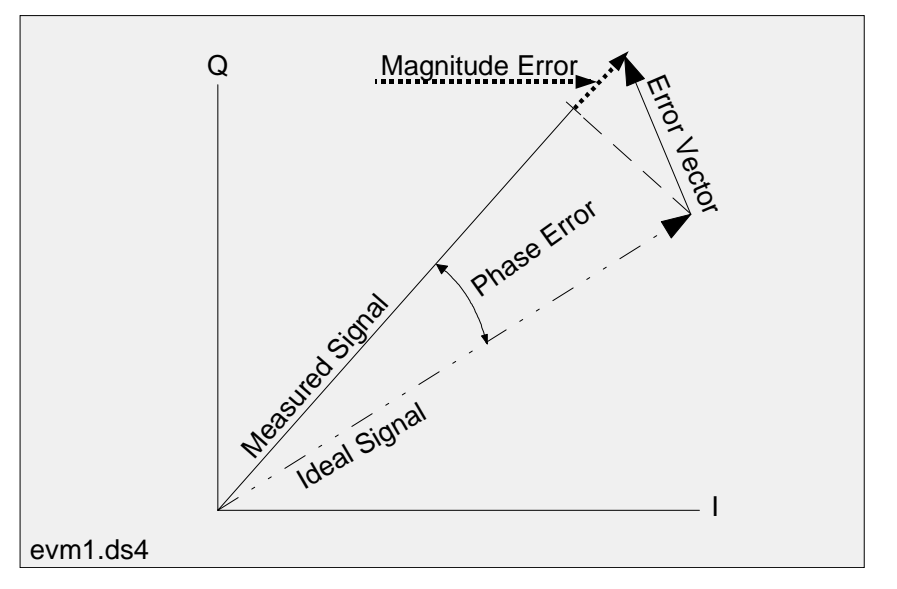

The magnitude of this error vector represents the "error" between the ideal signal and the measured signal.

As part of the measurement, the signal is corrected for clock delay, carrier frequency, carrier phase, and amplitude scaling.

#### **Magnitude** Error

Magnitude Error is the difference in the RMS magnitude value (in percent) between the ideal signal phasor and the compensated, measured signal phasor at the detected decision points.

#### **Phase Error**

**Phase Error** is the RMS value of the difference in phase (degrees) between the ideal signal phasor and the compensated, measured signal phasor at the detection decision points.

#### Screens on which this measurement is displayed

- CDMA ANALYZER
- CDMA GENERATOR

## **Code Domain Measurements - IS-95**

If you have selected IS-95 only in the INSTRUMENT CONFIGURE screen, the Code Domain screen will appear as described in this section, with the Walsh Code ordering following the Hadamard paradigm, with 64 channels, total. These channels are referred to as "I" channels.

If you wish to make use of the extended Walsh ordering - Bit Reverse - as described by the IS-2000 standard, see See "Code Domain Measurements – IS-2000" on page 142.

The following measurements are displayed on the CODE DOM (code domain analyzer) screen: power, fast power, timing and phase. Measurements are selected from the Measurement field on the Main controls menu.

Time offset (Tm Ofs) and frequency error (Freq Err) are always displayed when any code domain measurement is made. Carrier feedthrough (CarFT) is also displayed except when fast power is measured.

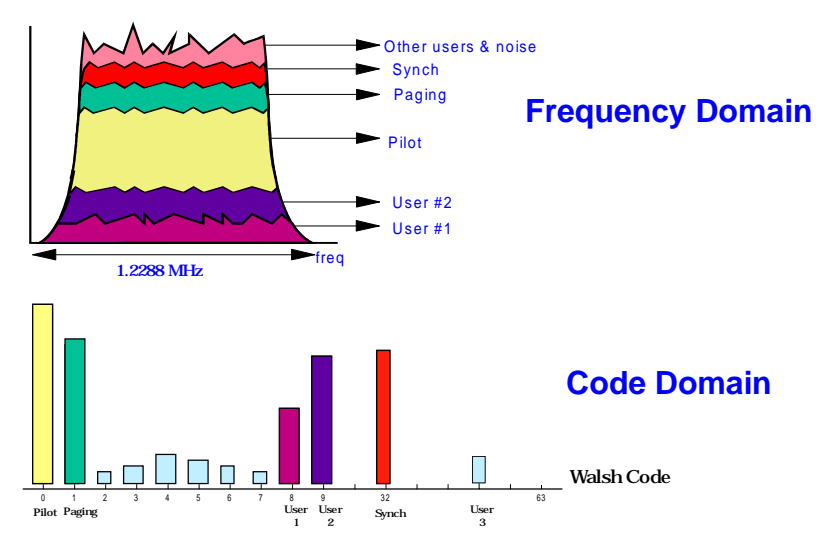

#### Figure 5-5 Code Domain Power

#### **Code Domain Power, IS-95**

The Test Set provides two code domain power measurements.

• Absolute code domain power displays the power in each of the 64 Walsh channels, relative to the total power inside a 1.23 MHz bandwidth centered at the tune frequency. The 64 Walsh channels (0 through 63) are represented by a vertical bar on the analyzer's display. To measure absolute code domain power the Ch pwr unit field on the CD Setup menu must be set to Abs (see Figure 5-6). Use the Marker controls to move the marker to the Walsh channel (Walsh Chan) you want to measure (see Figure 5-7 on page 140). CDMA Measurements - Screens and Control Fields **CDMA Measurements** 

• Relative code domain power displays the power in each of the 64 Walsh channels, relative to the pilot's power. (Pilot power is approximately two-thirds of the total power.) The 64 Walsh codes (0 through 63) are represented by a vertical bar on the analyzer's display. To measure relative code domain power the Ch pwr unit field on the CD Setup menu must be set to Rel (see Figure 5-6). Use the Marker controls to move the marker to the Walsh channel (Walsh Chan) you want to measure (see Figure 5-7 on page 140).

#### Figure 5-6 Selecting Absolute or Relative Code Domain Power, IS-95 only

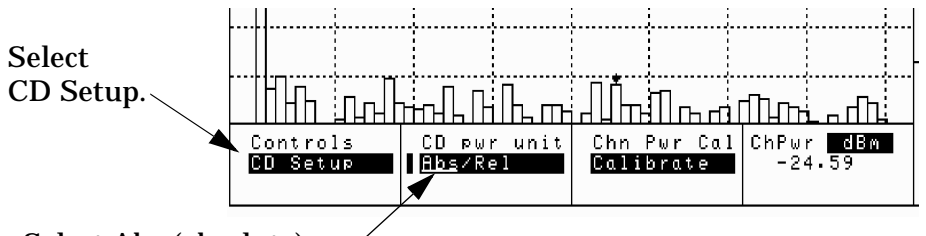

Select <u>Abs</u> (absolute) or <u>Rel</u> (relative) code domain power measurement.

#### Figure 5-7 Reading Code Domain Power, IS-95 only

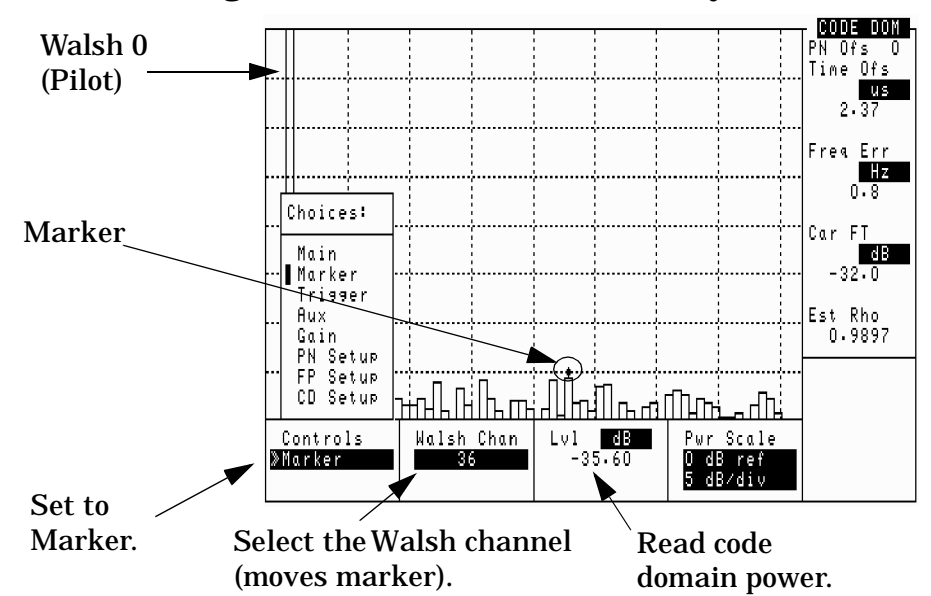

The units for absolute power are dBm. The units for relative power are dB.

#### Screens on which this measurement is displayed

• CODE DOM (Code Domain Analyzer, IS-95 only)

#### **Fast Power**

Fast power is a faster method of measuring code domain power. A value for Time Offset must be transferred from a non-fast power measurement before fast measurements begin, or when changes to any of the following fields occur: Data Rate, PN Offset, CDMA TB, Synth Ref.

See "Ofs Trnsfer" on page 164 for more information.

The number of measurement averages can be entered in the Num Avgs field on the FP Setup menu. This number is used to calculate and display successive code domain power measurements.

#### Screens on which this measurement is displayed

• CODE DOM (Code Domain Analyzer)

#### **Code Domain Timing (Timing)**

Code domain timing is the difference in time between pilot (Walsh 0) and other Walsh codes with the same forward CDMA channel. In the CODE DOM screen, this measurement is indicated as positive or negative bar with the size of the bar indicating how far ahead or behind the other Walsh channels are relative to the pilot. Signals above the reference are leading in time; signals below the reference are lagging. (See Figure 5-8 on page 142.)

#### Screens on which this measurement is displayed

• CODE DOM (Code Domain Analyzer, IS-95 only)

#### **Code Domain Phase (Phse)**

Code domain phase is the difference in phase between the pilot and other code channels (Walsh codes) within the same forward CDMA channel. It displays the phase error for each of the 64 Walsh channels relative to the pilot channel (Walsh 0). This measurement is indicated as positive or negative bars on the Test Set's CODE DOM screen. The size of the bar indicates how much the phase of other Walsh codes lead or lag the pilot. Signals above the reference are leading in phase; signals below the reference are lagging. CDMA Measurements - Screens and Control Fields **CDMA Measurements** 

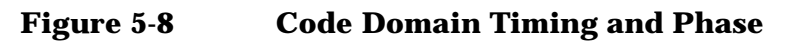

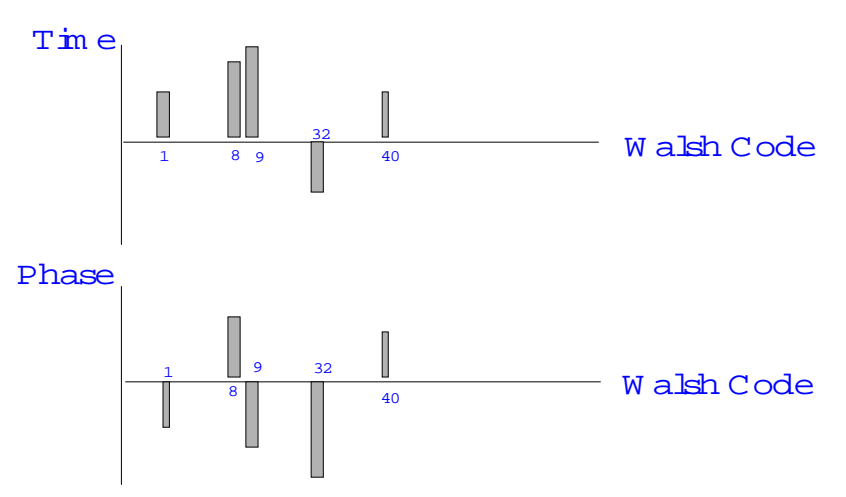

#### Screens on which this measurement is displayed

• CODE DOM (Code Domain Analyzer, IS-95 only)

### **Code Domain Measurements - IS-2000**

If you have selected IS-2000 in the INSTRUMENT CONFIGURE screen, the Code Domain screen will appear as described in this section, with a default Walsh Code ordering following the Bit Reverse paradigm, with 128 channels.

If you wish to make use of the traditional Walsh ordering - Hadamard - as described by the IS-95 standard, see "Meas Order" on page 163.

Bit Reverse, or Walsh index ordering display mode for Code Domain Power is a newly defined order for code domain measurements supporting IS-2000 CDMA. This coding sequence differs from IS-95's, or Hadamard ordering as shown in Figure 5-10.

#### **Advantages of Using IS-2000**

The CDMA standard, IS-2000, offers a number of enhancements to the IS-95 standard including the following:

- Reverse Link Pilot for Each Mobile Allows base stations to perform synchronous detection during demodulation, resulting in a performance gain.
- True QSPK Modulation Yields 2 bits per symbol, allowing twice the processing gain to be applied to both I and Q data. This, more efficient modulation also allows for stronger convolutional encoding.
- Continuous Reverse Link Waveform Continuous (no pulse) reverse link provides less biomedical interference and better transmit power averaging.

- Improved Convolutional Encoding for 14.4 Kbps Voice Channels Improved spectral efficiency and higher spreading rates allow voice channels using the 14.4 Kbps vocoder now have robust convolutional encoding.
- Fast Closed Loop Power Control on Forward Link traffic.
- Auxiliary Pilot support for Beam Forming
- Forward Link Transmit Diversity OTD, Multi-Antenna

#### **Interpreting IS-2000 Channel Ordering**

The IS-95 standard includes only 64 Walsh codes which map directly into channels, numbered consecutively from 0 to 63 (Hadamard ordering). This provided a uniform channel size regardless of purpose.

The IS-2000 standard allows up to 128 Walsh codes. In addition, to handle the wide range of data rates available in IS-2000 (9.6 kbps for voice up to 307.2 kbps for low mobility data), variable length Walsh code spreading is used. The code tree representation, shown in Figure 5-9, of the variable length Walsh codes is useful in understanding how these codes are generated and how they can be selected to maintain orthogonality.

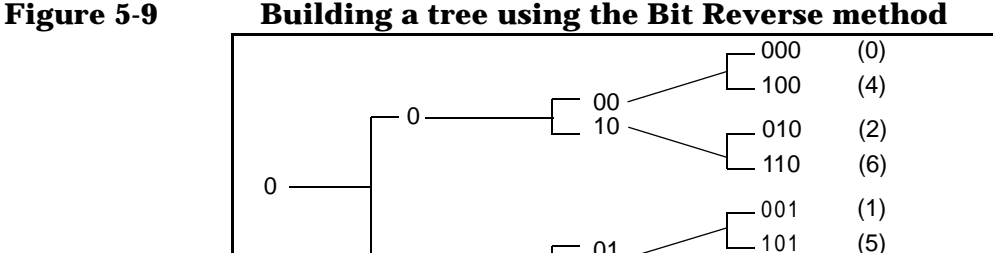

To generate a Walsh code tree, take the initial code, first add a place (bit) in the most significant number's (MSN) place. Then, for the upper branch, give this bit the value "0". Finally, for the lower branch give this number the value "1". This process proceeds to generate more and more branches until you have reached the desired Walsh code length. The code sets are denoted by their length in bits which corresponds to the vertical columns (all codes that have the same Spread Factor) in the tree.

011

111

(3)

(7)

The Walsh order (number of bits that comprises the specified code) (see Figure 5-10) indicates the bit number to use to spread the data. Before being spread, data is assigned to the Walsh codes encompassed by the spread. After encoding and interleaving, the data is spread according to the Walsh order.

Figure 5-10 IS-95 representation utilized Walsh order 6 alone in assigning channel numbers. The Walsh index utilizes Walsh orders 0 - 7

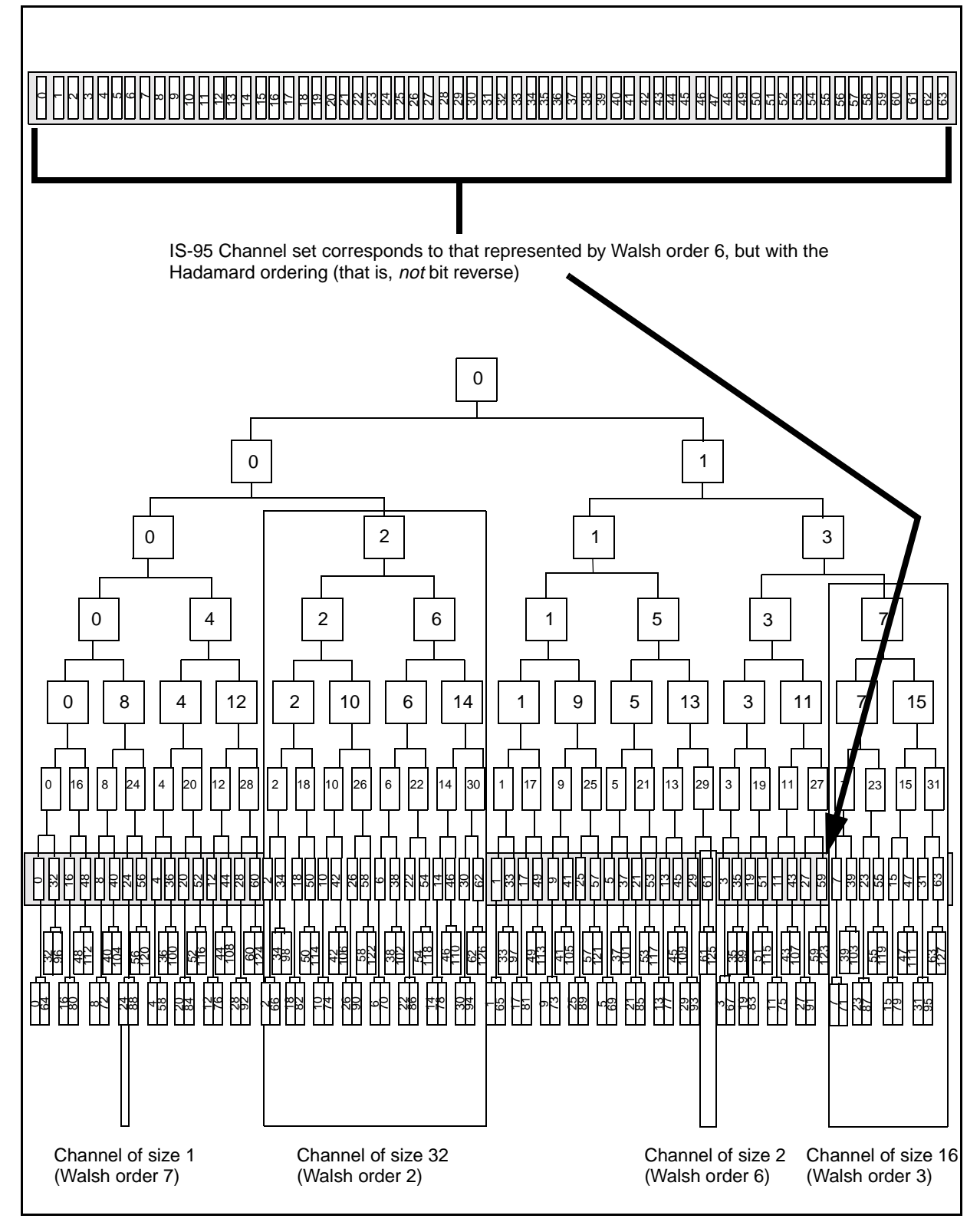

The order selected depends on the data type. A Walsh order of 1 (one), will result in a channel size of 128. This size excludes all other channel numbers from the transmission. However, a Walsh order of 2, on any of the 4 possible Walsh codes at that level (3, 1, 2 or 0)) reserves *all* the channels which can be generated from this channel, using the bit reverse algorithm, on Walsh orders 2 through 7.

This is shown in Figure 5-10, where the channel 1 has been selected with Walsh order 2. The shaded box indicates all the channels which will be assigned this code set. The Channel size indicates the number of Walsh orders implicated in the original Walsh order/Walsh code selection.

#### Available Measurements in the Code Domain

The following measurements may be selected from within the Code Domain screen:

- Power
- Fast Power
- Complex Power
- Power & Noise
- Fast Power Synchronize

Channels are indicated both by the selected number (0-127) as well as by the Walsh order to which they have been assigned or the channel size, depending on your selection.

The Code Domain may be viewed either in the Bit Reverse ordering as shown in Figure 5-11 or using the Hadamard ordering, as shown in Figure 5-12.

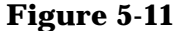

5-11 Code Domain Power, Bit Reverse Ordering

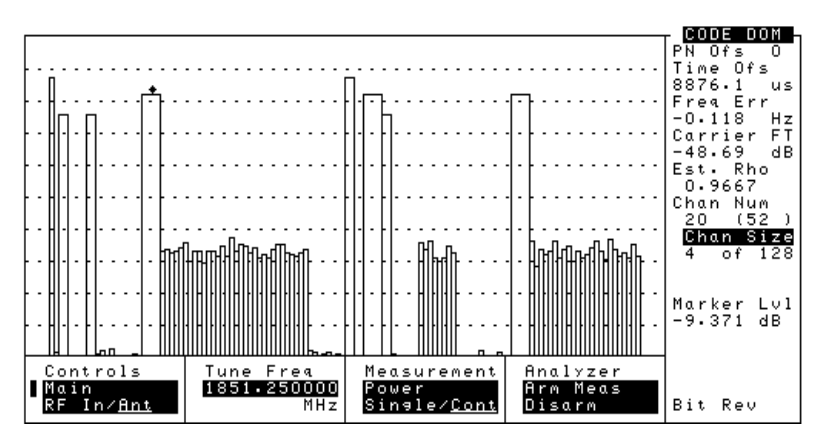

CDMA Measurements - Screens and Control Fields **CDMA Measurements** 

Figure 5-12 Code Domain Power, IS-2000, Hadamard Ordering

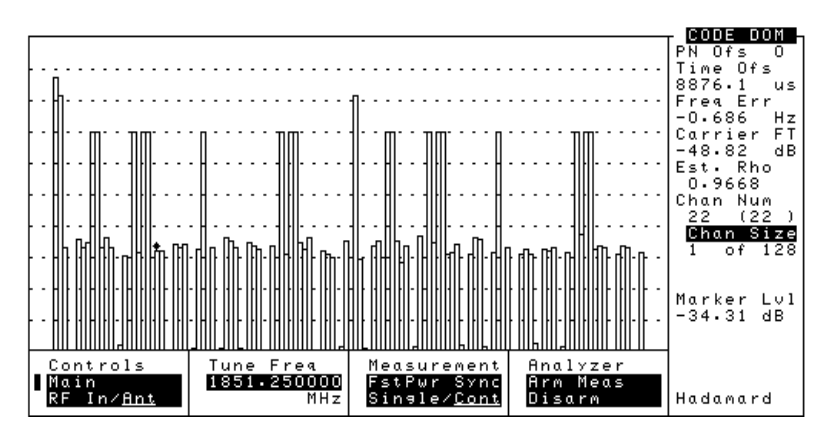

Time offset (Tm Ofs) and frequency error (Freq Err) are always displayed when any code domain measurement is made. Carrier feedthrough (CarFT) is also displayed except when fast power is measured.

#### **Code Domain Power, IS-2000**

The code domain power displays the power in each of the 128 Walsh channels, relative to the total power inside a 1.23 MHz bandwidth centered at the tune frequency. The 128 Walsh channels (0 through 127) are represented by a vertical bar on the analyzer's display. Use the **Marker** controls to move the marker to the channel you want to measure. Reading the Code Domain Power in IS-2000 mode is slightly different than in IS-95 only mode. Figure 5-13 illustrates some of the important parameters. Note that Chan Num is now comprised of two values: the sumplemental channel (20 in Figure 5-13) and the Walsh channel ((52) in Figure 5-13).

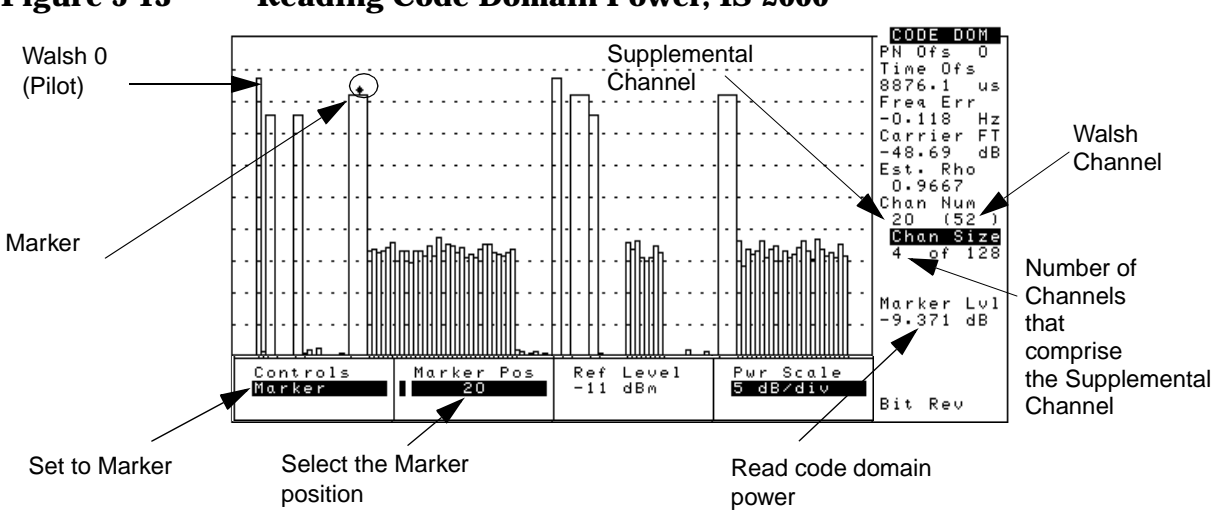

Figure 5-13 Reading Code Domain Power, IS-2000

#### Screens on which this measurement is displayed

• CODE DOM (Code Domain Analyzer, IS-2000)

#### **Fast Power**

Fast power is a faster method of measuring code domain power. A number of internal values must be transferred from a non-fast power measurement before fast measurements begin, or when changes to any of the following fields occur: Data Rate, PN Offset, CDMA TB, Synth Ref.

The Fast Power Synchronize measurement is designed to set these internal variables.

The number of measurement averages can be entered in the Num Avgs field on the FP Setup menu. This number is used to calculate and display successive code domain power measurements.

#### Screens on which this measurement is displayed

• CODE DOM (Code Domain Analyzer)

#### **Code Domain Power & Noise**

The Power & Noise option displays the Code Domain channels along with channel noise, shown as hatch marks within each channel area. Noise and power are combined in supplemental channels to take into account the relationship between channel width and noise power. For example, a supplemental channel with a width of 2, in which each individual channel has a noise power value of -15 dBm, will have a combined noise power value of -12 dBm, or an increase of roughly 3 dB.

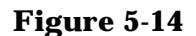

**Code Domain Power & Noise** 

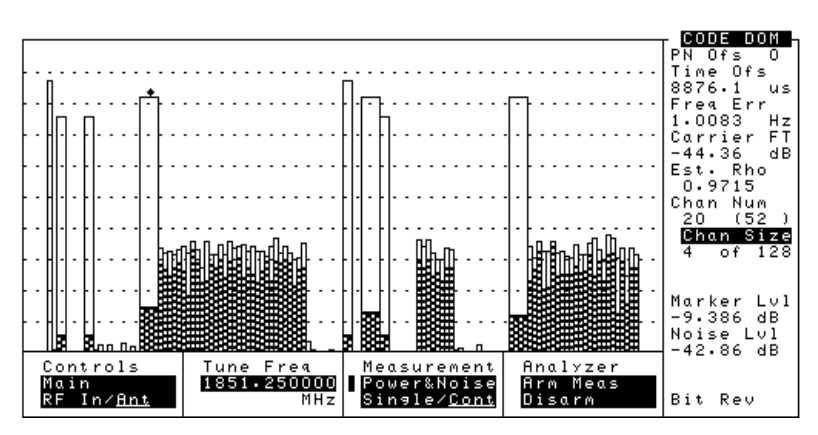

#### Screens on which this measurement is displayed

• CODE DOM (Code Domain Analyzer)
CDMA Measurements - Screens and Control Fields CDMA Measurements

### **Code Domain Complex Power**

The Complex Power measurements provides two views of the current Power values in the code domain:

- I Code View IS-95 channels and IS-2000 channels combined
- Q Code View IS-2000 channels only

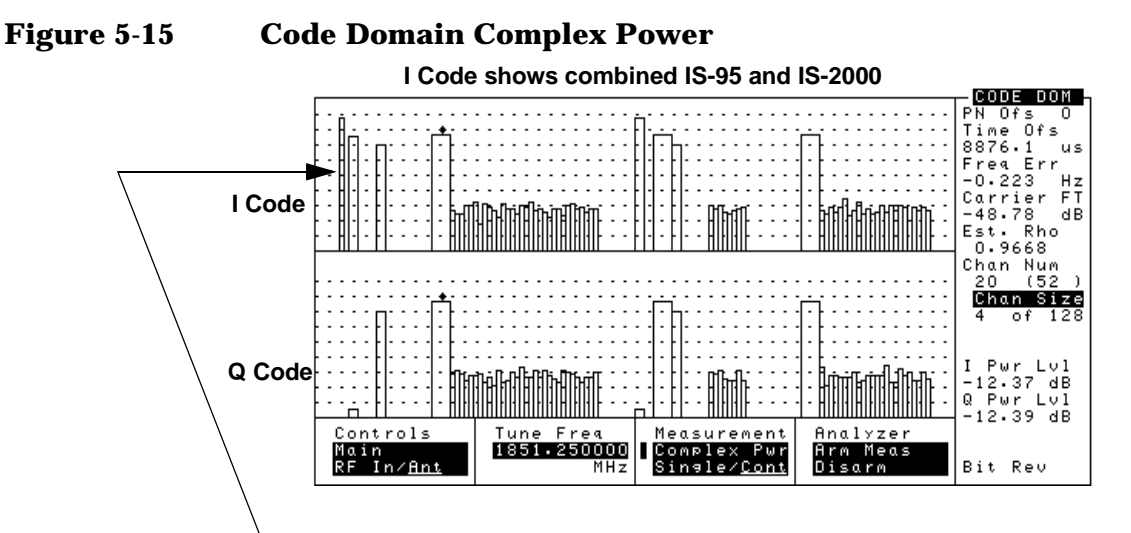

Channel 0 is active in I Code, inactive in Q code. Means IS-95 only.

### Screens on which this measurement is displayed

• CODE DOM (Code Domain Analyzer)

### **Code Domain Fast Power Synchronize**

The Fast Power Synchronize measurement is designed to make a Power measurement and ensure that all the internal values are set properly for a Fast Power measurement. It will have the same look and feel as a IS-2000 Code Domain Power measurement (see "Code Domain Power, IS-2000" on page 146). After one fast power synchronize measurement is made the Fast Power measurement can be made (see "Fast Power" on page 147).

### Screens on which this measurement is displayed

• Code Dom (Code Domain Analyzer, IS-2000)

# IQ Constellation Diagram, IS-2000 only

If you have the IS-2000 option installed, you will be able to select the I/Q PLOT screen from the set of available measurements.

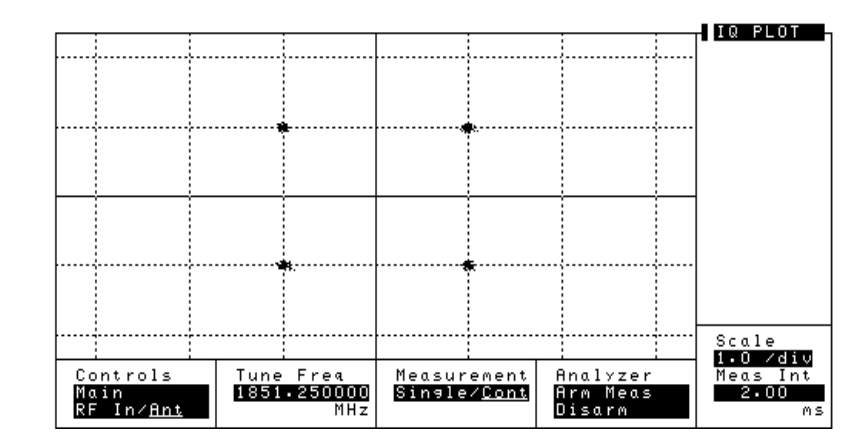

### Figure 5-16IQ Constellation Diagram

The I/Q Constellation Diagram screen graphically shows I/Q decision points. This is a useful troubleshooting tool when investigating Rho problems

Visual presentation helps identify IQ errors. Figure 5-16 shows no errors. However, the 4 point groupings could be skewed away from perfect square or offset indicating a phase error. This will result in interference from I to Q and from Q to I. Phase errors can result from crosstalk between I and Q in the base station baseband processing section, misaligned LOs or intermodulation between Walsh codes.

## **PN Offset Search**

There are two ways to provide your Base Station's PN Offset value to the Test Set:

- Enter the value directly. See "PN Offset" on page 165
- Have the Test Set determine the value from the received signals. See "PN Incrment" on page 165

# **Control Fields for CDMA Measurements**

### **# of Frames**

See "Data Source" on page 157.

## ACP Cal

This field calibrates the ACP measurement for the current RF analyzer frequency at the selected frequency offset (ACP Offset) and filter bandwidth (ACP Fltr BW).

This field is displayed only when the ACP measurement is selected.

**NOTE** You must always remove power at the ANT IN or RF IN/OUT connector before calibrating adjacent channel power to ensure accurate calibration.

### **Operating Considerations**

The Test Set can memorize approximately 16 sets of ACP calibration data. If calibration data does not exist for a given channel and offset setting, the following message will be displayed:

ACP UNCAL: No Freq or ACP Offset cal. Start ACP Cal.

To clear this message, select the ACP Cal field to start the calibration. When the calibration is finished, the message will be gone.

### Screens on which this field is present

CDMA ANALYZER

## **ACP Fltr BW**

This field designates the filter bandwidth around the adjacent channels at which the measurements are made. Valid values are 10 kHz to 1.23 MHz with 100 Hz resolution.

This field is displayed only when the ACP measurement is selected.

### **Operating Considerations**

Power is only *measured* with bandwidths up to 100 kHz. If a wider bandwidth is specified, the power in the first 100 kHz is measured and used to *calculate* the power in the total specified bandwidth.

### Screens on which this field is present

CDMA ANALYZER

## **ACP Offset**

This field designates the frequency offset from the center frequency at which the ACP measurement is made in the adjacent channels. Valid values are 100 kHz to 3 MHz.

This field is displayed only when the ACP measurement is selected.

### Screens on which this field is present

CDMA ANALYZER

## **ADCfs or ADC FS**

ADCfs indicates how close the measured power level is to the maximum allowed input level for the analyzer's Analog-to-Digital Converter (ADC). This level is affected by the Gain setting on the CODE DOM screen, the Input Atten, Gain, and, Pwr Gain settings on the CDMA ANALYZER screen, and the RF level of the signal connected to the Test Set.

For best measurement performance, ADCfs should be between -1.0 and -10 dB. The measurement will be aborted if ADCfs goes above 0.5 dB. Measurement accuracy may be degraded if ADCfs goes below -10 dB.

### Screens on which this field is present

CODE DOM (Code Domain Analyze screen: gain controls menu) CDMA ANALYZER (ADC FS) CDMA GENERATOR (ADC FS)

## Amplitude

This field sets the output level of the RF generator to the RF IN/OUT or DUPLEX OUT port. Use the DUPLEX OUT port for signal levels greater than -26 dBm.

### Screens on which this field is present

# Analyzer (CDMA analyzer)

The Analyzer field controls three functions:

- Arm Meas arms the CDMA analyzer. The CDMA analyzer needs to be armed only when Single (see below) is selected.
- Single/Cont selects between "single" measurements and "continuous" measurements.
  - When Single is chosen, you must arm each measurement by selecting the Arm Meas field (see above).
  - When Cont (continuous) is chosen, measurements are automatically armed.

The default selection is Cont.

• Disarm disarms the CDMA analyzer during single operation. To stop continuous measurements, select Single. Selecting Disarm does not prevent the analyzer from being re-armed during continuous measurements

### Screens on which this field is present

CDMA ANALYZER

## Analyzer (code domain analyzer)

This field is used to arm or disarm measurements when making a single measurement (does not affect continuous measurements). Selecting Disarm stops the analyzer during a single measurement.

See "Measurement" on page 163 for more information.

### Screens on which this field is present

COD DOM (Code Domain Analyzer): main controls menu

## Anl Dir

This field is used to select the type of signal (forward or reverse link) to analyze.

- Fwd sets the analyzer to look for base station transmitter data (forward link).
- **Rev** sets the analyzer to look for mobile transmitter data (reverse link).

Default selection: Fwd

### Screens on which this field is present

CDMA ANALYZER

# **Anl Special**

Analyzer special modes change how IQ modulated signals are analyzed.

- Normal sets the CDMA generator and CDMA analyzer to create and analyze signals with standard rotation.
- Inverted sets reverse rotation for I and Q signals; opposite to the direction specified in the IS-95 standards. In this mode, the CDMA generator creates reverse-rotation IQ signals and the CDMA analyzer expects reverse-rotation IQ signals.

### Screens on which this field is present

CDMA ANALYZER

### **Auto Zero**

This field is displayed for average power measurements.

Auto is used to automatically zero the average power measurement periodically during operation.

Manual is used to override the Auto feature. When Manual is selected, you must manually zero the average power measurement by selecting the Pwr Zero field.

### Screens on which this field is present

CDMA ANALYZER

## **Carrier FT or Carrier Feedthru**

This field is a measurement display field. See "Carrier Feedthrough" on page 136 for more information about this measurement.

#### Screens on which this field is present

COD DOM (Code Domain Analyzer) CDMA ANALYZER CDMA GENERATOR

## **Chan Num**

IS-2000 only. Indicates the supplemental channel and Walsh channel or code (in parenthesis), at which the marker is currently located. The field will change when you change the value of the marker position using the numeric keypad or the knob in Marker control mode with Marker Pos is selected.

### Screens on which this field is present

COD DOM (Code Domain Analyzer, IS-2000 only)

CDMA Measurements - Screens and Control Fields Control Fields for CDMA Measurements

## **Chan Size**

This field appears only in IS-2000 Code Domain measurements. The size reflects its location in the Walsh set, with 1 indicating that there is only one channel included. By comparison, a channel size of 32, will encompass (and therefore make unavailable) a total of 32, channels.

### Screens on which this field is present

COD DOM (Code Domain Analyzer, IS-2000 only)

## **CD** pwr unit

This field allows you to select absolute or relative power measurements for the code domain analyzer. See "Code Domain Power, IS-95" on page 139 for more information about these measurements.

### Screens on which this field is present

CODE DOM (Code Domain Analyzer)

## **Chn Pwr Cal**

This field is displayed when the channel power measurements are selected. It is used to calibrate the channel power measurement. When this field is selected, an internally generated calibration signal is measured using the average power technique. Channel power is also measured and a correction factor is generated. This correction factor is applied to subsequent channel power measurements.

Calibration should be performed whenever a new set of measurements is made and whenever the frequency of the measured signal is changed. See "Calibrating the Channel Power Measurement – CDMA Analyzer" on page 61 for more information on analyzer calibration and "Calibrating the Channel Power Measurement – Code Domain" on page 62 for code domain calibration.

### Screens on which this field is present

CDMA ANALYZER

CODE DOM (Code Domain Analyzer, IS-95 option): CD Setup Control menu, Abs selected for CD pwr unit.

CODE DOM (Code Domain Analyzer, IS-2000 option): Reference Control menu, Abs selected for CD pwr unit.

# Controls

Code domain analyzer settings are arranged into several menus that are accessed using the Controls field. The control groups are:

- Main accesses the RF In/Ant, Tune Freq (or RF Channel), Measurement, and Analyzer fields.
- Marker controls the marker to look at the level of individual Walsh channels.
- Trigger accesses the trigger controls: Qual Event and Trig Event.
- Aux accesses the Threshold and Meas Intvl fields. In IS-2000 mode, Aux also accesses Meas Order .
- Gain lets you alter the gain Gain into the CDMA analyzer while reading the ADCfs value. The attenuation can also be changed Input Atten
- PN Setup accesses the PN Offset, PN Incrment, and Find PN fields.
- Reference, only in IS-2000 mode, accesses the CD pwr unit and Chn Pwr Cal fields. CD pwr unit allows you to specify either absolute or relative values for power measurements.
- **FP** Setup accesses the offset transfer and number of averages fields used to make **fast** power measurements.
- CD Setup, in IS-95 only, accesses the CD pwr unit, Chn Pwr Cal, and ChPwr fields. CD pwr unit allows you to choose either relative or absolute power measurements.

Many of these controls are duplicates of those found on the CDMA ANALYZER and CDMA GENERATOR screens.

### Screens on which this field is present

COD DOM (Code Domain Analyzer): all menus

## **CW RF Path**

This field selects the path for the RF generator's signal.

- Bypass disables the IQ modulator. This mode is used when generating standard AM, FM, or CW signals in the Test Set.
- IQ enables the IQ modulator.

See "Data Source" on page 157 for more information.

### Screens on which this field is present

CDMA Measurements - Screens and Control Fields Control Fields for CDMA Measurements

## **Data Rate**

This field allows receiver testing at data rates of 9.6 or 14.4 Kbps.

If the data buffer is the selected data source, and the data rate is changed, the transmission state will change to Idle. Select Send to resume data output at the new rate.

Choices

- 14.4 Kbps
- 9.6 Kbps

Default selection: 9.6 Kbps

### Screens on which this field is present

## **Data Source**

This field selects where the baseband quadrature spreader gets its data. This field is removed when the Gen Mode field is set to Noise.

- Zeroes uses a data stream of all 0's that is not encoded before being applied to the baseband quadrature spreader and output.
- Ext uses external data from the DATA IN connector. This data is not encoded before being applied to the baseband quadrature spreader.
- Random uses 300 frames of random, error-free data. (See Data Buff (below) for Single/Cont, Idle/Send operation.)
- Data Buff uses data previously loaded into the data buffer. You can load your own data into the buffer over GPIB. This data is encoded before baseband quadrature spreading. Choosing this selection displays these additional fields:
  - Single/Cont
    - Single causes the data stream to be output once when Send is selected.
    - Cont causes the data stream to be repeated continuously when Send is selected. Changing to single operation while sending causes the data to be interrupted after the current 20 ms frame.
  - Idle/Send
    - Idle indicates that data from the buffer is not being transmitted. Selecting Idle while sending data interrupts the data at the completion of the current 20 ms frame. A data stream of all zeroes (encoded) continues to be transmitted after the initial data stream is interrupted. This is different from the Zeroes selection above where the data is not encoded.
    - Send causes the data stream to be output after two rising edges of the internal 80 ms clock are detected.
  - Start Frame specifies the first frame of data to send.
  - # of Frames specifies how many frames of data to send.

### Screens on which this field is present

# **Even Sec In**

This field controls the internal connection of the EVEN SECOND SYNC IN connector to the CDMA analyzer or generator.

- When Enable is selected, signals applied to the EVEN SECOND SYNC IN connector synchronize the timing circuits.
- When Not is selected, input signals applied to the EVEN SECOND SYNC IN are ignored. This mode may be useful when signals other than an even-second clock are used for synchronization. For example, when using a one-second clock, you would select **Not** after synchronization to prevent the internal even-second clock from being retriggered half-way through its cycle.

### Screens on which this field is present

CDMA ANALYZER CDMA GENERATOR

# **Find PN**

This field selects whether the PN offset will be automatically calculated (Auto), or manually entered (Manual). (See "PN Incrment" on page 165 and "PN Offset" on page 165 for more information.)

### Screens on which this field is present

CODE DOM (Code Domain Analyzer)

# **Freq Err**

This measurement display field displays the frequency error. See "Frequency Error (Freq Err)" on page 134 for more information about this measurement.

### Screens on which this field is present

CODE DOM (Code Domain Analyzer) CDMA ANALYZER CDMA GENERATOR

# Gain

This field sets the IF gain of the CDMA analyzer for rho, EVM, and channel power measurements. (Range: 0 dB to 36 dB in 6 dB steps.)

Gain is adjusted two ways:

- Auto measures the signal level and automatically adjusts the gain.
- Hold disables automatic operation to allow you to manually enter the desired gain by selecting the current gain setting and entering a new value using the keypad or cursor control knob.

This field is replaced by the Pwr Gain field when measuring average power on the CDMA ANALYZER screen. See "Input Atten" on page 161 for more information.

#### Screens on which this field is present

CDMA ANALYZER COD DOM (Code Domain Analyzer): gain controls menu

## Gen Dir

This field sets the link direction of the CDMA signal.

- Fwd (forward) sets the CDMA generator to produce QPSK modulation to imitate a base station. The EQ filter field is automatically displayed and set to EQ In to apply an equalizing filter to the I and Q paths as part of the baseband filtering, but it can be changed to Out.
- Rev (reverse) sets the CDMA generator to produce OQPSK modulation to imitate a mobile station. The EQ filter field is not displayed because it is automatically set to Out (and cannot be changed). It is set to Out to remove the equalizing filter from the I and Q paths.

### Screens on which this field is present

# Gen Mode

This field selects the type of modulation information sent to the CDMA generator's IQ modulator.

- Data allows data to be transmitted to simulate a traffic channel with no additive noise. (See "Data Source" on page 157.)
- **Eb**/No causes a combination of data and White Gaussian Noise (AWGN) noise to be transmitted. The value entered is the ratio between the energy of each information bit ( $E_b$ ) and the noise spectral density ( $N_o$ ), expressed in dB.
- Noise causes a signal modulated by White Gaussian Noise to be generated. The noise is band limited to 2 MHz and white inside a 1.25 MHz bandwidth centered around the RF Gen Freq This selection removes the Data Source, Start Frame, and # of Frames fields from the screen; those fields are only used with the Data and Eb/No entries.

### Screens on which this field is present

CDMA GENERATOR

# **Gen Special**

Generator special modes change how IQ modulated signals are generated.

- Normal sets the CDMA generator and CDMA analyzer to create and analyze signals with standard rotation.
- Inverted sets reverse rotation for I and Q signals; opposite to the direction specified in the IS-95 standards. In this mode, the CDMA generator creates reverse-rotation IQ signals and the CDMA analyzer expects reverse-rotation IQ signals.

### Screens on which this field is present

## **Input Atten**

This field controls the RF attenuators of the Test Set. If an ADC Overdriven message is displayed at the top of the screen while making measurements, increase the attenuator setting until the message is no longer displayed. This is the coarse level adjustment for the signal level into the CDMA analyzer. Fine level adjustment is performed using the Gain field.

See *"Gain" on page 159* for more information.

**NOTE** The Input Atten setting does not affect, and is not displayed with, the average power measurement.

#### Screens on which this field is present

CDMA ANALYZER CODE DOM (Code Domain Analyzer): gain controls menu

## **Input Port**

This field selects which Test Set port to use as the RF input. This field is not displayed when measuring average power, since you *must* use the RF IN/OUT port to measure average power.

### CAUTION Instrument Damage

To prevent instrument damage, do not exceed the maximum power level labeled at the connectors on your Test Set. The ANT IN connector is for measuring *low level* RF signals. High level (>60 mW) transmitter signals must be measured using the RF IN/OUT port.

### Screens on which this field is present

CDMA ANALYZER CODE DOM (Code Domain Analyzer): main controls menu

## Lvl

This measurement displays the relative level of the selected Walsh channel when compared to the total power in a 1.23 MHz bandwidth centered around the Tune Freq setting. The measurement is displayed when the code domain analyzer's main controls Measurement field is set to Power or Fast Pwr. This function is appears as Marker Lvl for the IS-2000 option. See "Marker Lvl" on page 162

### Screens on which this field is present

COD DOM (Code Domain Analyzer, IS-95 only): Marker controls menu

# **I Power Level**

This IS-2000 Code Domain display field shows the power of the currently selected I (in the top bar graph) Walsh code.

### Screens on which this field is present

COD DOM (Code Domain Analyzer, IS-2000 only): Complex Power measurement.

# Marker Lvl

This display field shows the level of the channel or Walsh order at the current marker location (IS-2000 only) relative to the 0 dB reference level shown in Pwr Ref in the Marker control view. The location of the top of the channel relative to the reference level is determined by the Pwr Scale setting, also in the Marker control view.

The value for the power is calculated by averaging the total power over a 1.23 MHz bandwidth centered around the **Tune Freq** setting.

### Screens on which this field is present

COD DOM (Code Domain Analyzer, IS-2000 only)

## **Marker Pos**

This Code Domain field sets the index (starting at the left side of the bar graph) for the current marker location (IS-2000 only).

## Screens on which this field is present

COD DOM (Code Domain Analyzer, IS-2000 only): Marker Controls menu.

# **Meas Intvl or Meas Int**

This field determines the length of the data block. The data block is a time record over which correlated measurements are computed. As the interval is increased, measurement time is increased. Increasing the interval gives more accurate measurement results, particularly with frequency error and phase error measurements.

This field is displayed on the CDMA ANALYZER screen when a rho or EVM measurement is selected. It is also displayed on the CODE DOM (Code Domain Analyzer) controls menu.

### Screens on which this field is present

CDMA ANALYZER CODE DOM (Code Domain Analyzer): auxiliary controls menu

## **Meas Order**

This field is displayed in the Code Domain Analyzer, IS-2000. The Measurement Order is the way in which the Walsh channels are shown on the screen. Select Bit Reversed to show channels grouped according to their Walsh order. Select Hadamard to show channels grouped by channel number, as in the IS-95 standard.

### Screens on which this field is present

CDMA ANALYZER

CODE DOM (Code Domain Analyzer, IS-2000 only): auxiliary controls menu

## Measurement

This field controls the type of code domain measurement to make. In IS-95 only mode, this includes power, fast power, timing, or phase. In IS-2000 mode, this includes power, fast power, power and noise, complex power, and fast power synchronization.

It also controls the measurement mode (single or continuous):

- Single is used when you want to make one measurement. You must select the Arm Meas function of the Analyzer field before a measurement can be made.
- Cont is used to continuously make measurements. Measurements are automatically re-armed after each measurement.

### Screens on which this field is present

COD DOM (Code Domain Analyzer): main controls menu

## Num Avgs

The number of averages determines how many measurements are averaged when measuring fast power. Averaging reduces measurement speed.

### Screens on which this field is present

COD DOM (Code Domain Analyzer): fast power setup controls menu

## **Ofs Trnsfer**

IS-95 only. This field transfers the time offset value from the time offset measurement (displayed in TmOfs) to the Time Offset field automatically. Before selecting Ofs Trnsfer, you must make at least one of the following code domain measurements:

- Power
- Timing
- Phase

### **Operating Considerations**

When using this command programmatically, be sure a value for Tm Ofs has been obtained from a power, timing, or phase measurement. (One method of ensuring the measurement has been completed would be to send an GPIB command to query the results of the Tm Ofs field before sending the transfer command).

### Screens on which this field is present

COD DOM (Code Domain Analyzer): FP setup controls menu

## **Output Port**

This field selects the output port for the signal from the Test Set's RF and CDMA generators.

**RF** Out selects the RF IN/OUT connector.

Dupl selects the DUPLEX OUT connector.

### Screens on which this field is present

CDMA GENERATOR

## Phase/div

This field sets the display resolution for the code domain phase measurement: 1, 2, 5, 10, 20, or 50 milliradians (mrad). This field is displayed on the CODE DOM screen's Marker menu when the Measurement field is set to Phase.

### Screens on which this field is present

CODE DOM (Code Domain Analyzer, IS-95 only): marker controls menu

### Phse

This field displays the results of the code domain phase measurement. This field is displayed on the CODE DOM screen when the Measurement field is set to Phase.

For more information about the code domain phase measurement see "Code Domain Phase (Phse)" on page 141.

### Screens on which this field is present

CODE DOM (Code Domain Analyzer, IS-95 only)

## **PN Incrment**

This value is used to calculate the PN offset for the system. This field is displayed for EVM or Rho measurements when the Find PN field is set to Auto.

If you know the PN increment for the system you are testing, you can enter it in this field (this speeds the PN offset calculation). Enter 1 in this field if the PN increment is unknown.

#### Screens on which this field is present

CDMA ANALYZER CODE DOM (Code Domain Analyzer): PN setup controls menu

## **PN Offset**

This field is displayed for EVM or Rho measurements when the Find PN field is set to Manual.

Use this field to enter the PN sequence offset index for your base station. Each whole offset is equal to 64 chips (=  $52.08 \ \mu$ s). Fractional values are rounded off, and can be entered, in increments of 0.015625 (1 chip). Once entered, this value is shared by all CDMA screens.

This value is used by the analyzer when the **Even Sec In** field on the CDMA GENERATOR screen is set to **Enable**.

If the PN offset is unknown, the Test Set can calculate the PN offset using the PN increment. See "PN Increment" on page 165

NOTE When the Even Sec In field is set to Not, changes to the PN Offset field have no effect on the analyzer.

#### Screens on which this field is present

CDMA ANALYZER CODE DOM (Code Domain Analyzer): PN setup controls menu

## **PN Offset or PN Ofs**

This measurement display field (PN Offset) is displayed on the CDMA ANALYZER and CDMA GENERATOR screens when Rho measurements are selected. If the PN Offset measurement is not displayed, select the Freq Err measurement field, the choose PN Offset. The same measurement is displayed in the **PN Ofs** measurement field on the CODE DOM screen.

See "Find PN" on page 158 for more information.

**NOTE** When the **Even Sec In** field is set to **Not**, changes to the **PN Offset** field have no effect on the analyzer.

#### Screens on which this field is present

CDMA ANALYZER CDMA GENERATOR CODE DOM (Code Domain Analyzer): PN setup controls menu

## **Pwr Gain**

This field is used to set the level into the CDMA analyzer when making average power measurements. Levels are set in 6 dB increments. The IF signal level is displayed as ADC FS when average power is measured, and should be between -1.0 and- 5 dB for best measurement results.

• Auto automatically sets the gain for an ADC FS value in the range of

-1 to -5 dB. This is the recommended mode of operation.

• Hold lets you override the automatic setting to manually set the gain.

This field is only displayed when an average power measurement is selected.

### Screens on which this field is present

CDMA ANALYZER

# **Pwr Intvl**

This field determines the length of the data block when measuring average power. The data block is a time record over which correlated measurements are computed.

Range: 0.25 to 15.0 ms

### Screens on which this field is present

CDMA ANALYZER

## **Pwr Ref**

This Code Domain field determines the reference level from which the power reading is taken. This value is always 0 dB.

### Screens on which this field is present

COD DOM (Code Domain Analyzer, IS-2000): marker controls menu

## Pwr Scale - IS-95

The upper subfield is used to select the reference level for power measurements (relative to the total power of the entire CDMA channel). The reference is the top line of the screen and defaults to 0 dB.

The lower subfield is used to select the display resolution for the power measurement; 1, 2 or 5 dB per vertical division.

The power scale fields are displayed in the Marker menu when the Main controls Measurement field is set to Power or Fast Pwr.

### Screens on which this field is present

COD DOM (Code Domain Analyzer): marker controls menu

## Pwr Scale - IS-2000

This Code Domain field (IS-2000) is used to select the display resolution for the power measurement: 1, 2 or 5 dB per vertical division

The power scale field is displayed in the Marker menu when the Main controls Measurement field is set to Power, Fast Pwr, Power & Noise, Complex Power or FstPwr Sync..

### Screens on which this field is present

COD DOM (Code Domain Analyzer, IS-2000 only): marker controls menu

CDMA Measurements - Screens and Control Fields Control Fields for CDMA Measurements

## **Pwr Zero**

Selecting this field calibrates (zeroes) the average power meter. This operation should be performed immediately before making an average power measurement. This field is only displayed if the average power measurement is selected.

### **Operating Considerations**

The Auto Zero field causes average power to be periodically calibrated when set to Auto. If the Auto Zero field is set to Manual, you must use the Pwr Zero field to zero average power. (See "Auto Zero" on page 153 for more information.)

### Screens on which this field is present

CDMA ANALYZER

## **Q** Power Level

This IS-2000 Code Domain display field shows the power (in the lower bar graph) of the currently selected Q (IS-2000) Walsh code.

### Screens on which this field is present

COD DOM (Code Domain Analyzer, IS-2000 only): Complex Power measurement.

## **Qual Event**

This field selects a trigger qualifier. The trigger qualifier serves as a precursor to the analyzer's trigger event. Selecting a trigger qualifier is required when a time-delayed trigger event is desired, or if the trigger signal is externally supplied at the TRIGGER QUALIFIER IN connector.

If a time-delayed trigger is used (see "Trig Event" on page 174), the qualifier starts the delay timer. When the timer expires, a trigger event occurs and a measurement is made.

- None causes the trigger event to be determined solely by the selection in the Trig Event field.
- 27 ms is an internally generated clock signal.
- 20 ms is an internally generated clock signal.
- 80 ms is an internally generated clock signal (default selection).
- 2 s is an internally generated clock signal.
- Ampl Lo qualifies a trigger each time the input to the CDMA analyzer rises above -18 dB ADC FS. ADC FS is displayed when the average power measurement is selected, or when adjusting the Gain

field on the CODE DOMAIN ANALYZER screen.

- Ampl Mid qualifies a trigger each time the input to the CDMA analyzer rises above -12 ADC FS.
- Ampl Hi qualifies a trigger each time the input to the CDMA analyzer rises above 6 ADC FS.
- External must be selected if the trigger qualifier is provided by an external source. The external signal connects to the TRIGGER QUALIFIER IN connector. A qualifier occurs on the input signal's rising edge.

### Screens on which this field is present

CDMA ANALYZER CODE DOM (Code Domain Analyzer): trigger controls menu

## **Rate RC-3**

This field appears only in IS-2000 Code Domain measurements. The field displays the data rate of the currently selected channel in terms of an RC3 radio configuration.

### Screens on which this field is present

CODE DOM (Code Domain Analyzer, IS-2000 only)

## **Rate RC-4**

This field appears only in IS-2000 Code Domain measurements. The field displays the data rate of the currently selected channel in terms of an RC4 radio configuration.

### Screens on which this field is present

CODE DOM (Code Domain Analyzer, IS-2000 only)

## Rate RC-5

This field appears only in IS-2000 Code Domain measurements. The field displays the data rate of the currently selected channel in terms of an RC5 radio configuration.

### Screens on which this field is present

CODE DOM (Code Domain Analyzer, IS-2000 only)

## **RF Channel**

The RF Channel field is displayed when the RF Display field on the INSTRUMENT CONFIGURE screen is set to Chan.

This field displays the current channel number. Channel tuning eliminates the need to enter transmit and receive frequencies directly into the Test Set. Once the radio's RF channel standard is selected, you only have to enter the channel number to automatically set the RF Generator and RF Analyzer to the correct frequency.

### **Operating Considerations**

To utilize the correct transmit and receive frequencies select the appropriate channel standard from the **RF** Chan Std field on the INSTRUMENT CONFIGURE screen.

### Screens on which this field is displayed

CDMA ANALYZER CDMA GENERATOR CODE DOM (Code Domain Analyzer): main controls menu

## **RF Gen Freq**

This field specifies the center frequency of the generated CDMA signal. This field is displayed only when the RF Display field on the INSTRUMENT CONFIGURE screen is set to Freq.

NOTE Channel Tuning

You can configure the Test Set to allow direct entry of channel numbers (instead of entering the frequency) by using the **RF Display** field on the INSTRUMENT CONFIGURE screen. See "**RF Channel**" on page 170 for more information.

### Screens on which this field is present

CDMA GENERATOR

## **RF In/Ant**

This field selects the Test Set's RF input.

 CAUTION
 The maximum safe level into the ANT IN connector is 6 0mW.

 Exceeding this level could cause permanent damage to the Test Set.

### Screens on which this field is present

CODE DOM (Code Domain Analyzer): main controls menu

# **Sprd Fact (Spread Factor)**

This selectable IS-2000 Code Domain field shows the spread factor (Walsh set) of the currently selected channel. The spread factor represents the number of Walsh channels available if all channels use this spread factor. A spread factor of 128 corresponds to a Walsh order of 7 and a channel width of 1 (out of 128). A spread factor of 8 corresponds to a Walsh order 3 and a channel size of 16. The spread factor is inversely proportional to the number of channels being used to generate a signal: The lower the spread factor the greater the number of channels being used to generate the signal. A lower spread factor, while using up bandwidth can accommodate a large amount of data, resulting in a higher data rate.

Lower spread factors are usually reserved for data transmission while higher spread factors are used for voice transmission.

### Screens on which this field is present

CODE DOM (Code Domain Analyzer, IS-2000)

## **Start Frame**

See "Data Source" on page 157.

## Threshold

For Code Domain measurements. Enter the measurement display threshold for making code domain measurements. Walsh channels that have power levels below the threshold value are not displayed as active channels.

### **Operating Considerations**

Querying Phase and Timing measurements for Walsh channels that are below the threshold level using GPIB will return a default value of 9e99.

### Screens on which this field is present

CODE DOM (Code Domain Analyzer): auxiliary controls menu

CDMA Measurements - Screens and Control Fields Control Fields for CDMA Measurements

### Time

For IS-95 Code Domain measurements only. This field displays the results of the code domain timing measurement. This field is displayed on the CODE DOM screen menu when the Measurement field is set to Timing.

For more information about the code domain timing measurement see "Code Domain Timing (Timing)" on page 141.

### Screens on which this field is present

CODE DOM (Code Domain Analyzer, IS-95 only).

## Time/div

For IS-95 Code Domain measurements only. This field sets the display resolution for the code domain timing measurement: 1, 2, 5, 10, 20, or 50 nanoseconds (ns). This field is displayed on the CODE DOM screen's **Marker** menu when the **Measurement** field is set to **Timing**.

### Screens on which this field is present

CODE DOM (Code Domain Analyzer, IS-95 only): marker controls menu

## **Time Offset**

This field allows you to manually enter a time offset. To obtain a value to enter in this field you must make at least one of the following measurements.

- Power
- Timing
- Phase
- Rho

After making the measurement, access the **FP** Setup menu on the CODE DOM screen, and enter the value obtained from the **Time** Ofs field or, for rho measurements, the **Time** Offset measurement field on the CDMA ANALYZER screen.

An entry into the Time Offset field can also be made automatically, using the Ofs Trnsfer field. See "Ofs Trnsfer" on page 164.

When measuring fast power, the code domain analyzer uses the value in the Time Offset field instead of re-measuring the time offset parameters each time a code domain measurement is made.

#### Screens on which this field is present

CODE DOM (Code Domain Analyzer, IS-95 only): FP setup controls menu

## **Time Ofs**

This measurement field displays the time offset when a rho measurement is made. See "Time Offset" on page 135 for more information about this measurement.

#### Screens on which this field is present

CODE DOM (Code Domain Analyzer).

# **Trig Event**

This field determines when the trigger event to the analyzer occurs. When the selected trigger in this field is qualified by the selection in the Qual Event field, the analyzer is triggered.

Choices

- 27 ms is an internally generated clock.
- 20 ms is an internally generated clock.
- 80 ms is an internally generated clock.
- 2 s is an internally generated clock.
- **Delay** controls a trigger delay timer, beginning from the positive edge of the selected qualifier. A delay of 20  $\mu$ s to 10 s is valid. Initially, the time delay will be 100  $\mu$ s.
- Immed triggers immediately after receiving the Qual Event signal.

Default selection: Immed.

### Screens on which this field is present

CDMA ANALYZER COD DOM (Code Domain Analyzer): trigger controls menu

## **Tune Freq**

Use this field to enter the center frequency of the CDMA channel you are analyzing. This field is displayed only when the RF Display field on the INSTRUMENT CONFIGURE screen is set to Freq.

NOTE Channel tuning You can configure the Test Set to allow direct entry of channel numbers (instead of entering the frequency) by using the RF Display field on the INSTRUMENT CONFIGURE screen. See "RF Channel" on page 170 for more information.

### Screens on which this field is present

CDMA ANALYZER COD DOM (Code Domain Analyzer): main controls menu

## Walsh Chan

This field selects the Walsh channel to which to move the marker (IS-95 only mode). The marker can be moved by either entering the Walsh channel number using the keypad, or by using the cursor-control knob.

### Screens on which this field is present

COD DOM (Code Domain Analyzer, IS-95 only): marker controls menu

## Walsh Order

This selectable IS-2000 Code Domain display field shows the Walsh order of the currently selected channel. The Walsh order represents the number of bits used to specify a selected channel (which also determines channel size). Walsh order 7 (the highest order), will generate a set of 128 distinct values, or channels of size 1. Walsh order 3, comprised of code values of 3 bits each, will generate 8 distinct values of channel size 16. The Walsh order (or channel size) indicates how many channels are used to generate the signal. The lower the Wash order, the larger number of channels are used to generate the signal. A lower Walsh order, while using up bandwidth, can accommodate a larger amount of data, resulting in a higher data rate.

Lower Walsh orders are usually reserved for data transmission, while higher Walsh orders are used for voice transmissions.

### Screens on which this field is present

CODE DOM (Code Domain Analyzer, IS-2000 only): Complex Power measurement.

6 Analog Measurements - Screens and Control Fields

- "AC Control" on page 179
- "AM Depth Measurement" on page 179
- "AF Freq Measurement" on page 180
- "DC Level Measurement" on page 180
- "Distn (Distortion) Measurement" on page 181
- "Frequency Measurement" on page 182
- "Frequency Error Measurement" on page 182
- "TX Power Measurement" on page 183
- "FM Deviation Measurement" on page 183
- "AF Freq Measurement" on page 180
- "SINAD Measurement" on page 184
- "SNR Measurement" on page 184
- "Control Fields for Analog Measurements" on page 185

# **Analog Measurements**

# **AC Control**

The type of measurement shown is dependent on the AF Anl In settings. AC Level is displayed when the AF Anl In field is set to SSB Demod, Audio In, Ext Mod, or Audio Out.

The AC Level measurement field displays either rms potential (voltage) or audio power (Watts or dBm).

See "Displaying AF Measurements" on page 57, or "AF Anl In" on page 185 for more information.

### Screens on which this field is displayed

AF ANALYZER RF ANALYZER RF GENERATOR

## **AM Depth Measurement**

This measurement field displays the percent depth of modulation of the AM signal. This measurement is displayed when the AF Anl In field is set to AM MOD or AM DEMOD.

See "Displaying AF Measurements" on page 57, or "AF Anl In" on page 185 for more information.

### Screens on which this field is displayed

AF ANALYZER RF ANALYZER RF GENERATOR Analog Measurements - Screens and Control Fields Analog Measurements

## **AF Freq Measurement**

The AF frequency measurement is the audio frequency of the signal present at the input selected in the AF Anl In field (on the AF ANALYZER screen). Four dashes (- - - -) indicate that no audio frequency is present to measure.

See "SINAD, Distortion, SNR, AF Frequency, DC Level," on page 57 for more information. See also "AF Anl In" on page 185.

#### Screens on which this measurement is displayed

AF ANALYZER RF GENERATOR RF ANALYZER

## **DC Level Measurement**

This measurement field displays the dc voltage entering at the source set in the AF Anl In field (on the AF ANALYZER screen).

See "SINAD, Distortion, SNR, AF Frequency, DC Level," on page 57 for more information. See also "AF Anl In" on page 185.

### **Operating Considerations**

When the AF Anl In field is set to FM Demod or AM Demod, the unit-of-measure is kHz (for FM Demod) or % (for AM Demod). For these two settings this measurement indicates the dc modulation component of the received signal.

### Screens on which this field is displayed

AF ANALYZER RF GENERATOR RF ANALYZER

# **Distn (Distortion) Measurement**

This measurement field displays the percent of distortion for an audio signal tone.

See "SINAD, Distortion, SNR, AF Frequency, DC Level," on page 57 for more information.

### **Operating Considerations**

Set the Notch Freq field (on the AF ANALYZER screen) to match the AF frequency used for your distortion measurement.

### Screens on which this field is displayed

AF ANALZYER RF ANALYZER RF GENERATOR

## **FM Deviation Measurement**

This measurement field displays the deviation of FM signals. This measurement is displayed when the AF Anl In field (on the AF ANALYZER screen) is set to FM Demod or FM Mod.

See "Displaying AF Measurements" on page 57 for more information.

### Screens on which this field is displayed

AF ANALZYER RF ANALYZER RF GENERATOR Analog Measurements - Screens and Control Fields Analog Measurements

## **Frequency Measurement**

This measurement field displays the center frequency the signal being measured.

### **Operating Considerations**

This measurement cannot be used for measuring CDMA signals; use the CDMA analyzer.

### Screens on which this field is displayed

AF ANALZYER RF ANALYZER RF GENERATOR

## **Frequency Error Measurement**

This measurement field displays the difference between the Test Set's RF channel or tune frequency setting set and measured signal's frequency.

You can display the frequency error in ppm by pressing the ppm W key.

### **Operating Considerations**

This measurement cannot be used for measuring CDMA signals; use the CDMA analyzer.

### Screens on which this field is displayed

AF ANALZYER RF ANALYZER RF GENERATOR

## **TX Power Measurement**

Transmitter power measures RF power at the RF IN/OUT port.

### **Operating Considerations**

Only the RF IN/OUT port can be used for measuring TX power. When the Input Port is set to Ant, four dashes (- - - -) appear in place of digits for this measurement.

Use the spectrum analyzer to measure low-level RF power ( $\leq 60$  mW) at the ANT IN port.

See "Input Port" on page 201 or "TX Pwr Zero" on page 221 for more information.

CAUTION Connecting a signal of >60 mW to the ANT IN port can cause instrument damage (although internal protection circuits can typically withstand a short-duration signal of several Watts). If the overpower circuit is triggered (signified by a warning message at the top of the screen), remove the signal from the ANT IN port, and reset using Meas Reset (press and release the Shift key, then the Hold key) or turn the Test Set off and on to reset it.

### Screens on which this field is displayed

AF ANALYZER RF ANALYZER RF GENERATOR

## **FM Deviation Measurement**

This is the default setting for this measurement field. The FM deviation measurement is the frequency deviation of the carrier. This measurement field is only displayed when the AF Anl Infield (on the AF ANALYZER screen) is set to FM Demod or FM Mod.

See "Displaying AF Measurements" on page 57 for more information. See also "AF Anl In" on page 185.

### Screens on which this field is displayed

AF ANALYZER RF ANALYZER RF GENERATOR

## **SINAD Measurement**

SINAD is the measure of the ratio of the signal+noise+distortion to the noise+distortion produced at the output of a receiver that is the result of a modulated signal input. This ratio is expressed in dB.

See "SINAD, Distortion, SNR, AF Frequency, DC Level," on page 57 for more information.

### Screens on which this field is displayed

AF ANALYZER RF GENERATOR RF ANALYZER

### **SNR Measurement**

The is signal to noise ratio of the audio input signal.

See "SINAD, Distortion, SNR, AF Frequency, DC Level," on page 57 for more information.

### **Operating Considerations**

- Selecting **SNR** turns off any other audio measurements.
- The RF generator and audio frequency generator 1 (AFGen1) must be set up to provide the radio's carrier. (AFGen1 is automatically turned on and off repeatedly during this measurement.)
- The AFGen2 To field on the RF GENERATOR screen must be set to Off.
- The audio output of the radio's receiver must be connected to the AUDIO IN port (set the AF Anl In field on the AF ANALYZER screen to Audio In).

### Screens on which this measurement is displayed

AF ANALYZER RF GENERATOR RF ANALYZER
## **Control Fields for Analog Measurements**

#### **#Pts**

This field sets the number of points to define or edit on the spectrum analyzer's mask. You can define up to 15 points on the mask.

See "Using the Spectrum Analyzer Mask" on page 115 for more information about the spectrum analyzer mask.

#### **Operating Considerations**

The starting point of the mask is always the left graticule on the display, and the end point is always the right graticule on the display.

To define a straight-line mask, set the number of points to 1. The default mask is a straight line at the top of the display.

#### Screens on which this field is displayed

SPEC ANL: mask controls menu

## AF Anl In

The audio frequency analyzer input selects the input for the analyzer. When selected, this field displays a list of choices.

Signals can be analyzed from three different types of inputs:

- The output of the AM, FM, or SSB demodulators.
- The AUDIO IN, ANALOG MODULATION IN, and AUDIO OUT connectors.
- The signal present at the AM or FM modulators for the RF generator.

#### **Operating Considerations**

Changing this field changes the audio measurement (in the upper-right of the screen) to correspond to the selected signal.

See "Selecting the Oscilloscope's Input" on page 120 for more information.

#### Screens on which this field is displayed

AF ANALYZER SIGNALING DECODER (All Modes)

## **AF Cnt Gate**

Audio frequency counter gate specifies how long the AF counter samples the signal before displaying the frequency. Specifying a shorter gate time may enable you to see frequency fluctuations that might not be seen using a longer gate time.

#### Screens on which this field is displayed

AF ANALYZER

## **AFGen1 Freq**

This field sets the frequency for the first audio frequency sinewave generator.

#### Screens on which this field is displayed

**RF GENERATOR** 

## **AFGen1 To**

This field has two subfields:

- The upper field sets the destination port for audio frequency generator 1
  - FM -RF generator FM modulator
  - AM -RF generator AM modulator
  - Audio Out -AUDIO OUT connector
- The lower field
  - sets FM modulation deviation if the upper field set to  ${\bf FM}$
  - sets AM modulation depth if the upper field set to AM
  - sets the amplitude of audio signal (volts RMS) at the AUDIO OUT connector if upper field is set to Audio Out
  - turns off the AF generator if the Yes On/Off key is pressed.

#### **Operating Considerations**

Simultaneous FM and AM, using both AF generators is not allowed.

AF generators 1 and 2 are automatically turned off any time the CDMA screens are displayed. This prevents accidental amplitude or frequency modulation of the CDMA carrier. The AF generators are turned back on when you exit the CDMA screens (if they were previously turned on).

#### Screens on which this field is displayed

**RF GENERATOR** 

## **AFGen2** Freq

This field sets the frequency for the second audio frequency sinewave generator.

#### Screens on which this field is displayed

**RF GENERATOR** 

## AFGen2 To

This field has two subfields:

- The upper field sets the destination port for audio frequency generator 2
  - FM -RF generator FM modulator
  - AM -RF generator AM modulator
  - Audio Out -AUDIO OUT connector
- The lower field
  - sets FM modulation deviation if the upper field set to FM
  - sets AM modulation depth if the upper field set to AM
  - sets the amplitude of audio signal (volts RMS) at the AUDIO OUT connector if upper field is set to Audio Out
  - turns off the AF generator if the Yes On/Off key is pressed.

#### **Operating Considerations**

Simultaneous FM and AM, using both AF generators is not allowed.

AF generators 1 and 2 are automatically turned off any time the CDMA screens are displayed. This prevents accidental amplitude or frequency modulation of the CDMA carrier. The AF generators are turned back on when you exit the CDMA screens (if they were previously turned on).

#### Screens on which this field is displayed

RF GENERATOR SIGNALING ENCODER (All Modes)

## Amplitude

This field adjusts the amplitude of the RF generator.

See for Atten Hold (below) for more information.

#### Screens on which this field is displayed

RF GENERATOR SPEC ANL: RF generator controls menu

## **Atten Hold**

Attenuator hold prevents the fixed RF output attenuators from switching in and out, eliminating the loss of the output signal as the level is changed. This function is helpful when making squelch measurements.

#### **Operating Considerations**

When this function is set to On, the RF output level is restricted to a range around the present Amplitude setting. This range varies with the amplitude setting. Attempting to set an amplitude outside the allowed range results in an error message and beep (if the beeper is on). RF output level accuracy is greatly degraded outside the allowed range.

#### Screens on which this field is displayed

**RF GENERATOR** 

## Audio In Lo

This field sets the AUDIO IN LO connector's state.

- Gnd causes the center pin of the connector to be connected directly to chassis ground.
- **Float** isolates the center pin of the connector from ground, providing a floating input to the AF analyzer.
- 600 To Hi establishes a 600-ohm impedance between the center pins of the AUDIO IN LO and AUDIO IN HI connectors. Also, the Ext Load R field is removed, since the load is now fixed to 600 ohms.

#### Screens on which this field is displayed

AF ANALYZER

## **Audio Out**

Audio output coupling selects ac or dc coupling of the AF generator to the AUDIO OUT connector.

#### Screens on which this field is displayed

**RF GENERATOR** 

#### Auto/Norm

This field specifies how the trigger level is set.

- Auto automatically triggers if a triggering signal is not detected within approximately 50 ms of the last trigger.
- Norm requires a specific triggering signal before triggering.

#### **Operating Considerations**

Automatic triggering should be used for signals >20 Hz. Normal triggering should be used for signals  $\leq$  20 Hz.

Also, when measuring  $\leq 1$  Hz signals, you should set the Scope To field in the AF ANALYZER screen to Input to provide dc coupling to the oscilloscope's input.

#### Screens on which this field is displayed

SCOPE: trigger controls menu

## **Auto Zero**

This field is displayed for average power measurements.

Auto is used to automatically zero the TX power measurement periodically during operation.

Manual is used to override the Auto feature. When Manual is selected, you must manually zero the TX power measurement by selecting the TX Pwr Zero field.

#### Screens on which this field is present

**RF ANALYZER** 

#### BW=

This field displays the spectrum analyzer's resolution bandwidth. The resolution bandwidth and sweep rate are determined by the span setting, and cannot be set independently. See "Setting Resolution Bandwidth and Sweep Rate" on page 111 for more information.

#### Screens on which this field is displayed

SPEC ANL: all menus except mask controls

## **Center Freq**

This field sets the tune frequency for the center of the spectrum analyzer's screen. The center frequency field is displayed when the **RF Display** field on the INSTRUMENT CONFIGURE screen is set to **Freq**.

#### **Operating Considerations**

This field also changes the center frequency of the tracking generator and the RF analyzer.

#### Screens on which this field is displayed

SPEC ANL: main controls menu

## Controls

The spectrum analyzer and oscilloscope settings are arranged in several menus that are accessed using the Controls field. A list of menu options is displayed when the controls field is selected.

See the descriptions for the individual control fields on each menu for more information.

#### Screens on which this field is displayed

SPEC ANL SCOPE

## **Cont/Single**

This field specifies whether the oscilloscope is continuously triggered (Cont), or if it is only triggered each time Reset is selected (Single).

#### Screens on which this field is displayed

SCOPE: trigger controls menu

## **DC FM Zero**

See "FM Coupling" on page 196

## **De-Emp Gain**

De-emphasis gain displays and selects the desired AF analyzer de-emphasis amplifier gain.

See "Gain Cntl" on page 199 for more information.

#### Screens on which this field is displayed

AF ANALYZER

## **De-Emphasis**

This setting selects or bypasses the 750  $\mu s$  de-emphasis networks in the audio analyzer and internal speaker circuitry.

#### Screens on which this field is displayed

AF ANALYZER

## Detector

This setting selects the type of detector used when measuring and displaying AF signal levels.

#### **Detector Types**

- **RMS** displays the root mean square (rms) value of signals.
- RMS\*SQRT2 displays the rms value of a signal multiplied by the square root of 2.
- Pk+ displays the positive peak value.
- **Pk** displays the negative peak value.
- Pk±/2 adds the positive and negative peak values, and divides the sum by 2.
- **Pk±** Max compares the positive and negative peaks and displays the greater value (polarity is not indicated).
- **Pk+** Hold displays and holds the positive peak value until the measurement is reset. To reset, use **Meas Reset** (press and release the **Shift** key, then the **Hold** key), select a different detector, or re-select the same detector.
- **Pk** Hold displays and holds the negative peak value until the measurement is reset. To reset, use **Meas Reset** (press and release the **Shift** key, then the Hold key), select a different detector, or re-select the same detector.
- **Pk±/2** Hold divides the sum of the positive and negative peak values by 2, and displays the value until the measurement is reset. To reset, use **Meas Reset** (press and release the **Shift** key, then the **Hold** key), select a different detector, or re-select the same detector.
- Pk± Mx Hold compares the positive and negative peaks and displays the greater value until the measurement is reset. To reset, use Meas Reset (press and release the Shift key, then the Hold key), select a different detector, or re-select the same detector.

#### Screens on which this field is displayed

AF ANALYZER

## Display

This field selects which limits to display on the spectrum analyzer's mask: Upper, Lower, Both, or Off.

#### Screens on which this field is displayed

SPEC ANL: mask controls menu

## **Edit Mask**

This field selects which limits to set or edit on the spectrum analyzer's mask: Upper or Lower.

To change the mask use the EditPt and #Pts fields.

See "Using the Spectrum Analyzer Mask" on page 115 for more information about the spectrum analyzer mask.

#### Screens on which this field is displayed

SPEC ANL: mask controls menu

## EditPt

This field selects which point to define or edit on the spectrum analyzer's mask

See "Using the Spectrum Analyzer Mask" on page 115 for more information about the spectrum analyzer mask.

#### Screens on which this field is displayed

SPEC ANL: mask controls menu

## Ext Load R

External load resistance is used to calculate and display AF power. Power is calculated using the voltage measured at the AUDIO IN connections and the resistance value you enter into this field.

This field is displayed only when the Audio In field on the AF ANALYZER screen is set to GND or Float.

#### **Operating Considerations**

To display audio power, set the AC Level measurement's unit of measure to W (watts).

#### Screens on which this field is displayed

AF ANALYZER

## Ext (TTL)

See "Internal" on page 201

## Filter 1

This field selects an audio frequency filter which can be used to condition the audio signal before it is analyzed by the audio frequency analyzer.

The following filter choices are available:

- <20 Hz HPF
- 50 Hz HPF
- 300Hz HPF
- C MESSAGE

#### **Operating Considerations**

The audio from the Test Set's speaker is not affected by Filter 1 or Filter 2 settings.

#### Screens on which this field is displayed

AF ANALYZER

## Filter 2

This field selects an audio frequency filter which can be used to condition the audio signal before it is analyzed by the audio frequency analyzer.

The following filter choices are available:

- 300Hz LPF
- 3kHz LPF
- 15kHz LPF
- > 99kHz LP
- 6 kHz BPF

#### **Operating Considerations**

The audio from the Test Set's speaker is not affected by Filter 1 or Filter 2 settings.

#### Screens on which this field is displayed

AF ANALYZER

## **FM Coupling**

This field alters the FM modulator to allow DCFM from internal and external modulation sources. The upper subfield selects ac or dc coupling between the RF generator's frequency modulator and the ANALOG MODULATION IN connector. The lower subfield, DC FM Zero, zeroes any dc bias that exists when FM Coupling is set to DC.

#### **Operating Considerations**

This field should be set to DC whenever the AFGen2 To field is set to FM; this provides better modulation response at low data rates.

#### Screens on which this field is displayed

**RF GENERATOR** 

## Freq (Delta Mrkr)

Marker frequency (Delta Mrkr Freq) displays the difference between the frequency at delta marker and the frequency at the reference marker on the spectrum analyzer. This measurement is displayed when the Norm/Delta field on the Marker controls menu is set to Delta.

See "Using the Spectrum Analyzer's Delta Markers" on page 113 for more information on the spectrum analyzer's delta marker.

#### Screens on which this field is displayed

SPEC ANL: all menus (when marker controls is set to Delta) except mask controls

## Figure 6-1Delta and Reference Marker Frequency (Freq) and<br/>Level (Lvl) Display Fields

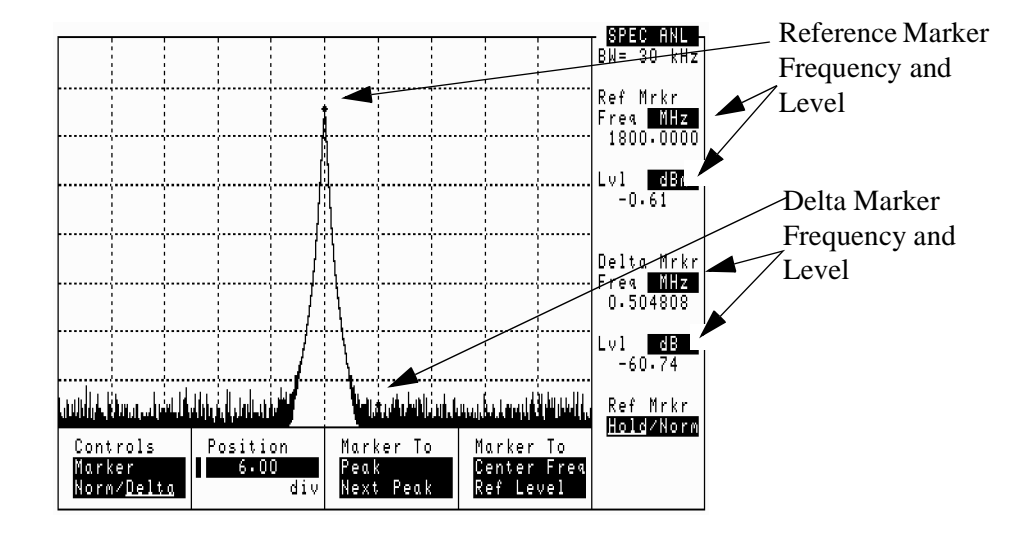

## Freq (mask)

This field sets the frequency of the point on the spectrum analyzer mask selected in the EditPt field.

See "Using the Spectrum Analyzer Mask" on page 115 for more information about the spectrum analyzer mask.

#### Screens on which this field is displayed

SPEC ANL: mask controls menu

## **Freq (normal marker)**

Marker frequency (Marker Freq) displays the frequency at the marker's present position on the spectrum analyzer when the Norm/Delta field on the Marker controls menu is set to Norm.

See "Using the Spectrum Analyzer's Delta Markers" on page 113 for more information about using the spectrum analyzer's markers.

#### **Operating Considerations**

When switching from delta mode to normal mode, the delta marker becomes the normal marker.

#### Screens on which this field is displayed

SPEC ANL: all menus (when in normal mode) except mask controls

#### Figure 6-2 Normal Marker Frequency (Freq) and Level (Lvl) Display Fields

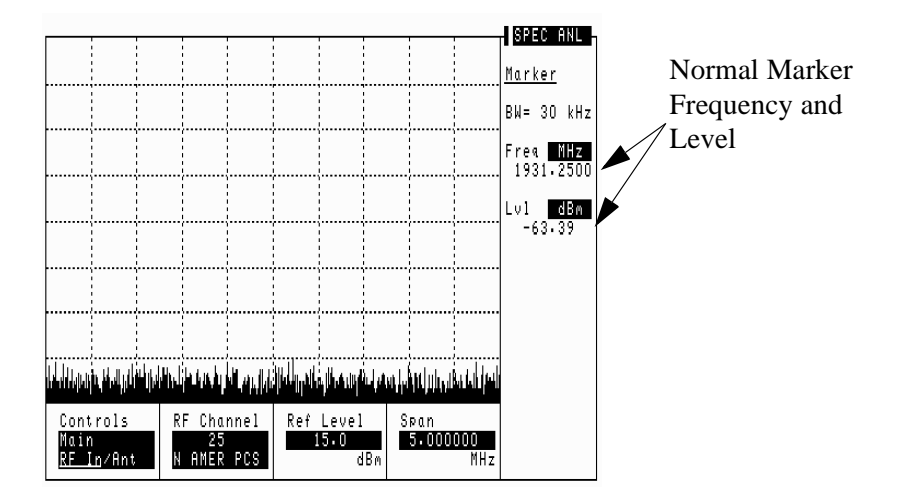

## Freq (Ref Mrkr)

Marker frequency (Ref Mrkr Freq) displays the frequency at the reference marker's present position on the spectrum analyzer. This marker is displayed when the Norm/Delta field on the Marker controls menu is set to Delta.

See "Using the Spectrum Analyzer's Delta Markers" on page 113 for more information on the spectrum analyzer's delta marker.

#### Screens on which this field is displayed

SPEC ANL: all menus (when marker controls is set to Delta) except mask controls

## Gain Cntl

AF analyzer gain control specifies whether the AF analyzer's gain settings are controlled automatically by AF autoranging (Auto), or by manual control (Hold).

The following settings are affected by AF autoranging:

- Input Gain
- De-Emp Gain
- Notch Gain

#### **Operating Considerations**

The normal mode of operation for the Gain Cntl field is Auto, allowing the instrument to adjust the AF gain settings for optimum measurement accuracy.

This field can be set to Hold to disable the autoranging routines to increase measurement speed. However, this requires you to select the desired gain settings manually for each measurement.

**Autoranging Interference** After a signal is input, the RF autoranging function (Auto) takes a small amount of time to determine the required input attenuator setting. If your transmitter begins sending information the instant it transmits, the initial part of the demodulated signal may not appear on the oscilloscope. When trying to capture the initial modulation waveform of a signal on the oscilloscope, set the upper field to Hold and set the lower field to an appropriate level for the signal being decoded (start with 40 dB).

Setting the upper field to Hold also prevents the RF autoranging process from interrupting spectrum analyzer operation when a signal is first measured. This can be helpful when you need to see the signal the instant the source is input, but requires you to set the needed amount of input attenuation.

#### Screens on which this field is displayed

AF ANALYZER

#### **IF Filter**

This field selects the desired IF filter bandwidth for modulated signals being analyzed.

#### Screens on which this field is displayed

**RF ANALYZER** 

## **Input Atten**

Input attenuation sets the amount of input attenuation for the RF IN/OUT and ANT IN connectors. This function controls two settings:

- The upper field determines if you want the instrument to set the attenuation automatically (Auto), or if you want to set the value manually (Hold).
- The lower field displays the present attenuation value, and is used to set the desired attenuation level when the upper area is set to Hold.

#### **Operating Considerations**

**Autoranging Interference** After a signal is input, the RF autoranging function (Auto) takes a small amount of time to determine the required input attenuator setting. If your transmitter begins sending information the instant it transmits, the initial part of the demodulated signal may not appear on the oscilloscope. When trying to capture the initial modulation waveform of a signal on the oscilloscope, set the upper field to Hold and set the lower field to an appropriate level for the signal being decoded (start with 40 dB).

Setting the upper field to Hold also prevents the RF autoranging process from interrupting spectrum analyzer operation when a signal is first measured. This can be helpful when you need to see the signal the instant the source is input, but requires you to set the needed amount of input attenuation.

#### Screens on which this field is displayed

RF ANALYZER SPEC ANL: auxiliary controls menu

## **Input Gain**

This field displays and selects the gain of the AF analyzer's input amplifier. The choices are 0 dB, 20 dB, or 40 dB. Refer to the Gain Cntl field more information.

#### Screens on which this field is displayed

AF ANALZYER

## **Input Port**

This field selects the RF IN/OUT or ANT IN port for making RF measurements. The RF IN/OUT port must be used for making TX power measurements.

#### **Operating Considerations**

If the RF power at the RF IN/OUT port exceeds allowable limits, a loud warning signal sounds and a message appears at the top of the screen. If this occurs, disconnect the RF power, reset using **Meas Reset** (press and release the **Shift** key, then the **Hold** key), and allow the Test Set to cool off for approximately two minutes before making any other measurements on this port.

The ANT IN (antenna input) connector provides a highly-sensitive input for very low level signals (such as "off the air" measurements). You cannot measure TX (RF) power on the RF ANALYZER screen using the ANT IN port.

CAUTION Connecting a signal of >60 mW to the ANT IN port can cause instrument damage (although internal protection circuits can typically withstand a short-duration signal of several Watts).

If the overpower circuit is triggered (signified by a warning message at the top of the screen), remove the signal from the ANT IN port, and reset using **Meas Reset** (press and release the **Shift** key, then the **Hold** key) or turn the Test Set off and on.

Maximum signal levels at the RF IN/OUT, DUPLEX OUT, and ANT IN ports are printed on the connector panel. Exceeding these levels can cause permanent instrument damage.

#### Screens on which this field is displayed

SPEC ANL: RF IN/ANT main controls menu RF ANALYZER

## Internal

This field selects the trigger source.

- Internal uses the signal being displayed for triggering.
- Ext (TTL) uses the EXT SCOPE TRIGGER INPUT for triggering. This is a TTL level trigger (approximately 2.5 V).

#### Screens on which this field is displayed

SCOPE: trigger controls menu

## Level (div)

This control is divided into two subfields:

The upper subfield (0.00) sets the *internal* trigger level as a function of vertical divisions. The trigger level is indicated by small pointers that appear on each side of the screen (only used for internal triggering).

The lower subfield (Pos/Neg) specifies whether triggering happens when the waveform being measured is positive-going (Pos), or negative-going (Neg).

#### Screens on which this field is displayed

SCOPE: trigger controls menu

## Level (mask)

This field sets the level of the point on the spectrum analyzer mask selected in the EditPt field.

See "Using the Spectrum Analyzer Mask" on page 115 for more information about the spectrum analyzer mask.

#### Screens on which this field is displayed

SPEC ANL: mask controls menu

## Lvl (Delta Mrkr)

Marker level (Delta Mrkr Lvl) displays the difference between the level at delta marker and the level at the reference marker on the spectrum analyzer. This marker is displayed when the Norm/Delta field on the Marker controls menu is set to Delta. See Figure 6-1 on page 197.

See "Using the Spectrum Analyzer's Delta Markers" on page 113 for more information on the spectrum analyzer's delta marker.

#### Screens on which this field is displayed

SPEC ANL: all menus (when marker controls is set to Delta) except mask controls

## Lvl (marker)

This measurement field displays the signal level of the signal at the current marker position on the oscilloscope.

#### **Operating Considerations**

The unit-of-measure for this field is dependent on the source of the signal being measured. For instance, when measuring a signal from the AUDIO IN connector, the amplitude is measured in Volts. When looking at a signal from the FM demodulator, the amplitude is given in units of kHz.

When the Vert Offset field is  $\neq 0.00$ , the displayed marker level is referenced to the center line generated by the vertical offset feature, not the center line of the screen.

The **Ref Set** function can be used with this measurement to display levels relative to a specific value. (See "Setting A Measurement Reference" on page 67.)

#### Screens on which this field is displayed

SCOPE: all control menus

## Lvl (normal marker)

Marker frequency (Marker Lvl) displays the frequency at the marker's present position on the spectrum analyzer when the Norm/Delta field on the Marker controls menu is set to Norm. See Figure 6-2 on page 198.

See "Using the Spectrum Analyzer's Delta Markers" on page 113 for more information about using the spectrum analyzer's markers.

#### **Operating Considerations**

When switching from delta mode to normal mode, the delta marker becomes the normal marker.

#### Screens on which this field is displayed

SPEC ANL: all menus except mask controls

## Lvl (Ref Mrkr)

Marker level (Ref Mrkr Lvl) displays the level at the reference marker's present position on the spectrum analyzer. This marker is displayed when the Norm/Delta field on the Marker controls menu is set to Delta. See Figure 6-1 on page 197.

See "Using the Spectrum Analyzer's Delta Markers" on page 113 for more information on the spectrum analyzer's delta marker.

#### Screens on which this field is displayed

SPEC ANL: all menus (when marker controls is set to Delta) except mask controls

#### Marker To Peak+

**Peak+** causes the marker to move to the maximum value of the *average* level measured on the display.

Because this functions look at the average value for each displayed pixel, the marker may not appear directly on the displayed peak of a noisy signal.

#### Screens on which this field is displayed

SCOPE: marker controls menu

#### Marker To Peak-

**Peak** – causes the marker to move to the minimum value of the *average* level measured on the display.

Because this functions look at the average value for each displayed pixel, the marker may not appear directly on the displayed peak of a noisy signal.

#### Screens on which this field is displayed

SCOPE: marker controls menu

## **Marker To**

These two fields position the spectrum analyzer's marker as follows:

- **Peak** moves the marker to the highest peak and enters the location in the **Position** field.
- Next Peak moves the marker to the next peak to the right and enters the location in the Position field.
- Center Freq changes the center frequency value to match the current position of the marker.
- **Ref Level** changes the reference level setting to match the current position of the marker.

#### Screens on which this field is displayed

SPEC ANL: marker controls menu

## **Mask Beep**

When the signal exceeds the limits set by the spectrum analyzer mask, the FAIL indicator is displayed along with an audible tone (beep). You can use this field to turn on (or off) the beep.

This field is displayed only when the spectrum analyzers mask is displayed (Display field on Mask controls menu set to UpperOnly, LowerOnly, or Both.)

#### Screens on which this field is displayed

SPEC ANL: mask controls menu

## **Mask Type**

This field selects the type of spectrum analyzer mask.

- Fix sets the mask to absolute limits defined in the **#Pts**, **EditPoint**, **Lv1**, and **Freq** fields. When using fixed limits a change in the center frequency or level may cause the mask to move beyond the viewable area of the screen.
- Rel sets the mask relative to the center frequency and reference level defined in the Center Freq and Ref Lvl fields on the spectrum analyzer's Main controls menu. The mask remains displayed even though the center frequency or reference level are changed.

For more information, see "Using the Spectrum Analyzer Mask" on page 115.

#### Screens on which this field is displayed

SPEC ANL: mask controls menu

## **Mod In To**

This modulation input field defines how an external modulation source is used with the RF generator. Two fields are used:

- The upper field determines whether the ANALOG MODULATION IN signal is set for AM or FM modulation of the RF GENERATOR.
- The lower field sets the modulation sensitivity. For instance, if FM (/Vpk) is selected for the upper field, and you set the lower field to 1.0000 kHz, the RF generator will deviate 1 kHz for every 1 Volt peak at the ANALOG MODULATION IN connector.

#### Screens on which this field is displayed

**RF GENERATOR** 

## No Pk/Avg

This field performs two functions:

**Pk** Hold (peak hold) prevents the spectrum analyzer from erasing the previous trace each time it sweeps. This causes the traces to 'build-up' on the screen until Off, No Pk/Avg or measurement reset (using Meas Reset (press and release the Shift key, then the Hold key) is performed. This allows the capture of transient signals that are not displayed long enough to view during normal operation.

Avg 1 through 100 (video averaging) enables the spectrum analyzer to display a trace representing the average of several measurements. The number of samples used for measurement averaging range from 1 to 100 (see below). No Pk/Avg and Off function identically. Off is provided to maintain backwards compatibility with earlier firmware and software.

- No Pk/Avg means that peak hold and video averaging are off.
- Pk Hold means that peak hold is on.
- Avg [n] enables video averaging over [n] measurements, where n = 1, 2, 3, 4, 5, 10, 20, 50, or 100
- Off means that peak hold and video averaging are off.

#### **Operating Considerations**

After capturing the desired signal, you can use the hold function (press **Hold** key) to prevent additional signals from building-up on the display.

#### Screens on which this field is displayed

SPEC ANL: auxiliary controls menu

## Normalize

This area performs three display operations:

- Save B saves the currently displayed trace for the A-B operation.
- A Only provides a continuously updated display (the "normal" mode of operation).
- A-B displays the difference between the trace saved using Save B and the currently displayed trace. The comparison can yield either losses or gains in amplitude.

#### **Operating Considerations**

The A-B function works correctly only if the center frequency and span settings are the same for both signals.

The reference level (**Ref Level**) can be changed (on the **Main** controls menu) to move the trace below the top line of the display if the A-B function results in a gain.

The Hold key can be used to "freeze" the display at any time. This allows you to view a trace before performing the Save B or A-B functions.

#### Screens on which this field is displayed

SPEC ANL: auxiliary controls menu

## Norm/Delta

This field selects which marker will be controlled by the marker positioning fields on the spectrum analyzer's Marker menu.

See "Using the Spectrum Analyzer's Delta Markers" on page 113.

#### Screens on which this field is displayed

SPEC ANL: marker controls menu

## **Notch Freq**

This field sets the center frequency for the variable frequency notch filter. It is typically used for distortion and SINAD measurements at frequencies below or above the standard 1 kHz notch filter.

#### **Operating Considerations**

When the Notch Coupl field on the INSTRUMENT CONFIGURE screen is set to AFGen1, this filter and the AFGen1 Freq field match their settings. A warning message is then displayed if you attempt to set the AFGen1 Freq value outside the 300 Hz to 10 kHz range of this filter. When the Notch Coupl field is set to None, this filter and AFGen1 Freq operate independently.

#### Screens on which this field is displayed

AF ANALYZER

## **Notch Gain**

This field displays and selects the gain of the AF analyzer's notch filter amplifier. This amplifier is only used for making SINAD and distortion measurements. (See "Gain Cntl" on page 199 for more information.)

#### Screens on which this field is displayed

AF ANALYZER

## **Offset Freq**

Frequency offset (RF generator) sets the difference between the instantaneous frequencies of the tracking generator and the center frequency of the spectrum analyzer.

This field is displayed only when **Track** is selected in the **Track/Fixed** field on the **RF** Gen controls menu.

#### **Operating Considerations**

The offset can be a positive or negative value. When set to zero, the tracking generator produces a sweeping signal that matches the spectrum analyzer's tune frequency.

#### Screens on which this field is displayed

SPEC ANL: RF generator controls menu

## **Output Port**

This field selects the RF generator's output port. Higher RF generator levels are available at the DUPLEX OUT port than at the RF IN/OUT port.

#### **Operating Considerations**

**CAUTION** Applying reverse RF power to the DUPLEX OUT connector can damage the instrument. (A message is displayed when an overpower conditions occurs.) Whenever possible, use the RF IN/OUT connector when testing transceivers to prevent damage from accidental transmitter keying.

If a reverse-power condition triggers the internal protection circuit, remove the reverse-power signal and reset using **Meas Reset** (press and release the **Shift** key, then the **Hold** key) or turn the Test Set off and on to reset it.

Maximum signal levels at the RF IN/OUT, DUPLEX OUT, and ANT IN ports are printed on the connector panel. Exceeding these levels can cause permanent instrument damage.

#### Screens on which this field is displayed

RF GENERATOR SPEC ANL: (Fixed) RF generator controls menu

## Pk Det To

This field selects the signal source for the peak detectors. This allows you to bypass certain sections of the AF analyzer's circuitry when making ac-level measurements.

- Filters analyzes the signal after filtering through Filter 1.
- **De-Emp** analyzes the signal after filtering through Filter 1 and Filter 2, and after de-emphasis.

#### Screens on which this field is displayed

AF ANALYZER

## **Port/Sweep**

This control performs two functions:

- The upper field specifies the output port of the tracking generator.
- The lower field specifies whether the tracking generator sweeps from low-to-high frequencies (Norm), or from high-to-low frequencies (Invert). (The spectrum analyzer always sweeps from low to high frequencies.) The swept frequency range is determined by the Span setting in the spectrum analyzer's main controls menu.

This field is displayed only when **Track** is selected in the **Track/Fixed** field on the spectrum analyzer's **RF** Gen controls menu.

#### **Operating Considerations**

When using the tracking generator, if the output port is set to RF Out, or the main menu Input Port is set to RF In, internal instrument coupling can occur. For the best isolation between the tracking generator and the spectrum analyzer, use Dupl for the output, and Ant for the input.

For measurements on high-power devices, such as amplifiers, use the RF IN/OUT port for the input.

#### Screens on which this field is displayed

SPEC ANL: RF generator controls menu

## Position

This field indicates the number of scale divisions from the left side of the screen to the marker.

Use the DATA ENTRY keys or cursor-control knob to move the marker to any point on the displayed signal.

#### Screens on which this field is displayed

SCOPE: marker controls menu SPEC ANL: marker controls menu

## Pos/Neg

See "Level (div)" on page 202

## **Ref Level**

Reference level sets the amplitude reference level for the top line of the display. All signals displayed are referenced to this line.

#### **Operating Considerations**

The unit-of-measure for the reference can be changed as needed. For instance, 0 dBm, 0.224 V, 107.0 dBmV, and 0.00100 W can all be used to represent the same level.

#### Screens on which this field is displayed

SPEC ANL: main controls menu

## **Ref Mrkr**

In the delta marker mode, a second (reference) marker is placed at the current location of the marker. The first marker becomes a moveable delta marker. When the delta marker is moved, the difference in frequency and level between the reference marker and the delta marker are shown as the Delta Mrkr measurements on the right-hand side of the screen. The reference marker can be set to either Hold or Norm.

When the **Ref Mrkr** field is set to Hold, the reference marker is frozen at its current position (frequency and level) regardless of changes in the signal level.

When you switch from Hold to Norm, the reference marker will stay at its current horizontal setting (frequency), but will track the level of the incoming signal.

When switching from delta mode to normal mode, the delta marker becomes the normal marker.

#### Screens on which this field is displayed

SPEC ANL: all menus except mask controls

## Reset

Reset retriggers the measurement when Single triggering is selected. See "Cont/Single" on page 192.

#### Screens on which this field is displayed

SCOPE: trigger controls menu

## **RF Channel**

The RF Channel field is displayed on the screens listed below when the RF Display field on the INSTRUMENT CONFIGURE screen is set to Chan.

This field displays the current channel number. Channel tuning eliminates the need to set transmit and receive frequencies directly into the Test Set. Once the radio's RF channel standard is selected, you only have to enter the channel number to automatically set the RF Generator and RF Analyzer to the correct frequency.

#### **Operating Considerations**

To utilize the correct transmit and receive frequencies select the appropriate channel standard from the RF Chan Std field on the INSTRUMENT CONFIGURE screen.

The lower subfield of the **RF** Channel field on the spectrum analyzer's **RF** Gen controls menu also sets the RF channel standard.

#### Screens on which this field is displayed

RF ANALYZER SPEC ANL: RF generator or main controls menu

## **RF Cnt Gate**

RF counter gate specifies how long the RF counter samples the signal before displaying the frequency. Specifying a shorter gate time may enable you to see frequency fluctuations that might not be seen using a longer gate time.

#### Screens on which this field is displayed

**RF ANALYZER** 

## **RF Gen Freq**

This field sets the RF generator's frequency.

This field is displayed on the screens listed below when the RF Display field on the INSTRUMENT CONFIGURE screen is set to Freq.

#### Screens on which this field is displayed

SPEC ANL: RF Gen controls menu RF GENERATOR

## **RF In/Ant**

This field selects the input port for the spectrum analyzer.

#### **Operating Considerations**

Maximum signal levels are printed on the connector panel.

# **CAUTION** Connecting a signal of >60 mW to the ANT IN port can cause instrument damage (although internal protection circuits can typically withstand a short-duration signal of several Watts).

If the overpower circuit is triggered (signified by a warning message at the top of the screen), remove the signal from the ANT IN port, and reset using **Meas Reset** (press and release the **Shift** key, then the **Hold** key) or turn the Test Set off and on to reset it.

Using the ANT IN port with the Sensitivity field set to High can result in uncalibrated operation (a message appears on the screen when this happens). The purpose for the high sensitivity setting is to allow you to look and listen to very low level signals when absolute accuracy is not essential.

See "Sensitivity (spectrum analyzer)" on page 215 for more information.

#### Screens on which this field is displayed

SPEC ANL

## **Scope To**

This field selects the signal source for the oscilloscope. This allows you to bypass certain sections of the AF analyzer's circuitry when viewing and measuring a signal. It also allows you to select measurement paths that include additional gain stages, improving the oscilloscope's resolution when measuring low-level signals.

- Input looks at the unfiltered signal directly from the input.
- Filters looks at the signal after filtering through Filter 1 and Filter 2.
- De-Emp looks at the signal after filtering through Filter 1 and Filter 2, and after 750  $\mu$ s de-emphasis (if the De-emphasis field is set to 750 us.)
- Notch looks at the signal after filtering through Filter 1 and Filter 2, after de-emphasis (if used), and after the notch filter.

#### Screens on which this field is displayed

AF ANALYZER

## Sensitivity (RF analyzer)

RF analyzer sensitivity adds about 6 dB of sensitivity for the ANT IN port when High is selected and the Input Atten field is set to 0 dB.

#### **Operating Considerations**

Selecting High sensitivity may cause spectrum analyzer measurements to be uncalibrated when the ANT IN port is used (a message appears when this occurs).

High-level AM measurements may be distorted when high sensitivity is used with the ANT IN port.

#### Screens on which this field is displayed

**RF ANALYZER** 

## Sensitivity (spectrum analyzer)

This area performs two functions:

- The lower field selects the vertical resolution of the display. You can choose from 1 dB, 2 dB, or 10 dB per graticule.
- The upper field selects Normal or High sensitivity for the RF input. The High setting adds about 6 dB of sensitivity to the ANT IN port (when the Input Atten field is set to 0 dB) for looking at very low level signals. However, this setting can cause measurements to be uncalibrated (indicated by a message on the screen). High sensitivity can also cause high-level AM signals to be distorted.

#### Screens on which this field is displayed

SPEC ANL: auxiliary controls menu

## Settling

This field selects the settling time for making AF measurements. Lower frequency signals require additional settling time (Slow). Higher frequency measurements require less settling time (Fast).

#### **Operating Considerations**

Use slow for  $\leq 200$  Hz signals. Use Fast for > 200 Hz signals.

If the signal being measured is a composite of different frequencies above and below 200 Hz, select the appropriate filtering to analyze the desired signal component.

#### Screens on which this field is displayed

AF ANALZYER

## Span

Sets the span of frequencies to be displayed on the screen.

#### **Operating Considerations**

When the tracking generator is used, the span also defines the frequency sweep range.

Spans >1.5 MHz disable the AF analyzer when the analyzer's AF Anl In field is set to FM Demod, AM Demod, or SSB Demod. This disables all the AF analyzer's measurement and output functions. When the AF analyzer's AF Anl In field is set to any of the other available inputs, such as Audio In or Ext Mod, the speaker and SCOPE MONITOR OUTPUT are not affected when the spectrum analyzer's span is changed.

#### Screens on which this field is displayed

SPEC ANL: main controls menu

## **Speaker ALC**

Speaker automatic level control enables/disables the ALC function for the instrument's internal speaker. When On is selected, the speaker volume is *independent* of the signal level being measured. When Off is selected, the speaker volume is *dependent* on the signal level being measured.

#### Screens on which this field is displayed

AF ANALYZER

## **Speaker Vol**

Speaker Volume enables/disables the instrument's internal speaker. When Pot is selected, the Volume control knob operates normally. When Off is selected, the speaker is disconnected.

#### Screens on which this field is displayed

AF ANALYZER

## Squelch

This setting determines the squelch operation when demodulating FM, AM, or SSB signals. Three settings are available:

- Pot uses the front-panel SQUELCH knob for squelch level adjustment.
- Open disables squelch operation.
- **Fixed** sets the squelch to a fixed level, disabling the front-panel SQUELCH knob control.

#### **Operating Considerations**

Most measurements are not displayed on the screen if the incoming signal falls below the squelch level (with the exception of **TX Power**). The measurements are replaced by four dashes (- - - -) to indicate they have been squelched.

Oscilloscope measurements are also disabled when the signal has been squelched.

Spectrum analyzer measurements are not affected by the squelch setting (although squelch still affects whether the demodulated signal can be heard while viewing the RF signal).

Trying to read a squelched measurement using GPIB will cause your program to halt until the squelch is either turned down, a measurement is made, or until a program time-out aborts the measurement.

#### Screens on which this field is displayed

**RF ANALYZER** 

#### Time

This measurement displays the time elapsed from the trigger point to the current marker position.

The **Ref Set** function can be used with this measurement to display time relative to a specific position. (See "Setting A Measurement Reference" on page 67.)

#### Screens on which this field is displayed

SCOPE: all control menus

## Time/div

This field selects the horizontal sweep time per division.

#### **Operating Considerations**

The time-per-division is selected from a list of choices.

#### Screens on which this field is displayed

SCOPE: main controls menu

## Track/Fixed

When this field is set to **Track**, the tracking generator is enabled. The tracking generator performs a frequency sweep operation. The start and stop frequencies are determined by the Span setting (main controls menu). The tracking generator allows you to characterize devices (such as filter networks) over wide span of frequencies.

An RF offset can be set between the tracking generator and the center frequency of the spectrum analyzer. This allows you to look at a signal that is related to a source whose frequency is outside the displayed span.

#### Screens on which this field is displayed

SPEC ANL: RF generator controls menu

## **Trig-Delay**

The trigger delay is used to specify the time relationship between the trigger and displayed signal.

- **Positive** values delay the measurement trigger by a specific period. The delayed trigger point is the left edge of the screen.
- Negative values perform a pre-trigger function, displaying a section of the waveform before the trigger point. The trigger point is indicated by small pointers that appear at the top and bottom of the screen.

#### **Operating Considerations**

**Negative Value** The maximum negative delay cannot exceed ten divisions of the current time-per-division setting. For example; if the Time/Div field is set to 1 ms, the maximum allowed negative delay is -10 ms. Larger negative numbers cause an Excessive negative Trig-Delay will be truncated.message.

**Positive Values** For Time/Div settings of 50  $\mu$ s/div and smaller, the maximum delay is 400 ms.

For Time/Div settings of 100  $\mu s/div$  and larger, the maximum delay is 3300 ms.

#### Resolution

For delays of 400 ms and less, the resolution is 6.4 ms. For delays greater than 400 ms, the resolution is 51.2 ms. All entries are rounded to the nearest multiple of 6.4 ms or 51.2 ms (depending on the delay value).

#### Screens on which this field is displayed

SCOPE: trigger controls menu

## **Tune Freq**

This field is displayed when the RF Display field on the INSTRUMENT CONFIGURE screen is set to Freq.

RF analyzer tune frequency sets the center frequency for the RF signal to be analyzed.

#### Screens on which this field is displayed

**RF ANALYZER** 

## **TX Pwr Meas**

The transmitter power measurement field specifies how transmitter power measurements are made:

- **Peak** can be used to measure AM, FM, and un-modulated (CW) signals.
- Sample can be used to measure FM or CW signals with increased measurement speed. This method can only be used with signals having no amplitude modulation component.

#### **Operating Considerations**

If you change this field, zero the power measurement (using the TX Pwr Zero field) before measuring power.

#### Screens on which this field is displayed

**RF ANALYZER**
## **TX Pwr Zero**

The transmitter power zero function establishes a 0.0000 W reference for measuring RF power at the RF IN/OUT port.

#### **Operating Considerations**

When power is applied to the RF IN/OUT connector, the temperature of the internal circuitry increases. This can cause changes in the TX power measurement when low power levels are measured immediately following high power measurements.

When alternately making high and low power measurements, always zero the power meter immediately before making the low power measurements; this provides the best measurement accuracy.

If the Auto Zero field is set to Auto, the TX power measurement is periodically zeroed (automatically). Manual calibration is only needed if Auto Zero is set to Manual, or if you are measuring highly variable signal levels (as mentioned above).

#### Screens on which this field is displayed

**RF ANALYZER** 

## Vert/div

Vertical sensitivity sets the vertical amplitude per division.

#### **Operating Considerations**

The value for this field is selected from a list of choices.

Depending on the AF analyzer's AF Anl In setting, the units for this field may be in Volts, kHz, or Percent (AM). For example; if the AF Anl In field is set to FM Demod, the amplitude is displayed in kHz/div.

#### Screens on which this field is displayed

SCOPE: main controls menu

Analog Measurements - Screens and Control Fields Control Fields for Analog Measurements

## **Vert Offset**

Vertical offset moves the displayed signal above or below the oscilloscope's fixed centerline.

## **Operating Considerations**

A centerline is displayed for the signal when an offset is used.

When the vertical offset is  $\neq 0.00$ , the marker level is referenced to the center line generated by the vertical offset feature, not the center line of the screen.

#### Screens on which this field is displayed

SCOPE: main controls menu

## 7 Configuration - Screens and Control Fields

- "Configuring the Instrument" on page 225
  - "Setting the Date and Time" on page 225
  - "Changing the Beeper's Volume" on page 225
  - "Turning Off User Messages" on page 225
- "Configuring for Printing A Screen" on page 226
- "Control Fields on the Configuration Screens" on page 227

## **Configuring the Instrument**

## Setting the Date and Time

The Test Set has a built-in clock that keeps track of the date and time. It is powered by an internal battery to keep it operating when the instrument is off.

#### To set the date and time

- Step 1. Access the INSTRUMENT CONFIGURE screen.
- **Step 2.** Select the Date field and use the DATA ENTRY keys to enter the date (MMDDYY -- October 31, 1997 = 103197).
- **Step 3.** Select the Time field and use the DATA ENTRY keys to enter the time (HH.MM -- 2:13 pm = 14.13).

## **Changing the Beeper's Volume**

The beeper alerts you to important operating and measurement conditions. It beeps any time a message is displayed at the top of the screen. These messages warn you of conditions such as exceeding the RF input level or trying to set a field to an unacceptable value. Therefore, it is recommended that you do not disable the beeper.

#### To change the beeper's volume

- Step 1. Access the INSTRUMENT CONFIGURE screen.
- **Step 2.** Select the **Beeper** field to display the volume choices.
- **Step 3.** Select the desired choice.

#### **Turning Off User Messages**

#### To turn off user messages

- Step 1. Access the INSTRUMENT CONFIGURE screen.
- Step 2. Set the Display User Mssgs field to No.

#### To display user messages

- **Step 1.** Access the INSTRUMENT CONFIGURE screen.
- Step 2. Set the Display User Mssgs field to Yes.

## **Configuring for Printing A Screen**

## **Printing a Screen**

| NOTE |         | Throughout this manual, the terms "GPIB" and "HP-IB" are used<br>_interchangeably.                                                                                                    |
|------|---------|----------------------------------------------------------------------------------------------------|
|      | Step 1. | Connect a printer to the appropriate connector (SERIAL 9, PARALLEL 15, HP-IB).                                                                                                    |
|      | Step 2. | Go to the PRINTER CONFIGURE screen set the <b>Printer Port:</b> field to the appropriate type of printer connection.                                                                                                 |
|      |         | If HP-IB is selected, enter the GPIB address (Printer Adrs) of the printer.                                                                                                    |
|      | Step 3. | Select the type of printer you are using in the Model field. If your printer is not listed, configure your printer to emulate one that is listed. (Some printers that operate with Windows® only are not supported.) |
|      | Step 4. | Enter a <b>Print Title</b> if desired. This text will appear at the top of your printout.                                                                                                    |
|      |         | <b>a.</b> Use the knob to select letters, numbers, or symbols from the list (up to 50 characters).                                                                                                    |
|      |         | <b>b.</b> Select <b>Done</b> from the list when you have finished the title.                                                                                                    |
|      | Step 5. | Display the screen you want to print and press Print.                                                                                                    |
|      |         | To interrupt printing                                                                                                    |
|      | Step 1. | Go to the PRINTER CONFIGURE screen.                                                                                                    |
|      | Step 2. | Select the Abort Print field.                                                                                                    |
|      |         |                                                                                                    |
|      |         |                                                                                                    |

## **Control Fields on the Configuration Screens**

## **Abort Print**

Select this field to interrupt the printing job in progress.

Abort Print is not directly programmable over the GPIB.

#### **Screen(s) Where Field is Present**

PRINTER CONFIGURE

## Antenna In

This field is used to indicate losses or gains between the ANT IN port and the device-under-test.

Enter a *positive* value to indicate a gain (such as an amplifier). The spectrum analyzer's marker level (Lv1) measurement is automatically reduced by that amount. The spectrum analyzer's **Ref Level** is automatically decreased by the same amount, so the trace position does not appear to change.

Enter a *negative* value to indicate a loss (such as cable loss). The spectrum analyzer marker's level (Lv1) measurement is automatically increased by that amount. The spectrum analyzer's **Ref Level** is automatically increased by the same amount, so the trace position does not appear to change.

This field is only used when the RF Level Offset field is set to On. See "RF Level Offset" on page 246.

#### **Screen(s) Where Field is Present**

## **Base Freq (User Defined)**

The base frequency field sets the RF generator reference for channel 0 (zero) when the RF Chan Std field is set to USER-DEF, and the RF Display field is set to Chan.

Channel frequencies are calculated using the following formula:

Channel N = Base Frequency + (N)(Channel Spacing)

The Base Frequency is calculated using the following formula:

Base Frequency = Channel 1 Frequency - Channel Spacing

For example, if your multi-channel radio's lowest *receive* channel frequency is 870.030 MHz and the system channel spacing is 30 kHz, you would enter 870 MHz in this field. You would also use the Chan Space and (Gen)-(Anl) fields to tell the Test Set where other transmit and receive channel frequencies are in relation to the base frequency, and whether or not the system is duplex.

For more information see the following related topics:

```
"Chan Space (User Defined)" on page 229
"(Gen)-(Anl)" on page 235
"RF Chan Std" on page 244
"RF Display" on page 245
```

#### **Operating Considerations**

The value of this field is only used if the RF Display field is set to Chan, and the RF Chan Std field is set to USER-DEF.

#### **Screen(s) Where Field is Present**

INSTRUMENT CONFIGURE

#### Beeper

This field changes the audio beeper volume by selecting the desired level from a list of choices (Off, Quiet, Loud). The beeper always beeps when the instrument is turned on, regardless of this setting.

#### **Operating Considerations**

The beeper alerts you any time a message is displayed. Since a message may be removed from the screen before you notice it, it is better to leave the beeper on to alert you to errors during operation.

The beeper's volume setting is retained when the instrument is turned off.

#### **Screen(s) Where Field is Present**

INSTRUMENT CONFIGURE

## Call

- Originate places a call using the dialing sequence entered in the Number to Call field. This field is inactive when the Moder Mode field is set to Disable.
- Disconnect causes the modem to disconnect from the call in progress. It also cancels any pending call origination Retries. This field is inactive when the Modem Mode field is set to Disable.

#### **Screen(s) Where Field is Present**

MODEM CONFIGURE

## **Chan Space (User Defined)**

This field specifies the RF channel spacing when the RF Display field is set to Chan, and the RF Chan Std field is set to USER-DEF.

For example, entering **25** kHz causes a 25 kHz spacing between each channel. If the receive frequency for channel 1 is 150.500 MHz, channel 2's receive frequency would be 150.525 MHz.

#### **Operating Considerations**

The value of this field is only used if the RF Display field is set to Chan, and the RF Chan Std field is set to USER-DEF.

For more information see the following related topics:

"Base Freq (User Defined)" on page 228 "(Gen)-(Anl)" on page 235 "RF Chan Std" on page 244

#### **Screen(s) Where Field is Present**

INSTRUMENT CONFIGURE

## **CDMA Std**

This field allows you to specify the CDMA standard to be used in Code Domain measurements. Select IS-95 only to show Power, Timing and Phase using IS-95 protocol. Select IS-2000 to show Power, Complex Power, Power & Noise and Fast Power Synchronize, using the IS-2000 protocol.

For more information on the results of this selection see:

"Code Domain Measurements – IS-95" on page 139

"Code Domain Measurements – IS-2000" on page 142

**Screen(s) Where Field is Present** INSTRUMENT CONFIGURE

## **Command Escape Character**

This field allows you enter a one-character, non-printable escape character to define your own escape command sequence.

The Decimal Equivalent of the escape character is displayed to the right of the entry. This character is sent to the modem automatically when the modem is configured (see "Modem Configuration" on page 238).

This setting is retained when the instrument is turned off.

#### **Screen(s) Where Field is Present**

MODEM CONFIGURE

## **Connection Time-out**

This field sets the number of seconds to wait before aborting a connection attempt. This applies to both answer and originate activities. This information is sent to the modem automatically when the modem is configured (see "Modem Configuration" on page 238).

This setting is retained when the instrument is turned off.

#### **Screen(s) Where Field is Present**

MODEM CONFIGURE

## **Data Length**

This field specifies the number of bits used for each word of serial data when using the serial port.

This setting is retained when the instrument is turned off.

#### **Operating Considerations**

When in remote mode (Remote Mode field is set to On), this field is inaccessible.

#### **Screen(s) Where Field is Present**

## Date

This field specifies the current date for the internal clock. The date can be read by a controller using GPIB and printed on test results.

The format is MMDDYY (Month Day Year), using two digits for each term. When entering months January through September (01-09), the leading zero is not displayed when entered. Example; May 5, 1993 is entered as 050593, but is displayed as 50593.

The internal clock still functions when the instrument is turned off.

#### Screen(s) Where Field is Present

INSTRUMENT CONFIGURE

## **Display User Messages**

This field controls whether or not user messages and prompts are displayed at the top of the screen when a user action is required or an error occurs.

#### Screen(s) Where Field is Present

INSTRUMENT CONFIGURE

## **Duplex Out**

This field is used to indicate losses or gains between the DUPLEX OUT port and the device-under-test.

- Enter a *positive* value to indicate a gain (such as an amplifier gain). The RF generator's level is automatically set that amount *below* what is indicated in the RF generator's Amplitude field. (Example; if this value is 10 dB, and the Amplitude field shows 0 dBm, the actual level out this port is -10 dBm.) The value at the output of the external amplifier should then be at the level indicated in the Amplitude field.
- Enter a *negative* value to indicate a loss (such as cable loss). The RF generator's level is automatically set that amount *above* what is indicated in the RF generator's Amplitude field to compensate. The value at the opposite end of the cable (loss) should then be at the level indicated in the Amplitude field; unless the resulting RF generator setting exceeds the maximum output level, then an error occurs: Input value out of range. In that case, reduce the Amplitude setting, or decrease the Duplex Out value.

This field is only used when the RF Level Offset field is set to On.

#### **Screen(s) Where Field is Present**

## Ext Ref In

This field selects the reference frequency of the signal at the EXT REF IN connector. You can select 1, 2, 5, or 10 MHz; 1x, 2x, 4x, 8x, or 16x chip.

#### **Operating Considerations**

This signal is used as a reference for, and directly affects, these functions:

**RF** Generator Frequency (including the Tracking Generator)

**RF Frequency Counter** 

**AF Frequency Counter** 

**RF** Analyzer Tune Frequency

Spectrum Analyzer Center Frequency

AF generators 1 and 2 are not affected by the external reference; they use their own reference.

See "EXT REF IN" on page 287 for more information.

## FF at End

This field is used to specify if you want the printer to make a form feed (blank page) at the end of printing.

#### **Screen(s) Where Field is Present**

PRINTER CONFIGURE

## **FF** at Start

This field is used to specify if you want the printer to make a form feed (blank page) at the start of printing.

#### **Screen(s) Where Field is Present**

PRINTER CONFIGURE

#### **Firmware**

This field displays the current firmware revision for your Test Set. The revision number is automatically changed when updated firmware is installed.

#### **Screen(s) Where Field is Present**

## **Flow Control**

The flow control field is used when sending or receiving serial data.

- None disables the Xon/Xoff function.
- Xon/Xoff lets the Test Set "talk/listen" to the transceiver to alter the rate of the data being sent.
- Hardware uses the serial port's RTS and CTS lines to transfer data at high baud rates.

NOTE Do not turn flow control on (set Flow Cntl to Hardware in the I/O CONFIGURE screen) for the serial port until you have a device attached to the port that can respond to the flow control communications.

Example: You have a printer attached to SERIAL PORT 9. Before you run any IBASIC software (for example, the RFTOOLS program), you must make sure that the printer is properly connected and that its power is turned on.

#### **Operating Considerations**

This setting is retained when the instrument is turned off.

Baud rates of 38400 and above must use Hardware flow control.

When in remote mode (Remote Mode field is set to On), this field is inaccessible.

#### **Screen(s) Where Field is Present**

**I/O CONFIGURE** 

## **Frame Clock Output**

This field selects the frame clock signal to send to the FRAME CLOCK OUT connector.

#### **Screen(s) Where Field is Present**

## (Gen)-(Anl)

This field is used with the **RF** Offset field to specify the amount of frequency offset between the RF generator and RF analyzer.

This field is always displayed when the RF Display field is set to Freq.

See "Setting an RF Generator/Analyzer Offset" on page 69 for more information.

#### **Screen(s) Where Field is Present**

INSTRUMENT CONFIGURE

## (Gen)-(Anl) (User Defined)

This field defines the receiver-transmitter frequency offset when using user-defined channel operation.

Use a *positive* value (such as 45 MHz) when the radio's receive frequency is higher than the transmit frequency.

Use a *negative* value (such as -45 MHz) when the radio's receive frequency is lower than the transmit frequency.

#### **Operating Considerations**

The value of this field is only used if the RF Display field is set to Chan, and the RF Chan Std field is set to USER-DEF.

For more information see the following related topics:

"Chan Space (User Defined)" on page 229 "RF Chan Std" on page 244 "RF Display" on page 245

#### **Screen(s) Where Field is Present**

## **GPIB** Adrs

This field is used to display and change the GPIB address of the Test Set.

#### **Operating Considerations**

The address can be set from 0 to 30 by using the DATA keys, or by pushing and then turning the cursor-control knob.

This setting is retained when the instrument is turned off.

#### **Screen(s) Where Field is Present**

I/O CONFIGURE

## **Hold-off Delay**

This field sets the number of seconds to wait before attempting an origination. This applies to the delay prior to attempting a dialback as well as the delay prior to retrying an origination as part of the retry sequence.

This setting is retained when the instrument is turned off.

#### **Screen(s) Where Field is Present**

MODEM CONFIGURE

## **IBASIC Echo**

This field enables/disables screen and error message echoing from IBASIC.

This setting is retained when the instrument is turned off.

#### **Screen(s) Where Field is Present**

## **Incoming Call Security**

This field controls the usage of a password security challenge.

- Off no password challenge on connection
- On issues a password challenge on connection. The user must enter a password. The password must match the string entered in the Password field.

#### **Operating Considerations**

The password is case sensitive and may not contain a space.

This setting is retained when the instrument is turned off.

#### **Screen(s) Where Field is Present**

MODEM CONFIGURE

## **Inst Echo**

This field enables/disables character and screen echoing when using an external ASCII RS-232 terminal or computer to enter or edit IBASIC programs.

This setting is retained when the instrument is turned off.

#### **Screen(s) Where Field is Present**

**I/O CONFIGURE** 

## Lines/Page

This field is used to specify how many lines are printed per page.

#### **Screen(s) Where Field is Present**

PRINTER CONFIGURE

## Mode

This field sets the GPIB operating mode. Talk&Lstn is used for normal GPIB operation. Control is used to control external instruments using the Test Set.

This setting is retained when the instrument is turned off.

#### **Screen(s) Where Field is Present**

## Model

This field is used to specify the type of printer used. If your printer is not listed in the Choices menu when you select this field, configure your printer to emulate one of those that is listed. (Some printers that operate with Windows only are not supported.)

#### **Screen(s) Where Field is Present**

PRINTER CONFIGURE

## **Modem Configuration**

This field is used to configure the modem. When Send to Hardware is selected, an automatically generated string is sent. This initial string includes the escape character and connection time-out information. After this initial string is sent to the modem, the strings entered in the Modem Initialization/Configuration field are sent.

#### **Operating Considerations**

Do not send configuration strings when a data session is in progress. This field is inactive when the Modem Mode field is set to Disable.

#### **Screen(s) Where Field is Present**

MODEM CONFIGURE

## **Modem Initialization/Configuration**

This field is used to enter configuration strings for the modem. It is a three-line field. Each string has a maximum of 40 characters. Blank lines will be skipped.

This setting is retained when the instrument is turned off.

To send these strings to the modem, select Send to Hardware under the Modem Configuration field.

#### **Operating Considerations**

An initial string containing the decimal equivalent of the escape character and the value of the connection time-out is automatically generated and sent when Send to Hardware is selected. Then the strings entered in this field are sent.

The first line is blank by default, but can be used to make settings such as baud rate if your modem is not set to autobaud detection. The second and third line's default settings are common modem configuration strings, but they can be changed if they do not match your modem's requirements. (Refer to you modem's documentation for further information.)

#### **Screen(s) Where Field is Present**

MODEM CONFIGURE

## **Modem Mode**

This field selects modem's response to a carrier detect signal.

- Disable turns off the modem mode.
- Ignore disregards or hangs-up any calls. The modem is not enabled to look for incoming calls.
- **Answer** establishes a data session in response to the carrier detect signal.
- Dialback, answers the call, then drops the call (disconnects), then originates a call to the number entered in the Modem Number to Call field.

This setting is retained when the instrument is turned off.

#### **Screen(s) Where Field is Present**

MODEM CONFIGURE

## **Notch Coupl**

This field selects if the Notch Freq setting of the AF ANALYZER screen is coupled to the AF Gen1 Freq setting. When set to None, the notch filter and AF generator 1 do not interact. When set to AFGen1 (coupled), the settings track each other unless the AF generator's frequency is set outside the 300 Hz to 10 kHz limits of the notch filter.

#### **Screen(s) Where Field is Present**

INSTRUMENT CONFIGURE

## **Number to Call**

This field is used enter the dialing sequence to be used whenever the modem originates a call. The maximum number of characters is 36.

This setting is retained when the instrument is turned off.

#### **Screen(s) Where Field is Present**

MODEM CONFIGURE

## **Opt CDMA TB**

This control is provided for future enhancements. It must be set to Internal until options are available.

#### **Screen(s) Where Field is Present**

INSTRUMENT CONFIGURE

## Parity

This field specifies the serial communication parity setting when using the serial ports.

This setting is retained when the instrument is turned off.

#### **Operating Considerations**

When in remote mode (Remote Mode field is set to On), this field is inaccessible.

#### **Screen(s) Where Field is Present**

## Password

This field is used to enter the password needed to verify access for incoming calls when the Incoming Call Security field is set to On.

The maximum number of characters is 8 characters (no spaces are allowed).

#### **Operating Considerations**

When you select this field a list of characters is displayed. Select the characters for your password using the knob. Then select Done (from the top of the list) when you are finished.

The password is case sensitive.

#### **Screen(s) Where Field is Present**

MODEM CONFIGURE

## **Printer Adrs**

This field is used to select the GPIB address of the printer. This field is displayed when the Printer Port field is set to HP-IB.

#### **Screen(s) Where Field is Present**

PRINTER CONFIGURE

## **Printer Port**

This field is used to select the port to which your printer is connected (SERIAL 9, PARALLEL 15, HP-IB).

#### **Screen(s) Where Field is Present**

PRINTER CONFIGURE

## **Print Title**

This field is used to enter up to 50 characters to be displayed at the top of the printout.

#### **Screen(s) Where Field is Present**

PRINTER CONFIGURE

## **Range Hold**

These fields enable/disable several autoranging.

**Auto All** enables these routines, providing automatic adjustment when making AF or RF measurements.

**Hold All** disables these routines, requiring you to manually set the affected settings.

The following fields are affected by the Range Hold field:

- Input Atten in the RF ANALYZER and SPEC ANL screens.
- Gain Cntl in the AF ANALYZER screen. This field controls three AF gain setting fields:

Input Gain De-Emp Gain Notch Gain

## **Operating Considerations**

The Hold All setting is primarily used when the instrument is operated by remote control, such as in an automated test system.

Unless you have very specific reasons for disabling the automatic functions, you should set this field to Auto All when operating the instrument manually.

#### **Screen(s) Where Field is Present**

## **Ref Select**

This field selects the timebase reference signal to use for generating and analyzing signals.

- Auto automatically selects an external reference if a signal of sufficient level is detected at the EXT REF IN.
- Internal uses the Test Set's internal timebase and ignores signals connected to the EXT REF IN connector.
- External requires a valid reference signal to be connected to the EXT REF IN connector.

#### **Operating Considerations**

The front-panel REFERNCE indicators show which source is selected and whether or not the timebase is phase locked. The Test Set will not operate correctly if it is unlocked.

Locking to an external reference may take several seconds. The lower the frequency the longer it may take to lock to the signal.

#### **Screen(s) Where Field is Present**

INSTRUMENT CONFIGURE

## **Remote Mode**

This field is reserved for use with special software that enables remote operation through a PC.

#### **Operating Considerations**

When remote mode is enabled, the information displayed on the CRT will be mirrored and sent out over the SERIAL 11 port. The incoming serial stream will be interpreted as escape-key sequences. Access to the configuration fields for serial port 11 will be limited, but serial ports 9 and 10 will not be affected.

This setting is retained when the instrument is turned off.

#### **Screen(s) Where Field is Present**

#### **Retries**

This field sets the number of calls that will be tried before an origination attempt is terminated. The total number of tries will be the number entered in this field, plus one for the original attempt.

This setting is retained when the instrument is turned off.

#### **Screen(s) Where Field is Present**

MODEM CONFIGURE

## **RF Chan Std**

Use the RF channel standard field to select the channel standard for the radio-under-test. The RF generator's and the RF analyzer's frequencies are automatically set to correspond to the channel number entered in the RF Channel field. RF Channel replaces the RF Gen Freq and Tune Freq fields on several screens when the RF Display field on the INSTRUMENT CONFIGURE screen is set to Chan.

Each standard has a prefix code that indicates what type of radio to test; mobile station (MS) or land station (LS). For example, if you are testing an AMPS base station, select LS AMPS.

For the NAMPS standards, a third letter is added indicating which frequency band is used: upper, middle, or lower. For example, when testing a base station using the upper band you would select LSU NAMPS.

The USER-DEF selection is used to define your own channel assignments. When selected, you enter the Base Freq, Chan Space, and (Gen)-(Anl) settings.

For more information see the following related topics:

"Base Freq (User Defined)" on page 228 "Chan Space (User Defined)" on page 229 "(Gen)-(Anl)" on page 235

#### **Operating Considerations**

The channel standard can also be changed in the lower subfield of the RF Channel field on the SPEC ANL, RF GENERATOR, and RF ANALYZER screen.

#### **Screen(s) Where Field is Present**

## **RF Display**

This field selects the format for entering the RF generator's and RF analyzer's frequencies:

- When **Freq** is selected, you enter the RF generator's and the RF analyzer's frequencies directly using the keypad or knob.
- When Chan is selected, the RF Gen Freq and Tune Freq fields on all screens are replaced by the RF Channel field, and only the channel number is entered and displayed.

Channel tuning eliminates the need to enter transmit and receive frequencies directly into the Test Set. Once your radio's RF channel standard is selected, you only have to enter the channel number to automatically set the RF generator and RF analyzer to the correct frequencies.

#### **Operating Considerations**

See the "RF Chan Std" on page 244 for more information.

#### **Screen(s) Where Field is Present**

INSTRUMENT CONFIGURE

## **RF Gen Volts**

This field specifies whether you want RF voltages expressed as the voltage across a 50 ohm load, or the open circuit voltage (emf).

#### **Operating Considerations**

This setting affects the RF generator's and the tracking generator's amplitudes.

#### **Screen(s) Where Field is Present**

## **RF In/Out**

This field is used to indicate losses or gains between the RF IN/OUT port and the device-under-test.

• Enter a *positive* value to indicate a gain (such as an amplifier gain). When the RF IN/OUT port is used as an output, the RF generator's (or tracking generator's) level is automatically set the specified amount *below* what is indicated in the RF generator's Amplitude field. Example; if this value is 10 dB, and the Amplitude field shows 0 dBm, the actual level out of this port is -10 dBm.

When this port is used as an input, the **TX Power** measurement and spectrum analyzer's marker level (Lv1) are automatically *reduced* by that amount.

• Enter a *negative* value to indicate a loss (such as cable loss). The RF generator's (or tracking generator's) level out this port is automatically set that amount *above* what is indicated in the RF generator's Amplitude field.

When used as an input, the **TX Power** and the spectrum analyzer's marker level (Lv1) measurements are *increased* by that amount.

This field is only used when the RF Level Offset field is set to On.

See the "RF Level Offset" on page 246 for more information.

#### **Screen(s) Where Field is Present**

INSTRUMENT CONFIGURE

## **RF Level Offset**

This field enables/disables the RF level offsets entered in the RF In/Out, Duplex Out, and Antenna In fields below it.

- When set to On, the RF generator's amplitude and RF analyzer's power measurement are offset by the values entered in these fields.
- When set to Off, the values in these fields are ignored.

For more information see the following related topics:

"Antenna In" on page 227 "Duplex Out" on page 232 "RF In/Out" on page 246

#### Screen(s) Where Field is Present

## **RF Offset**

This field is displayed when the RF Display field is set to Freq.

This field enables/disables the RF generator – RF analyzer frequency offset specified in the (Gen)-(Anl) field below it.

#### **Operating Considerations**

When an RF offset is used, changing the RF generator's frequency or RF analyzer's tune frequency automatically alters the other setting.

See "Setting an RF Generator/Analyzer Offset" on page 69 for more information.

#### **Screen(s) Where Field is Present**

INSTRUMENT CONFIGURE

## Save/Recall

This field specifies which memory device the Test Set accesses when the save and recall functions are used.

- Internal is a section of internal RAM. RAM is also used for running IBASIC programs, which may require you to delete the save/recall registers if the program is very large.
- Card is the front-panel MEMORY CARD (PC card) slot. A Save/Recall Device is not Present message is displayed if you try to save or recall an instrument setup when a write-able PC card is not installed in the Test Set.
- RAM refers to RAM disks that you can create on internal RAM. Refer to the *Programmer's Guide* for information on creating RAM disks. This is part of the same memory used when "internal" is specified, and may have to be erased when loading very large IBASIC programs. A Save/Recall Device is not initialized message is displayed if you try to save or recall an instrument setup when a RAM disk has not been created.

#### **Screen(s) Where Field is Present**

## **Serial Baud**

This field selects the baud rate for serial communications when using the serial ports. Selecting this field displays a list of baud rate choices.

This setting is maintained after the instrument is turned off.

#### **Operating Considerations**

When in remote mode (Remote Mode field is set to On), this field is inaccessible.

#### **Screen(s) Where Field is Present**

I/O CONFIUGRE

## Serial\_9 In

This field selects the destination of characters received by the Test Set on the SERIAL PORT 9.

- Inst configures the serial port to connect to an external ASCII terminal or computer to enter IBASIC programs, or to control the Test Set using an external keyboard.
- **IBASIC** is used to allow the IBASIC controller to read the serial port while a program is running.

#### **Operating Considerations**

If a serial printer is connected, the PRINT command causes the printer to take control of the serial port until printing is done.

This setting is maintained after the instrument is turned off.

#### **Screen(s) Where Field is Present**

**I/O CONFIGURE** 

## Serial No.

This field displays the serial number of the Test Set.

#### **Screen(s) Where Field is Present**

## **Serial Port**

This field selects the serial port. The SERIAL 9 port must be used for serial printing. SERIAL 11 is reserved for use with special software that enables remote operation through a PC.

For more information about the serial ports see "SERIAL 9, 10, and 11" on page 291.

#### **Screen(s) Where Field is Present**

I/O CONFIGURE MODEM CONFIGURE

## Status

This field indicates the status of the modem connection.

- Connected
- Idle
- Waiting
- Dialing
- Authenticating
- Disconnecting

#### **Screen(s) Where Field is Present**

MODEM CONFIGURE

## **Stop Length**

This field specifies the number of stop bits (1 or 2) used for serial communications when using the serial port.

This setting is maintained after the instrument is turned off.

#### **Operating Considerations**

When in remote mode (Remote Mode field is set to On), this field is inaccessible.

#### **Screen(s) Where Field is Present**

## Time

This field sets the time-of-day for the instrument's 24 hour clock. (Example, 4:53 PM is entered 16:53)

## **Operating Considerations**

The internal clock still functions when the instrument is turned off.

#### **Screen(s) Where Field is Present**

INSTRUMENT CONFIGURE

## **Total RAM**

This field displays the total amount of RAM available for IBASIC programs and save/recall registers.

#### **Screen(s) Where Field is Present**

## 8 Signaling Encoder and Decoder -Screens and Control Fields

## **Signaling Encoder and Decoder Screens**

## The Decoder's Signal Source

The decoder *always* gets its signal immediately after the de-emphasis network of the AF analyzer. De-emphasis can be turned on or off on the AF ANALYZER screen, or can be controlled while using the decoder by assigning a global USER key to the De-Emphasis field.

## **Decoder Frequency Measurements**

The decoder uses a different timebase for frequency counting than the AF Analyzer. Therefore, their measurements may be different when measuring the same signal (by a very small amount).

## The Encoder

The encoder's uses AF Generator 2 to generate its signals. The available signaling formats are AMPS-TACS, NAMPS-NTACS, DTMF, and a function (waveform) generator.

# AMPS-TACS, NAMPS-NTACS Encoder and Decoder

The following signaling formats are available for this decoder.

- AMPS = Advanced Mobile Phone Service.
- NAMPS = Narrowband Advanced Mobile Phone Service.
- TACS = Total Access Communications Systems.
- JTACS = Total Access Communications System for Japan.
- NTACS = Narrowband Total Access Communications Systems (NTACS is an extension of JTACS).

The theory and applications of cellular telephone systems are beyond the scope of this manual. If additional information is needed, refer to the many technical manuals available on the subject of cellular telephones.

## **Control and Voice Channel Identifiers**

The AMPS/TACS and NAMPS/NTACS encoder modes use the same forward control channel (FOCC) settings and output format. However, the forward voice channel (FVC) information is different.

The control and voice channel fields are available in separate menus. The Channel field is used to select the Cntl (FOCC) or Voice (FVC) menu.

Fields available only in the forward control channel menu have (FOCC) printed in the field title.

Fields available only in the forward voice channel menu have (FVC) printed in the field title.

## **Encoder/Decoder Interaction**

The AMPS-TACS/NAMPS-NTACS encoder acts like a base station transmitter, creating *forward* control and voice channel information (FOCC/FVC). The AMPS-NAMPS-TACS/NTACS decoder acts like a base station receiver, analyzing *reverse* control and voice channel signals (RECC/RVC).

The decoder uses the encoder's Data Rate setting to specify how fast the incoming message is being sent. Therefore, when using the decoder, you must first specify the data rate in the encoder.

## **AMPS-TACS, NAMPS-NTACS Decoder**

The AMPS-TACS, NAMPS-NTACS decoder acts like a base station receiver by analyzing Reverse Control Channel (RECC) and Reverse Voice Channel (RVC) message streams for various cellular telephone formats.

The decoder can also be used to analyze Forward Control Channel (FOCC) and Forward Voice Channel (FVC) data from the base station.

#### **Decoder Mode Differences**

The AMPS-TACS and NAMPS-NTACS decoder modes are essentially the same for analyzing reverse control channel (RECC) information. However, the voice channel (RVC) information for NAMPS-NTACS is displayed differently than AMPS-TACS information. Fields and decoder measurements that are only used for either mode are noted in their descriptions.

## **Interpreting Decoded Data**

#### **RECC and AMPS-TACS RVC Measurements**

See "NAMPS-NTACS Reverse Voice Channel Measurements" on page 256 for information about NAMPS-NTACS RVC measurements.

After being armed, the measurement begins when the last bit of Word Sync has been received. The Gate Time field specifies the measurement period for all RECC measurements and the AMPS-TACS RVC measurement.

The received bits are displayed as hexadecimal (hex) characters. If the last bits received do not complete the last hex character, the received bits are used as the most significant bits in the character, and the remaining bit positions are filled with zeros.

For example; if the last bits received are "01", two zeros are added to the right to produce the binary number 0100. The hexadecimal equivalent, 4, is displayed.

The first two hex characters of the RECC data displayed contain the 7-bit Digital Color Code of the Seizure Precursor. The characters are right-justified so the farthest bit to the left for the first hex character is always 0. The first word of the RECC message begins in the third hex character of the displayed data.

All bits of the RECC and RVC data streams received after the initial Word Sync are displayed, including Parity and additional Dotting and Word Sync sequences.

The decoder does not check for any errors in the received data stream.

#### Figure 8-1Decoding the Reverse Control Channel (RECC) Data

|         |              | The measurement begins here and ends after the Gate Time has elapsed. |                                   |                                    |                                   |  |
|---------|--------------|-----------------------------------------------------------------------|-----------------------------------|------------------------------------|-----------------------------------|--|
| 30 Bits | 11 Bits      | 7 Bits                                                                | 240 Bits                          | 240 Bits                           | 240 Bits                          |  |
| DOTTING | WORD<br>SYNC | CODED<br>DCC*                                                         | FIRST WORD<br>REPEATED<br>5 TIMES | SECOND WORD<br>REPEATED<br>5 TIMES | THIRD WORD<br>REPEATED<br>5 TIMES |  |
|         | amps-de2.wmf |                                                                       |                                   |                                    |                                   |  |
| Calmu   |              |                                                                       |                                   |                                    |                                   |  |

Seizure Precursor

\* Digital Color Code

#### Figure 8-2 Decoding the AMPS-TACS Reverse Voice Channel (RVC) Data

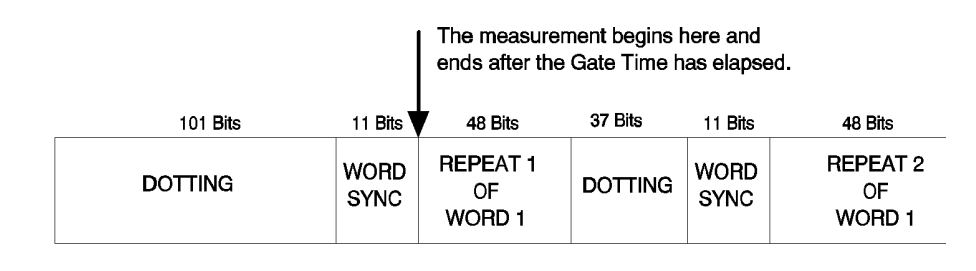

| 37 Bits | 11 Bits      | 48 Bits                  | 37 Bits | 11 Bits      | 48 Bits                  | 37 Bits | 11 Bits      |
|---------|--------------|--------------------------|---------|--------------|--------------------------|---------|--------------|
| DOTTING | WORD<br>SYNC | REPEAT 3<br>OF<br>WORD 1 | DOTTING | WORD<br>SYNC | REPEAT 4<br>OF<br>WORD 1 | DOTTING | WORD<br>SYNC |

| 48 Bits      | 37 Bits | 11 Bits      | 48 Bits                  | <br>48 Bits                  |
|--------------|---------|--------------|--------------------------|------------------------------|
| OF<br>WORD 1 | DOTTING | WORD<br>SYNC | REPEAT 1<br>OF<br>WORD 2 | <br>REPEAT 5<br>OF<br>WORD 2 |

amps-de3.wmf

Signaling Encoder and Decoder - Screens and Control Fields AMPS-TACS, NAMPS-NTACS Encoder and Decoder

#### **NAMPS-NTACS Reverse Voice Channel Measurements**

Three types of RVC information can be decoded; selected using the Measure field. See Figure 8-3.

|                | — SIGN              | ALING DECOD                  | ER                             |                   |
|----------------|---------------------|------------------------------|--------------------------------|-------------------|
|                | Measure C<br>DSAT D | ¦hannel<br>htl∕ <u>Voice</u> | Qra Moac                       | Status:<br>Idle   |
| DSAT/DST (hex) | Choices:            |                              | <u>Single</u> /Cont            | Mode<br>NAMP-NTAC |
|                | Data<br>DTMF        |                              | Stop Meas                      | Standard<br>NAMPS |
|                |                     |                              |                                |                   |
|                |                     |                              | AF Anl In<br>Audio In          |                   |
|                |                     |                              | Input Level<br>1.0             |                   |
|                |                     |                              | v<br>Tris Level<br>383 mV      |                   |
|                |                     |                              | Polarity<br><u>Norm/Invert</u> |                   |

#### Figure 8-3Measure Field

• DSAT displays the 6-digit DSAT (Digital Supervisory Audio Tone) or DST (Digital Signaling Tone) number, depending on the type of signal being received. If the received number is not one of the 14 standard combinations (7 DSAT or 7 DST), the decoder displays a constantly changing number until one of the standard values is detected. See Figure 8-4 on page 257.

Data displays the 36 message bits and 12 parity bits of the RVC message. The measurement begins when the last sync word bit is received, and ends after the last parity bit is received. The measurement is re-triggered when the next sync word is received: there is no gate time function for this decoder mode. See Figure 8-4 on page 257.

**DTMF** displays Dual-Tone Multi-Frequency tone pair frequencies and on/off times. These are tones that may be used to trigger connected equipment after a mobile-to-base station connection has been made (such as an answering machine or voice-mail system). See Figure 8-4 on page 257.
### Figure 8-4 Decoding NAMPS-NTACS Reverse Voice Channel (RVC) Data

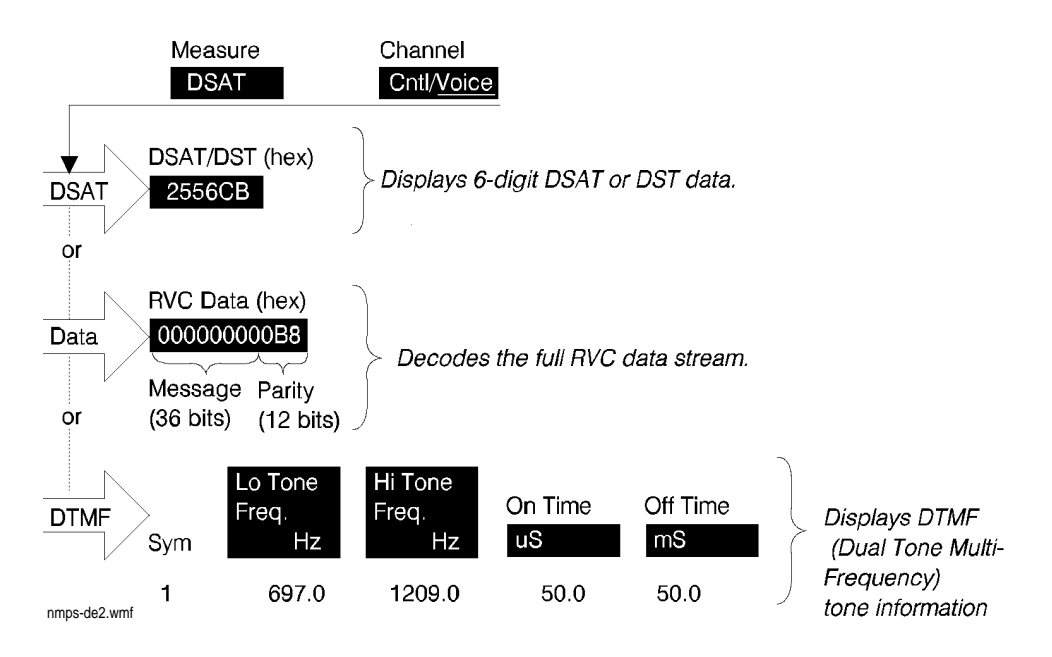

# **DTMF Sequence Encoder and Decoder**

The DTMF sequence encoder creates dual-tone multi-frequency tone sequences of variable frequency, amplitude, and duration. It's signal can be used to modulate the RF generator, or it can be output through the AUDIO OUT connector.

The DTMF sequence decoder analyzes dual-tone multi-frequency tone sequences and displays the associated parameters.

# **Measurement Limits**

Lo Tone: 680 - 960 Hz Hi Tone: 1190 - 1660 Hz

Actual limits are typically slightly wider than this. However, the crossover point between Hi and Lo tone decoding is approximately 1.1 kHz. If incoming tones approach this point, unreliable measurements may be displayed (frequency measurement errors and spurious off times).

# **Function Generator Encoder and Decoder**

The function generator provides single-tone audio frequency signals of various waveforms, amplitudes, and frequencies. Its signal can be used to modulate the RF generator, or it can be output through the AUDIO OUT connector.

# **Decoding Considerations**

Frequency measurements are affected by the Filter1, Filter2, Settling, and De-Emphasis settings in the AF ANALYZER screen.

Four dashes (- - - -) are displayed if the incoming signal is out of range, or if the Gate Time is too long for the frequency being measured.

# **Control Fields for the Signaling Encoder and Decoder**

# AF Anl In

See "AF Anl In" on page 185

# **AFGen2 To**

See "AFGen2 To" on page 188

# **Arm Meas**

Arm measurement prepares the decoder to be triggered by an incoming signal when Single is selected. When selected, the Status: field indicates Armed.

### **Screens Where Field is Present**

SIGNALING DECODER (All Modes)

# **B/I Delay**

Busy/idle delay determines the number of bits that are counted before a busy/idle bit changes from the Idle state to the busy state. This function is used with the WS Delay and lstBitDly settings in the Busy/Idle field.

### **Screens Where Field is Present**

SIGNALING ENCODER (Modes: AMPS-TACS, NAMP-NTAC)

# **Bursts**

This field defines the number of times the message data is output when Send is selected. This function only works when the Send Mode field is set to Burst.

#### **Screens Where Field is Present**

SIGNALING ENCODER (Modes: AMPS-TACS, NAMP-NTAC, DTMF)

# **Busy/Idle**

This field selects the busy/idle status information to be included in the signaling sequence.

- Idle sets the busy/idle bits of the forward control channel information to indicate an idle state.
- **Busy** sets the busy/idle bits of the forward control channel information to indicate a busy state.
- WS Delay, word sync delay, prevents a busy/idle change until the word sync information has been received and a defined number of delay bits has been counted. The delay bit value is set in the B/I Delay field.
- **1stBitDly**, first bit delay causes the busy/idle bit to be set after a bit has been received and a defined number of delay bits has been counted. The delay bit value is set in the B/I Delay field.

#### **Screens Where Field is Present**

SIGNALING ENCODER (Modes: AMPS-TACS, NAMP-NTAC)

# Channel

For the Signaling Decoder this field selects the type of data to decode: Reverse Control Channel (Cntl), or Reverse Voice Channel (Voice).

For the Signaling Encoder this field selects the forward control channel (FOCC) or forward voice control (FVC) menus.

#### **Screens Where Field is Present**

SIGNALING DECODER (Modes: AMPS-TACS, NAMP-NTAC) SIGNALING ENCODER (Modes: AMPS-TACS, NAMP-NTAC)

# Data (hex)

This display field lists the decoded data serially as it is received. This field is labeled **RECC Data** (hex) for the NAMPS-NTACS mode, but performs the same function.

#### **Screens Where Field is Present**

SIGNALING DECODER (Modes: AMPS-TACS, NAMP-NTAC)

# Data Level

This setting determines the signal level change that occurs when a logical high (1) or low (0) is output. The unit-of-measure used depends on the AFGen2 To setting. The direction of the output level change depends on the Polarity setting.

### **Screens Where Field is Present**

SIGNALING ENCODER (Modes: AMPS-TACS, NAMP-NTAC)

# **Data Rate (analog)**

#### **Signaling Decoder**

This measurement field displays the data rate in bits-per-second for the data stream being received.

The encoder screen's Data Rate field tells the decoder how fast the incoming message is being sent. Set the Data Rate field's value before using the AMPS-TACS or NAMPS-NTACS decoder.

#### **Signaling Encoder**

This field specifies how fast the data stream is output in bits-per-second.

This setting is also used to determine the turn off code frequency (TOC frequency Hz = Data Rate in bps). Example: 1000 bps = 1 kHz

This field specifies the data rate for the signal being decoded, and must be set before using the AMPS-TACS/NAMPS-NTACS decoder.

#### **Screens Where Field is Present**

SIGNALING DECODER (Modes: AMPS-TACS, NAMP-NTAC) SIGNALING ENCODER (Modes: AMPS-TACS, NAMP-NTAC)

# DSAT

The signaling encoder's DSAT: field is displayed only when the Mode field is set to NAMP-NTAC and the Channel field is set to Voice.

This field is used to set one of the 7 valid DSAT sequences to be used on the designated voice channel.

DSAT is output continuously when Send DSAT is selected, and is only stopped when Stop DSAT is selected. If message or DST information is sent using Send, the DSAT signal is temporarily interrupted until that information has been sent.

### **Screens Where Field is Present**

SIGNALING ENCODER (Modes: NAMP-NTAC)

# DSAT/DST (hex)

The DSAT/DST (hex) field is displayed only when the Mode field is set to NAMP-NTAC and the Channel field is set to Voice.

The DSAT/DST field displays the received DSAT/DST sequence. The received sequence is displayed in hexadecimal and can be checked against the DSAT value displayed in the DSAT right-hand DSAT field.

#### **Screens Where Field is Present**

SIGNALING DECODER (Modes: NAMP-NTAC)

# **Filler (FOCC)**

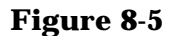

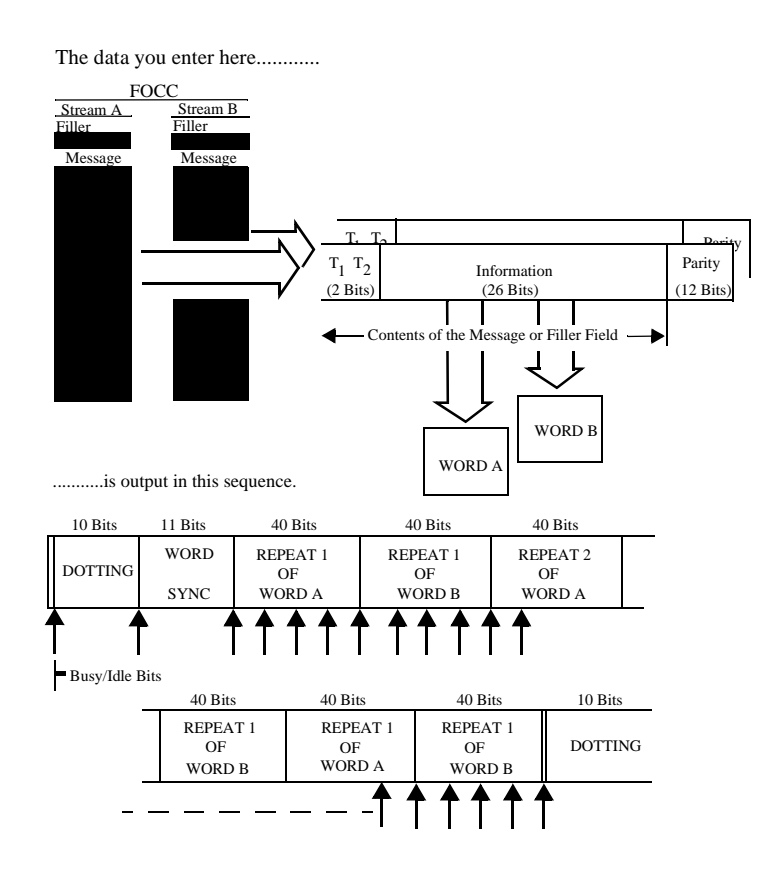

Each Filler field contains 7 hexadecimal characters representing the 2 type bits and 26 information bits of the control filler/message word. The dotting, word sync, and parity bits are generated automatically.

#### **Operating Considerations**

The control filler is sent continuously when Send Filler is selected, or after a control message has been sent using Send. The control message is stopped whenever Stop Filler, Filler, Channel, Data Rate, Polarity, or AFGen2 To is selected.

Both filler fields must be full (seven digits) for the forward control channel information to be structured correctly. Do not leave any blank spaces.

#### **Screens Where Field is Present**

SIGNALING ENCODER (Modes: AMPS-TACS, NAMP-NTAC)

# Frequency

This measurement displays the decoded signal's frequency.

## **Screens Where Field is Present**

SIGNALING DECODER (Modes: Func Gen)

# **Gate Time**

This field specifies how long the decoder analyzes a signal after it has been triggered. Up to 65 seconds of gate time can be specified. The gate time should be set long enough to allow the preamble and all necessary data bits to be captured.

## **Operating Considerations**

If the gate time is too long, the decoder's data buffer becomes full. A message is displayed instructing you to decrease the gate time.

This function is not used with the NAMPS-NTACS RVC decoder.

### **Screens Where Field is Present**

SIGNALING DECODER (All Modes)

# Hi Tone

This for the high frequency tone in each tone pair. The measurement type is selected by selecting the **Freq** field to display a list of measurement choices.

### **Operating Considerations**

Frequency error is calculated by comparing the DTMF encoder's frequency settings for each tone pair with the decoded frequencies.

#### **Screens Where Field is Present**

SIGNALING DECODER (Modes: DTMF)

# **Input Level**

This field specifies the expected data signal level (after de- emphasis if used). The higher the level of signal expected by the analyzer, the higher the trigger level is set. See "De-emphasis Effects on Input Level" on page 266.

#### **Operating Considerations**

The unit-of-measure is determined by the AF Anl In setting.

The input level should be set high enough to prevent false triggering, but low enough to allow triggering for valid signals (typically about 3 kHz). *This you to set the input level well below the expected level.* 

When using de-emphasis, the Input Level setting may need to be reduced significantly to properly decode the incoming signal. De-Emphasis is enabled/disabled using the De-Emphasis field on the AF ANALYZER screen.

If de-emphasis is used (by setting the AF Analyzer's **De-Emphasis** field to 750  $\mu$ s), the **Input Level** should be set to about 1/5 of the measured signal's level. For example, a 1 kHz, 1 Vpeak sinewave into the AF Analyzer's input requires an **Input Level** of approximately 0.212 V to trigger correctly.

#### **De-emphasis Effects on Input Level**

De-emphasis is a single-pole, low-pass filter with a 212.2 Hz corner frequency. It is enabled/disabled using the De-Emphasis field on the AF ANALYZER screen. The input level is the expected level at the output of the de-emphasis network.

Assuming a mean DTMF frequency of approximately 1 kHz, decoding with de-emphasis on (set to

750  $\mu$ s) requires the input level to be set to 212/1000 = 0.212 times the peak deviation, or about 1/5 the incoming level of the tone.

## **Examples of Input Level Settings**

### Example 8-1 Example 1

Peak deviation 3 kHz, De-emphasis off. Set the input level to 3 kHz.

#### Example 8-2 Example 2

Peak deviation 3 kHz, De-emphasis 750 ms. Set the input level to  $3\times0.212$  = 636 Hz

#### See Also

"Trig Level" on page 278

#### **Screens Where Field is Present**

SIGNALING DECODER (All Modes)

# Lo Tone

This measurement field lists the frequency or frequency error for the low frequency tone in each tone pair. The measurement type is selected by selecting the **Freq** field to display a list of measurement choices.

#### **Operating Considerations**

Frequency error is calculated by comparing the DTMF Encoder's frequency settings for each tone pair with the decoded frequencies.

#### **Screens Where Field is Present**

SIGNALING DECODER (Modes: DTMF)

# Measure

This field is only displayed when the Channel field is set to Voice. This field selects the type of decoded data to display: DSAT or DST codes, message data (Data), or DTMF (Dual-Tone Multi-Frequency) tone data.

#### **Screens Where Field is Present**

SIGNALING DECODER (Modes: NAMP-NTAC)

# **Message (FOCC)**

### Figure 8-6 AMPS-TACS/NAMPS-NTACS FOCC Message and Filler Data Format

The data you enter here..... FOCO Stream B Stream A Fille lessage тт т<sub>1</sub> т<sub>2</sub> Parity Information (2 Bits) (12 Bits) (26 Bits) age or Filler Field Contents of the 4 WORD B WORD

.....is output in this sequence.

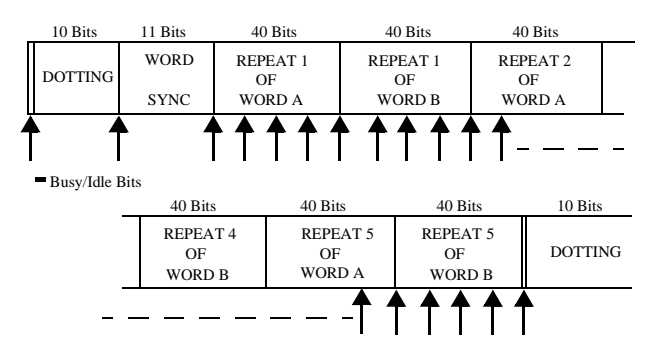

Message streams A and B specify various forward control channel parameters.

#### **Operating Considerations**

Like the filler information, the message information can only be input in full (seven digit) lines. Also, message streams A and B must have the same number of lines in them.

#### **Screens Where Field is Present**

SIGNALING ENCODER (Modes: AMPS-TACS, NAMP-NTAC)

# Message (FVC) (AMPS-TACS)

#### Figure 8-7 AMPS-TACS FVC Message Data Output Format

The data you enter here.....

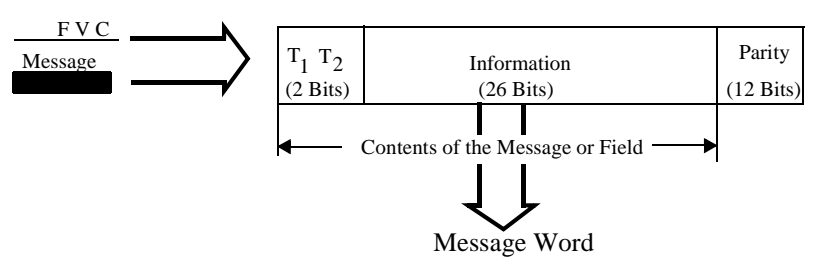

.....is output in this sequence

| 101 Bits | 11 Bit | s 40 Bits              | 37 Bits 1 | 1 Bits | 40 Bits                |  |
|----------|--------|------------------------|-----------|--------|------------------------|--|
| DOTTING  | W.S.   | REPEAT 1<br>OF<br>WORD | DOTTING   | W.S.   | REPEAT 2<br>OF<br>WORD |  |

W.S.=Word Sync

| <br>37 Bits | l 1 Bits | 40 Bits                | 37 Bits | 11 Bits | 40 Bits                 | 37 Bits | 11 Bits | 40 Bits                 |
|-------------|----------|------------------------|---------|---------|-------------------------|---------|---------|-------------------------|
| DOTTING     | W.S.     | REPEAT 9<br>OF<br>WORD | DOTTING | W.S.    | REPEAT 10<br>OF<br>WORD | DOTTING | W.S.    | REPEAT 11<br>OF<br>WORD |

This description applies to the AMPS-TACS mode.

The 7 hexadecimal characters of the FVC Message field represent the 2 type bits and 26 information bits in the FVC message word.

The generation of dotting, word sync, parity, and the 11 repetitions of these parameters in the FVC message stream is done automatically.

#### **Operating Considerations**

The entire field must contain data, no blank spaces are allowed. SAT is turned off while the FVC message stream is being sent.

#### **Screens Where Field is Present**

SIGNALING ENCODER (Modes: AMPS-TACS)

# Message (FVC) (NAMPS-TACS)

### Figure 8-8 NAMPS-NTACS FVC Message Data output Format

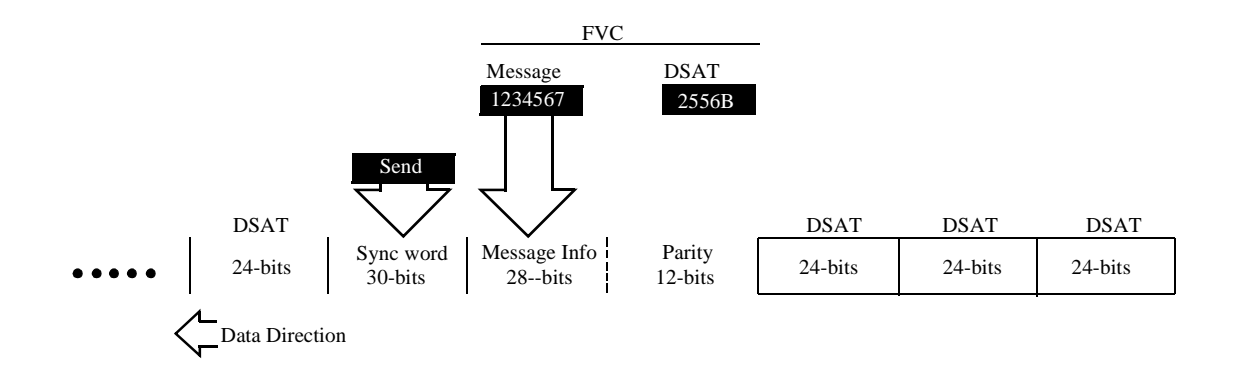

This description applies to the NAMP-NTAC mode.

The 7 hexadecimal characters (28 bits) of this FVC message are combined with 12 parity bits calculated by the encoder to output a 40-character data stream. This information is output when the Message/DST field is set to Message, and Send is selected.

#### **Operating Considerations**

The entire field must contain data, no blank spaces are allowed. DSAT is turned off while the FVC Message Stream is being sent.

#### **Screens Where Field is Present**

SIGNALING ENCODER (Modes: NAMP-NTAC)

# **Message/DST (FVC)**

This field is available only in NAMP-NTAC mode.

This field determines what type of data is sent when Send is selected:

- 1. Selecting Message causes the contents of the Message field to be output.
- 2. Selecting DST causes the digital signaling tone sequence to be output. The sequence sent is the inverse of the sequence entered in the DSAT field, and is automatically determined by the Encoder.

The DST values are: DAA934, DAA4D4, DA9564, DA52B2, D954D4, D94D52, and D69654.

#### **Screens Where Field is Present**

SIGNALING ENCODER (Modes: NAMP-NTAC)

# Mode

This field is used to choose which of the Test Set's Decoder screens to display.

Func Gen DTMF AMPS-TACS NAMP-NTAC

#### **Screens Where Field is Present**

SIGNALING DECODER (All Modes) SIGNALING ENCODER (All Modes)

# **Num of Bits**

This field lists the total number of bits displayed. This number is dependent on Data Rate of the signal being decoded, the Gate Time of the decoder, and the size of the decoder's data buffer.

### **Operating Considerations**

The buffer has a maximum capacity of:

- 1584 bits for decoding Reverse Voice Channel (RVC) data streams.
- 1583 bits for decoding Reverse Control Channel (RECC) data streams.

This measurement is not available for NAMPS-NTACS RVC decoding.

#### See Also

"Gate Time" on page 265

#### **Screens Where Field is Present**

SIGNALING DECODER (Modes: AMPS-TACS, NAMP-NTAC)

# **Off Time**

For the encoder, this field sets the length of time each DTMF tones is off during the sequence.

For the decoder, this measurement column lists the length of time each tone is "off" prior to the next tone being received.

#### **Screens Where Field is Present**

SIGNALING ENCODER (Modes: DTMF) SIGNALING DECODER (Modes: DTMF)

# **On Time**

For the encoder, this field sets the length of time each DTMF tone is on during the sequence.

For the decoder, this measurement column lists the length of time each tone is on during the sequence.

#### **Screens Where Field is Present**

SIGNALING ENCODER (Modes: DTMF) SIGNALING DECODER (Modes: DTMF)

# Polarity

This field is used to match the polarity of the encoded signal being analyzed.

This function is helpful to restore the proper data polarity when the transmitter, repeater, or receiver used in your communications system has an odd number of inversions; causing the received data to be inverted when decoded. (This is common when a signal is translated to a lower frequency using an LO whose frequency is higher than the signal's frequency; or when inverting amplifiers are used.)

#### **Normal Operation**

When this field is set to Norm, a logical high (1) is displayed when a positive peak in the received signal is detected. A negative peak displays a logical low (0).

#### **Inverted Operation**

When this field is set to Invert, a logical low (0) is displayed when a positive peak in the received signal is detected. A negative peak displays a logical high (1).

#### **Operating Considerations**

Inverting amplifiers used in transmitters, receivers, and repeaters can cause an inversion of the modulating digital data. If the decoded signal does not display the expected results, change this field's setting to see if the signal may be getting inverted before being decoded.

### **Screens Where Field is Present**

SIGNALING DECODER (Modes: AMPS-TACS, NAMP-NTAC) SIGNALING ENCODER (Modes: AMPS-TACS, NAMP-NTAC)

# **Pre-Emp**

This field determines whether the encoder's signal passes through or bypasses the 750 ms pre-emphasis network. Pre-emphasis may be required when testing some FM receivers.

Pre-emphasis, when used, attenuates the lower frequency tone (1200 Hz at 1200 bps) to 2/3 of the AF Gen2 To field level setting.

#### See Also

"Twist" on page 279

#### **Screens Where Field is Present**

SIGNALING ENCODER (Modes: DTMF)

# **RECC Data (hex)**

This display field lists the decoded data serially as it is received. This is the same information that the AMPS-TACS Data (hex) measurement displays.

### **Screens Where Field is Present**

SIGNALING DECODER (Modes: AMPS-TACS, NAMP-NTAC)

# **SAT Freq (FVC)**

This field is available only in AMPS-TACS mode.

This field sets the supervisory audio tone's frequency. This signal is sent continuously whenever the FVC is selected, except while the Message is being sent.

#### **Screens Where Field is Present**

SIGNALING ENCODER (Modes: AMPS-TACS, NAMP-NTAC)

# **SAT Level (FVC)**

This field sets the supervisory audio tone's level. The unit-of-measure depends on the AFGen2 To setting.

### **Operating Considerations**

SAT is turned off while the FVC message stream is being sent.

#### **Screens Where Field is Present**

SIGNALING ENCODER (Modes: AMPS-TACS, NAMP-NTAC)

# Send

Selecting this field causes the FVC or FOCC message to be output.

### **Operating Considerations**

When sending an FOCC message stream, the contents of the Filler are continuously output after the message data has been sent. Stop Filler is used to stop the output.

### **Screens Where Field is Present**

SIGNALING ENCODER (Modes: AMPS-TACS, NAMP-NTAC, DTMF)

# Send DSAT (FVC)

This field is available only in NAMP-NTAC mode.

Selecting this field causes the contents (24 bits) of the DSAT field to be continuously output until Stop DSAT is selected. If a message or DST is sent by selecting Send, the DSAT data is output continuously after the message is output.

### **Screens Where Field is Present**

SIGNALING ENCODER (Modes: AMPS-TACS, NAMP-NTAC)

# Send Filler (FOCC)

Selecting this field causes the contents of the Filler fields for Stream A and Stream B to be output. The fillers continue to be output until Stop Filler is selected.

### **Screens Where Field is Present**

SIGNALING ENCODER (Modes: AMPS-TACS, NAMP-NTAC)

# Send Mode

This field selects the mode used when **Send** is selected to output the message.

- Single outputs the entire message once.
- Burst outputs the Message the number of times specified in the Bursts field.
- Cont causes the message to be output continuously until Stop is selected.
- Step is not used in the AMPS-TACS mode.

#### **Screens Where Field is Present**

SIGNALING ENCODER (Modes: AMPS-TACS, NAMP-NTAC, DTMF)

# **Sine Units**

This field specifies whether the signal's output is in units of rms or peak. This field is only present when the AFGen2 To field is set to Audio Out.

#### **Screens Where Field is Present**

SIGNALING ENCODER (Modes: Func Gen)

# Single/Cont

This field specifies how long you want the analyzer to decode incoming signals:

- Single tells the analyzer to display the information received during one Gate Time. Measurements are displayed until Arm Meas is selected again.
- Cont is used to automatically re-arm the analyzer and display the measurements on a continual basis until Single is selected. Previous measurement results are over-written by subsequent measurements.

### **Operating Considerations**

To dis-arm the decoder in single mode, select the Stop Meas field. The Stop Meas function is disabled when Cont is selected.

#### **Screens Where Field is Present**

SIGNALING DECODER (All Modes)

# Standard

This field specifies the standard for the signal being tested.

### **Decoder Operating Considerations**

This setting alters the decoder's function by specifying the expected frame structure and channel range for the incoming signal.

Trying to run a test with the wrong standard selected will result in incorrect decoded data, or will display an operating error message.

### **Encoder Operating Considerations**

Each standard affects the following conditions:

- The types of frames that can be sent.
- The range of valid channel numbers.
- The encoding of the frame data.
- The interpretation of received frames.

### **Screens Where Field is Present**

SIGNALING DECODER (Modes: AMPS-TACS, NAMP-NTAC, DTMF) SIGNALING ENCODER (Modes: AMPS-TACS, NAMP-NTAC, DTMF)

# Status

This field indicates what the encoder or decoder is doing.

- Idle is displayed when no data is being sent.
- Control is displayed when control channel data is being output.
- Working is displayed when a handshake has been performed and working channel data is being sent.

### **Screens Where Field is Present**

SIGNALING ENCODER (Modes: AMPS-TACS, NAMP-NTAC, DTMF) SIGNALING DECODER (All Modes)

# Stop

Selecting this field stops the data stream being output when the Send Mode is set to Cont or Burst. After this field is selected, the current repetition of the data stream is finished, and the turn-off code is output.

### **Screens Where Field is Present**

SIGNALING ENCODER (Modes: AMPS-TACS, NAMP-NTAC, DTMF)

# Stop DSAT (FVC)

This field is available only in NAMP-NTAC mode.

Selecting this field stops the digital supervisory audio tone.

### **Screens Where Field is Present**

SIGNALING ENCODER (Modes: NAMP-NTAC)

# **Stop Filler (FOCC)**

Selecting this field stops the Filler information from being output after Send Filler or Send is used.

#### **Screens Where Field is Present**

SIGNALING ENCODER (Modes: AMPS-TACS, NAMP-NTAC)

# **Stop Meas**

This field is used to disarm the decoder when making single measurements (encoder Send Mode is set to Single). It is not used when making continuous (Cont) measurements.

#### **Screens Where Field is Present**

SIGNALING DECODER (Modes: All Modes)

# Sym

The symbol column corresponds to the DTMF decoder's symbols assigned for each tone. As each tone pair is analyzed, the corresponding symbol is listed in this column.

### **Operating Considerations**

The symbol assigned to a received tone is based on the closest symbol frequency to that pair.

### **Screens Where Field is Present**

SIGNALING DECODER (Modes: DTMF)

# **Symbol Frequencies (Hz)**

The eight column/row frequencies are automatically entered by the **Standard** field setting. You can change the frequency values using the DATA keys.

### **Screens Where Field is Present**

SIGNALING ENCODER (Modes: DTMF)

# **Trigger Pattern (bin)**

This field allows you to enter a specific bit pattern to filter displayed information. The decoder only displays the received data when this binary pattern is encountered immediately after triggering. This is helpful when you only want to display messages containing very specific information.

The trigger pattern is entered as a sequence of ones, zeros, and dots. A dot will cause the decoder to trigger for either a one or a zero in that bit position in the received data stream.

#### **Operating Considerations**

This function is not available for decoding NAMPS-NTACS RVC information.

#### **Screens Where Field is Present**

SIGNALING DECODER (Modes: AMPS-TACS, NAMP-NTAC)

# **Trig Level**

The trigger level indicates the minimum signal level required to begin a measurement that has been "armed." The level is adjusted by changing the Input Level field's setting.

The input level should be set high enough to prevent false triggering, but low enough to allow triggering for valid signals. *This may require you to set the input level well below the expected level.* 

### **Screens Where Field is Present**

SIGNALING DECODER (Modes: AMPS-TACS, NAMP-NTAC, Func Gen)

# Twist

Twist is the ratio of amplitudes (in dB) between the high frequency and low frequency tone in each DTMF pair. A positive value indicates a higher amplitude for the high frequency tones. A negative value indicates a higher amplitude for the low frequency tones.

The amplitude of the combined tones is set in the AFGen2 To field.

#### **Twist and Pre-emphasis Interaction**

Twist and Pre-emphasis affect the relative levels of the high and low tones within each symbol (tone pair). If pre-emphasis is off, twist sets the difference in deviation (in dB) between the high and low tones. If twist is off, pre-emphasis places a 6 dB per octave difference in deviation between the high and low tones. If both twist and pre-emphasis are on, the two effects are summed.

For most conditions, set **Twist** to 2.5 dB, **Pre-Emp** on, and 60% rated deviation (3 kHz for a typical 5 kHz deviation rated receiver).

"Examples of Twist and Pre-emphasis Interaction" on page 279

#### **Examples of Twist and Pre-emphasis Interaction**

#### Example 8-3 Example 1:

3 kHz deviation, Twist 0 dB, Pre-emphasis off.

The level of each low tone and high tone individually generate 1.5 kHz deviation. The tones are summed to produce 3 kHz deviation.

#### **Example 8-4 Example 2:**

3 kHz deviation, Twist 2.5 dB, Pre-emphasis off.

The high tone has 2.5 dB (a factor of 1.334) more deviation than the low tone. The two tones are summed to produce 3 kHz peak deviation. Therefore, the low tone's deviation is 1286 Hz and the high tone's deviation is 1714 Hz.

#### Example 8-5 Example 3:

3 kHz deviation, Twist 0 dB, Pre-emphasis on.

There is a 6 dB per octave difference between the high and low tones. For example, if sending a 1, which has a low tone of 697 Hz and a high tone of

1209 Hz, the high tone has a deviation of 1209/697 = 1.735 times the low tone's deviation. The high tone's deviation is then  $20 \times \log(1209/967) = 4.78$  dB higher than the low tone. Since their sum must equal 3 kHz, the low tone's deviation is 1097 Hz, and the high tone's deviation is 1903 Hz.

### Example 8-6 Example 4:

3 kHz deviation, Twist 2.5 dB, Pre-emphasis on.

If sending a 1 (697 Hz low tone and 1209 Hz high tone), the high tone's deviation is 1.334 (see "Example 2:" on page 279)  $\times$  1.735 (see "Example 3:" on page 279) approximately 2.314 times the low tone's deviation. Since the peak deviation of their sum is 3 kHz, the low tone's deviation is 905.5 Hz and the high tone's deviation is 2094.5 Hz.

## **Screens Where Field is Present**

SIGNALING ENCODER (Modes: DTMF)

# Waveform

This field selects the desired waveform for AF Generator 2. The available waveforms are as follows:

- Sine wave
- Square wave
- Triangle wave
- Ramp (positive-going and negative-going)
- DC±
- Universal Noise
- Gaussian Noise

### **Screens Where Field is Present**

SIGNALING ENCODER (Modes: Func Gen)

# 9 Connectors

Alphabetical Listing of "Connectors" on page 282.

# Connectors

### **10 MHz REF OUT**

This connector furnishes a 10 MHz reference for external instruments.

#### **Operating Considerations**

Waveform = sinewave Output frequency = 10 MHz Output level >0.5 V rms Output impedance approximately 50  $\Omega$ 

**NOTE** The reference output frequency is always 10 MHz, independent of the selected input reference frequency.

### $16 \times \text{CHIP}$ CLOCK 19.6608 MHz OUT

This output provides a 19.6608 MHz (16 times the CDMA chip rate) square wave with a 60% duty cycle. This signal comes from the CDMA frame clocks.

#### **Operating Considerations**

Nominal output level = TTL

Output impedance =  $50 \Omega$ 

### ANALOG MODULATION IN

This connector provides an external modulation connection to the RF generator.

#### **Operating Considerations**

The  ${\tt Mod}\,$  In  $\,{\tt To}\,$  field of the RF GENERATOR screen sets the type of modulation (AM or FM).

The FM Coupling field on the RF GENERATOR screen selects ac or dc coupling of this signal for FM operation.

# ANT IN

The antenna input is used for analyzing low-power RF signals ( $\leq 60$  mW), and is typically used for off-the-air measurements. This port can be selected in the RF ANALYZER, SPEC ANL, CDMA ANALYZER, or CODE DOM screens.

**CAUTION** Connecting a signal of >60 mW (17.78 dBm) to the ANT IN port can cause instrument damage (although internal protection circuits can typically withstand a short-duration signal of several Watts).

If the overpower circuit is triggered (signified by a warning message at the top of the screen), remove the signal from the ANT IN port, and reset using **Meas Reset** (press and release the **Shift** key, then the **Hold** key) or turn the Test Set off and on to reset it.

#### **Operating Considerations**

Input impedance =  $50 \Omega$ 

TX power cannot be measured using this port; use the RF IN/OUT port. However, low power levels can be measured using this port with the spectrum analyzer.

Additional sensitivity for this port is available using the Sensitivity field in the RF ANALYZER and SPEC ANL screens.

# **AUDIO IN**

Two connectors are used to input audio signals to the AF analyzer:

- HI is the main audio signal input connection.
- LO is used for the audio signal reference. Three choices are available using the AF ANALYZER screen's Audio In Lo field:
  - Gnd connects the center pin through approximately  $100 \Omega$  to chassis ground.
  - Float is a floating input.
  - 600 To Hi provides a 600  $\Omega$  internal load to match an audio source with an output impedance of 600  $\Omega$

The measured level is the potential between the HI and LO center pins. The shells of both connectors are at chassis ground.

For more information see "AF Anl In" on page 185, and "Audio In Lo" on page 190.

#### **Operating Considerations**

Input impedance is switchable between 1 M  $\Omega$ 

in parallel with 95 pF, or 600  $\Omega$ 

floating.

This port is selected as the AF analyzer's input using the **AF An1 In** field on the AF ANALYZER screen.

Signals input to the AF analyzer are routed through different filters, amplifiers, and detectors that affect the displayed measurement.

**CAUTION** The maximum level between the HI and LO center pins is 42 V peak (approximately 30 Vrms). Exceeding this value can cause permanent instrument damage.

# **AUDIO OUT**

This port is used to output signals from audio frequency generators 1 and 2.

#### **Operating Considerations**

The output level is set by the AF generators and is not affected by the front-panel VOLUME control.

Output impedance <1  $\Omega$ 

Maximum output current = 20 mA peak Maximum reverse voltage = 12 V peak

AC/DC coupling is selected using the  $\tt Audio ~Out~field.$  This field is available on the RF GENERATOR screen.

# **BASEBAND OUT (I and Q)**

These outputs provide buffered versions of the I and Q drive signals.

#### **Operating Considerations**

The I and Q drive signals are balanced by DACs that provide the correct dc offset for the  $I\!/\!Q$  modulator.

Output impedance =  $50 \Omega$ 

Nominal output level = 250 mV (open circuit)

Frequency = approximately 600 kHz

# **Chassis Ground**

The chassis ground terminal provides a general chassis connection.

# CHIP CLOCK 1.2288 MHz OUT

This output provides a 1.2288 MHz (CDMA chip rate) square wave with a 50% duty cycle. This signal comes from the CDMA frame clocks.

#### **Operating Considerations**

Nominal output level = TTL

Output impedance =  $50 \Omega$ 

## DATA IN

This connector provides a data input to the CDMA generator.

#### **Operating Considerations**

Input level = TTL Input impedance =  $50k \Omega$ 

Data Rate = 1.2288 Mcps

#### **DUPLEX OUT**

This connector is an output for the RF generator, CDMA generator and tracking generator.

#### **Operating Considerations**

Output impedance =  $50 \Omega$ 

The RF generator's output is selected in the Output Port field. This field is available on the RF GENERATOR, CDMA GENERATOR, and SPEC ANL screens.

**CAUTION** Connecting a signal of >60 mW (17.78 dBm) to the DUPLEX OUT port can cause instrument damage (although internal protection circuits can typically withstand a short-duration signal of several Watts).

If the overpower circuit is triggered (signified by a warning message at the top of the screen), remove the signal from the DUPLEX OUT port, and reset using **Meas Reset** (press and release the **Shift** key, then the **Hold** key) or turn the Test Set off and on to reset it.

#### **EVEN SECOND SYNC IN**

This port is an input for the even second clock from the base station under test. A positive edge on this connector starts two timers. One timer, after reaching terminal counts, starts CDMA frame clocks. The other timer starts pilot PN sequence generation. The Even Sec In field on the CDMA GENERATOR screen controls this port. See "Even Sec In" on page 158.

#### **Operating Considerations**

Input impedance =  $50 \text{ k}\Omega$ 

Input level range = TTL

# EXT REF IN

This connector allows you to input an external reference. The reference frequency is selected using the Ext Ref In field on the INSTRUMENT CONFIGURE screen.

#### **Operating Considerations**

Input frequency = 1, 2, 5, 10, or 15 MHz; 1x, 2x, 4x, 8x, or 16x chip Input level >0.15 V rms Input impedance approximately  $50\Omega$ 

When a valid signal is applied to the EXT REF IN port, the Test Set automatically switches from internal to external reference if the Ref Select field is set to Auto.

This signal is used as a reference for, and directly affects, these functions:

**RF** Generator Frequency (including the Tracking Generator)

**RF Frequency Counter** 

**AF Frequency Counter** 

**RF** Analyzer Tune Frequency

Spectrum Analyzer Center Frequency

CDMA Generator Frequency CDMA Analyzer Frequency

AF generators 1 and 2 are not affected using an external reference; they use their own reference.

NOTEThe reference output frequency is always 10 MHz, independent of the selected input<br/>reference frequency.<br/>Electrostatic discharges to the EXT REF IN port of 0.5 kV or above may cause<br/>degradation of performance requiring operator intervention.

# EXT SCOPE TRIG IN

This connector provides an external oscilloscope's trigger input.

#### **Operating Considerations**

Input threshold approximately 2.5 V

Maximum Input level approximately 20 V peak

Input impedance is:

- 100 k  $\Omega$  for signals  $\leq$  5.6 V peak
- 5 k  $\Omega$  for signals >5.6 V peak

When measured with no load on the input, a 5Volt level is present on the connector due to the internal pull-up resistor design.

## FRAME CLOCK OUT

This output provides an external connection to several internal clocks. The clocks are selected using the Frame Clock Output field on the INSTRUMENT CONFIGURE screen. The frame clock selections are as follows:

- 20.00 ms
- 26.67 ms
- 80.00 ms
- 2.00 s

#### **GPIB**

This connector allows communication between the Test Set and other instruments or computers using the GPIB Interface Bus.

For more information see the "GPIB Adrs" on page 236.

### **MEMORY CARD Slot**

This front-panel opening is where PC cards are inserted.

# **PARALLEL 15**

This port is used with printers requiring a parallel interface when printing screen images or test results. Set the Printer Port: field (on the PRINTER CONFIGURE screen or TESTS (Printer Setup) screen) to Parallel to print to this port. Use address PARALLEL\_15 when sending data to this port from IBASIC programs.

Pin numbers are embossed on the connector. Pin assignments are as follows:

#### Figure 9-1 Parallel Port Pin Assignments

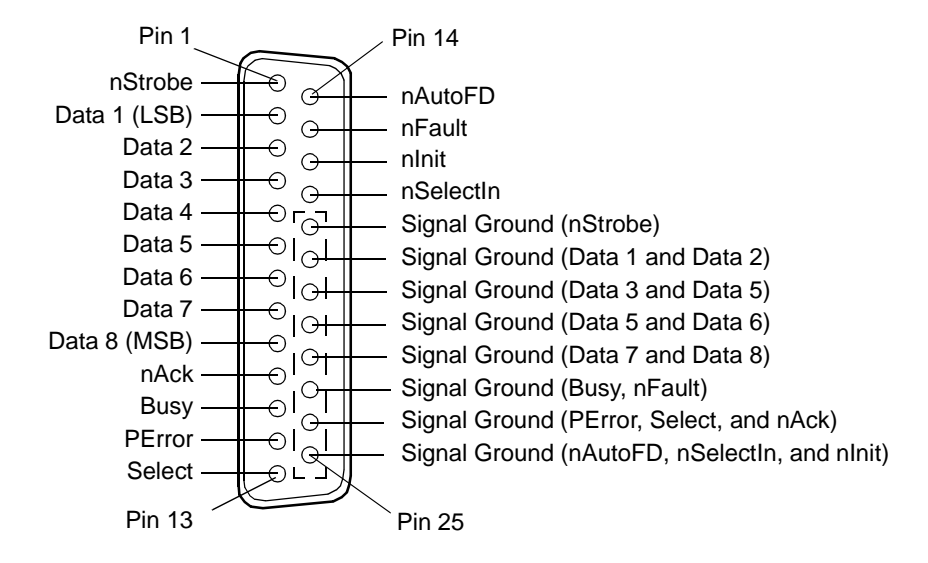

# PARALLEL 16

PARALLEL PORT 16 is reserved for future enhancements.

# **RF IN/OUT**

This Type-N connection is used to output signals from the RF generator and to input RF signals.

#### CAUTION

*Overpower Damage* — Refer to the Test Set's connector panel for maximum input power level. Exceeding this level can cause permanent instrument damage.

If the RF power at the RF IN/OUT port exceeds allowable limits, a loud warning signal sounds and a message appears at the top of the screen. If this occurs, disconnect the RF power, reset using **Meas Reset** (press and release the **Shift** key, then the Hold key), and allow the Test Set to cool off for approximately 2 minutes before making any other measurements on this port.

#### **Operating Considerations**

This port must be used when measuring TX (RF) power.

Signals ≤60 mW can be input to the ANT IN connector for all RF measurements except TX Power.

This port can be selected on the RF ANALYZER, RF GENERATOR, CDMA GENERATOR, CDMA ANALYZER, CODE DOM, or SPEC ANL screens.

#### **SCOPE MONITOR OUT**

This connector provides an external output from the AF analyzer.

#### **Operating Considerations**

The **Scope To** field in the AF ANALYZER screen determines the source of this signal. For more information see the "Scope To" on page 214.

The level is not affected by the front-panel VOLUME knob.

Output impedance <1 k $\Omega$ 

# **SERIAL 9, 10, and 11**

The serial ports are used to input and output serial data for entering programs, printing tests results and screen images, and sending test results to a connected controller or terminal.

#### **Operating Considerations**

The serial communications settings are defined on the I/O CONFIGURE screen.

SERIAL 9 must be used for serial printing.

The IBASIC controller sends and receives data to the serial ports using address 9 for the primary port, and 10, 11 for the other ports. For example, to enter data from the primary serial port into a program variable named SDATA, you could use the following command:

ENTER SERIAL\_9;SDATA

To send data from your program out of the primary serial port, you could use the following command:

OUTPUT SERIAL\_9;SDATA

SERIAL 10 can only be configured through GPIB.

SERIAL 11 is reserved for future use with special software that enables remote operation through a PC.

#### Figure 9-2 Serial Port Pin Assignments

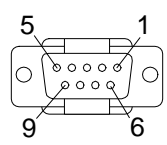

#### Table 9-1Serial Port Pin Assignments

| Pin | Description               |
|-----|---------------------------|
| 1   | CD - Carrier Detect       |
| 2   | RD - Receive Data         |
| 3   | TD - Transmit Data        |
| 4   | DTR - Data Terminal Ready |
| 5   | Ground                    |
| 6   | DSR - Data Set Ready      |
| 7   | RTS - Request to Send     |
| 8   | CTS - Clear to Send       |
| 9   | RI - Ring Indicator       |

#### **TRIGGER QUALIFIER IN**

This input is active when an external trigger qualifier is selected with the Qual Event

field on the CDMA ANALYZER and CODE DOM screens.

If the trigger is to occur on the TRIGGER QUALIFIER IN signal, select Delay in the Trig Event field and select a delay of  $0.0 \,\mu$ s. If the TRIGGER QUALIFIER IN signal is a qualifier, select a trigger source in the Trig Event field.

For more information see "Qual Event" on page 168, and "Trig Event" on page 174.

#### **Operating Considerations**

Input impedance =  $50 \text{ k} \Omega$ 

Input level range = TTL

#### **VIDEO OUT**

This connector provides a signal for using an external video monitor. The signal provides a duplicate of the Test Set's screen.

#### **Operating Considerations**

The CRT's Video Output drives a multisync monitor at 19.2 kHz (analog). Examples of this type of monitor include the Electrohome ECM 1410-DMS 14-inch color monitor and the EVM 1242-P4VID 12-inch monochrome monitor.
## 10 Accessories, Manuals, Support

## **Modifications**

The following information can be found in the Agilent Technologies 8935 Assembly Level Repair Manual:

- Hardware Upgrades/Modifications
- Firmware Upgrades
- Power Cables

## **Agilent Technologies Accessories**

#### Table 10-1Accessories

| Descriptions                                                                   | Ordering<br>Number             |
|--------------------------------------------------------------------------------|--------------------------------|
| 8935 Samsung CDMA BTSTest Solution<br>8935 RF Tools Hardware Accessory Kit     | E6550A<br>E6550A<br>Option 001 |
| 8935 RF Tools Kit (CDMA & TDMA)                                                | E6554A                         |
| 8935 Lucent Base Station Connector Kit<br>8935 RF Tools Hardware Accessory Kit | E8300A<br>E8300A Opt<br>001    |

## **External Monitor**

The CRT Video Output drives a multisync monitor at 19.2 kHz (analog). Examples of this type of monitor include the Electrohome ECM 1410-DMS 14-inch color monitor and the EVM 1242-P4VID 12-inch monochrome monitor.

## Agilent Technologies Manuals (English and Other)

#### Table 10-2Manuals

| Descriptions                                                                   | Language | Ordering<br>Number |
|--------------------------------------------------------------------------------|----------|--------------------|
| 8935 Series E6380A Manuals on CD-ROM                                           | English  | E6380-90027        |
| 8935 Series E6380A CDMA Application Guide (paper)                              | English  | E6380-90016        |
| 8935Series E6380A Programmer's Guide (paper)                                   | English  | E6380-90018        |
| 8935 Series E6380A Reference Guide (paper)                                     | English  | E6380-90019        |
| 8935 Series E6380A AMPS Application Guide (paper)                              | English  | E6380-90017        |
| 8935 Series E6380A Assembly Level Repair Manual (paper)                        | English  | E6380-90015        |
| 8935 Series E6380A GPIB Syntax Reference Guide                                 | English  | E6380-90073        |
| 8935 Series E6380A CDMA Application Guide                                      | Korean   | E6380-90063        |
| 8935 Series E6380A Reference Guide                                             | Korean   | E6380-90064        |
| 8935 Series E6386A Samsung CDMA Cellular/PCS Base Station<br>Test Set Software | Korean   | E6386-90002        |

Accessories, Manuals, Support Agilent Technologies Accessories

## **Agilent Technologies Test Software**

The Radio Test Software performs automated tests on radios used in various radio communication systems. Each test package is contained on an individual memory card.

#### Table 10-3

| Number | Description                                                                                                    |  |
|--------|----------------------------------------------------------------------------------------------------|--|
| E6385A | 8935 Series Lucent CDMA Cellular/PCS Base StationTest Set Software                                                |  |
| E6386A | 8935 Series Samsung CDMA Cellular/PCS Base StationTest Set Software                                               |  |
| E6387A | 8935 Series Nortel CDMA Cellular/PCS Base StationTest Set Software                                                |  |
| E6389A | 89A8935 Series Nortel P-Series Base Station Test Set Software935 Series Nortel TRU Base Station Test Set Software |  |
| E8303A | 8935 Series Motorola Base Station Test Set Software                                                               |  |

## Options

#### Table 10-4

| Order<br>Number | Description              |
|-----------------|--------------------------|
| 1D5             | High Stability Reference |

## **Support for Your Instrument**

## **Getting Help**

If you have problems using this Test Set, and cannot find the solution in these documents or the Help screens, please use one of the following contacts:

- Your local or regional sales office listed in Table 10-5 on page 298.)
- U.S. Call Center: 800 542-4844
- Korea Agilent Technologies Direct: (82/2) 769-0800
- Canada Agilent Technologies Direct: (800) 387-3154
- European Call center: +31 20 547-9990
- Test and Measurement Organization on the web.

Parts and service for your Test Set can be ordered by

## **Customer Training**

Agilent Technologies offers customers a variety of training materials and classes that explain the theory and applications of many Agilent Technologies products. Contact your Agilent Technologies regional sales office to arrange training for you or your group.

| United States of America:<br>Agilent Technologies<br>Test and Measurement Call Center<br>P.O. Box 4026<br>Englewood, CO 80155-4026<br>(tel) 1 800 452 4844                                 | Canada:<br>Agilent Technologies Canada Inc.<br>5150 Spectrum Way<br>Mississauga, Ontario<br>L4W 5G1<br>(tel) 1 877 894 4414                                                                                | Europe:<br>Agilent Technologies<br>European Marketing<br>Organization<br>P.O. Box 999<br>1180 AZ Amstelveen<br>The Netherlands<br>(tel) (3120) 547 9999                                                                                                    |
|----------------------------------------------------------------------------------------------------|----------------------------------------------------------------------------------------------------|----------------------------------------------------------------------------------------------------|
| Japan:<br>Agilent Technologies Japan Ltd.<br>Measurement Assistance Center<br>9-1 Takakura-Cho, Hachioji-Shi,<br>Tokyo 192-8510, Japan<br>(tel) (81) 456-56-7832<br>(fax) (81) 426-56-7840 | Latin America:<br>Agilent Technologies<br>Latin America Region<br>Headquarters<br>5200 Blue Lagoon Drive,<br>Suite #950<br>Miami, Florida 33126<br>U.S. A.<br>(tel) (305) 267 4245<br>(fax) (305) 267 4286 | Australia/New Zealand:<br>Agilent Technologies<br>Australia Pty Ltd.<br>347 Burwood Highway<br>Forest Hill, Victoria 3131<br>(tel) 1 800 629 485<br>(Australia)<br>(fax) (61 3) 9272 0749<br>(tel) 0 800 738 378<br>(New Zealand)<br>(fax) (64 4) 802 6881 |
| Asia Pacific:<br>Agilent Technologies<br>24/F, Cityplaza One,<br>111 Kings Road,<br>Taikoo Shing, Hong Kong<br>(tel) (852) 3197 7777<br>(fax) (852) 2506 9233                              |                                                                                                    |                                                                                                    |

## Table 10-5Agilent Regional Sales and Service Offices

# 11 Error Messages

## **General Information About Error Messages**

Information concerning error messages displayed by the Test Set may be found in one of the following manuals:

- Agilent Technologies 8935 Programmer's Guide
- Agilent Technologies 8935 Assembly Level Repair Manual
- Agilent Technologies Instrument BASIC User's Handbook:
- A Beginner's Guide to SCPI

The format of the displayed message determines which manual contains information about the error message. There are four basic error message formats:

- Positive numbered error messages
- IBASIC error messages
- GPIB error messages
- Text only error messages

The following paragraphs give a brief description of each message format and direct you to the manual to look in for information about error messages displayed in that format.

## **Positive Numbered Error Messages**

Positive numbered error messages are generally associated with IBASIC. Refer to the *Agilent Technologies Instrument BASIC User's Handbook* for information on IBASIC error messages.

#### **Example 11-1 Positive numbered error messages take the form:**

ERROR XX

#### **Example 11-2** For example:

Error 54 Duplicate file name

or

Error 80 in 632 Medium changed or not in drive

## **Negative Numbered Error Messages**

Negative numbers preceding the error messages text correspond to the error conditions outlined in the Standard Commands for Programmable Instruments (SCPI). For more information on SCPI, order the following book,

*A Beginner's Guide to SCPI* Addison-Wesley Publishing Company ISBN 0-201-56350-9 Agilent Technologies P/N 5010-7166

or contact,

Fred Bode, Executive Director SCPI Consortium 8380 Hercules Drive, Suite P3 La Mesa, CA 91942 Phone: (619) 697-8790, FAX: (619) 697-5955 CompuServe Number: 76516,254

Negative numbered error messages take the form: ERROR – X <error message>

#### **Example 11-3** For example

Error -128 Numeric data not allowed

or

Error -141 Invalid character data

## **IBASIC Error Messages**

IBASIC Error Messages are associated with IBASIC operation. IBASIC error messages can have both positive and negative numbers. Refer to the *Agilent Technologies Instrument BASIC User's Handbook* for information on positive numbered error messages. Refer to the GPIB Error Messages section of the *Programmer's Guide* for information on negative numbered error messages (the error message associated with a negative number is the same for GPIB errors and IBASIC errors).

#### **Example 11-4 IBASIC error messages take the form:**

IBASIC Error: -XX For example: IBASIC Error: -286 Program runtime error Error Messages General Information About Error Messages

#### **GPIB Error Messages**

**NOTE** For the purposes of this documentation, the terms "GPIB" and "HP-IB" may be considered one and the same.

GPIB Error Messages are associated with GPIB operation. Refer to the Programmers Guide for information on GPIB error messages.

#### Example 11-5 GPIB error messages take the form:

HP-IB Error: -XX or HP-IB Error For example: HP-IB Error: -410 Query INTERRUPTED. or HP-IB Error: Input value out of range.

### **Text Only Error Messages**

Text only error messages are generally associated with manual operation of the Test Set. This manual contains information on text only error messages.

Text only error messages can also be displayed while running the Test Set's built-in diagnostic or calibration utility programs. Refer to the *Assembly Level Repair* manual for information on text only error messages displayed while running the Test Set's built-in diagnostic or calibration utility programs.

#### **Example 11-6** Text only error messages take the form:

This is an error message. Input value out of range.

## The Message Display

During instrument operation, various messages may appear on the Test Set's display. Prompt-type messages generally appear on the first line of the Test Set's display. General operating and error messages usually appear on the second line of the display. Some messages are persistent; they remain displayed until the error condition no longer exists, or until another persistent message with greater priority occurs. Other messages are only displayed when the error first occurs; they are removed when a key is pressed or the knob is turned, or when a GPIB command is received. Many of the messages are displayed on the ERROR MESSAGE screen until the instrument is turned off.

Messages that are about error conditions may tell you what to do to correct the error (turn something off, reduce a field's value, press a certain key, and so forth). Messages and prompts are sometimes accompanied by a beep or warble.

#### NOTE Warbles and Beeps

A warble sound indicates that an instrument-damaging event is occurring. Beeps often occur only with the first occurrence of the message. Prompts are generally silent.

## **Non-Recoverable Firmware Error**

The non-recoverable firmware error is very important. It appears when an unanticipated event occurs that the Test Set's firmware cannot handle. The message appears in the center of the Test Set's display and (except for the two lines in the second paragraph) has the form:

Non-recoverable firmware error. Please record the 2 lines of text below and contact Agilent Technologies through your local service center or by calling (800) 827-3848 (USA, collect) and asking to speak to the Service Engineer. 'Address error exception' at line number 0

To continue operation, turn POWER off and back on.

Follow the instructions in the message.

Unfortunately, you will not be able to recover from this condition. You must switch the Test Set off and back on. When you rerun the test where the Error Message occurred, it may not occur again. If it does reappear, it would be helpful to Agilent Technologies to record exactly what the configuration of the instrument was when the error appeared and contact Agilent Technologies.

## **Text Only Error Messages**

Operation errors generally occur when you try to do something the Test Set was not designed to do. Most messages tell you what to do to correct the problem, (turn something off, reduce a field's value, press a certain key,...and so forth).

Some common messages are listed here:

• All self tests passed.

The Test Set did not detect any hardware or firmware failures during its initial self-diagnostics

This message should always be displayed immediately after instrument turn on.

• Chan Pwr UNCAL: No Freq or Ch Pwr Fltr cal. Start Chan Pwr Cal.

These messages are displayed when a channel power measurement is being performed but no valid calibration data exists. The message is accompanied by an audible tone (beep). Remove power from the ANT IN or RF IN/OUT connector and select Calibrate under the Ch Pwr Cal field on the CDMA ANALYZER screen. Then reconnect the input signal to proceed.

• ACP UNCAL: No Freq or ACP Offset cal. Start ACP Cal.

These messages are displayed when a channel power measurement is being performed but no valid calibration data exists. The message is accompanied by an audible tone (beep). Remove power from the ANT IN or RF IN/OUT connector and select Calibrate under the ACP Cal field on the CDMA ANALYZER screen. Then reconnect the input signal to proceed.

• Tune freq out of range for ACP. Change freq or ACP Offset.

This message is displayed if you try to perform an ACP measurement or calibration that would cause the Test Set to be tuned to a frequency out of its valid range (for example, the range between 1015 MHz and 1700 MHz). Note that although the tune frequency or channel cannot be set to these frequencies, it could be possible that an invalid tune frequency would be within the range of an attempted adjacent channel power measurement (offset and BW). The message is accompanied by an audible tone (beep).

• Remove power at ANT IN and RF IN/OUT. Restart calibration.

This message is displayed during channel power or ACP calibration if a signal is detected at the ANT IN or RF IN/OUT port with an amplitude high enough degrade the calibration. Remove power at the ANT IN or RF IN/OUT port, and move the cursor (turn the knob) to remove the message. The message is accompanied by an audible tone (beep). • Input value out of range.

A number was entered that was too large or small for the selected field, for example, trying to set AFG1 Freq to 125 kHz.

• Invalid keystroke.

You used a key that has no function relating to the selected field, for example, pressing the **On/Off** key while the **Filter 1** field is selected.

• Option not installed.

You selected a function that requires optional hardware that is not present.

• Turn off either AM or FM settings.

You tried to create simultaneous AM and FM (using any combination of AFGen1, AFGen2, and the Mod In To field). The Test Set does not provide simultaneous AM and FM.

• Squelch interrupt overflow. Reset using **Meas Reset** (press and release the **Shift** key, then the **Hold** key).

The Test Set temporarily interrupts audio measurements when squelch is first broken to prevent internal switching transients from influencing measurements (except when using the SCOPE, SPEC ANL, SERVICE screens). If squelch is repetitively broken in a period of a few seconds, the duration of measurement interruption becomes too great, and the Test Set stops interrupting the signal. Following measurements may be influenced by transient signals.

**Meas Reset** clears the data buffer used to generate interrupts, resetting the normal squelch operation to eliminate transients.

This condition may occur when monitoring low-level off-the-air signals.

• Cal file checksum incorrect - initializing file.

This error usually occurs after changing the Test Set's firmware ROM's. It is not a problem in that instance, but should not re-appear during subsequent operation of the Test Set.

• One or more self tests failed. Error code: XXXX

An instrument failure was detected when the Test Set was turned on. (For example, having a stuck front-panel key during turn on.) The numbered error message corresponds to a binary-weighted group of errors listed in the \*TST Common Command description in the Programmer's Guide.

#### Error Messages General Information About Error Messages

• Change Ref Level, Input Port or Attenuator (if using Hold).

The RF signal level is either too great or too small for the current input port, attenuator setting, or both. This error often occurs when trying to make a low-level measurement using the RF IN/OUT port with the spectrum analyzer. Make the indicated changes until this message is no longer displayed.

• Change RF Gen Amplitude, Output Port or Atten Hold (if on).

This message appears when the RF Generator's Amplitude field is set too high when using the RF IN/OUT port or when adjusting the amplitude with the Atten Hold field set to On.

• The RF IN/OUT port has a lower maximum output level than the DUPLEX OUT port. Use the DUPLEX OUT port, or reduce the RF generator's level.

If Atten Hold is On, you may be adjusting the amplitude outside of the allowed range. Change the amplitude

- Direct latch write occurred. Cycle power when done servicing.
  - The SERVICE screen was accessed and one or more internal latch settings were changed. Turn the instrument off and back on to reset the latches. (This condition can occur during periodic calibration.)

- - -

meaning of, squelch, 217 meaning of, TX power measurement, 56 meaning of, TX power measurements, 183

#### **Symbols**

# of Frames field, 157
#Pts field Spectrum Analyzer screen, 185
% delta key, 44
% key, 44
+/- key, 48

#### Numerics

1.23 MHz channel power, 132
10 MHz REF OUTPUT connector, 282
16 x CHIP CLOCK connector, 282
19.6608 MHz OUT connector, 282
30 kHz channel power, 132
600 ohm impedance at AUDIO IN, 190

#### A

A Only/A-B field Spectrum Analyzer screen, 207 Abort Print field Printer Configure screen, 227 abort printing, 226 Abs/Rel field Code Domain Analyzer screen, 154 absolute power measurements, 154 ac coupling input, 196 output, 190 ac level measurements, 57 peak detector, 209 AC Level field AF Analyzer screen, 179 RF Analyzer screen, 179 accessories, 295 ACP Cal field CDMA Analyzer screen, 150, 151 ACP field CDMA Analyzer screen, 132 CDMA Generator screen, 132 ACP Fltr BW field CDMA Analyzer screen, 150 ACP UNCAL, 304

ACP. See also adjacent channel power ADC FS field CDMA Analyzer screen, 151 ADC FS measurements, 131, 133 ADCFS field CDMA Analyzer screen, 131, 133CDMA Generator screen, 131, 133 ADCfs field CDMA Generator screen, 151 Code Domain Analyzer screen, 151 address HP-IB, printer, 241 HP-IB, test set, 236 adjacent channel power calibrating, 63 adjacent channel power measurements, 132 AF analyzer input, 185 level, 266 signal types analyzed, 185 AF Analyzer screen AC Level field, 179 AF Anl In field, 185 AF Cnt Gate field, 186 AF Freq field, 180 AM Depth field, 179 Audio In Lo field, 190 DC Level field, 180 De-Emp Gain, 192 De-Emphasis field, 192 Detector field, 193 Distn field, 181 Ext Load R field, 195 Filter 1 field, 195 Filter 2 field, 196 FM Deviation field, 181, 183 Freq Error field, 182 Frequency field, 182 Gain Cntl field, 199 Input Gain field, 200 Notch Freq field, 208 Notch Gain field, 208 Pk Det To field, 209 Scope To field, 214 Settling field, 215 SINAD field, 184 SNR field, 184 Speaker ALC field, 216 Speaker Vol field, 216 TX Power field, 183 TX Pwr Zero, 221 AF Anl In field

AF Analyzer screen, 185 Signaling Decoder screen, 185 AF Anl Input field, 120 AF Anl key, 43 AF Cnt Gate field AF Analyzer screen, 186 AF Freq field AF Analyzer screen, 180 RF Analyzer screen, 180 **RF** Generator screen, 180 AF frequency measurements, 57 AF generator 1 amplitude, 187 frequency, 186 output destination, AUDIO OUT connector, 187 output destination, RF generator AM modulator, 187 output destination, RF generator FM modulator, 187 turning off, 187 AF generator 2 amplitude, 188 frequency, 187 output destination, AUDIO OUT connector, 188 output destination, RF generator AM modulator, 188 output destination, RF generator FM modulator, 188 turning off, 188 AFGen1 Freq field **RF** Generator screen, 186 AFGen1To field **RF** Generator screen, 187 AFGen2 Freq field RF Generator screen, 187 AFGen2 To Signaling Encoder screen, 188 AFGen2 To field **RF** Generator screen, 188 Agilent Direct assistance Canada, 297 Korea, 297 Agilent sales offices, 24 Agilent service centers, 24 ALC disabling, 216 internal speaker, 216 AM input, 206 AM Demod

AF Anl In, 57 oscilloscope input, 120 AM Depth AF Analyzer screen, 179 AM depth measurements, 57 setting, 187, 188 AM Depth field RF Analyzer screen, 179 RF Generator screen, 179 AM depth measurements, 57 AM Mod oscilloscope input, 120 Ampl Hi trigger qualifier, 169 Ampl Lo trigger qualifier, 168 Ampl Mid trigger qualifier, 169 amplifier for distortion measurements, 208 for SINAD measurements, 208 amplitude AF generator, 187, 188 RF generator, 189 twist, 279 vertical sensitivity, 221 Amplitude field CDMA Generator screen, 151 RF Analyzer screen, 189 RF Generator screen, 189 Spectrum Analyzer screen, 189 AMPS channel standard, 244 AMPS-TACS signaling decoder, 253See Also Signaling Decoder screen, AMPS-TACS mode AMPS-TACS signaling encoder, 253 See Also Signaling Encoder screen, AMPS-TACS mode analog meter, 59 ANALOG MODULATION IN connector description, 282 ANALOG MODULATION INPUT connector coupling, 196 for modulating RF generator, 206 analyzer AF level, 266 arming measurements, 275 calibration, 111 disarming measurements, 277 input port, 213

Analyzer field CDMA Analyzer screen, 152 Code Domain Analyzer screen, 152analyzer, RF frequency, 220 sensitivity, 214 Anl Dir field CDMA Analyzer screen, 152 Anl Special field CDMA Analyzer screen, 153 Answer modem mode, 239 ANT IN connector avoiding damage, 56, 183, 201, 213 connecting to, 41, 213 description, 283 for off-the-air measurements, 201 for RF measurements, 201 gain at, 227 input attenuation, 200 loss at, 227 sensitivity, 214, 215 Antenna In field Instrument Configure screen, 227 arm measurement, 260, 275 Arm Meas field CDMA Analyzer screen, 152 Signaling Decoder screen, AMPS-TACS mode, 260 Signaling Decoder screen, DTMF mode, 260 Signaling Decoder screen, Func Gen mode, 260 Signaling Decoder screen, NAMP-NTAC mode, 260 arrow down key, 64 arrow up key, 64 ASCII terminal configuring, 248 ASSIGN, 74 Assign key, 74 assistance Agilent Direct, Canada, 297 Agilent Direct, Korea, 297 call center, Europe, 297 call center, United States, 297 Atten Hold field RF Generator screen, 189 attenuation automatic control, 200 input, RF analyzer, 200

manual control, 200 attenuator hold, 189 attenuator input, 200 audio amplitude setting, 187, 188 audio frequency counter gate time, 186 sampling, 186 audio frequency measurements, 57 Audio In AF Anl In, 57 oscilloscope input, 120 AUDIO IN connector avoiding damage to, 284 description, 284 for ac level measurements, 57 AUDIO IN HI connector, 284 AUDIO IN LO connector 600 ohm impedance, 190, 284 floating, 190, 284 grounded, 190, 284 Audio In Lo field AF Analyzer screen, 190 Audio Out oscilloscope input, 120 AUDIO OUT connector coupling, 190 description, 285 Audio Out field RF Generator screen, 190 audio power measurements, 179 Authenticating modem status, 249 Auto All Range Hold, 242 Auto Zero field CDMA Analyzer screen, 153 RF Analyzer screen, 191 Auto/Norm field Oscilloscope screen, 190 automatic level control, 216 autoranging AF/RF measurements, 242 gain setting, 199 oscilloscope interference, 199, 200 spectrum analyzer interference, 199, 200 Aux field Code Domain Analyzer screen, 155 average power measurements, 131 averaging measurement results, 68 restart averaging, 68

Avg 1-100 field Spectrum Analyzer screen, 206 Avg key, 68 Avg Pwr field CDMA Analyzer screen, 131 CDMA Generator screen, 131 AWGN generator, 160

#### B

bandwidth IF filter, 199 bandwidth, spectrum analyzer, 191 **Base Freq field** Instrument Configure screen, base settings changing, 72 default, 72 **BASEBAND OUT connector**, 285 basic operation, 51 battery, replacing, 75 baud rate, 248 beeper error alert, 228 spectrum analyzer mask, 205 volume control, 225, 228 Beeper field Instrument Configure screen, 225, 228 **B/I Delay field** Signaling Encoder screen, AMPS-TACS mode, 260 SignalingEncoder screen, NAMP-NTAC mode, 260 bits dotting, 264, 269 information, 264, 269 parity, 264, 269, 270 serial data word, 231 specifying patter to display, 278 triggering, 278 type, 264, 269 word sync, 264, 269 BTS Laptop Utility, 82 **Bursts field** Signaling Encoder screen, AMPS-TACS mode, 260 Signaling Encoder screen, DTMF mode, 260 Signaling Encoder screen, NAMP-NTAC mode, 260 Busy, 261 Busy/Idle field Signaling Encoder screen, AMPS-TACS mode, 261

Signaling Encoder screen, NAMP-NTACS mode, 261 BW= field Spectrum Analyzer screen, 191 Bypass CW RF Path, 155 bypass IQ modulator, 155

#### С

cable fault measurements, 97 cables power, 25 calibrating adjacent channel power, 63 calibrating channel power, 61, 62 calibration channel power measurements, 154 spectrum analyzer, 111 Call field Modem Configure screen, 229 CarFT field Code Domain Analyzer screen, 136, 153, 154 carrier feedthrough measurements, 136 Carrier Feedthru field CDMA Analyzer screen, 136 CDMA Generator screen, 136 catalog memory card, 106 CD pwr unit field Code Domain Analyzer screen, 154 CD Setup field Code Domain Analyzer screen, 155 CDMA Analyzer screen ACP Cal field, 150, 151 ACP field. 132 ACP Fltr BW field, 150 ADC FS field, 131, 133, 151 Analyzer field, 152 Anl Ďir field, 152 Anl Special field, 153 Auto Zero field, 153 Avg Pwr field, 131 Carrier Feedthru field, 136 Chan Pwr field, 132 Chn Pwr Cal field, 154 Even Sec In field, 158 EVM field, 138 Freq Error field, 134 Gain field, 159 Input Atten field, 161 Input Port field, 161 Magnitude Error field, 138 Meas Intvl field, 162, 163

Phase Error field, 138 PN Increment field, 165 PN Offset field, 165, 166 Pwr Gain field, 166 Pwr Intvl field, 167 Pwr Zero field, 168 Qual Event field, 168 RF Channel field, 170 Rho field, 133 Time Offset field, 135 Trig Event field, 174 CDMA Anl key, 43 CDMA Gen key, 43 **CDMA Generator screen** ACP field, 132 ADC FS field, 131, 133, 151 Amplitude field, 151 Avg Pwr field, 131 Carrier Feedthru field, 136 Chan Pwr field, 132 CW RF Path field, 155 Data Rate field, 156 Data Source field, 157 EVM field, 138 Freq Error field, 134 Gen Dir field, 159 Gen Mode field, 160 Gen Special field, 160 Magnitude Error field, 138 Output Port field, 164 Phase Error field, 138 RF Channel field, 170 RF Gen Freq field, 170 Rho field, 133 Time Offset field, 135 CDMA standard IS-2000, 142 IS95A, 142 Center Freq Marker To field, 205 **Center Freq field** Spectrum Analyzer screen, 191 center frequency, 174, 182 for notch filter, 208 for spectrum analyzer, 191 RF signal, 220 Chan RF Display mode, 170, 245 Chan Num, 153 Chan Pwr field CDMA Analyzer screen, 132 CDMA Generator screen, 132 Chan Pwr UNCAL, 304 Chan Size, 154 Chan Space field Instrument Configure screen, 229

Channel field Signaling Decoder screen, AMPS-TACS mode, 261 Signaling Decoder screen, NAMP-NTAC mode, 261 channel numbers for analyzer/generator frequencies, 60 channel power calibrating, 61, 62 channel power measurements, 132 channel spacing, user defined, 229 channel standard AMPS (MS, LS), 244 ETACS (MS, LS), 244 JTACS (MS, LS), 244 KOR PCS (1, 0), 244 N AMER PCS, 244 NAMPS(MSL, MSM, MSU, LSL, LSM, LSU), 244 NTACS (MS, LS), 244 TACS (MS, LS), 244 USER-DEF, 244 channel tuning, 60, 170, 245 chassis ground, 285 CHIP CLOCK 1.288 MHz OUT connector, 285 Chn Pwr Cal field CDMA Analyzer screen, 154 clear global user key assignment, 74 **RAM**, 124 register contents, 71, 124 clock date/time, 232 time-of-day, 250 Code Dom key, 43 Code Domain Analyzer screen ADCfs field, 151 Analyzer field, 152 Aux field, 155 Bit Reverse Ordering, 145 CarFT, 136 CarFT field, 153, 154 CD pwr unit field, 154 CD Setup field, 155 Chan Num, 153 Chan Size, 154 Code Domain Power & Noise, 147 Complex Power, 145, 148 Controls field, 155 Est Rho field, 134 Fast Power, 145, 147 Find PN field, 158

FP Setup field, 155 Freq Err field, 158 Gain field, 155 Hadamard Ordering, 146 I Power Level, 162 Input Port field, 161 Lvl field, 161, 162, 168, 169, 175 Main field, 155 Marker field, 155 Marker Lvl, 162 Meas Intvl field, 162, 163 Meas Order, 163 Measurement field, 163 Num Avgs field, 163 Ofs Trnsfer field, 164 Phase/div field, 164, 172 Phse field, 165 PN Setup field, 155 Power, 145 Power & Noise, 145 Pwr Ref. 167 Pwr Scale, 167 Pwr Scale - IS-2000, 167 Pwr Scale - IS-95A, 167 Pwr Scale field, 167 Q Power Level, 168 Qual Event field, 168 RF Channel field, 170 RF In/Ant field, 170 Threshold field, 171 Time field, 172 Time Offset field, 173 TmOfs field, 135, 173 Trig Event field, 174 Trigger field, 155 Walsh Chan field, 175 Walsh Order, 169, 175 Code Domain Measurements -IS-2000, 142 Code Domain Measurements -IS-95A, 139 code domain phase measurements, 141, 148 **Code Domain Power** IS-2000, 146 code domain power measurements, 139, 142, 146 code domain timing measurements, 141, 147 **Command Escape Character field** Modem Configure screen, 231 **Configure Instrument screen** RF Öffset field, 247 Serial No. field, 248 Time field, 250 Total RAM field, 250

Connected modem status, 249 **Connection Timeout field** Modem Configure screen, 231 connectors 10 MHz REF OUTPUT, 282 16 x CHIP CLOCK, 282 19.6608 MHz OUT, 282 ANALOG MODULATION IN, 282 ANT IN, 283 AUDIO IN, 284 AUDIO OUT, 285 **BASEBAND OUT, 285** CHIP CLOCK 1.2288 MHz OUT, 285 **DATA IN, 286** DUPLEX OUT, 286 EVEN SECOND SYNC IN, 286 EXT REF IN, 287 EXT SCOPE TRIG IN, 288 FRAME CLOCK OUT, 288 ground, 285 HP-IB, 288 I BASEBAND OUT, 285 PARALLEL PORT 15, 289 PARALLEL PORT 16, 289 **Q BASEBAND OUT, 285 RF IN/OUT, 290** SCOPE MONITOR OUTPUT, 290 SERIAL PORT 10, 291 SERIAL PORT 11, 291 SERIAL PORT 9, 291 **TRIGGER QUALIFIER IN, 291** VIDEO OUT, 292 Cont/Single field Oscilloscope screen, 192 continuous measurements, 152 **Continuous Reverse Link** Waveform, 142 control filler, 264 control message, 264 control status, 276 **Controls field** Code Domain Analyzer screen, 155 Oscilloscope screen, 192 Spectrum Analyzer screen, 192 **Convolutional Encoding**, 143 COPY\_PL, IB\_UTIL ROM program, 122 counter AF, 186 RF, 212 coupling ac, 190, 196 dc, 190, 196

notch frequency, 240 cursor control knob increment setting of, 64 CW RF Path field CDMA Generator screen, 155

#### D

dashes meaning of, squelch, 217 meaning of, TX power measurements, 56, 183 Data (hex) field Signaling Decoder screen, AMPS-TACS mode, 261 Signaling Decoder screen, NAMP-NTAC mode, 261 Data Buff data source, 157 data buffer, 160 capacity, 271 Data field, 256 data files, replotting, 102 data files, transferring, 104 DATA IN connector, 286 Data Length field I/O Configure screen, 231 Data Level field Signaling Encoder screen, AMPS-TACS mode, 262 Signaling Encoder screen, NAMP-NTAC mode, 262 data rate signaling encoder, 253 Data Rate field CDMA Generator screen, 156 Signaling Decoder screen, AMPS-TACS mode, 262 Signaling Decoder screen, NAMP-NTAC mode, 262 Signaling Encoder screen, AMPS-TACS mode, 262 Signaling Encoder screen, NAMP-NTAC mode, 262 Data Source field CDMA Generator screen, 157 date and time, 225 Date field Instrument Configure screen, 225, 232 dB key, 44 dBm key, 44 dBuV key, 44 dc coupling input, 196 output, 190 DC FM Zero field **RF** Generator screen, 196

DC Level field AF Analyzer screen, 180 dc level measurements, 57, 180 dc wave function generator, 280 DCFM, 196 Decimal Equivalent field Modem Configure screen See Command Escape Character, 231 decimal numbers, 48 decoder. See Also Signaling Decoder screen decrement changing setting, 64 De-emp oscilloscope filters, 121 **De-Emp Gain field** AF Analyzer screen, 192 de-emphasis bypassing, 192 effect on DTMF frequency, 266 filter, description, 266 gain, 192 input level, 266 selecting, 192 De-Emphasis field AF Analyzer screen, 192 default settings base, 72 changing, 71, 72 power-on, 71 delay busy/idle, 260 first bit, 261 trigger, 174 word sync, 261 delete global user key assignment, 74 RAM contents, 124 register contents, 71, 124 delta markers, 113, 207 frequency, 197 level, 202 **DEMO**, 126 demodulation AM, 57, 120 FM, 57, 120 SSB, 57, 120 depth, AM, 57 detector peak, 193, 209 rms, 193 selecting, 193 Detector field AF Analyzer screen, 193 deviation

FM, 57, 181, 183 Dialback modem mode, 239 Dialing modem status, 249 Disable modem mode, 239 Disarm, 152 disarm measurement, 277 Disconnect call (modem), 229 Disconnecting modem status, 249 Display field Spectrum Analyzer screen, 193 Distn field AF Analyzer screen, 181 RF Analyzer screen. 181 **RF** Generator screen, 181 distortion, 58 measurements, 57, 181 measurements, amplifier, 208 measurements, variable notch filter, 208 dotting bits, 264, 269 DSAT field Signaling Decoder screen, NAMP-NTAC mode, 256, 263 DSAT/DST (hex) field Signaling Decoder screen, NAMP-NTAC mode, 263 DTMF field, 256 DTMF pair, 256 DTMF signaling decoder, 258 See Also Signaling Decoder screen, DTMF mode DTMF signaling encoder, 258 See Also Signaling Encoder screen, DTMF mode dual-tone multi-frequency. See DTMF dump graphics, 226 **DUPLEX OUT** connector avoiding damage, 209 description, 286 gain at, 232 loss at, 232 **Duplex** Out field Instrument Configure screen, 232

#### Е

Eb/No, 160 Edit Mask field Spectrum Analyzer screen, 194 EditPt field Spectrum Analyzer screen, 194 EEX key, 48 emf voltage, 245 encoder/decoder interactions, 253

See Also Signaling Encoder screen, Signaling Decoder screen EQ In/Out field, 159 Error Message key, 43 error messages, 300 **IBASIC** echo, 236 operation, 304 error vector magnitude. See EVM escape characters, modem, 231 Est Rho field Code Domain Analyzer screen, 134 ETACS channel standard, 244 European Call Center, assistance, 297 Even Sec In field CDMA Analyzer screen, 158 EVEN SECOND SYNC IN connector, 286 EVM field CDMA Analyzer screen, 138 CDMA Generator screen, 138 EVM measurements, 138 exponents entering numbers, 48 Ext data source, 157 Ext Load R field AF Analyzer screen, 195 Ext Mod AF Anl In, 57 oscilloscope input, 120 EXT REF IN connector, 287 Ext Ref In field Instrument Configure screen, 233 EXT SCOPE TRIG IN connector, 288 external AM input, 206 external FM input, 206 external modulation input, 206 external monitor, 295 external reference, 287 external trigger qualifier, 169 F

fast power measurements, 141, 147 FF at End field Printer Configure screen, 233 FF at Start field Printer Configure screen, 233 fields changing settings, 42 types of, 42

FILE\_XFER, IB\_UTIL ROM program, 122 files securing, 123 Filler (FOCC) field Signaling Encoder screen, AMPS-TACS mode, 264 Signaling Encoder screen, NAMP-NTAC mode, 264 Filter 1 field AF Analyzer screen, 195 Filter 2 field AF Analyzer screen, 196 Filters oscilloscope filters, 121 filters IF bandwidth, 199 variable notch, 208 Find PN field Code Domain Analyzer screen, 158 firmware revision number, 233 Firmware field Instrument Configure screen, 233 Fix/Rel mask type, 205 floating input at AUDIO IN LO, 190 Flow Control field I/O Configure screen, 234 FM deviation, 57 deviation, measurements, 181, 183 deviation, setting, 187, 188 input, 206 FM Coupling field RF Generator screen, 196 FM Demod AF Anl In. 57 oscilloscope input, 120 FM Deviation field AF Analyzer screen, 181, 183 RF Analyzer screen, 181, 183 RF Generator screen, 181, 183 FM deviation measurements, 57 FM Mod AF Anl In, 57 oscilloscope input, 120 FOCC, 253 menu, 261 outputting, 274 form feed, 233 forward control channel. See FOCC forward link, 152

forward voice channel. See FVC four dashes meaning of, squelch, 217 meaning of, TX power measurement, 56 meaning of, TX power measurements, 183 FP Setup field Code Domain Analyzer screen, FRAME CLOCK OUT connector, 288 Frame Clock Output field Instrument Configure screen, 234Freq RF Display mode, 170, 174, 245 Freq (Delta Mrkr) field Spectrum Analyzer screen, 197 Freq (mask) field Spectrum Analyzer screen, 197 Freq (normal marker) field Spectrum Analyzer screen, 198 Freq (Ref Mrkr) field Spectrum Analyzer screen, 198 Freq Err field Code Domain Analyzer screen, **Freq Error field** CDMA Analyzer screen, 134 CDMA Generator screen, 134 frequency AF generator 2, 187 AFGen1, 186 center, 181, 182 center, for notch filter, 208 center, for spectrum analyzer, 191 center, RF signal, 220 decoded signal, 265 delta markers, 113 effects of RF offset, 247 for DTMF sequence, 277 measurements, 182 RF generator, reference, 228 setting, 213, 245 span, 216 frequency error measurements, 134, 182 Frequency Error field AF Analyzer screen, 182 RF Analyzer screen, 182 RF Generator screen, 182 Frequency field AF Analyzer screen, 182 RF Analyzer screen, 182 RF Generator screen, 182

Signaling Decoder screen, Func Gen mode, 265 frequency offset, 69 receiver/transmitter, 235 RF generator/analyzer, 235 tracking generator, 208 frequency tuning, 60, 170, 245 function generator waveform, 280 Function Generator signaling decoder, 259 See Also Signaling Decoder screen, Func Gen mode **Function Generator signaling** encoder, 259 See Also Signaling Encoder screen, Func Gen mode functional test for verifying operation, 49 FVC, 253 menu, 261 outputting, 274

#### G

gain automatic control, 199 between ANT IN and device-under-test, 227 between DUPLEX OUT and device-under-test, 232 between RF IN/OUT and device-under-test, 246 de-emphasis, 192 input, 200 manual control, 199 notch filter, 208 Gain Cntl field AF Analyzer screen, 199 Gain field CDMA Analyzer screen, 159 Code Domain Analyzer screen, 155 gain measurement, swept, 83 gate time, 186 decoder, 265 RF counter, 212 Gate Time field Signaling Decoder screen, AMPS-TACS mode, 265 Signaling Decoder screen, NAMP-NTAC mode, 265 Gaussian noise, 280 Gen Dir field CDMA Generator screen, 159 Gen Mode field CDMA Generator screen, 160 Gen Special field

CDMA Generator screen, 160 (Gen)-(Anl) (user defined) field Instrument Configure screen, 235 (Gen)-(Anl) field Instrument Configure screen, 235generator, AF amplitude, 187, 188 frequency, 186, 187 output destination, AUDIO OUT connector, 187, 188 output destination, RF generator AM modulator, 187, 188 output destination, RF generator FM modulator, 187, 188 turning off, 187, 188 generator, RF amplitude, 189 frequency, 213 output port, 209, 210 reference frequency, 228 generator, tracking frequency, 191 frequency offset, 208 output port, 210 sweep, 210 sweep frequency range, 216 GHz key, 44 grounded input at AUDIO IN LO, 190 grounding, 285

#### H

heading for printout, 241 help how to contact a human, 297 Help key, 43 hexadecimal format, 48 HI indicator, 65 Hi Limit key, 65 Hi Tone field Signaling Decoder screen, DTMF mode, 265 high limit removing, 65 setting, 65 Hold All Range Hold, 242 Hold/Norm spectrum analyzer marker, 211 Holdoff Delay field Modem Configure screen, 236 horizontal sweep

oscilloscope, 218 HP-IB address printer, 241 test set, 236 HP-IB Address field Configure I/O screen, 236 HP-IB connector, 288 HP-IB operation squelch effects, 217 Hz key, 44

#### I

I BASEBAND OUT connector, 285I Power Level, 162 I/O Config key, 43 I/O Configure screen Data Length field, 231 Flow Control field, 234 HP-IB Address field, 236 **IBASIC Echo field**, 236 Inst Echo field, 237 Mode field, 237 Parity field, 240 Remote Mode field, 243 Save/Recall field, 247 Serial Baud field, 248 Serial In field, 248 Serial Port field, 249 Stop Length field, 249 **IB\_UTIL** COPY\_PL, 122 FILE\_XFER, 122 RAM\_MANAGER, 124 RAM USAGE, 122 ROM program, 122 SECURE\_IT, 123 **IBASIC** controller configuring, 248 **IBASIC Echo field** I/O Configure screen, 236 **IBASIC** error messages, 236 Idle, 261 idle state, 261 status, 276 Idle modem status, 249 Idle/Send field, 157 IF filter bandwidth selecting, 199 IF Filter field RF Analyzer screen, 199 Ignore modem mode, 239 impedance input, 284 Incoming Call Security field Modem Configure screen, 237 Incr (divide-by)10 key, 64 Incr Set key, 64 Incr x10 key, 64 increment changing setting, 64 information bits, 264, 269 Input oscilloscope filters, 121 input analyzer, 213 audio, 600 ohm impedance, 190 audio, floating, 190 audio, grounded, 190 coupling, 196 gain, 200 ŘF, 201 spectrum analyzer, 213 types of, 185 Input Atten field CDMA Analyzer screen, 161 Instrument Configure screen, 200 RF Analyzer screen, 200 Spectrum Analyzer screen, 200 input attenuation automatic control, 200 manual control, 200 setting, 200 input attenuator oscilloscope, 199, 200 spectrum analyzer, 199, 200 Input Gain field **ÅF** Analyzer screen, 200 input impedance selecting, 284 Input Level field Signaling Decoder screen, AMPS-TACS mode, 266 Signaling Decoder screen, NAMP-NTAC mode, 266 Input Port field CDMA Analyzer screen, 161 Code Domain Analyzer screen, 161 Instrument Configure screen, 201 RF Analyzer screen, 201 Spectrum Analyzer screen, 201 insertion loss measurements discrete frequency, 87 swept, 89 Inst Config key, 43 Inst Echo field I/O Configure screen, 237 Instrument Configure screen Antenna In field, 227 Base Freq field, 228

Beeper field, 225, 228 Chan Space field, 229 Date field, 225, 232 Duplex Out field, 232 Ext Ref In field, 233 Firmware field, 233 Frame Clock Output field, 234 (Gen)-(Anl) field, 235 Input Atten field, 200 Input Port field, 201 Notch Coupl field, 240 Range Hold field, 242 Ref Select field, 243 RF Chan Std field, 244 RF Display field, 245 RF Gen Volts field, 245 RF In/Out field, 246 RF Level Offset field, 246 Time field, 225 User Def Base Freq field, 228 interactions encoder/decoder, 253 high-power/low-power measurements, 221 Range Hold and other fields, 242 RF generator/analyzer, RF offset, 247 twist and pre-emphasis, 279 Internal field Oscilloscope screen, 201 inverted data, 272 IQ CW RF path, 155 IQ Constellation Diagram, 149 IQ modulator, 155 IQ RFOUT connector, 155

#### J

JTACS channel standard, 244 JTACS signaling encoder/decoder, 253

#### K

k1 through k5 keys, 73 k1' through k3' keys, 73 keyboard external, 248 keys %, 44 % delta, 44 +/-, 48 AF Anl, 43 Assign, 74 Avg, 68 CDMA Anl, 43

CDMA Gen, 43 Code Dom, 43 dB, 44 dBm, 44 dBuV, 44 down-arrow, 64 **EEX**, 48 Error Message, 43 GHz, 44 Help, 43 Hi Limit, 65 Hz, 44 I/O Config, 43 Incr (divide-by)10, 64 Incr Set, 64 Incr x10, 64 Inst Config, 43 k1 through k5, 73 k1' through k3', 73 kHz, 44 Lo Limit, 65 Meter, 59 MHz, 44 ms, 44 mV, 44 mW, 44 On/Off, 59, 66, 67, 68, 71 ppm, 44 Printer Config, 43 Recall, 70 Ref Set, 67 Release, 74 RF Anl, 43 RF Gen, 43 s, 44 Save, 70 Scope, 43 Spec Anl, 43 up-arrow, 64 uV, 44 V. 44 W, 44 kHz key, 44 knob increment setting, 64

#### L

level ac, 57 AF analyzer, 266 data, 262 dc, 57 delta marker, 113 oscilloscope, 203 reference for spectrum analyzer, 211 supervisory audio tone, 273

triggering, 278 Level (div) field Oscilloscope screen, 202 Level (mask) field Spectrum Analyzer screen, 202 limits indicators, 65 pass/fail, 65 removing, 65 setting, 65 Lines/Page field Printer Configure screen, 237 LISTOPTS, 125 LO indicator, 65 Lo Limit key, 65 Lo Tone field Signaling Decoder screen, DTMF mode, 267 loss between ANT IN and device-under-test, 227 between DUPLEX OUT and device-under-test, 232 between RF IN/OUT and device-under-test, 246 low limit removing, 65 setting, 65 low-level RF power measurements, 183 Lucent software, 296 Lvl (Delta Mrkr) field Spectrum Analyzer screen, 202 Lvl (marker) field Oscilloscope screen, 203 Spectrum Analyzer screen, 203 Lvl (normal marker) field Spectrum Analyzer screen, 203 Lvl (Ref Mrkr) field Spectrum Analyzer screen, 204 Lvl field Code Domain Analyzer screen, 161, 162, 168, 169, 175 Μ

Magnitude Error field CDMA Analyzer screen, 138 CDMA Generator screen, 138 magnitude error measurements, 138 Main field Code Domain Analyzer screen, 155 manuals, 18, 295 Marker field Code Domain Analyzer screen, 155 Marker Lvl, 162 Marker To field Spectrum Analyzer screen, 205 Marker To Peak-field Oscilloscope screen, 204 Marker To Peak+ field Oscilloscope screen, 204 markers delta, 113, 207 delta frequency, 197 delta level, 202 level, 203, 204 normal frequency, 198 normal level, 203 oscilloscope, 121, 204 oscilloscope, peak-, 204 oscilloscope, peak+, 204 reference frequency, 198 reference, spectrum analyzer, 114, 211 spectrum analyzer, 205 spectrum analyzer, center frequency, 205 spectrum analyzer, next peak, 205 spectrum analyzer, peak, 205 spectrum analyzer, reference level, 205 time, 218 triggering, 218 Mask Beep field Spectrum Analyzer screen, 205 Mask Type field Spectrum Analyzer screen, 205 mask, spectrum analyzer, 115 displaying, 193 frequency, 197 level, 202 number of points, 185 mask, spectrum analzyer editing, 194 Meas Intvl field CDMA Analyzer screen, 162, 163Code Domain Analyzer screen, 162, 163 Meas Order, 163 Measure field Signaling Decoder screen, NAMP-NTAC mode, 267 measurement accuracy gain control for, 199 zeroing power for, 221 measurement arming, 275 measurement averaging, 68 measurement disarming, 277 Measurement field

Code Domain Analyzer screen, 163 measurement limits indicators, 65 removing, 65 setting, 65 measurement reference, setting, 67 measurement settling time, 215 measurement setups saving and recalling, 70 measurements absolute power, 154 ac level, 57, 179 ac level, peak detector, 209 ADC FS, 131, 133 adjacent channel power, 132 AF frequency, 57 AM depth, 57 audio frequency, 57 audio power, 179 average power, 131 cable fault, 97 carrier feedthrough, 136 channel power, 132 code domain phase, 141, 148 code domain power, 139, 142, 146 code domain timing, 141, 147 dc level, 57, 180 deviation, FM, 181 distortion, 57, 58, 181 EVM, 138 fast power, code domain, 141, 147 FM demodulation, 57 FM deviation, 57, 183 frequency error, 134, 182 frequency error, DTMF, 265 frequency, center, 182 frequency, DTMF, 265 function generator frequency, 265 insertion loss, discrete frequency, 87 insertion loss, swept, 89 magnitude error, 138 phase error, 138 relative power, 154 return loss, swept, 92 RF, 56 RF power, 183 rho, 133 rms potential, 179 signal/noise ratio, 58 SINAD, 57, 184 SNR, 57, 58, 184

swept gain, 83 time offset, 135 transmitter power, 56, 183 transmitter power, peak, 220 transmitter power, sample, 220 voltage, 179 memory considerations, 72 total RAM, 250 memory card catalog, 106 memory overflow error, 72 message beeper alert, 228 displaying, 225 error, 300 **IBASIC** error, 236 operation, 304 output, FOCC, 274 output, FVC, 274 turn off, 225 types of, 300 Message field Signaling Encoder screen, AMPS-TACS mode, 269 Signaling Encoder screen, NAMP-NTAC mode, 270 Message field (FOCC) Signaling Encoder screen, AMPS-TACS mode, 268 Signaling Encoder screen, NAMP-NTAC mode, 268 Message/DST field Signaling Encoder screen, NAMP-NTAC mode, 270 meter end points, 59 on/off, 59 scale interval, 59 Meter key, 59 MHz key, 44 pre-emphasis 750, 273 uV (microvolts) key, 44 Mod In To field **RF** Generator screen, 206 Mode field I/O Configure screen, 237 Signaling Decoder screen, AMPS-TACS mode, 271 Signaling Decoder screen, DTMF mode, 271 Signaling Decoder screen, Func Gen mode, 271 Signaling Decoder screen, NAMP-NTAC mode, 271 Signaling Encoder screen, AMPS-TACS mode, 271

Signaling Encoder screen, DTMF mode, 271 Signaling Encoder screen, Func Gen mode, 271 Signaling Encoder screen, NAMP-NTAC mode, 271 Model field Printer Configure screen, 238 modem, 239 configuration, 238, 239 Modem Configuration field Modem Configure screen, 238 Modem Configure screen Call field, 229 **Command Escape Character** field, 231 **Connection Timeout field**, 231 Decimal Equivalent field See Command Escape Character, 231 Holdoff Delay field, 236 Incoming Call Security field, 237 Modem Configuration field, 238 Modem Initialization/Configuration field, 239 Modem Mode field, 239 Number to Call field, 240 Password field, 241 Retrys field, 244 Status field, 249 Modem Initialization/Configuration field Modem Configure screen, 239 Modem Mode field Modem Configure screen, 239 modulation external AM, 206 external, FM, 206 external, input, 206 input, 206 input, coupling, 196 OQPSK, 159 QPSK, 159 sensitivity, input, 206 monitor, external, 295 ms key, 44 mV key, 44 mW key, 44

#### Ν

names printout, 241 registers, 71 NAMPS channel standard, 244 NAMPS-NTACS signaling decoder, 253 See Also Signaling Decoder screen, NAMP-NTAC mode NAMPS-NTACS signaling encoder, 253 See Also Signaling Encoder screen, NAMP-NTAC mode negative edge triggering, 202 Next Peak Marker To field, 205 No Pk/Avg field Spectrum Analyzer screen, 206 Norm/Delta field Spectrum Analyzer screen, 207 Normalize field Spectrum Analyzer screen, 207 Nortel software, 296 Notch oscilloscope filters, 121 Notch Coupl field Instrument Configure screen, 240used with variable notch, 208 notch filter gain, 208 variable, 208 Notch Freq field AF Analyzer screen, 208 Notch Gain field AF Analyzer screen, 208 NTACS channel standard, 244 Num Avgs field Code Domain Analyzer screen, 163 Num of Bits field Signaling Decoder screen, AMPS-TACS mode, 271 Signaling Decoder screen, NAMP-NTAC mode, 271 # of Frames field, 157 Number to Call field Modem Configure screen, 240 numbers decimal format, 48 hexadecimal format, 48 negative, 48 scientific notation, 48

#### 0

Off Time field Signaling Encoder screen, DTMF mode, 271 offset frequency, receiver/transmitter, 235

frequency, RF generator/analyzer, 235 frequency, tracking generator, 208 RF generator/analyzer, 247 RF level, 246 setting, frequency, 69 vertical, oscilloscope, 203, 222 Offset Freq (Tracking Gen) field Spectrum Analyzer screen, 208 off-the-air measurements, 201, 283 Ofs Trnsfer field Code Domain Analyzer screen, 164On Time field Signaling Encoder screen, DTMF mode, 272 On/Off key, 59, 66, 67, 68, 71 operating basics, 51 operation messages, 304 options, for Test Set, 296 options, Test Set, 125 **OQPSK** modulation, 159 Originate call (modem), 229 origination attempts (modem), 244 oscilloscope description of, 119 features, 119 filters, block diagram of, 119 filters, selection of, 121 input attenuator, 199, 200 inputs, block diagram of, 119 inputs, selection of, 120 level, markers, 203 marker types, 204 markers, 121 markers, level, 203 resolution, 214 scale, 210 signal source, 214 squelch effects, 217 triggering, 121 oscilloscope interference autoranging, 199, 200 Oscilloscope screen Auto/Norm field, 190 Cont/Single field, 192 Controls field, 192 Internal field, 201 Level (div) field, 202 Lvl (marker) field, 203 Marker To Peak-field, 204 Marker To Peak+ field, 204 **Output Port field**, 209 Pos/Neg field, 202

Position field, 210 Reset field, 212 Time (marker) field, 218 Time/div field, 218 Trig-Delay field, 219 Vert Offset field, 222 Vert/div field, 221 output coupling, 190 F0CC, 274 FVC, 274 RF, 209, 210 tracking generator, 210 **Output Port field** CDMA Generator screen, 164 Oscilloscope screen, 209 RF Generator screen, 209 Spectrum Analyzer screen, 209 overpower at RF IN/OUT connector, 201 damage, at ANT IN, 56 damage, at ANT IN connector, 183, 213 damage, at DUPLEX OUT, 209 warning, 201 overpower damage, 41 overview of operation, 51

#### Р

PARALLEL PORT 15 connector, 289PARALLEL PORT 16 connector, 289 parallel port pin assignments, 289 parity bits, 264, 269, 270 Parity field I/O Configure screen, 240 pass/fail limits, 65 password, 123 Password field Modem Configure screen, 241 PC card catalog, 106 PCS Korean channel standard, 244 North American channel standard, 244 Peak Marker To field, 205 TX Pwr Meas field, 220 peak hold, spectrum analyzer, 206 peakoscilloscope marker, 204 peak detector, 193, 209 signal source, 209 peak units, 275 peak+

oscilloscope marker, 204 % delta key, 44 % key, 44 Phase Error field CDMA Analyzer screen, 138 CDMA Generator screen, 138 phase error measurements, 138 Phase/div field Code Domain Analyzer screen, 164, 172 Phse field Code Domain Analyzer screen, 165 Pk Det To field AF Analyzer screen, 209 Pk Hold field Spectrum Analyzer screen, 206 **PN** Incrment field CDMA Analyzer screen, 165 PN Offset field CDMA Analyzer screen, 165, 166 PN Setup field Code Domain Analyzer screen, 155 Polarity field Signaling Decoder screen, AMPS-TACS mode, 272 Signaling Decoder screen, NAMP-NTAC mode, 272 Signaling Encoder screen, AMPS-TACS mode, 272 Signaling Encoder screen, NAMP-NTAC mode, 272 Port/Sweep (Tracking Gen) Spectrum Analyzer screen, 210 Pos/Neg field Oscilloscope screen, 202 Position field Oscilloscope screen, 210 positive edge triggering, 202 power 1.23 MHz channel, 132 30 kHz channel, 132 adjacent channel, 132 average, 131 channel, 132 code domain, 139, 142, 146 code domain, fast, 141, 147 transmitter, 56 zero reference, 221 power cables, 25 power meter zeroing, 221 power-on settings changing, 71

ppm key, 44 Pre-Emp field Signaling Encoder screen, DTMF mode, 273 pre-emphasis bypassing, 273 preset state changing, 72 default, 72 print screens, 226 Print Title field Printer Configure screen, 241 printer connecting, 241 model, 238 Printer Adrs field Printer Configure screen, 241 Printer Config key, 43 Printer Configure screen Abort Print field, 227 FF at End field, 233 FF at Start field, 233 Lines/Page field, 237 Model field, 238 Print Title field, 241 Printer Adrs field, 241 Printer Port field, 241 Printer Port field Printer Configure screen, 241 printing aborting, 227 form feed, 233 lines per page, 237 printer model, 238 selecting HP-IB address, 241 selecting printer port, 241 title, 241 Pwr Gain field CDMA Analyzer screen, 166 Pwr Intvl field CDMA Analyzer screen, 167 Pwr Ref, 167 Pwr Scale field Code Domain Analyzer screen, 167 Pwr Zero field CDMA Analyzer screen, 168

#### Q

**Q BASEBAND OUT connector**, 285Q Power Level, 168 QPSK modulation, 159 **QSPK Modulation**, 142 Qual Event field CDMA Analyzer screen, 168

Code Domain Analyzer screen, 168 radio standard

R

AMPS, 253 **JTACS**, 253 **NAMPS**, 253 NTACS, 253 **TACS**, 253 radio test software, 296 RAM back-up batteries, 75 clearing, 124 disk allocations, 122 loss of data, 75 total available, 250 total installed, 122 RAM\_MANAGER, IB\_UTIL ROM program, 124 RAM\_USAGE, IB\_UTIL ROM program, 122 ramp wave function generator, 280 random data source, 157 Range Hold field Instrument Configure screen, 242 recall instrument setups, 70 saved register with hardware change, 72 settings, 70 Recall key, 70 RECC, 253 decoding AMPS-TACS/NAMPS-NTA CS. 261 **RECC Data field** Signaling Decoder screen, NAMP-NTAC mode, 273 **Ref Level** Marker To field, 205 Ref Level field Spectrum Analyzer screen, 211 Ref Mrkr field Spectrum Analyzer screen, 211 Ref Select field Instrument Configure screen, 243Ref Set key, 67 reference external input, 287 external output, 282 level, spectrum analyzer, 211 setting, 67, 203

transmitter power, zero, 221 Reference indicators, 67 reference markers, 204 reference markers, spectrum analyzer, 114, 211 registers clearing, 71 naming, 71 relative power measurements, 154 release global user key assignment, 74 Release kev. 74 **Remote Mode field** I/O Configure screen, 243 remote operation mode, 237 squelch effects, 217 remove high/low limits, 65 remove pass/fail limits, 65 remove register contents, 71 replot data files, 102 **Reset field** Oscilloscope screen, 212 resolution bandwidth, spectrum analyzer, 111 oscilloscope, 214 resolution bandwidth, spectrum analzyer, 191 **Retrys** field Modem Configure screen, 244 return loss measurements, swept, 92 reverse control channel. See RECC reverse link, 152 Reverse Link Pilot, 142 reverse RF power, 209 reverse voice channel. See RVC revision number firmware, 233 **RF** Analyzer screen AC Level field, 179 AF Freq field, 180 AM Depth field, 179 Amplitude field, 189 Auto Zero field, 191 Distn field, 181 FM Deviation field, 181, 183 Frequency Error field, 182 Frequency field, 182 IF Filter field, 199 Input Atten field, 200 Input Port field, 201 RF Channel field, 212 RF Cnt Gate field, 212

Sensitivity field, 214 SINAD field, 184 SNR field, 184 Squelch field, 217 Tune Freq field, 220 TX Power field, 183 TX Pwr Meas field, 220 TX Pwr Zero field, 221 RF Anl key, 43 RF Chan Std field Instrument Configure screen, 244 **RF** Channel field CDMA Analyzer screen, 170 CDMA Generator screen, 170 Code Domain Analyzer screen, 170 RF Analyzer screen, 212 **RF Cnt Gate field** RF Analyzer screen, 212 RF counter sampling, 212 **RF** Display field Instrument Configure screen, 245**RF** Gen Freq field CDMA Generator screen, 170 **RF** Generator screen, 213 Spectrum Analyzer screen, 213 RF Gen key, 43 **RF** Gen Volts field Instrument Configure screen, 245 **RF** generator amplitude, 189 frequency, 213 output, 210 output port, 209 RF Generator screen AF Freq field, 180 AFGen1 Freq field, 186 AFGen1 To field, 187 AFGen2 Freq field, 187 AFGEN2 To field, 188 AM Depth field, 179 Amplitude field, 189 Atten Hold field, 189 Audio Out field, 190 DC FM Zero field, 196 Distn field, 181 FM Coupling field, 196 FM Deviation field, 181, 183 Frequency Error field, 182 Frequency field, 182 Mod In To field, 206 Output Port field, 209 RF Gen Freq field, 213

SINAD field, 184 SNR field, 184 **RF In/Ant field** Code Domain Analyzer screen, 170 Spectrum Analyzer screen, 213 **RF IN/OUT connector** connecting to, 41 description, 290 for measuring high-power devices, 210 for measuring transmitter power. 201for RF measurements, 201 for testing transceivers, 209 gain at, 246 input attenuation, 200 loss at, 246 power measured at, 183 **RF In/Out field** Instrument Configure screen, 246 RF input, 161, 170 selecting port, 201 **RF** Level Offset field Instrument Configure screen, 246 RF measurements, 56 **RF** offset setting, 69 **RF** Offset field Configure Instrument screen, 247 **RF** output selecting port, 209, 210 **RF** power exceeding limits, 201 measurements, 183 zero reference, 221 RFTOOLS cable fault measurements, 97 catalog memory card, 106 discrete frequency insertion loss measurements, 87 replot data files, 102 SA Self Calibration ON/OFF, 105swept gain measurements, 83 swept insertion loss measurements, 89 swept return loss measurements, 92 transfer stored data, 104 Rho field CDMA Analyzer screen, 133 CDMA Generator screen, 133 rho measurements, 133

rms detector, 193 rms potential measurements, 179 rms units, 275 **ROM** program SERVICE4. See the Agilent 8935 Assembly Level Repair Manual. **ROM** programs COPY\_PL, 122 DEMO, 126 FILE\_XFER, 122 **IB UTIL**, 122 LISTOPTS, 125 RAM\_MANAGER, 124 RAM\_USAGE, 122 RFTOOLS, 79 SECURE\_IT, 123 ST\_PLT, 127 RVC, 253 decoding, AMPS-TACS/NAMPS-NTA CS, 261

#### S

s, 273 s key, 44 safety warnings and cautions, 16 Sample TX Pwr Meas field, 220 sampling AF counter, 186 RF counter, 212 Samsung software, 296 SAT Freq field Signaling Encoder screen, AMPS-TACS mode, 273 Signaling Encoder screen, NAMP-NTAC mode, 273 SAT Level field Signaling Encoder screen, AMPS-TACS mode, 273 Signaling Encoder screen, NAMP-NTAC mode, 273 save instrument setups, 70 settings, 70 Save B field Spectrum Analyzer screen, 207 Save key, 70 save register memory allocations, 122 Save/Recall field I/O Configure screen, 247 saving instrument setups, 70 saving settings, 70 scale

for oscilloscope, 210 scientific notation entering numbers, 48 scope horizontal sweep, 218 level, markers, 203 markers, 203 vertical offset, 222 Scope key, 43 SCOPE MONITOR OUTPUT connector, 290 Scope To field AF Analyzer screen, 214 scope. See oscilloscope. screen dump, 226 screens printing, 226 SECURE\_IT, IB\_UTIL ROM program, 123 securing files, 123 security, modem connection, 237, 241 Send DSAT field Signaling Encoder screen, AMPS-TACS mode, 274 Signaling Encoder screen, NAMP-NTAC mode, 274 Send field Signaling Encoder screen, AMPS-TACS mode, 274 Signaling Encoder screen, DTMF mode, 274 Signaling Encoder screen, NAMP-NTAC mode, 274 Send Filler field Signaling Encoder screen, AMPS-TACS mode, 274 Signaling Encoder screen, NAMP-NTAC mode, 274 Send Mode field Signaling Encoder screen, AMPS-TACS mode, 275 Signaling Encoder screen, DTMF mode, 275 Signaling Encoder screen, NAMP-NTAC mode, 275 Send to Hardware Modem Configuration, 238 sensitivity adverse effects on measurements, 214, 215 ANT IN, 214, 215 modulation input, 206 Sensitivity field RF Analyzer screen, 214 Spectrum Analyzer screen, 215 Serial Baud field

I/O Configure screen, 248 serial data word bits, 231 Serial In field I/O Configure screen, 248 Serial No. field Configure Instrument screen, 248SERIAL PORT 10 connector, 291 SERIAL PORT 11 connector, 291 SERIAL PORT 9 connector, 291 Serial Port field I/O Configure screen. 249 serial port pin assignments, 291 SERVICE4. See the Agilent 8935 Assembly Level Repair Manual. settings base, 72 beeper volume, 225 changing, field, 42 date, 225 default, 71, 72 power-on, 71 recalling, 70 saving, 70 time, 225 Settling field AF Analyzer screen, 215 settling time AF measurements, 215 setups recalling, 70 saving, 70 signal level data, 262 signal to noise ratio, 57 signal/noise ratio measurements, 58 Signaling Decoder screen **AMPS-TACS** mode AF Anl In field, 185 DTMF mode AF Anl In field, 185 Func Gen mode AF Anl In field. 185 NAMP-NTAC mode AF Anl In field, 185 Signaling Decoder screen, AMPS-TACS mode Arm Meas field, 260 Channel field, 261 Data (hex) field, 261 Data Rate field, 262 Gate Time field, 265 Input Level field, 266 Mode field, 271

Num of Bits field, 271 Polarity field, 272 Single/Cont field, 275 Standard field, 276 Status field, 276 Stop Meas field, 277 Trig Level field, 278 Trigger Pattern (bin) field, 278 Signaling Decoder screen, DTMF mode Arm Meas field, 260 Hi Tone field, 265 Lo Tone field, 267 Mode field, 271 Standard field, 276 Status field, 276 Stop Meas field, 277 Sym field, 277 Signaling Decoder screen, Func Gen mode Arm Meas field, 260 Frequency field, 265 Mode field, 271 Status field, 276 Stop Meas field, 277 Signaling Decoder screen, NAMP-NTAC mode Arm Meas field, 260 Channel field, 261 Data (hex) field, 261 Data Rate field, 262 DSAT field, 256, 263 DSAT/DST (hex) field, 263 Gate Time field, 265 Input Level field, 266 Measure field, 267 Mode field, 271 Num of Bits field, 271 Polarity field, 272 **RECC** Data field, 273 Single/Cont field, 275 Standard field, 276 Stop Meas field, 277 Trig Level field, 278 Trigger Pattern (bin) field, 278 Signaling Encoder screen, AMPS-TACS mode AFGen2 To, 188 B/I Delay field, 260 Bursts field, 260 Busy/Idle field, 261 Channel field, 261 Data Level field, 262 Data Rate field, 262 Filler (FOCC) field, 264 Message (FOCC) field, 268 Message (FVC) field, 269

## Index

Mode field, 271 Polarity field, 272 SAT Freq field, 273 SAT Level (FVC) field, 273 Send DSAT field, 274 Send field, 274 Send Filler field, 274 Send Mode field, 275 Standard field, 276 Status field, 276 Stop field, 276 Stop Filler field, 277 Signaling Encoder screen, DTMF mode AFGen2 To, 188 Bursts field, 260 Mode field, 271 Off Time field, 271 On Time field, 272 Pre-Emp field, 273 Send field, 274 Send Mode field, 275 Standard field, 276 Status field, 276 Stop field, 276 Symbol Frequencies field, 277 Twist field, 279 Signaling Encoder screen, Func Gen mode AFGen2 To, 188 Mode field, 271 Sine Units field, 275 Status field, 276 Waveform field, 280 Signaling Encoder screen, NAMP-NTAC mode AFGen2 To, 188 B/I Delay field, 260 Bursts field, 260 Busy/Idle field, 261 Channel field, 261 Data Level field, 262 Data Rate field, 262 Filler (FOCC) field, 264 Message (FOCC) field, 268 Message (FVC) field, 270 Message/DST field, 270 Mode field, 271 Polarity field, 272 SAT Freq field, 273 SAT Level (FVC) field, 273 Send DSAT field, 274 Send field, 274 Send Filler field, 274 Send Mode field, 275 Standard field, 276 Stop DSAT field, 277

Stop field, 276 Stop Filler field, 277 signaling format **AMPS**, 253 **JTACS**, 253 **NAMPS**, 253 **NTACS**, 253 **TACS**, 253 simultaneous AM and FM (not allowed), 187, 188 SINAD measurements, 184 measurements, amplifier, 208 measurements, variable notch filter, 208 SINAD field AF Analyzer screen, 184 RF Analyzer screen, 184 **RF** Generator screen, 184 SINAD measurements, 57 Sine Units field, 275 sine wave, 280 Single, 152 Single/Cont field Data Source, 157 Signaling Decoder screen, AMPS-TACS mode, 275 Signaling Decoder screen, NAMP-NTAC mode, 275 SNR measurements, 58, 184 SNR field AF Analyzer screen, 184 RF Analyzer screen, 184 **RF** Generator screen, 184 SNR measurements, 57 software automated testing, 296 Lucent, 296 Nortel, 296 Samsung, 296 source oscilloscope, 214 peak detector, 209 span effect on AF analyzer, 216 spectrum analyzer, 111 Span field Spectrum Analyzer screen, 216 speaker ALC, 216 disabling, 216 volume control, 216 Speaker ALC AF Analyzer screen, 216 Speaker Vol field AF Analyzer screen, 216

Spec Anl key, 43 spectrum analyzer calibration, 111 calibration, self, 105 input attenuator, 199, 200 input port, 213 interference when autoranging, 199, 200 markers, 205 markers, delta, 197, 202 markers, normal, 198, 203 markers, reference, 198 measuring low-level RF power, 183 reference markers, 204 resolution bandwidth, 111 span, 111 squelch effects, 217 sweep rate, 111 traces, 207 use of, 183 spectrum analyzer bandwidth, 191 spectrum analyzer mask, 115 displaying, 193 editing, 194 fixed, 205 frequency, 197 level, 202 number of points, 185 relative, 205 Spectrum Analyzer screen #Pts, 185 A Only/A-B field, 207 Amplitude field, 189 Avg 1-100 field, 206 BW= field, 191 Center Freq field, 191 Controls field, 192 Display field, 193 Edit Mask field, 194 EditPt field, 194 Freq (Delta Mrkr) field, 197 Freq (mask) field, 197 Freq (normal marker) field, 198 Freq (Ref Mrkr) field, 198 Input Atten field, 200 Input Port field, 201 Level (mask) field, 202 Lvl (Delta Mrkr) field, 202 Lvl (marker) field, 203 Lvl (normal marker) field, 203 Lvl (Ref Mrkr) field, 204 Marker To field, 205 Mask Beep field, 205 Mask Type field, 205 No Pk/Avg field, 206

Normalize field, 207 Offset Freq (Tracking Gen) field, 208 Output Port field, 209 Pk Hold field, 206 Port/Sweep (Tracking Gen), 210 Ref Level field, 211 RF Gen Freq field, 213 RF In/Ant field, 213 Save B field, 207 Sensitivity field, 215 Span field, 216 Track/Fixed field, 218 Spectrum Analzyer screen Norm/Delta field, 207 square wave, 280 squelch effects on HP-IB operation, 217 effects on remote operation, 217 effects on spectrum analyzer, 217 fixed level, 217 manual control, 217 off, 217 using attenuator hold, 189 Squelch field RF Analyzer screen, 217 SSB Demod AF Anl In, 57 oscilloscope input, 120 ST\_PLT, 127 Standard field Signaling Decoder screen, AMPS-TACS mode, 276 Signaling Decoder screen, DTMF mode, 276 Signaling Decoder screen, NAMP-NTAC mode, 276 Signaling Encoder screen, AMPS-TACS mode, 276 Signaling Encoder screen, DTMF mode, 276 Signaling Encoder screen, NAMP-NTAC mode, 276 Start Frame field , 157 status control, 276 idle, 276 working, 276 Status field Modem Configure screen, 249 Signaling Decoder screen, AMPS-TACS mode, 276 Signaling Decoder screen, DTMF mode, 276

Signaling Decoder screen, NAMP-NTAC mode, 276 Signaling Encoder screen, AMPS-TACS mode, 276 Signaling Encoder screen, DTMF mode, 276 Signaling Encoder screen, NAMP-NTAC mode, 276 stop bit, 249 Stop DSAT field Signaling Encoder screen, NAMP-NTAC mode, 277 Stop field Signaling Encoder screen, AMPS-TACS mode, 276 Signaling Encoder screen, DTMF mode, 276 Signaling Encoder screen, NAMP-NTAC mode, 276 Stop Filler field Signaling Encoder screen, AMPS-TACS mode, 277 Signaling Encoder screen, NAMP-NTAC mode, 277 Stop Length field I/O Configure screen, 249 Stop Meas field Signaling Decoder screen, AMPS-TACS mode, 277 Signaling Decoder screen, DTMF mode, 277 Signaling Decoder screen, Func Gen mode, 277 Signaling Decoder screen, NAMP-NTAC mode, 277 support, 297 sweep frequency range, tracking generator, 216 oscilloscope, 218 rate, spectrum analyzer, 111 time per division, 218 tracking generator, 210 swept gain measurements, 83 swept return loss measurements, 92 Sym field Signaling Decoder screen, DTMF mode, 277 symbol for tone sequence, 277 frequency, 277 Symbol Frequencies field Signaling Encoder screen, DTMF mode, 277 sync word delay, 261

#### Т

TACS channel standard, 244 talk & listen, 237 Threshold field Code Domain Analyzer screen, 171 time markers, 218 Time (marker) field Oscilloscope screen, 218 time and date, 225 Time field Code Domain Analyzer screen, Configure Instrument screen, 250Instrument Configure screen, 225 Time Offset field CDMA Analyzer screen, 135 CDMA Generator screen, 135 Code Domain Analyzer screen, 173 time offset measurements, 135 Time/div field Oscilloscope screen, 218 timebase decoder. 252 external output, 282 timeout, modem connection, 231 title for printout, 241 TmOfs field Code Domain Analyzer screen, 135, 173 tone length, DTMF encoder, 272 Total RAM field Configure Instrument screen, 250trace comparison, spectrum analyzer, spectrum analyzer, 207 Track/Fixed field Spectrum Analyzer screen, 218 tracking generator enabling, 218 frequency, 191 frequency offset, 208 output, 210 output port, 210 sweep, 210 training, 297 transmitter power, 56 measurements, 183 Peak, 220 Sample, 220

zero reference, 221 triangle wave, 280 Trig Event field CDMA Analyzer screen, 174 Code Domain Analyzer screen, 174 Trig Level field Signaling Decoder screen, AMPS-TACS mode, 278 Signaling Decoder screen, NAMP-NTAC mode, 278 Trig-Delay field Oscilloscope screen, 219 Trigger field Code Domain Analyzer screen, 155 Trigger Pattern (bin) field Signaling Decoder screen, AMPS-TACS mode, 278 Signaling Decoder screen, NAMP-NTAC mode, 278 TRIGGER QUALIFIER IN connector, 291 TRIGGER/QUALIFIER IN connector, 169 triggering automatic, 190 bit position, 278 continuous, 192 decoder. AMPS-TACS/NAMPS-NTA CS, 275 external, oscilloscope, 201 external, oscilloscope connector, 288 gate time, 265 input level, 266 internal, 202 internal, oscilloscope, 201 level, 190, 278 negative edge, 202 oscilloscope, 121 positive edge, 202 signal, 190 source, oscilloscope, 201 time, 218 Tune Freq, 174 Tune Freq field RF Analyzer screen, 220 tuning channel versus frequency, 60 channel, automatic, 245 turn off code frequency, 262 turning off squelch, 217

twist recommended settings, 279 twist and pre-emphasis interactions, 279 Twist field Signaling Encoder screen, DTMF mode, 279 TX Power field AF Analyzer screen, 183 RF Analyzer screen, 183 TX Pwr Meas field RF Analyzer screen, 220 TX Pwr Zero AF Analyzer screen, 221 TX Pwr Zero field RF Analyzer screen, 221 type bits, 264, 269

#### U

U.S. Call Center, assistance, 297 units peak, 275 rms, 275 universal noise, 280 User Def Base Freq field Configure Instrument screen, 228 user keys assigning global, 74 assigning, local, 74 clearing, global assignment, 74 deleting, global assignment, 74 explanation, 73 global, assignment, 74 global, defined, 73 local, defined, 73 preassigned, 73 releasing, global assignment, 74 releasing, local assignment, 74 setting, global, 74 utilities catalog memory card, 106 data collection, transferring data, 104 replot data files, 102 spectrum analyzer self calibration, 105 uV key, 44

#### v

V key, 44 variable frequency notch filter, 208 version number

firmware, 233 Vert Offset field Oscilloscope screen, 222 Vert/div field Oscilloscope screen, 221 vertical offset oscilloscope, 203, 222 vertical sensitivity oscilloscope, 221 video averaging spectrum analyzer, 206 VIDEO OUT connector, 292 voltage measurements, 179 RF, across 50 ohm load, 245 RF, emf (open circuit), 245 volume beeper, 225, 228 internal speaker, 216

#### W

W key, 44 Waiting modem status, 249 Walsh Chan field Code Domain Analyzer screen, 175 Walsh Order, 169, 175 waveform dc, 280 Gaussian noise, 280 selecting, 280 sine, 280 square, 280 triangle, 280 universal noise, 280 Waveform field Signaling Encoder screen, Func Gen mode, 280 waveform generator, 259 web site Hewlett-Packard Test and Measurement Organization, 297 word sync bits, 264, 269 WS Delay, 261 www.tmo.hp.com, 297

#### X

Xon/Xoff, 234

#### Z

zero reference transmitter power, 221 Zeroes

## Index

data source, 157 zeroing dc bias, 196 power meter, 221